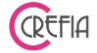

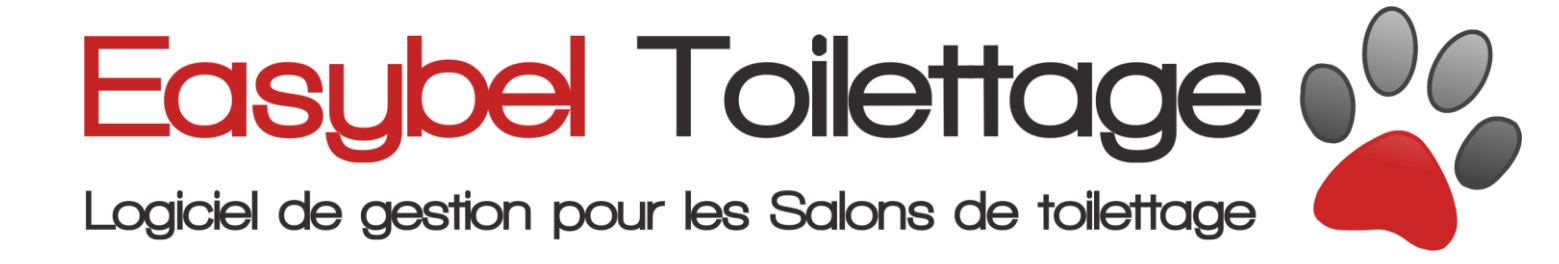

# Manuel d'emploi

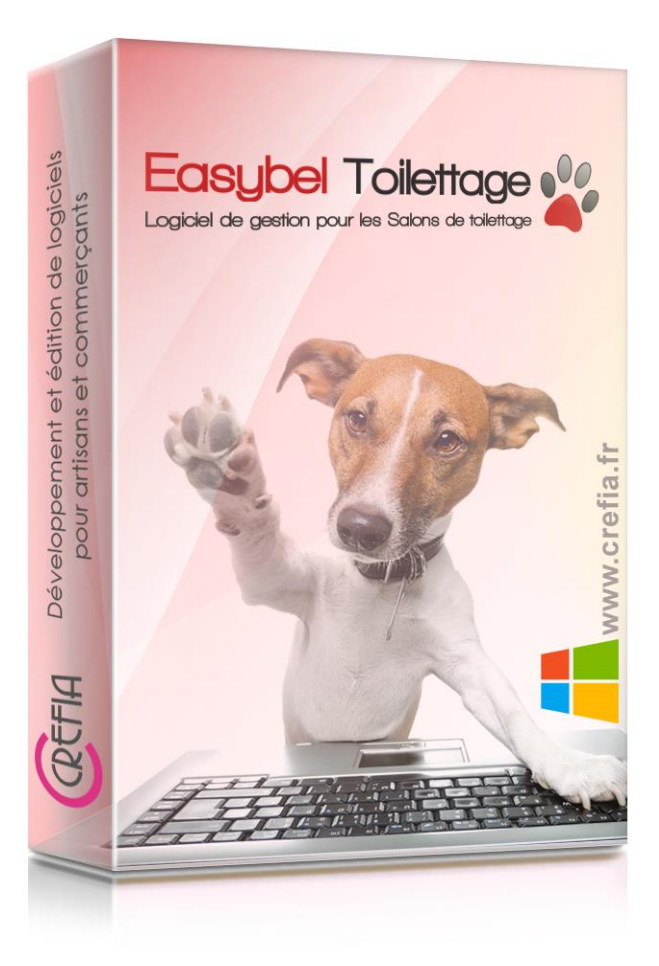

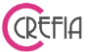

#### Sommaire

| 1. Ge | énéralités                                                     | . 9       |
|-------|----------------------------------------------------------------|-----------|
| 2. Pa | aramétrage initial                                             | 12        |
| 2.1.  | Etape N°1: Fiche signalétique                                  | 13        |
| 2.2.  | Etape N°2: TVA et Imprimantes                                  | 13        |
| 2.3.  | Etape N°3 : La fidélisation clients                            | 14        |
| 2.4.  | Etape N°4 : Les collaborateurs                                 | 15        |
| 2.5.  | Etape N°5 : Aiout des catégories de prestations                | 16        |
| 2.6.  | Ftape N°6 : Tarifications des prestations                      | 17        |
| 2.7.  | Ftane N°7 : Les fournisseurs                                   | 18        |
| 2.8   | Etape N°8 · Les catégories de produits                         | 18        |
| 2.0.  | Préambule à l'étane N°9 ·                                      | 19        |
| 2.7.  | Ftane N°0 · Enregistrement des produits                        | 20        |
| 2.10. | Etape N° 9. Emegistrement des produits                         | 20        |
| 2.11. | a Manu d'Estybol                                               | 22        |
| 3. L€ | Ouverture du legiciel                                          | ∠3<br>24  |
| 5.1.  |                                                                | 24<br>25  |
| 4. M  |                                                                | 25        |
| 4.1.  |                                                                | 25        |
| 4.    | .1.1. Fichier des clients                                      | 25        |
| 4     | 4.1.1.1. Enregistrement d'un client                            | 26        |
|       | 4.1.1.1.1. Enregistrement d'un animal dans la fiche client     | 26        |
| 4     | 4.1.1.2. Modification d'une fiche client                       | 29        |
| 4     | 4.1.1.3. Rendre le client inactif                              | 29        |
|       | 4.1.1.3.1. Réactiver un client                                 | 29        |
| 4     | 4.1.1.4. Enregistrer un rendez-vous pour un client sélectionné | 30        |
| 4     | 4.1.1.5. Enregistrer un ticket pour un client sélectionné      | 30        |
| 4     | 4.1.1.6. Valider une séance d'abonnement                       | 30        |
| 4     | 4.1.1.7. Exporter le fichier client en format excel            | 30        |
| 4     | 4.1.1.8. Inactiver des client en masse                         | 30        |
| 4     | 4.1.1.9 Recherche multicritères                                | 31        |
|       | 4 1 1 9 1 Les filtres                                          | 31        |
|       | 4 1 1 9 1 1 Filtre « Client »                                  | 31        |
|       | 4 1 1 9 1 7 filtre « Animaux »                                 | 31        |
|       | 11013 Filtre " Drestations "                                   | 37        |
|       | 4.1.1.9.1.3. Filtro "Prestations"                              | 37<br>32  |
|       | 4.1.1.9.1.4. Filtro "Produits of Chiffron d'affaires "         | J∠<br>22  |
|       | 4.1.1.9.1.5. Indie « Produits et chinnes à analies »           | <u>ງງ</u> |
|       | 4.1.1.9.1.0. Sauvegarder un filtre                             | 22        |
|       | 4.1.1.9.1.7. Supprimer un nure                                 | 34        |
|       | 4.1.1.9.2. Lancer la recherche                                 | 34<br>25  |
|       | 4.1.1.9.3. Envoyer des mails                                   | 35        |
|       | 4.1.1.9.3.1. Ajouter une piece jointe au mail                  | 35        |
|       | 4.1.1.9.3.2. Recuperer le texte d'un dernier message envoye    | 35        |
|       | 4.1.1.9.3.3. Mettre le texte en forme                          | 36        |
|       | 4.1.1.9.3.4. Envoi SMS complémentaires                         | 36        |
|       | 4.1.1.9.4. Envoyer des SMS                                     | 36        |
| 4.    | .1.2. Fiche client                                             | 37        |
| 4     | 4.1.2.1. Volet « Animaux »                                     | 37        |
| 4     | 4.1.2.2. Fiche de l'animal                                     | 38        |
| 4     | 4.1.2.3. Volet « situation financière »                        | 38        |
| 4     | 4.1.2.4. Volet « Abonnement »                                  | 39        |
| 4     | 4.1.2.5. Volet « rendez-vous »                                 | 41        |

| 4.1.2.6. Volet « ventes »                                                                                                    | . 41 |
|----------------------------------------------------------------------------------------------------|------|
| 4.1.2.7. Volet « devis »                                                                                                    | . 42 |
| 4.1.2.7.1. Enregistrer un devis                                                                                                    | . 42 |
| 4.1.2.7.2. Modifier un devis                                                                                                    | . 42 |
| 4.1.2.7.3. Dupliquer un devis                                                                                                    | . 42 |
| 4.1.2.7.4. Valider un devis                                                                                                    | . 42 |
| 4.1.2.7.5. Imprimer un devis                                                                                                    | 43   |
| 4.1.2.7.6. Annuler un devis                                                                                                    | 43   |
| 4.1.2.8. Volet « mailing/sms »                                                                                                    | . 44 |
| 4.1.2.9. Volet «Autres infos»                                                                                                    | . 44 |
| 4.1.3. Fichier des animaux                                                                                                    | . 45 |
| 4.1.3.1. Fiche technique de l'animal                                                                                                    | . 46 |
| 4.1.3.1.1. Modification des informations d'un animal                                                                                                    | . 46 |
| 4.1.3.1.2. Enregistrement d'un rdy depuis la fiche technique de l'animal                                                                                                    | 47   |
| 4.1.3.1.3. Modification d'un rendez-vous                                                                                                    | 47   |
| 4.1.3.1.4. Indiquer un commentaire sur un rendez-vous                                                                                                    | 47   |
| 4.1.3.1.5. Facturer un rendez-vous                                                                                                    | . 48 |
| 4.1.3.1.6. Suppression d'un rendez-vous non honoré                                                                                                    | . 48 |
| 4.2. Ventes                                                                                                    | . 49 |
| 4.2.1. Facturer une vente de produits                                                                                                    | . 49 |
| 4.2.2. Liste des ventes de produits                                                                                                    | . 49 |
| 4.2.2.1. Facturer une vente de produits depuis la liste des ventes                                                                                                    | 50   |
| 4.2.2.2. Consulter la fiche d'un client depuis la liste des ventes                                                                                                    | .50  |
| 4.2.3. Détails des marges sur les ventes                                                                                                    | .50  |
| 4.3. Planning                                                                                                    | . 52 |
| 4 3 1 Enregistrement d'un rendez-vous                                                                                                    | 54   |
| 4 3 1 1 Enregistrer un nouveau client                                                                                                    | 55   |
| 4.3.1.7 Consulter la fiche client                                                                                                    | 56   |
| 4 3 1 3 Récupérer les prestations d'un rendez-vous                                                                                                    | 56   |
| 4 3 1 4 Récupérer les prestations d'un abonnement                                                                                                    | 56   |
| 4 3 1 5 supprimer une ligne du récapitulatif des prestations à effectuer                                                                                                    | 57   |
| 4 3 1 6 Modifier une ligne du récapitulatif des prestations à effectuer                                                                                                    | 57   |
| 4 3 1 7 Valider la prise de rendez-vous                                                                                                    | 57   |
| 4 3 1 8 Valider et enregistrer une avance sur prestation                                                                                                    | 57   |
| 4.3.2 Facturation d'un rendez-vous                                                                                                    | 58   |
| 4 3 2 1 Facturation de plusieurs rendez-vous                                                                                                    | 58   |
| 4 3 2 2 Enregistrer et voir les tickets impavés du clients                                                                                                    | 50   |
| 4.3.3 Autres actions accessibles denuis le planning                                                                                                    | 50   |
| 4 3 3 1 Modification d'un rendez-vous                                                                                                    | 59   |
| 4 3 3 7 Suppression d'un rendez-vous                                                                                                    | 59   |
| 4 3 3 3 Aller sur la fiche du client denuis le planning                                                                                                    | 50   |
| A 3 3 A Condés                                                                                                    | 50   |
| 4 3 3 5 Oui yous appelle ?                                                                                                    | 60   |
| 4.3.3.5. Qui vous appelle :                                                                                                    | 61   |
| 4 3 3 7 Rendez-vous non honoré                                                                                                    | 67   |
| 4338 Fiche technique de l'animal                                                                                                    | . 02 |
| 4 3 3 9 Valider une séance d'abonnement depuis un rondoz-vous du                                                                                                    | .05  |
| nlanning 63                                                                                                    |      |
| Valuate of the same reprint of the same reprint of the same reprin | 61   |
| 4.3.3.10. I actuation sails renuez-vous                                                                                                    | 61   |
| 4.3.3.11. Fermeture au salum                                                                                                    | . 04 |
| 4.5.5.12. Mourrier les noraires à un membre du personnel depuis le planning 65                                                                                                    |      |
| plaining UJ<br>12212 Mottro uno journée travaillée                                                                                                    | 44   |
| 4.5.5.15. Mette une journee travaillee                                                                                                    | .00  |

| 4.3.3.14. Modification ponctuelle de l'emploi du temps                      | 66        |
|-----------------------------------------------------------------------------|-----------|
| 4.3.3.15. Pense-bête                                                        | 67        |
| 4.3.3.16. Anniversaire des clients et des animaux                           | 67        |
| 4.4. Devis                                                                  | 68        |
| 4 4 1 Faire un devis                                                        | 68        |
| 4.4.7 Voir la liste des dovis                                               | 70        |
|                                                                             | 70        |
| 4.4.2.1. Enregistrer un nouveau devis                                       | /1        |
| 4.4.2.2. Dupliquer un devis                                                 | /1        |
| 4.4.2.3. Modifier un devis                                                  | 71        |
| 4.4.2.4. Valider un devis                                                   | 71        |
| 4.4.2.5. Annuler un devis                                                   | 71        |
| 4.4.2.6. Imprimer un devis                                                  | 71        |
| 4.4.2.7. Consulter la fiche client                                          | 71        |
| 4.5 Prestations                                                             | 71        |
| 4.5.1 Facturation sans rendez-yous                                          | 71        |
| 1511 Saisie de ticket                                                       | 72        |
| 4.J.I.I. Jaisle de licket                                                   | / Z       |
|                                                                             | / Z       |
| 4.5.1.1.1.1. Enregistrer un nouveau client                                  | / Z       |
| 4.5.1.1.1.2. Rechercher le client                                           | 72        |
| 4.5.1.1.1.3. Aller directement sur la fiche client                          | 73        |
| 4.5.1.1.2. Ajouter une prestation                                           | 73        |
| 4.5.1.1.3. Ajouter un produit                                               | 73        |
| 4.5.1.1.4. Ajouter un abonnement                                            | 73        |
| 4.5.1.1.5. Modification d'une ligne prestations                             | 74        |
| 4.5.1.1.6. Modification d'une ligne produits avant enregistrement du ticket | 1.74      |
| 4 5 1 1 7 Suppression d'une ligne avant enregistrement du ticket            | 74        |
| 4.5.1.1.8 Attribution d'une remise                                          | 7/        |
| 4.5.1.1.0. Attribution d'une remise                                         |           |
| 4.5.1.1.9. Suppression a une remise                                         |           |
| 4.5.1.1.10. Tous les produits                                               |           |
| 4.5.1.1.11. Modifier prix de vente                                          | /4        |
| 4.5.1.1.12. Remise fidelite par passage                                     | /5        |
| 4.5.1.1.13. Remise fidélité par fréquentation                               | 75        |
| 4.5.1.2. Enregistrer et régler le ticket                                    | 75        |
| 4.5.1.3. Enregistrer et régler plus tard                                    | 76        |
| 4.5.1.4. Enregistrer et voir les tickets impayés du clients                 | 77        |
| 4.5.2. Valider une séance d'abonnement                                      | 77        |
| 4.5.7.1. Ajout de séances d'abonnement                                      | 78        |
| 4522 Modification d'une séance                                              | 79        |
| 4523 Validation des séances                                                 | 79        |
| 1.5.2.5. Validation des seances                                             | ,<br>80   |
| 4.6.1 Costion do la caisco                                                  |           |
| 4.0.1. destion de la caisse                                                 | 00        |
| 4.6.1.1. Compter la somme des reglements de la journee                      | 81        |
| 4.6.1.1.1. Acceder au suivi des reglements                                  | 82        |
| 4.6.1.1.2. Imprimer ticket récapitulatif de la journée                      | 83        |
| 4.6.1.2. Historique de la caisse / remise des espèces en banque             | 83        |
| 4.6.1.3. Remise des chèques en banque                                       | 85        |
| 4.6.1.4. Imprimer le ticket récapitulatif d'une journée                     | 86        |
| 4.6.1.5. Imprimer le détail des règlements d'une période                    | 87        |
| 4.6.1.6. Visualiser le récapitulatif d'un mois jour par jour                | 88        |
| 4.6.1.7. Note au comptable                                                  | . 88      |
| 4 6 1 8 Ancien système - Historique de la caisse                            | 200<br>20 |
| 4.6.7 Entrée et sortie manuelle de caisse                                   | 200       |
| $\pi_1, 0, 2$ , Linute et solute manuelle de caisse $\dots$                 | 00        |
| 4.7. ADUIIIIEIIIEIILS                                                       | 00        |

| 4.7.1. Enregistrer un abonnement déjà commencé (sans facturation)         | . 89 |
|---------------------------------------------------------------------------|------|
| 4.7.2. Vendre un abonnement                                               | . 89 |
| 4.8. Finances                                                             | . 92 |
| 4.8.1. Suivi des tickets                                                  | . 92 |
| 4.8.1.1. Impression des tickets d'une période                             | .94  |
| 4.8.1.2. Impression d'un ticket sélectionné                               | .94  |
| 4.8.1.3. Impression d'une facture à partir d'un ticket sélectionné        | . 95 |
| 4.8.1.4. Consulter la fiche client                                        | . 95 |
| 4.8.1.5. Enregistrer un règlement pour un ticket dû ou payé partiellement | . 95 |
| 4.8.1.6. Annulation d'un ticket                                           | . 95 |
| 4.8.1.6.1. Annulation d'un ticket suite à une erreur                      | .95  |
| 4.8.1.6.2. Annuler tout le ticket avec remboursement                      | .95  |
| 4.8.1.6.3. Faire un retour produit(s) du ticket                           | .97  |
| 4.8.1.7. Note au comptable                                                | . 98 |
| 4.8.1.7.1. Ajouter une note au comptable                                  | . 98 |
| 4.8.1.7.2. Voir la liste des notes au comptable                           | . 99 |
| 4.8.1.7.3. Impression des notes au comptable                              | . 99 |
| 4.8.2. Suivi des règlements et des remboursements                         | 100  |
| 4.8.2.1. Modification d'un règlement                                      | 100  |
| 4.8.2.2. Suppression d'un règlement                                       | 101  |
| 4.8.2.3. Annulation d'un règlement                                        | 101  |
| 4.8.2.4. Suppression d'un remboursement                                   | 101  |
| 4.8.2.5. Note au comptable                                                | 101  |
| 4.8.3. Avance sur prestations                                             | 101  |
| 4.8.4. Dettes clients                                                     | 102  |
| 4.8.4.1. Enregistrer un règlement pour plusieurs tickets                  | 102  |
| 4.8.4.2. Consulter la fiche du client depuis les dettes clients           | 103  |
| 4.8.5. Factures externes                                                  | 103  |
| 4.8.6. Aide                                                               | 103  |
| 4.8.6.1. Manuel d'emploi                                                  | 103  |
| 5. PARAMETRAGES                                                           | 104  |
| 5.1. Comptabilité                                                         | 104  |
| 5.1.1. Journaux                                                           | 104  |
| 5.1.1.1. Modifier les codes ou les noms des Journaux utilisés dans        |      |
| l'application                                                             | 104  |
| 5.1.2. Comptes                                                            | 105  |
| 5.1.2.1. Modifier le numéro et le libellé des comptes utilisés dans       |      |
| l'application                                                             | 105  |
| 5.2. Boutique                                                             | 105  |
| 5.2.1. Fiche boutique                                                     | 105  |
| 5.2.1.1. Informations Société                                             | 105  |
| 5.2.1.2. Onglet Principal                                                 | 106  |
| 5.2.1.2.1. Paramètres société                                             | 106  |
| 5.2.1.2.2. Devise utilisée                                                | 106  |
| 5.2.1.2.3. Utilisez-vous un agenda en ligne ?                             | 106  |
| 5.2.1.2.4. Horaires du salon                                              | 107  |
| 5.2.1.2.5. Avance sur prestation                                          | 108  |
| 5.2.1.2.6. Autres                                                         | 108  |
| 5.2.1.3. Onglet Périphériques (Imprimantes et afficheur clients)          | 108  |
| 5.2.1.3.1. Imprimantes utilisées                                          | 108  |
| 5.2.1.3.2. Message de bas de ticket                                       | 108  |
| 5.2.1.3.3. Port Com de l'afficheur client                                 | 108  |
| 5.2.1.3.4. Message de l'afficheur client                                  | 108  |

#### Manuel d'emploi

| E 2 1 4 Orglet Fidéliestien des clients 100                                    |
|--------------------------------------------------------------------------------|
| 5.2.1.4. Unglet Fidelisation des clients $\dots$ 106                           |
| 5.2.1.4.1. Fidelite par nombre de passages prestations                         |
| 5.2.1.4.2. Fidelite sur la frequence des prestations                           |
| 5.2.1.5. Onglet « Email/SMS automatique                                        |
| 5.2.1.5.1. Onglet « Rappeler un rendez-vous automatique par Email » 110        |
| 5.2.1.5.1.1. Création, modification et suppression de rendez-vous110           |
| 5.2.1.5.1.2. Rappel de rendez-vous                                             |
| 5.2.1.5.2. Onglet « Envoi de SMS automatique »                                 |
| 5 2 1 5 2 1 Rappel de rendez-vous                                              |
| 5.2.1.5.2.7. Soubaiter les anniversaires des animaux par SMS automatique111    |
| 5.2.1.5.2.2. Douharter les anniversaires des annihaux par sins automatique fin |
| 5.2.7. Champs obligatoiros NE525                                               |
| 5.2.2. Eichier du personnel                                                    |
| 5.2.3. Fichiel du personnel                                                    |
| 5.2.3.1. Enregistrer un membre du personnel                                    |
| 5.2.3.2. Enregistrer l'emploi du temps d'un membre du personnel                |
| 5.2.3.3. Modification de l'emploi du temps standard                            |
| 5.2.3.4. Modification ponctuelle de l'emploi du temps                          |
| 5.2.3.5. Modifier un membre du personnel                                       |
| 5.3. Tarifs                                                                    |
| 5.3.1. Catégories de prestations 117                                           |
| 5.3.1.1. Enregistrement d'une catégorie de Tarifs                              |
| 5.3.1.2. Modification d'une catégorie de Tarifs                                |
| 5.3.1.3. Suppression d'une catégorie de Tarifs                                 |
| 5 3 7 Tarif des prestations 119                                                |
| 5.3.2.1 Enrogistrement d'un tarif de prestation 120                            |
| 5.3.2.7. Energisticment d'un tarif de prostations                              |
| 5.2.2. Mounication d'un tarif de prestations                                   |
|                                                                                |
| 0. STUCK                                                                       |
| 6.1. Produits                                                                  |
| 6.1.1. Categories de produits 122                                              |
| 6.1.1.1. Enregistrement d'une catégorie de produits                            |
| 6.1.1.2. Modification d'une catégorie de produits                              |
| 6.1.1.3. Suppression d'une catégorie de produits                               |
| 6.1.2. Fichier des produits 124                                                |
| 6.1.2.1. Enregistrement d'un produit 125                                       |
| 6.1.2.2. Modification d'un produit125                                          |
| 6.1.2.3. Suppression d'un produit                                              |
| 6.1.2.4. Enregistrement d'une entrée en stock                                  |
| 6.1.2.5. Modification du prix d'achat lors de la dernière entrée en stock 126  |
| 6 1 2 6 Enregistrement d'une sortie de stock pour un produit technique 127     |
| 6 1 2 7 Mouvement de stock                                                     |
| 6 1 2 7 1 Modifier up mouvement de stock                                       |
| 6.1.2.7.1. Modifier un mouvement de stock                                      |
| 0.1.2.7.2. Supprimer un mouvement de Stock                                     |
| 6.1.2.8. Taux IVA                                                              |
| 6.1.3. Fournisseurs                                                            |
| 6.1.3.1. Enregistrement d'un fournisseur                                       |
| 6.1.3.2. Modification d'un fournisseur 128                                     |
| 6.1.3.3. Suppression d'un fournisseur 129                                      |
| 6.1.3.4. Enregistrement d'une entrée en stock                                  |
| 6.1.4. Commande 129                                                            |
| 6.1.4.1. Enregistrement d'une commande                                         |
| 6.1.4.2. Modification d'une commande 130                                       |
| 6.1.4.3. Suppression d'une commande 130                                        |
|                                                                                |

| Fasybel Toilettage         | Manuel d'emploi                                                  | CREFIA |
|----------------------------|------------------------------------------------------------------|--------|
| <u>6 1 4 4</u>             | Impression d'une commande                                        | 131    |
| 6 1 1 5                    | Validation d'une commande                                        | 121    |
| 0.1.4.J.<br>6 1 1 6        | Appulation d'une commande de produit                             | 121    |
| 0.1.4.0.<br>6 1 <i>1</i> 7 | Ainitiation d'une commande de produit                            | 122    |
| 0.1.4./.                   | Ajouter une tigne à une commande en cours                        | 122    |
| 0.1.4.0.                   | Modifier une lighe de commande sur une commande en cours         | 122    |
| 0.1.4.7.                   | supprimer une lighe de commande sur une commande en cours        | 122    |
|                            | ni du slock                                                      | 132    |
| 0.Z.I. E                   | Modification d'un produit on stack                               | 122    |
| 0.2.1.1.                   | Modification d'un produit en stock                               | 122    |
| 0.2.1.2.                   | Enregistrement à une entrée en stock                             | 134    |
| 0.2.1.3.                   | For a gistroment d'une contin de stack pour un produit technique | 134    |
| 0.2.1.4.                   | Enregistrement à une sortie de stock pour un produit technique   | 133    |
| 0.2.1.3.                   | Mouvement du stock pour une periode donnée                       | 425    |
| 0.2.1.3                    | 5.1. Imprimer les mouvements de stock affiches                   | 425    |
| 6.2.1.                     | 5.2. Imprimer les sorties de stock d'une periode selectionnee    | 135    |
| 6.2.1.                     | 5.3. Modification d'un mouvement de stock                        | 136    |
| 6.2.1.                     | 3.4. Suppression d'un mouvement de stock                         | 136    |
| 6.2.1.6.                   | Imprimer l'état du stock à une date donnée                       | . 136  |
| 6.2.2. E                   | ntree en stock                                                   | . 137  |
| 6.2.3. S                   | ortie technique du stock                                         | . 13/  |
| 6.2.4. A                   | Justement du stock                                               | . 138  |
| 6.2.5. P                   | roduit vente pour technique                                      | . 138  |
| 6.2.6. <i>N</i>            | iouvement de stock                                               | . 139  |
| 6.2.6.1.                   | Imprimer les mouvements de stock affiches                        | . 140  |
| 6.2.6.2.                   | Imprimer les sorties de stock d'une periode selectionnee         | . 140  |
| 6.2.6.3.                   | Modification d'un mouvement de stock                             | . 140  |
| 6.2.6.4.                   | Suppression d'un mouvement de stock                              | . 140  |
| 6.2./. N                   | iveau Appro Atteint                                              | . 140  |
| 6.2./.1.                   | Commander les produits dont le niveau d'appro est atteint        | . 140  |
| 6.2.8. N                   | iveau Alerte Atteint                                             | . 141  |
| 6.2.8.1.                   | Commander les produits dont le niveau d'alerte est atteint       | . 141  |
| 7. AUTRES                  |                                                                  | . 142  |
| 7.1. Conta                 | ct client                                                        | . 142  |
| /.1.1. L                   | ancer un mailing                                                 | . 142  |
| 7.1.2. H                   | istorique des mailing                                            | . 142  |
| /.1.3. E                   | nvoyer des sms                                                   | . 142  |
| /.1.3.1.                   | Rappel de rendez-vous                                            | . 143  |
| /.1.3.2.                   | Lancer une promo / rappeler un anniversaire                      | . 144  |
| /.1.4. A                   | cheter de credit des sms                                         | . 144  |
| 7.2. Statis                | tiques                                                           | . 144  |
| 7.2.1. S                   | tatistiques du Salon                                             | . 144  |
| 7.2.1.1.                   | Onglet CA                                                        | . 144  |
| /.2.1.2.                   | Onglet Prestations                                               | . 145  |
| /.2.1.2                    | 2.1. Voir la liste des rendez-vous de la periode                 | . 146  |
| /.2.1.3.                   | Onglet Ventes                                                    | . 146  |
| 7.2.1.3                    | 3.1. Voir la liste des ventes de la période                      | . 146  |
| 7.2.1.3                    | 3.2. Détail des marges                                           | . 147  |
| 7.2.1.4.                   | Onglet Produits techniques                                       | . 147  |
| 7.2.1.5.                   | Onglet Frequentation                                             | . 148  |
| 7.2.1.6.                   | Onglet Meilleurs Clients                                         | . 149  |
| 7.2.2. T                   | ableau de bord                                                   | . 149  |
| 7.2.2.1.                   | Impression du tableau de bord                                    | . 150  |
| 7.2.2.2.                   | Voir les notes au comptable pour la période                      | . 150  |

| 7.3. Comptabilité                                           |
|-------------------------------------------------------------|
| 7.3.1. Editions                                             |
| 7.3.1.1. Impression des règlements d'un mois jours par jour |
| 7.3.1.2. Impression des tickets du mois détaillés           |
| 7.3.1.3. Récapitulatif d'un mois 151                        |
| 7.3.2. Transfert des écritures comptables                   |
| 7.4. Gestion des données 152                                |
| 7.4.1. Modifier le password interne 152                     |
| 7.4.2. Maintenance des données 153                          |
| 7.4.3. Prise de contrôle à distance153                      |
| 7.4.4. Effectuer une sauvegarde 153                         |
| 7.4.5. Envoi données Crefia 153                             |
| 7.4.6. Restauration d'une sauvegarde 153                    |
| 7.5. Autres                                                 |
| 7.5.1. Suivi des Avoirs (ancien système) 153                |
| 7.5.2. Animaux à la vente 153                               |
| 7.6. Nous contacter                                         |
| 7.6.1. Poser une question 154                               |
| 7.6.2. Signaler un dysfonctionnement 155                    |
| 7.6.3. Faire une suggestion 155                             |
| 7.7. 7.7 Marque NF525 156                                   |
| 7.7.1. Archives fiscales 156                                |
| 7.7.1.1. Consulter les archives fiscales156                 |
| 7.7.1.2. Exporter une archive fiscale 157                   |
| 7.7.2. Piste d'audit 157                                    |
| 7.7.2.1. Consulter la piste d'audit 157                     |
| 7.7.3. Grands Totaux 159                                    |
| 7.7.3.1. Consulter les grands totaux ticket                 |
| 7.7.3.2. Consulter les grands totaux période                |
| 7.7.3.3. Consulter les grands totaux exercice               |
| 7.7.4. Autres fichiers                                      |
| 7.7.4.1. Consulter les fichiers « tickets »                 |
| 1.1.4.2. Consulter les fichiers « duplicata »               |

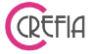

#### 1. Généralités

Easybel est un logiciel de gestion pour les salons de toilettage.

Intuitif, très simple d'utilisation il est néanmoins très performant. Il ne nécessite aucune compétence particulière en informatique.

Easybel permet d'effectuer aisément, rapidement et en toute sécurité l'ensemble des tâches considérées habituellement comme rébarbatives (facturation, transfert vers la comptabilité, bilans journaliers, hebdomadaires, mensuels, comptes de caisse, gestion des stocks etc....) mais bien plus encore :

Avec Easybel vous pourrez par exemple :

-Connaître avec précision et à tout moment le chiffre d'affaire réalisé par chacune de vos collaboratrices et chacun de vos collaborateurs pendant une période que vous choisissez.

-Connaître les prestations avec lesquelles vous réalisez le meilleur chiffre d'affaires.

-Mettre en place un système de fidélisation de vos clients.

-Etablir la liste de vos meilleurs clients avec pour chacun le chiffre d'affaires réalisé sur une période donnée.

– Planifier les rendez-vous et voir d'un coup d'œil les créneaux disponibles pour les futurs appels.

-Affecter simplement différentes tâches à des collaborateurs différents pour un même client au cours d'un rendez-vous (tonte effectuée par Natacha, démêlage effectué par Louis, couleur effectuée par Sarah etc....).

-Facturer avec précision l'ensemble des prestations réalisées.

-Déduire une ristourne en pourcentage ou en euros.

-Facturer la vente de produits (avec ou sans ristourne).

Le principe général de fonctionnement d'Easybel est extrêmement simple :

-Vous enregistrez vos clients dans un fichier (non limité).

-Vous enregistrez le tarif de vos prestations (non limité).

-Vous enregistrez les produits que vous vendez ou que vous utilisez (non limité).

-Vous enregistrez les rendez-vous de vos clients (planning).

-Vous facturez les prestations et les ventes de produits.

-Easybel vous affranchit de tout le reste et effectue les calculs nécessaires pour vous afin que vous puissiez connaître à tout moment :

• votre situation financière exacte

- l'état de vos stocks
- votre compte de caisse

Easybel vous permet également de créer instantanément un fichier avec lequel votre comptable mettra votre comptabilité à jour, sans risque d'erreur de transcription.

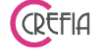

Pour une bonne compréhension des pages qui vont suivre voici la signification des principaux boutons que vous utiliserez dans les différentes fenêtres du programme :

| Ŧ  | Ajouter : cliquer sur ce bouton pour ajouter un<br>enregistrement dans le fichier. (Par exemple si vous êtes<br>dans la fenêtre des clients cliquer sur ce bouton pour<br>ajouter un nouveau client)                                                                     |
|----|----------------------------------------------------------------------------------------------------|
| 6  | Modifier: cliquer sur ce bouton pour effectuer des<br>modifications sur les données de la fenêtre ouverte. (Par<br>exemple si vous êtes dans la fenêtre des clients cliquer sur<br>ce bouton pour modifier les informations concernant le<br>client affiché à l'écran)   |
| -  | Supprimer : cliquer sur ce bouton pour supprimer<br>l'enregistrement affiché à l'écran. (Par exemple si vous<br>êtes dans la fenêtre des clients cliquer sur ce bouton pour<br>supprimer du fichier le client affiché à l'écran. Une<br>confirmation vous sera demandée) |
|    | Valider : cliquer sur ce bouton pour valider les modifications que vous avez éventuellement effectuées sur les données de la fenêtre affichée à l'écran.                                                                                                    |
| ×  | Annuler : cliquer sur ce bouton pour annuler les modifications que vous avez éventuellement effectuées sur les données de la fenêtre affichée à l'écran.                                                                                                    |
| (  | Facturation/règlement : cliquer sur ce bouton pour préparer le ticket d'un rendez-vous et éventuellement procéder à l'encaissement du règlement.                                                                                                    |
|    | Vente : cliquer sur ce bouton pour enregistrer la vente d'un ou plusieurs produits.                                                                                                    |
| 1× | Jours de fermeture : ce bouton apparaît dans la fenêtre du planning et permet de programmer une période de fermeture.                                                                                                    |
|    | Jours de congés: ce bouton vous permet de planifier les<br>congés de vos collaborateurs, il apparaît dans la fenêtre du<br>planning.                                                                                                    |
|    | Client sans rendez-vous : cliquer sur ce bouton pour<br>préparer le ticket d'un client qui s'est présenté sans<br>rendez-vous.                                                                                                    |

CREFIA

| B                          | Impression : cliquer sur ce bouton pour imprimer (par exemple le ticket sélectionné dans la fenêtre affichée à l'écran).                                                                    |  |  |
|----------------------------|----------------------------------------------------------------------------------------------------|--|--|
| + Dettes Clients           | « Règlement de plusieurs personnes » devient « Dettes<br>Clients », la fenêtre qui s'ouvre reste inchangée.                                                                                 |  |  |
|                            | Bouton de saisie des nombres. Utiliser le clavier de la calculette qui apparaît à l'écran pour saisir la valeur souhaitée.                                                                  |  |  |
|                            | Ce bouton apparaît dans la fenêtre de caisse. Il permet d'afficher l'historique des opérations de caisse.                                                                                   |  |  |
| $\rightarrow$              | Sortie : cliquer sur ce bouton pour refermer la fenêtre active.<br>Si vous avez effectué des modifications dans les données<br>Easybel vous demandera si vous souhaitez les valider ou non. |  |  |
|                            | Enregistrer une entrée en stock.                                                                                                    |  |  |
|                            | Enregistrer une sortie de stock.                                                                                                    |  |  |
| ← ← Entrée manuelle caisse | Ce bouton apparaît dans la fenêtre de caisse.<br>Il permet d'enregistrer une entrée manuelle d'espèces.                                                                                     |  |  |
| Sortie manuelle caisse     | Ce bouton apparaît dans la fenêtre de caisse.<br>Il permet d'enregistrer une sortie manuelle d'espèces.                                                                                     |  |  |
|                            | Exportation fichier clients : permet d'exporter la liste des clients avec adresse, mail, téléphone.                                                                                         |  |  |
| 2,                         | Supprimer client doublon : permet de fusionner les données<br>d'un même client qui aurait été enregistré plusieurs fois par<br>erreur dans l'application.                                   |  |  |

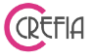

#### 2. Paramétrage initial

Lorsque vous lancez Easybel Toilettage pour la première fois vous êtes invité à procéder au paramétrage du logiciel.

Le paramétrage consiste à enregistrer un certain nombre d'informations (paramètres) qui ne varieront pas ou peu souvent par la suite en cours d'exploitation. Les paramètres sont par exemple :

- les informations relatives à votre salon de toilettage (Adresse, téléphone, heures d'ouverture etc.)
- les tarifs de vos prestations (toilettage, soins, couleurs etc....)
- la liste des personnes travaillant dans le salon
- les numéros des comptes qui seront utilisés pour le transfert des données vers la comptabilité etc....

La fenêtre suivante s'ouvre:

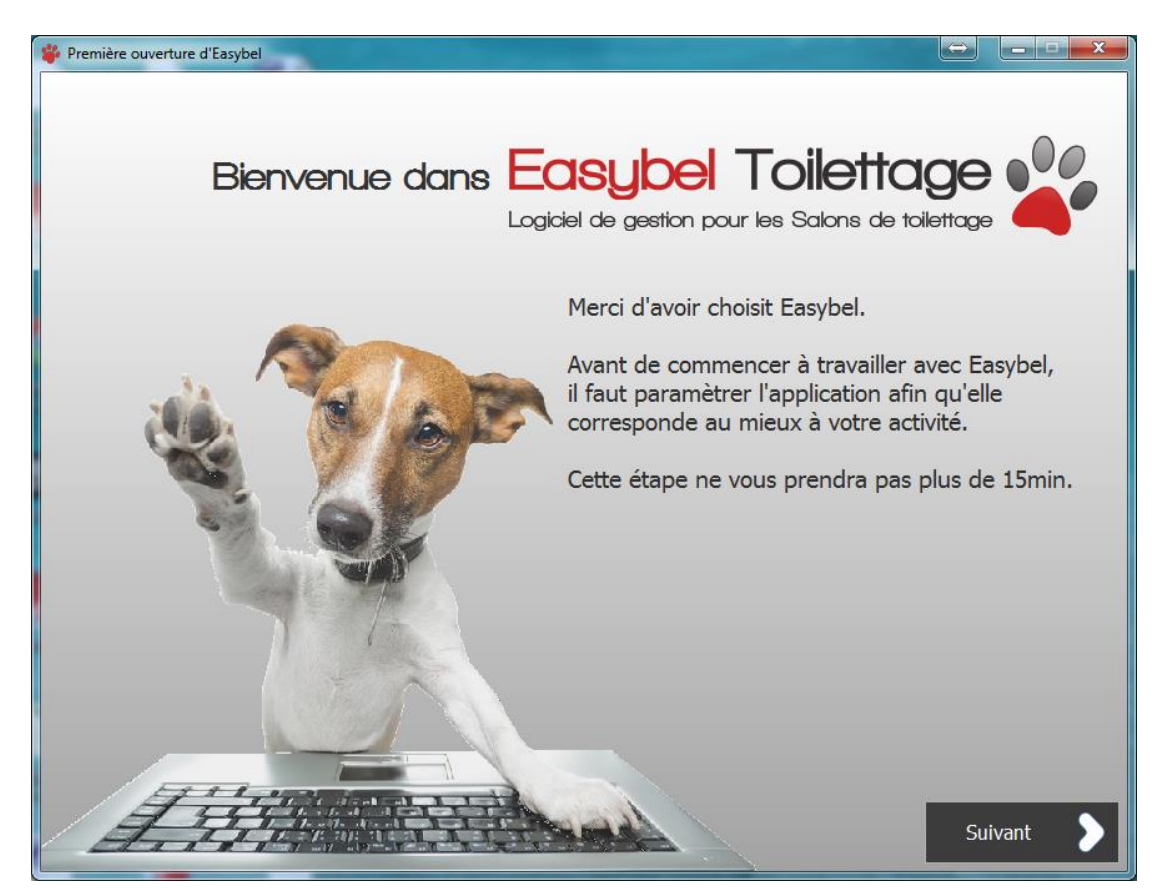

Renseignez les informations demandées dans les différentes fenêtres qui apparaissent lorsque vous cliquez sur le bouton "Suivant". Lorsque le paramétrage est terminé (Etape N°10) vous pouvez commencer à utiliser le programme.

**REMARQUE IMPORTANTE**: vous pourrez par la suite à tout moment revenir sur les informations que vous aurez saisies en cliquant, dans le menu principal, sur le bouton "Paramétrages".

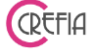

Les différentes étapes du paramétrage se présentent de la façon suivante:

2.1. Etape N° 1: Fiche signalétique

Fiche signalétique de votre salon de toilettage: renseignez simplement les différentes cases de la fenêtre puis cliquez sur le bouton "Suivant".

| remière ouverture d'Ea | sybel                   |                    |             |      |         |         |
|------------------------|-------------------------|--------------------|-------------|------|---------|---------|
| ape 1/10               |                         |                    |             |      |         |         |
| Veuillez r             | entrer les informatio   | ns concernan       | t votre Sal | on   |         |         |
|                        |                         |                    |             |      |         |         |
| Nom                    | Easybel Toilettage      |                    |             |      |         |         |
| Adresse                | 11 rue du Tanay         |                    |             |      |         |         |
| СР                     | 74960                   |                    |             |      |         |         |
| Ville                  | CRAN GEVRIER            |                    |             |      |         |         |
| Tél.                   | 04 50 67 71 04          | Fax                |             |      |         |         |
| Email                  | contact@crefia.fe       |                    |             |      |         |         |
| Fournisseur            | d'accès à Internet      |                    |             |      |         |         |
|                        | Orange                  | •                  |             |      |         |         |
| Horaires               | du lundi au vendredi de | e 9h à 12h et de 1 | 4h à 17h    |      |         |         |
|                        |                         |                    |             |      |         |         |
|                        |                         |                    |             |      |         |         |
|                        |                         |                    |             |      |         |         |
|                        |                         |                    |             |      |         |         |
|                        |                         |                    |             |      | _       |         |
|                        |                         |                    |             | < Pr | écédent | Suivant |

Les informations saisies dans la fiche signalétique seront par la suite utilisées par le programme, il est donc important de renseigner la fiche avec soin. Par exemple votre adresse et votre numéro de téléphone apparaîtront sur vos factures.

2.2. Etape N° 2: TVA et Imprimantes

Renseignez le taux de TVA appliqué et sélectionnez vos imprimantes.

| Première ouverture d'Easybel                                                           |                                                                                                    |                       |
|----------------------------------------------------------------------------------------|----------------------------------------------------------------------------------------------------|-----------------------|
| Étape 2/10                                                                             |                                                                                                    |                       |
| Quelle est la TVA a                                                                    | appliquée par votre Salon ?                                                                                                    |                       |
| TVA appliquée                                                                          | 20,00 %                                                                                                    |                       |
| Sélectionner vos Imp<br>sélectionnez (es imprimantes<br>ticket) et les autres impressi | orimantes<br>que vous utiliserez dans l'application pour imprimer les facturettes, ticket de compte<br>ns au format A4 (feuille de nanier standard) | de calsse (imprimante |
| Imprimante ticket                                                                      | Brother MFC-9340CDW Print  Brother MFC-9340CDW Print                                                                                                | er                    |
| Imprimante A4                                                                          | pther MFC-9340CDW Printer Stother MFC-9340CDW Print                                                                                                 | er                    |
|                                                                                        |                                                                                                    |                       |
|                                                                                        |                                                                                                    |                       |
|                                                                                        |                                                                                                    |                       |
|                                                                                        |                                                                                                    |                       |
|                                                                                        |                                                                                                    |                       |
|                                                                                        | Précéde                                                                                                    | nt Suivant 🔪          |

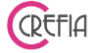

#### 2.3. Etape N°3 : La fidélisation clients

Cette fenêtre vous permet de mettre en place le système de fidélisation de vos clients.

| Première ouverture d'Easybel                                                                               |                                                                                 |
|----------------------------------------------------------------------------------------------------|---------------------------------------------------------------------------------|
| Étape 3/10                                                                                                 |                                                                                 |
| La fidélisation de vos clients                                                                             |                                                                                 |
|                                                                                                    | Choisissez si vous attribuerez une remise en<br>pourcentage ou un montant fixe. |
| Nombre de passage avant remise 9 88                                                                        | Pourcentage     O Montant                                                       |
| Si vous souhaitez attribuer une remise au 11ème<br>passage, il faut indiquer 10 dans le champs ci-dessus : | · · · · · · · · · · · · · · · · · · ·                                           |
| Le nombre de passage avant remise est 10.                                                                  | Valeur de la remise 20                                                          |
| Au 10 ème passage, une remise de 20% sera a                                                                | ttribuée à chaque client                                                        |
|                                                                                                    | Précédent Suivant                                                               |

Le principe est le suivant:

- Vous déterminez le nombre de passages que le client devra effectuer avant qu'une remise ne lui soit accordée.
- Vous choisissez le type de remise que vous accordez: pourcentage sur le montant de la prestation en cours ou valeur en euros.

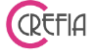

#### 2.4. Etape N°4 : Les collaborateurs

Remplissez la liste de vos collaborateurs (toutes les personnes susceptibles d'effectuer des prestations auprès de vos clients), puis cliquez sur le bouton "Suivant".

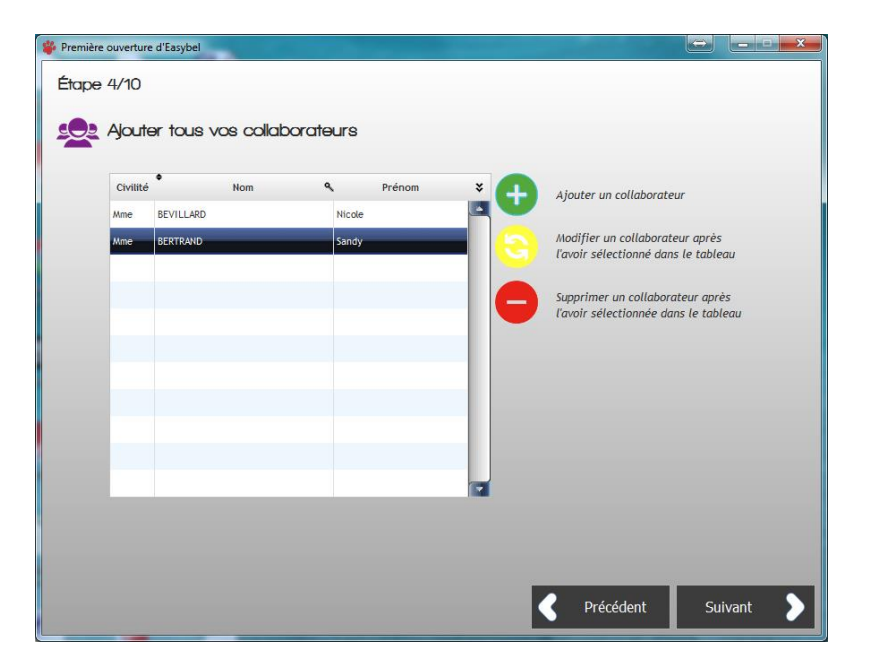

- Cliquez sur le bouton vert pour ajouter un collaborateur
- Cliquez sur le bouton jaune pour modifier le collaborateur sélectionné dans le tableau.
- Cliquez sur le bouton rouge pour supprimer le collaborateur sélectionné dans le tableau.

# **REMARQUE:** Le nombre de collaborateurs est limité à 8

Lorsque vous ajoutez un collaborateur, vous devez ensuite renseigner son emploi du temps.

| Horaires d'un Personnel                                               | oraires d'un Personnel |                          |             |                  |   |     |  |  |
|-----------------------------------------------------------------------|------------------------|--------------------------|-------------|------------------|---|-----|--|--|
| Emploi du temps d'un Membre du Personnel                              |                        |                          |             |                  |   |     |  |  |
| Personnel                                                             | Mme BRI                | N                        |             | Nathalie         |   |     |  |  |
| Cliquer sur les jours travaillés pour pouvoir renseigner les horaires |                        |                          |             |                  |   |     |  |  |
| Lundi                                                                 | Matin Début            | C Fir                    |             | Après-midi Début |   | Fin |  |  |
| Mardi                                                                 | Matin Début 09:        | 00 🕔 Fir                 | 18:00       | Après-midi Début |   | Fin |  |  |
| Mercredi                                                              | Matin Début 09:        | 00 🕔 Fir                 | 12:00       | Après-midi Début |   | Fin |  |  |
| Jeudi                                                                 | Matin Début 09:        | 00 🕔 Fir                 | 18:00       | Après-midi Début |   | Fin |  |  |
| Vendredi                                                              | Matin Début 09:        | 00 🕔 Fir                 | 18:00       | Après-midi Début | J | Fin |  |  |
| Samedi                                                                | Matin Début 09:        | 00 🕔 Fir                 | 12:00       | Après-midi Début |   | Fin |  |  |
| Dimanche                                                              | Matin Début            | C Fi                     |             | Après-midi Début |   | Fin |  |  |
|                                                                       | Total des heures       | travaillées <sub>l</sub> | par semaine |                  |   |     |  |  |
|                                                                       |                        |                          |             |                  |   |     |  |  |
|                                                                       |                        |                          |             |                  |   | _   |  |  |

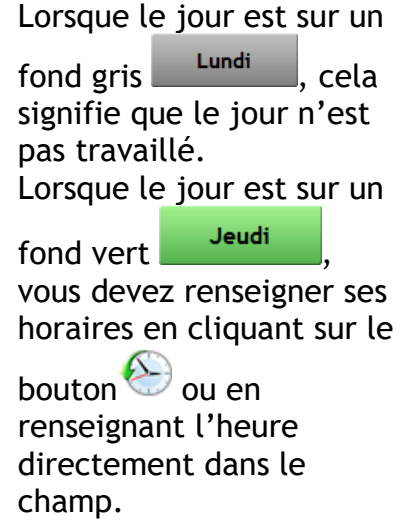

Par défaut, aucun jour n'est marqué comme travaillé, vous devez

cliquez sur le jour pour le rendre travaillé.

Si vous souhaitez modifier l'emploi du temps d'un des collaborateurs, sélectionnez-le puis

cliquez sur le bouton

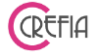

#### 2.5. Etape N°5 : Ajout des catégories de prestations

Renseignez les différentes catégories de prestations ainsi qu'un code couleur pour organiser au mieux votre planning.

| 🍄 Première ouverture d'Easybel                             |                                                                                                    |
|------------------------------------------------------------|----------------------------------------------------------------------------------------------------|
| Étape 5/10<br>Ajouter toutes les Catégories de Prestations | Les prestations effectuées sont enregistrées dans<br>différentes catégories au choix de l'utilisateur. Il<br>convient par conséquent d'enregistrer en premier<br>lieu les catégories qui seront utilisées. |
| Code Couleur Couleur Couleur                               | Ajouter une catégorie                                                                                                    |
|                                                            | Modifier une catégorie après l'avoir<br>sélectionnée dans le tableau                                                                                                    |
|                                                            | Supprimer une catégorie après l'avoir<br>sélectionnée dans le tableau                                                                                                    |
|                                                            |                                                                                                    |
|                                                            |                                                                                                    |
|                                                            |                                                                                                    |
|                                                            |                                                                                                    |
|                                                            | Précédent Suivant                                                                                                    |

#### Remarque importante : Leur nombre est limité à 15.

| Catégorie de prestations                 |                    |
|------------------------------------------|--------------------|
| Enregistrement d'une Catégorie de Tarifs | Ø                  |
| Code TOILPC                              | $\mathbf{\otimes}$ |
| Nom Toilettage petit chien               |                    |
| Couleur                                  |                    |
|                                          |                    |
|                                          |                    |

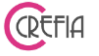

#### 2.6. Etape $N^{\circ}6$ : Tarifications des prestations

Aux différentes catégories que vous avez créées à l'étape précédente, ajoutez les tarifs que vous souhaitez appliquer à vos prestations.

| Enr                                      | rouler tout           | shampooing                                      |                          | 25,00             | ε 00:30    | •                              |
|------------------------------------------|-----------------------|-------------------------------------------------|--------------------------|-------------------|------------|--------------------------------|
| Enr                                      | TOILGO                | shampooing                                      |                          | 25,00             | € 00:30    | <ul> <li></li> <li></li> </ul> |
| Enr                                      | TOILGO                | Dánulustar                                      |                          |                   |            |                                |
| Enr                                      | rouler tout           | Dánaulan taut                                   |                          |                   |            |                                |
|                                          | I                     | Derouler tout                                   |                          | < F               | Précédent  | Suivant                        |
| 🐇 Tarif                                  |                       |                                                 |                          |                   | 4          | ⇔ <u> </u>                     |
|                                          | gistrement c          | l'un Tarif                                      |                          |                   |            |                                |
| 1. Sélectionner l<br>Toilettage<br>chier | e grand               | uelle appartient la Pres<br>tage petit<br>chien | tation, si elle n'existe | pas encore clique | er sur '+' | • 😣                            |
| 2. Indiquer la de                        | lescription et le tar | if de la Prestation                             |                          |                   |            | •                              |
| Desc                                     | cription sha          | mpooing                                         |                          |                   |            |                                |

Vous pouvez dans ce tableau rajouter une catégorie si celle-ci n'a pas été rentrée précédemment en cliquant sur le petit + vert à droite des catégories.

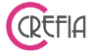

#### 2.7. Etape N°7 : Les fournisseurs

Enregistrez la liste de vos fournisseurs en cliquant sur le bouton « + » et cliquez sur « suivant ».

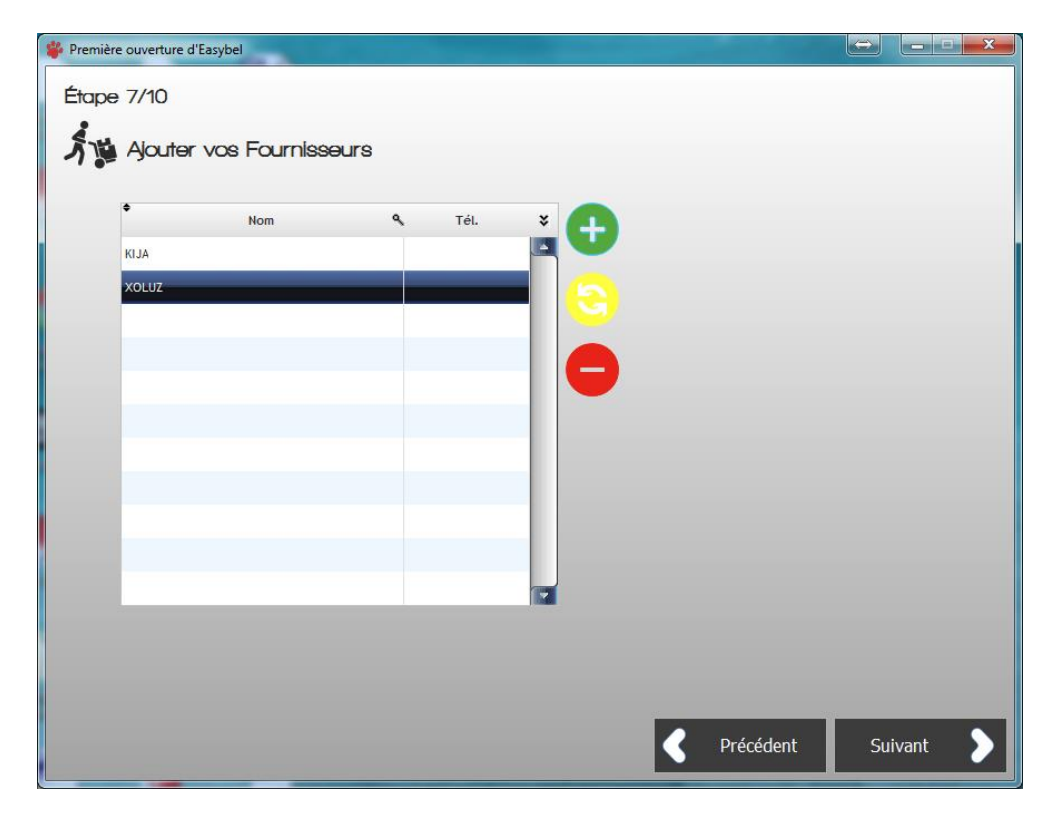

2.8. Etape N°8 : Les catégories de produits

Enregistrez les catégories des différents produits que vous allez proposer à vos clients.

| 🗳 Premièr | re ouverture d | 'Easybel     |               |          |          |           |    |         |  |
|-----------|----------------|--------------|---------------|----------|----------|-----------|----|---------|--|
| Étape     | e 8/10         |              |               |          |          |           |    |         |  |
|           | Ajouter        | toutes les ( | Catégories de | Produits |          |           |    |         |  |
|           | • Code         | ٩            | Nom           | ¥        | 0        |           |    |         |  |
|           | ACCESS         | ACCESSOIRES  |               |          |          |           |    |         |  |
|           | CROQUE         | CROQUETTES   |               |          | 6        |           |    |         |  |
|           |                |              |               | _        | <b>S</b> |           |    |         |  |
|           |                |              |               | _        |          |           |    |         |  |
|           |                |              |               | _        |          |           |    |         |  |
|           | -              |              |               |          |          |           |    |         |  |
|           |                |              |               |          |          |           |    |         |  |
|           |                |              |               |          |          |           |    |         |  |
|           |                |              |               | _        |          |           |    |         |  |
|           |                |              |               |          | (        |           |    |         |  |
|           |                |              |               |          |          |           |    |         |  |
|           |                |              |               |          |          |           |    |         |  |
|           |                |              |               |          |          |           | _  | _       |  |
|           |                |              |               |          |          | Précédent | Su | ivant > |  |
|           |                |              |               |          |          | H         |    |         |  |

## La liste des catégories de produits est limitée à 25.

Evitez toutefois de créer de trop nombreuses catégories, cela risquerait d'avoir un effet contraire à celui que vous voulez obtenir.

Restez simple et délimitez bien les catégories de manière à ce que vous n'ayez jamais d'hésitation pour classer un produit dans l'une d'entre elles.

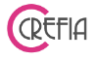

#### 2.9. Préambule à l'étape N°9 :

Avant d'enregistrer les produits à la vente et mettre à jour votre stock voici quelques informations que vous devez lire avec attention pour bien comprendre:

Easybel gère 2 types de produits :

- les produits à la vente (Laisses, colliers etc.. que vous vendez directement)
- les produits techniques que vous utilisez lors de certaines prestations. Cela peut être par exemple une ou plusieurs doses de shampooing, de démêlant etc....

Les produits que vous allez enregistrer dans le fichier des produits sont les produits que vous allez proposer à vos clients ou utiliser au cours de vos prestations.

Remarques importantes

- <u>Produits à la vente</u>: Lorsque vous enregistrez un produit dans le fichier cela ne veut pas dire que vous pouvez effectivement le vendre: il faut en effet pour ce faire qu'il soit disponible en stock.
- <u>Produits techniques</u>: ces produits sont ceux que vous utilisez en cours de prestation (shampooing, démêlant etc....). Ils se présentent généralement sous la forme de gros contenants sur lesquels vous prélevez une partie.

Pour ce qui concerne le stock, la gestion de ces produits est différente de celle des produits à la vente et fonctionne de la façon suivante:

- Vous prélevez manuellement un contenant du produit concerné de votre stock lorsque le précédent est vide.
- Vous l'utilisez jusqu'à épuisement.
- Vous prélevez à nouveau manuellement le produit de votre stock.
- **Etc...**

Les doses de produits que vous utilisez ainsi ne sont donc pas sorties du stock au fur et à mesure mais par étapes lorsque vous entamez un nouveau contenant.

A l'enregistrement, il faudra bien indiquer pour chaque produit la quantité effectivement disponible, à fixer le niveau d'approvisionnement, le niveau d'alerte, le prix d'achat HT et le prix de vente TTC (pour les produits à la vente).

Rappel :

- le niveau d'approvisionnement est la quantité restante que vous jugez raisonnable pour lancer une commande auprès de votre fournisseur.
- le niveau d'alerte est la quantité restante en dessous de laquelle vous ne devez pas descendre au risque d'être en rupture de stock. Vous devez donc <u>obligatoirement</u> lancer une commande si vous atteignez cette quantité.

Chaque fois que vous vendrez un produit ou que vous sortirez manuellement un contenant de produit technique, Easybel mettra automatiquement le stock à jour.

Lorsque le niveau de réapprovisionnement (et à fortiori le niveau d'alerte) est atteint pour au moins un produit, Easybel vous avertit. Le premier signe visible est l'encadrement (en jaune pour le niveau de réapprovisionnement et en rouge pour le niveau d'alerte) du bouton « Produits » dans le Menu principal.

Vous pouvez à tout moment vérifier l'état du stock disponible en cliquant sur le bouton « Etat du stock » dans le volet « Produits » du Menu principal.

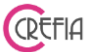

Pour passer une ou plusieurs commandes (à des fournisseurs différents) cliquez sur le bouton "Commandes" dans le volet "Produits" du Menu puis laissez vous guider par Easybel.

Après réception des produits que vous aurez commandés vous devrez procéder à leur entrée en stock.

Si vous avez bien noté le tarif unitaire HT de chaque produit Easybel calculera automatiquement et affichera le prix moyen de votre produit en stock. Cette information vous permettra de fixer le prix de vente, en fonction de la marge que vous souhaitez appliquer.

2.10. Etape N°9 : Enregistrement des produits

Enregistrez à présent les différents produits dans les catégories que vous avez définies.

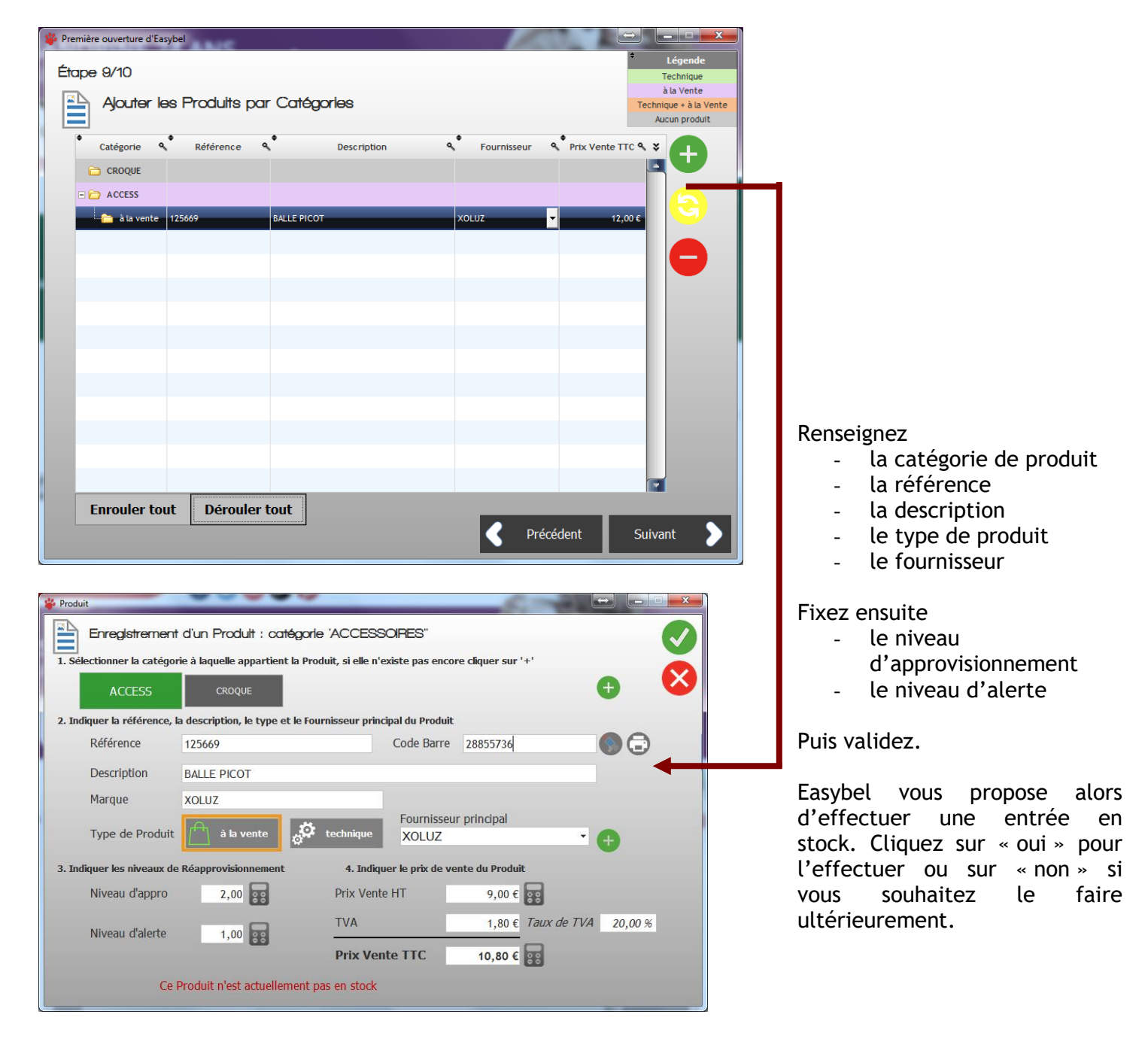

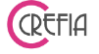

Si vous souhaitez faire l'entrée en stock la fenêtre suivante s'ouvre.

| Entrée en stock     |                                      |                    |                              |           |  |  |  |  |  |
|---------------------|--------------------------------------|--------------------|------------------------------|-----------|--|--|--|--|--|
| Enregistre          | Enregistrement d'une Entrée en stock |                    |                              |           |  |  |  |  |  |
| Scanner             | le code barres S                     | électionner une ré | férence Sélectionner une des | scription |  |  |  |  |  |
| OU Sélection        | ner la catégorie puis c              | hoisir le produit  |                              |           |  |  |  |  |  |
| ACCE                | SS CROQI                             | IE                 |                              |           |  |  |  |  |  |
| Produit sélectionné | 125669 (BALLE PIC                    | <br>)              |                              |           |  |  |  |  |  |
| Fournisseur         | XOLUZ                                | • 🕂                | Date d'appro. 23/09/2        | 2015 31   |  |  |  |  |  |
| PU d'achat HT       | 0,00€                                | X Qté              | 10 📰 🗕 Total HT              | 40,00 €   |  |  |  |  |  |
|                     |                                      | Remise en %        | 0,0 % 📰 Remise HT            | 0,00 € 📴  |  |  |  |  |  |
|                     |                                      | Taux de TVA        | 20,00 % 🐻 Total TVA          | 8,00 €    |  |  |  |  |  |
|                     |                                      |                    | Total TTC                    | 48,00 €   |  |  |  |  |  |

Indiquez alors le prix d'achat HT ainsi que la quantité à mettre en stock et le fournisseur.

Easybel calculera automatiquement le prix TTC de votre stock. Si votre produit a un taux réduit de TVA, vous pouvez le modifier en cliquant sur la petit calculette.

Le logiciel vous demande ensuite si vous voulez modifier le prix de vente d'un produit. Indiquez oui si c'est le cas.

| Référence        |                                  |
|------------------|----------------------------------|
|                  | 125669                           |
| Description      | BALLE PICOT                      |
| rix de vente     |                                  |
| Prix de vente HT | 10,00 € 😨 Prix d'achat HT 0,00 € |
| TVA              | 2,00 € Taux de TVA 20,00 %       |

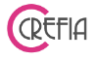

#### 2.11. Etape N° 10 : Paramètres de la comptabilité

Cette étape vous permet de paramétrer les comptes qui vous serviront pour l'exportation de vos données comptables vers la comptabilité.

La liste des comptes est pré-paramétrée. Prenez contact avec votre service comptable pour savoir s'il convient ou non de procéder à des modifications

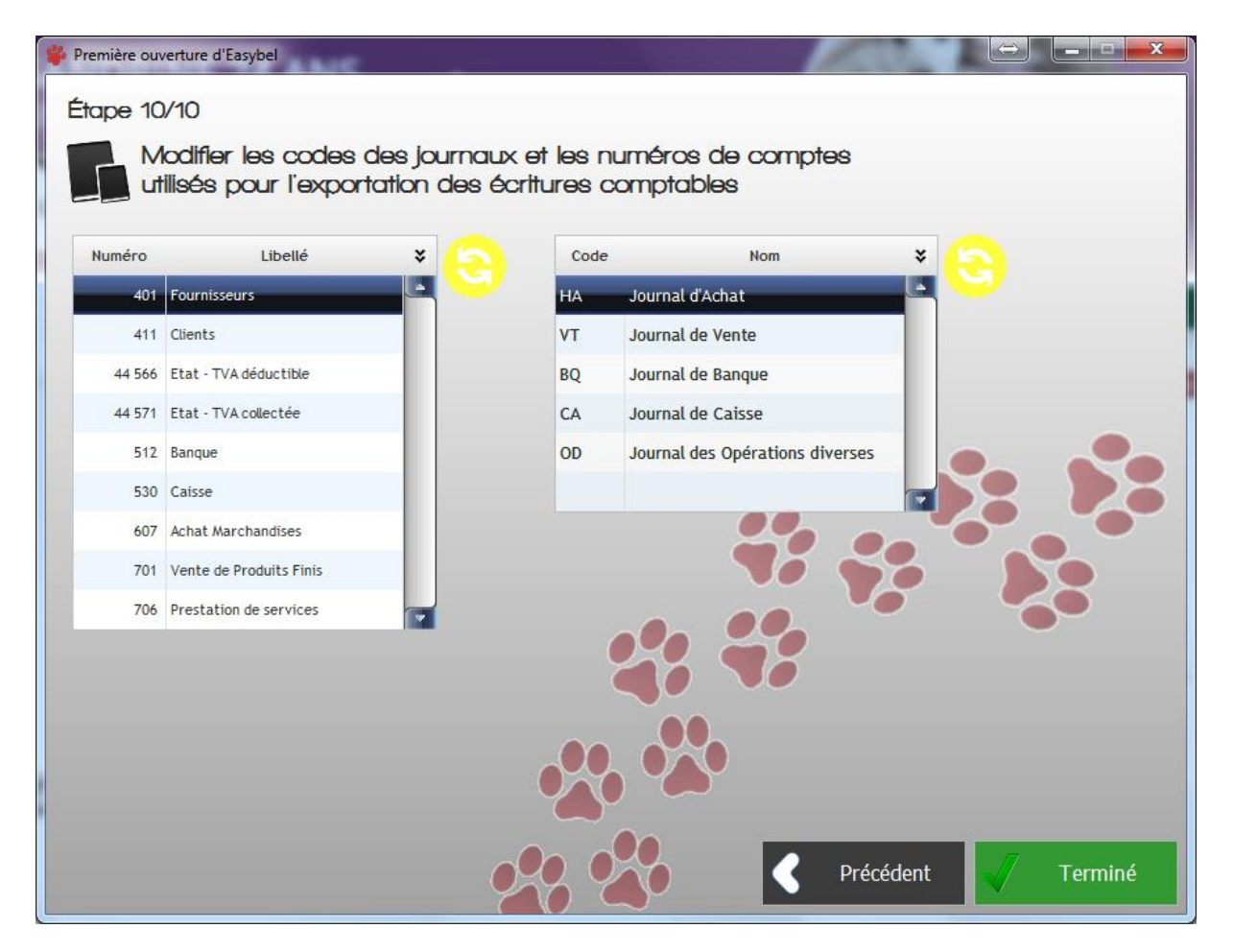

Manuel d'emploi

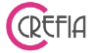

#### 3. Le Menu d'Easybel

EASYBEL - Logiciel de Gestion pour les Salons de Toilettage Menu Principal Paramètrages Produits Autres NE525 Group Menu Principal Paramètrages Stock Autres Clients / Animaux Produits Finances Suivi des Enregistrer une vente de produits Fichier des Factures CLIENTS Liste des ventes de produits Suivi des Règlements Planning Fichier des Dettes Clients ANIMAUX PLANNING Factures externe Caisse Prestations Aide Entrée manuelle cais Facture Gestion de la caisse Manuel d'emploi RdV Sortie manuelle caiss Easybel Toilettage Logiciel de gestion pour les Salons de toilettage ing\Easybel\_Toilettage Liste des clients fêtant leur anniversaire aujourd'hui : - Mme DAVID SYLVIE (0689770895) - Mr MERLIOT BRUNO (0618837791)

Une fois le paramétrage achevé la fenêtre du Menu s'ouvre.

Le Menu se présente en 4 parties :

- La partie "Menu principal" contient les boutons qui seront les plus utilisés dans l'application.
- La partie "Paramétrages" contient l'ensemble des boutons de paramétrage de l'application.
- La partie "Stock" contient tous les boutons nécessaires à la gestion des produits (tarifs, fournisseurs, commandes, stock...)
- La partie "Autres" contient les autres boutons de l'application (boutons les moins utilisés : édition des statistiques, transfert vers la comptabilité, maintenance).

Au-dessus de ces quatre boutons, vous pouvez voir un ? dans la barre de menu. En cliquant dessus, dans la partie « à propos », vous pouvez voir la version que vous utilisez (version du module).

<u>Message « Anniversaire »</u>

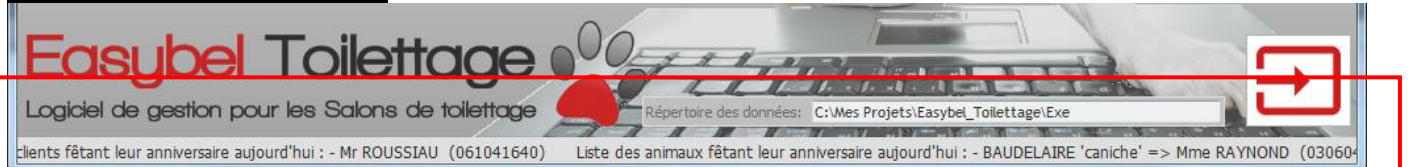

Lorsque vous ouvrez votre logiciel, en bas défilent les clients et les animaux dont c'est l'anniversaire.

Pour les clients : Nom Client + (Téléphone) Pour les animaux : Nom Animal + 'Race'+ => Nom Client + (Téléphone)

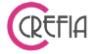

#### 3.1. Ouverture du logiciel

A l'ouverture du logiciel, vous aurez le message ci-dessous si votre caisse de la veille n'a pas été validée. Le module « compter la somme des règlements de la journée » va s'ouvrir, il faudra contrôler vos espèces, vos chèques, vos cartes bancaires et vos autres règlements de la veille pour pouvoir commencer une nouvelle journée.

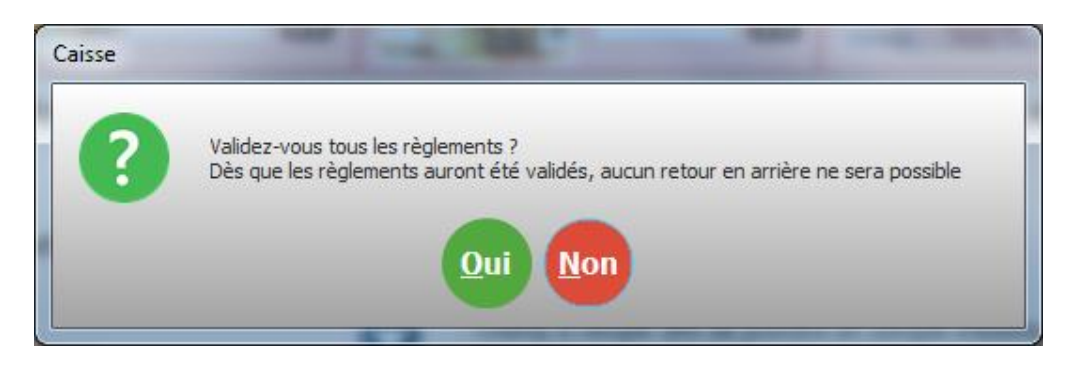

Si vous n'avez pas renseigné tous les champs obligatoires de la fiche boutique, vous aurez le message ci-dessous :

| Controle Champs NF525 | - 100                                            |                                                                                    |
|-----------------------|--------------------------------------------------|------------------------------------------------------------------------------------|
| <u>Attentio</u>       | <u>n ! Certains cham</u><br><u>Ou ne sont pa</u> | <u>ps obligatoires ne sont pas renseignés</u><br>s renseignés correctemen <u>t</u> |
| A CONTRACTOR OF THE   | Nº de SIRET                                      |                                                                                    |
|                       | X NºTVA Intra.                                   |                                                                                    |
|                       | X Code NAF                                       |                                                                                    |
|                       | Vom                                              | Easy'Toilet                                                                        |
|                       | Adresse                                          | 69 avenue de la Libération                                                         |
|                       | 🗸 СР                                             | 74000                                                                              |
|                       | Ville                                            | ANNECY                                                                             |
|                       | Pays                                             |                                                                                    |
| <b>~</b>              | Valider                                          | Annuler                                                                            |

Si tous les champs ne sont pas renseignés, vous aurez le message suivant :

| Controle Char | nps NF525                                                         |
|---------------|-------------------------------------------------------------------|
| Û             | Tous les champs ne sont pas valides, merci de tous les renseigner |
|               |                                                                   |

Il faut renseigner les champs vides et cliquer sur valider. Vous accéder au logiciel.

#### 4. MENU PRINCIPAL

#### 4.1. Clients/Animaux

#### 4.1.1. Fichier des clients

| 4   | ₽ C           | lients     | Reche           | rche sur le nom   |                |                | 80                               | Effacer les o                   |
|-----|---------------|------------|-----------------|-------------------|----------------|----------------|----------------------------------|---------------------------------|
|     |               |            | © Tou           | s 🔍 Ad            | ctif           | © Inactif      |                                  |                                 |
| •   | ♦<br>Civilité | ♦<br>Nom ٩ | ◆<br>♦ Prénom • | ♦ ♦<br>Animaux ۹  | Date dernier o | ♦<br>Tél.1 ٩   | ♦ ♦<br>Vb Pa<br>Jour Anni (fidél | ♦<br>ass. Comn ¥<br>lité)       |
|     | Mr            | ALLER      | Etienne         | BARUN<br>NÊMÉE    | 21/06/2019     | 06 99 91 22 32 | 19/03                            | 1 Demande régulièrement à endos |
|     | Mme           | ALLER      | Florence        | WOUF              | 21/06/2019     | 0699912232     | 14/06                            | 1                               |
|     | Mile          | ALLER      | Laure           | MIOU-MIOU         | 21/06/2019     |                |                                  | 5                               |
|     | Mr            | ALLER      | Patrick         | EPICE             | 21/06/2019     |                |                                  | 6                               |
| New | Mr            | ALLER      | Simon           | TROOPER           |                |                |                                  |                                 |
|     | Sté           | ALLER      | Société         | ANIMAL SOCIETE    | 22/02/2019     |                |                                  | 1                               |
| C   | Mme           | ALLITIRT   |                 | TZATZIKI          | 15/06/2018     | 06 05 03 70 64 |                                  | 2                               |
| C   | Mme           | ANDRI      |                 | ECHO              | 11/04/2017     | 06 63 73 00 00 |                                  | 1                               |
| C   | Mme           | ANDRIOT    | Catherine       | LUNE              | 04/04/2017     | 06 74 01 07 77 |                                  | 13                              |
| C   | Mme           | ANDRIOT    | Jacqueline      | FROG DES GUERRIER | 21/02/2017     | 03 06 30 43 70 |                                  | 1                               |
| C   | Mme           | ANOUR      | Claude          | BIBICHE           | 20/05/2016     | 06 66 73 35 03 |                                  | 1                               |
| C   | Mme           | ARNOUX     | Nicole          | CALINE            | 08/04/2017     | 03 06 70 71 17 |                                  |                                 |
| C   | Mr            | ATORD      | Béatrice        | SNAP'S            | 24/03/2018     | 07 53 41 77 74 |                                  | 1                               |
| C   | Mme           | AURIUSSIAU |                 | LANA              | 30/07/2016     | 07 77 07 64 56 |                                  | 3                               |
| New | Mr            | BARBADUC   | Roger           | BOBBY             |                |                |                                  |                                 |
| C   | Mme           | CAILLOT    | Joelle          | NIKITA            | 09/04/2016     | 06 16 60 55 73 |                                  | 1                               |
| C   | Mme           | CARRADORI  |                 | VICKI             | 10/03/2017     | 03 06 50 71 66 |                                  |                                 |
| •   | Here          | CASLAN     |                 | TADA              | 14 /00 /2014   | 04 74 00 27 74 |                                  |                                 |

En bas du fichier des clients, vous pouvez connaître le nombre de vos clients.

Le fichier client vous permet en un coup d'œil d'accéder au, Nom, Prénom, animaux,Téléphone 1, Téléphone 2, Email, Jour anniversaire, Nombre de passage fidélité, code postal et ville, date de dernier rendez-vous, commentaires du client.

Vous avez également l'information en 1<sup>ère</sup> colonne si le client est nouveau woo ou s'il est black-listé **X**.

#### Manuel d'emploi

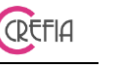

Enregistrement d'un client 4.1.1.1.

Depuis le fichier client, en cliquant sur le bouton 😶 vous pouvez enregistrer un nouveau client.

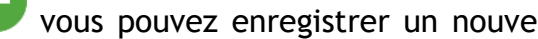

Les champs indispensables sont la civilité, le nom et le prénom ainsi que le code postal. Si vous renseignez sa date de naissance, ainsi que son numéro de téléphone portable et/ou son adresse email, vous pourrez lui fêter son anniversaire en lui envoyant un mail ou un SMS. Vous serez également averti lors de la prise d'un rendez-vous si son anniversaire est proche.

| Civilité Mme      | -          | Tál 1   | T41.2                                       | 6 |
|-------------------|------------|---------|---------------------------------------------|---|
| Nom ANTELO        |            |         | I eI. 2     Ne souhaite pas recevoir de SMS | _ |
| Prénom Bianca     |            | Email   |                                             |   |
|                   |            |         | Ne possède pas d'adresse mail               |   |
| Jour anniversaire | 15/09 31 🚫 | Adresse | 22 rue des lys                              |   |
| N° Compte         | 411        | СР      | 74000                                       |   |
|                   |            | Ville   | ANNECY                                      |   |
| Commentaire       |            |         | a                                           |   |

Vous n'êtes pas obligé de passer par le fichier des clients pour en ajouter un.

Il est possible, lors de l'ajout d'un nouveau rendez-vous par exemple, d'ajouter le client directement en cliquant sur le bouton 🙂 situé à côté du champ de sélection du client.

| Client | ADIN brigitte |  |
|--------|---------------|--|
|        |               |  |

4.1.1.1.1. Enregistrement d'un animal dans la fiche client

Après avoir ajouté le client, vous devez lui ajouter un animal (vous avez la possibilité d'en ajouter plusieurs). Il faut indiquer le nom de l'animal, le type (chien, chat, autre), le sexe (mâle ou femelle).

Vous pouvez également indiqué sa date de naissance, insérer une photo et aussi définir son caractère. :

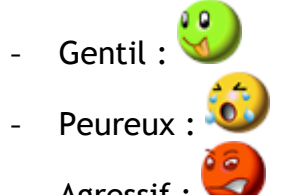

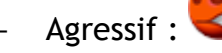

L'icône correspondant au caractère de l'animal apparaîtra sur sa fiche et lors de la prise de rendez-vous.

#### **Easybel Toilettage**

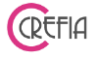

| Nom                                | CHANEL                                               |                  |             |            |       | Sexe                                                                                                    | ( |  |  |
|------------------------------------|------------------------------------------------------|------------------|-------------|------------|-------|----------------------------------------------------------------------------------------------------|---|--|--|
| Type d                             | 'Animal                                              |                  |             |            |       | of Mâle ♀ Femelle                                                                                                    |   |  |  |
| ÷                                  | Chien                                                | æ                | Chat        | E)         | Autre | Caractère du chien                                                                                                    |   |  |  |
| Race                               | EPAGNE                                               | JL PAPILL        | ON          |            |       |                                                                                                    |   |  |  |
| Couleur                            | Enregistrement d'un Animal                           | Caractère Gentil |             |            |       |                                                                                                    |   |  |  |
| Né le                              | 08/05/2                                              | :008             | L'a         | nimal a 10 | 0 ans |                                                                                                    |   |  |  |
| lour ann                           | ivorsairo                                            | 08/05            | 11          |            |       |                                                                                                    |   |  |  |
| Jour unit                          | Iverbuile                                            | 00703            | 31 🥸        |            |       | ( and the second second s |   |  |  |
| N° de Ta                           | touage                                               |                  |             |            | -     |                                                                                                    |   |  |  |
|                                    |                                                      |                  |             |            |       |                                                                                                    |   |  |  |
| 🔊 Ν° Ρι                            | ice Electr.                                          |                  |             |            |       |                                                                                                    |   |  |  |
| 🔊 N° Pı<br>☑ Anima                 | ice Electr.<br>I stérilsé                            | L'animal (       | est stérili | sé         |       |                                                                                                    |   |  |  |
| N° Pu                              | ice Electr.<br><u>I stériisé</u><br>de la Photo      | L'animal o       | est stérili | sé         |       |                                                                                                    |   |  |  |
| N° PU<br>Anima<br>Chemin<br>Commer | ice Electr.<br>I stérilisé<br>de la Photo<br>ntaires | L'animal (       | est stérili | sé         |       |                                                                                                    |   |  |  |
| N° Pu<br>Anima<br>Chemin<br>Commer | ice Electr.<br>I stérilisé<br>de la Photo<br>ntaires | L'animal (       | est stérili | sé         | 4     |                                                                                                    |   |  |  |
| N° Pu<br>Anima<br>Chemin<br>Commer | ice Electr.<br>I stérilsé<br>de la Photo<br>ntaires  | L'animal (       | est stérili | sé         | 2     |                                                                                                    |   |  |  |

Les principales informations sont reprises :

- sur la fiche du client (dans l'onglet « Animaux »)
- sur la fiche de l'animal (fiche technique, et fiche « enregistrement d'un animal »)
- lors de la prise de rendez-vous (dans les commentaires)

| Fiche Techni           | que                          |                              |                                   |
|------------------------|------------------------------|------------------------------|-----------------------------------|
| Fic                    | che technique de l'animal    | Chien <b>Q</b> Ferry         | elle L'animal a 4 ans             |
| Client                 | Mme ANTELO Bianca            | Animal MINNIE                |                                   |
| Race                   | Golden                       | Commentaires                 | <b>A</b>                          |
| Couleur                | Beige                        |                              |                                   |
| Né le                  | 12/11/2010 🗾 Jour anniv.     | 31 😣                         |                                   |
|                        |                              |                              |                                   |
| Animau<br>•            | IX Situation financière Ren  | dez-vous Ventes Mailing /    | SMS Autres infos                  |
|                        | Nom • Type d'animal • Sexe • | Race 4                       | Couleur • Photo •                 |
| MINNIE                 | Chien Femelle                | Golden Berge                 |                                   |
|                        |                              |                              |                                   |
| Maria                  |                              |                              |                                   |
| Nom                    |                              |                              | Fiche de l'animal                 |
| Jour anni              | versaire 12/11 Ne le 12/11/2 | 010 L'animal a 4 ans         |                                   |
| N° de Tat              | ouage                        | Commentaires                 |                                   |
| Enregistremer          | nt d'un Rendez-Vous          | * ACT 0 100                  |                                   |
| Date                   | e du RdV 14/02/2019 31       | Heure Rdv 12:10 5 Fin 12     | 2:10 Planning du jour sélectionné |
| Client                 | BROYER Jennifer              | - <b>A</b> O                 |                                   |
| Tál 1                  | Email                        |                              | Jeudi 14 Février 2019             |
|                        | Lilian                       |                              | 8:00                              |
| 10.2                   |                              |                              |                                   |
| 🐑 Anim                 | al CHANEL                    |                              | 9:00                              |
|                        |                              | Animal : EPAGNEUL PA         | PILLON                            |
| 🦢<br>Commenta          | lire                         | L'animal a 10 an             | 5 10:00                           |
| Commenta<br>du rendez- | vous                         | L'animal a 10 an<br>Client : | <sup>5</sup> 10:00                |
| Commenta<br>du rendez- | vous                         | L'animal a 10 an<br>Client : | s 10:00<br>11:00                  |

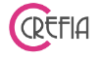

La fiche client reprend les informations du client et de son ou ses animaux.

| 🗳 Client                                                                                                    |   |
|----------------------------------------------------------------------------------------------------|---|
| Nb de passages Total     2     Il vous doit     48,20 €     Nb de passages depuis remise       Fiche Client     Nb de ventes Total     2     Passages à faire avant remise     - |   |
| Civilité Mme - 🔒 Nb de RDV Non Honoré 1 Jour anniversaire 07/09 📅 😣                                                                                                    |   |
| Nom BRANO Tél. 1 0688562147 Tél. 2                                                                                                    |   |
| Prénom Martine Email                                                                                                    |   |
| Commentaire                                                                                                    |   |
| Animaux Stuation financière Rendez-vous Ventes Mailing / SMS Autres infos                                                                                                    |   |
| Nom 🔍 Type d'animal 🔍 Sexe 🔍 Race 🔍 Couleur 🔍 Photo 🛠                                                                                                    |   |
| CALIN Chien Mäle york                                                                                                    |   |
|                                                                                                    | 3 |
| Nom CALIN                                                                                                    |   |
| Jour anniversaire Né le                                                                                                    |   |
| N° de Tatouage                                                                                                    |   |
| N° Puce Electr.                                                                                                    |   |
| Vétérinaire                                                                                                    |   |
| Nom                                                                                                    |   |
| Tél.                                                                                                    |   |
|                                                                                                    |   |

Cette fiche reprend toutes les informations communiquées dans l'enregistrement du client et de son ou ses animaux. En haut de la fiche du client, vous pouvez voir le nombre de passages total ainsi que le nombre de ventes total. Si le client a déjà raté un rendez-vous, l'information « Rdv non honoré » apparaît. Si le client vous doit de l'argent ou si au contraire il possède un bon d'achat, l'information apparaît. Vous avez le nombre de passages fidélité avec le

nombre déjà fait, et le nombre qu'il reste avant remise. Vous pouvez ajouter un commentaire sur la fiche client.

|              | II ND de V | entes Total    | 2    |                    |          |       |      | Passages à fa | ire avant remise | -2 |  |
|--------------|------------|----------------|------|--------------------|----------|-------|------|---------------|------------------|----|--|
| Civilité Mme | Nb de l    | RDV Non Honoré | 1 Ja | our anni           | versaire | 07/09 | 31   | 8             |                  |    |  |
| Nom BRA      | но         |                |      | él. 1              | 0000002  | 4/    | Tél. | 2             |                  |    |  |
| Prénom Mar   | ine        |                | E    | ma <mark>il</mark> |          |       |      |               |                  |    |  |

Ce commentaire apparaît en haut de la fiche du client.

Le commentaire du client + le commentaire de l'animal sont visibles lorsque vous :

- ajoutez un rendez-vous,
- sélectionnez le rendez-vous dans le planning,
- facturez avec ou sans rendez-vous des prestations (fenêtre de finalisation de facturation)

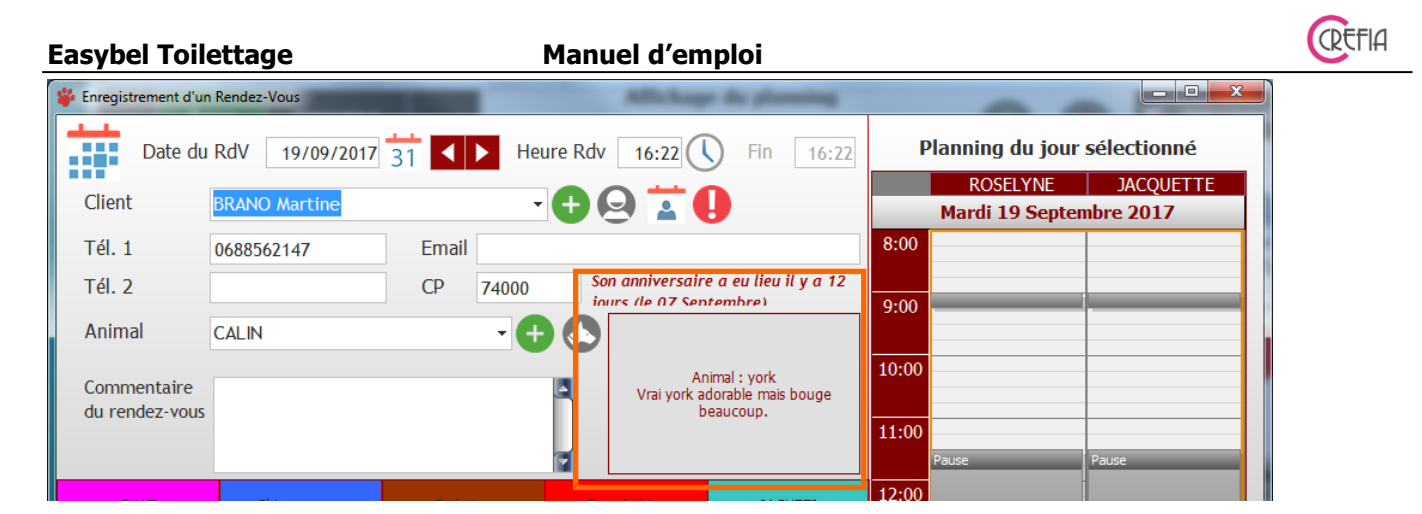

#### 4.1.1.2. Modification d'une fiche client

Ce module vous permet de modifier la fiche d'un client sélectionné. Vous pouvez modifier une information ou en ajouter une. Rajouter l'email ou le téléphone portable par exemple.

#### 4.1.1.3. Rendre le client inactif

En cliquant sur le bouton 🗢 vous pouvez rendre un client inactif. Vous ne le verrez plus dans la liste de vos clients. Vous pourrez le retrouver en sélectionnant les clients inactifs.

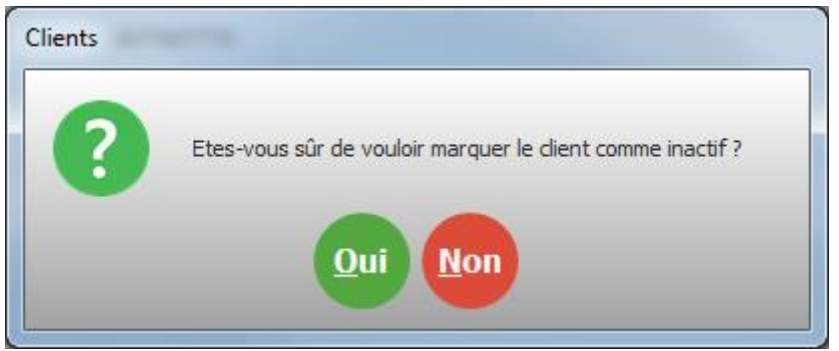

#### Vous avez alors le choix de :

- conserver les données personnelles dans le champ commentaires
- supprimer toutes les données personnelles

#### 4.1.1.3.1. Réactiver un client

Pour retrouver un client inactif, vous sélectionnez les clients inactifs dans la liste de vos

clients. En cliquant sur le bouton 🥮, vous pourrez réactiver le client. Il sera de nouveau dans la liste de vos clients.

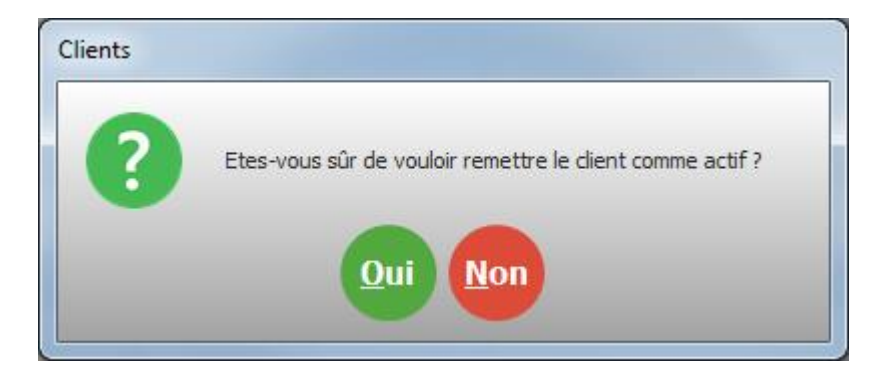

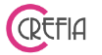

#### 4.1.1.4. Enregistrer un rendez-vous pour un client sélectionné

Le bouton wous ouvre la fenêtre pour <u>enregistrer un rendez-vous</u> directement depuis le fichier client.

#### 4.1.1.5. Enregistrer un ticket pour un client sélectionné

Le bouton vous ouvre le module de <u>saisie de ticket</u> depuis le fichier client et prérempli avec le nom du client.

#### 4.1.1.6. Valider une séance d'abonnement

Vous pouvez valider une séance d'abonnement depuis le fichier client. Sélectionnez le client

concerné et cliquez sur le bouton Ceci vous ouvre le module pour <u>valider une séance</u> <u>d'abonnement</u>.

#### 4.1.1.7. Exporter le fichier client en format excel

Ce module vous permet d'exporter votre fichier client en format excel.

#### 4.1.1.8. Inactiver des client en masse

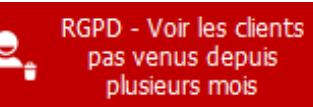

En cliquant sur l'icône pluseurs mos , le logiciel vous affiche tous les clients n'ayant pas eu de ticket depuis plus de 24 mois. Vous pouvez modifier le champ pour avoir les clients inactifs depuis plus ou moins longtemps.

|      |                 | Voi        | r la liste des c | lients p | as venus ( | depuis    | plus de     | 24     | mois          | s (de  | puis le 13/03/2018)    |      |                       |
|------|-----------------|------------|------------------|----------|------------|-----------|-------------|--------|---------------|--------|------------------------|------|-----------------------|
| oche | •<br>Civilité ۹ | •          | Nom              | ٩        | Prénom     | ٩         | Tél. 1      | ٩      | Tél. 2        | ٩,     | Email                  | ٩    | • DateAnni Nb<br>(Fic |
|      | Mme             | DISCHANTS  |                  | oliver   |            | 06        | 06 63 67 74 |        |               |        |                        |      |                       |
| Г    | Mme             | TLOND      |                  |          |            | 03        | 05 57 34 37 |        |               |        |                        |      |                       |
| Г    | Mme             | TLANTARD   |                  |          |            | 06        | 05 77 40 63 |        |               |        |                        |      |                       |
| Г    | Mme             | TALLOT     |                  |          |            | 06        | 70 61 11 66 |        |               |        |                        |      |                       |
| Г    | Mme             | DALILAND   |                  |          |            | 03        | 06 30 73 46 |        |               |        |                        |      |                       |
| Г    | Mme             | LUINARD    |                  |          |            | 06        | 74 61 34 04 |        |               |        |                        |      |                       |
| Г    | Mr              | TIALLI     |                  |          |            | 03        | 06 30 45 07 | 0      | 6 76 76 63 06 |        |                        |      |                       |
| Г    | Mme             | TONDAZ     |                  |          |            | 03        | 05 74 65 77 |        |               |        |                        |      |                       |
| Г    | Mme             | TOINIAU    |                  | Evelyne  | •          | 06        | 70 03 67 70 |        |               |        |                        |      |                       |
| Г    | Mr              | NANTAY     |                  |          |            | 03        | 06 30 10 61 |        |               |        |                        |      |                       |
| Г    | Mme             | DHIRSIN    |                  |          |            | 03        | 06 30 46 06 |        |               |        |                        |      |                       |
| Г    | Mr              | DISSIAU    |                  |          |            | 03        | 06 30 04 73 |        |               |        |                        |      |                       |
| Г    | Mme             | HITIRT     |                  |          |            | 03        | 06 30 01 67 | 0      | 6 16 00 37 66 |        |                        |      |                       |
| Г    | Mr              | NOINI      |                  |          |            | 03        | 05 54 70 61 |        |               |        |                        |      | 1                     |
|      |                 |            |                  | 4        |            |           |             |        | ш             |        |                        |      |                       |
| То   | us /            | Aucun      |                  |          |            | N         | ombre de    | e clie | nts n'ayan    | t pas  | été facturés depuis 24 | mois | ; 381                 |
| ,    | Mettre          | les fiches | clients inactiv  | ves et   | me Me      | ettre les | s fiches o  | lient  | s inactive    | s et e | effacer 😠              | Ann  | uler                  |

Vous pouvez alors cocher les fiches que vous souhaitez mettre en inactif, puis choisir :

- de conserver les données personnelles dans le champ commentaires
- de supprimer toutes les données personnelles

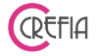

#### 4.1.1.9. Recherche multicritères

Avec le bouton , vous accéder à la recherche multicritères. Grâce à cette fenêtre vous aller pouvoir filtrer précisément les clients selon de nombreux critères par exemple pour :

- cibler au mieux vos campgnes mails / SMS
- blacklister des clients
- faire un cadeau de fin d'année
- ...

1.1

#### 4.1.1.9.1. Les filtres

Au fur et à mesure que vous choisissez vos critères, ceux-ci s'affichent en toutes lettres dans le champ en haut à droite de la fenêtre.

| Recherche multicrit ères                                                                                 |                                                                                                    |
|----------------------------------------------------------------------------------------------------|----------------------------------------------------------------------------------------------------|
| Filtres<br>Filtres dynamiques<br>Sauvegarder le filtre<br>Réinitialiser les critères Supprimer le filtre | Le tableau ci-dessous contient la liste des clients correspondant aux critères suivants:<br>-Type de client: Clients réguliers<br>-Code postal résidence: 74<br>-Possédant un Chien,<br>-A effectué plus de 3 passages entre le 01/01/2019 et le 31/05/2019 |
| Clients Animaux Prestations Passages et rendez-vous                                                      | Produits et Chiffres d'affaires                                                                                                    |
| Nb de passage fidélité    supérieur ou égal à  inférieur à                                               |                                                                                                    |
| A offectué estre la Carrace 📼 et la la recreace                                                          | Période 💿 plus de                                                                                                    |

## 4.1.1.9.1.1. Filtre « Client »

| Clients | Animaux Prestations       | Passages et rendez-vous  | Produits et Chiffres d'affair | es |
|---------|---------------------------|--------------------------|-------------------------------|----|
| T       | ous 💿 Clients rég         | uliers 🔘 Clients de pass | age                           |    |
| Code    | postal                    | Ville                    |                               |    |
| Clien   | ts ayant leur anniversair | e entre le 31 et le      | · 31 😣                        |    |
|         | Prospect ?                |                          |                               |    |

Vous pouvez filtrer sur les clients :

- régulier ou non
- dont le code postal commence par
- d'une ville
- dont l'anniversaire est entre 2 dates
- prospects : clients n'ayant jamais eu de facturation

#### 4.1.1.9.1.2. filtre « Animaux »

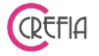

| Clients Animaux | Prestations     | Passages et ren | dez-vous | Produits et C | hiffres d'affaire |
|-----------------|-----------------|-----------------|----------|---------------|-------------------|
| Type d'animal : | 💮 🗖 Chie        | en 🕃 🗆 Cł       | nat £    | Autre         |                   |
| Race            |                 |                 |          | - 😣           |                   |
| 🔳 Animal Décé   | dé              |                 |          |               |                   |
| Animaux ayant   | leur anniversai | ire entre le    | 31 et le | 31            | 8                 |
|                 |                 |                 |          |               |                   |

Vous pouvez filtrer sur les animaux :

- type de l'animal (chien, chat, autre)
- sur la race
- animaux décédés ou non
- dont l'anniversaire est entre 2 dates

#### 4.1.1.9.1.3. Filtre « Prestations »

| Clients Animaux Prestations                              | Passages et rendez-vous      | Produits et Chiffre                   | s d'affaires                                             |                               |
|----------------------------------------------------------|------------------------------|---------------------------------------|----------------------------------------------------------|-------------------------------|
| <ul> <li>a déjà fait</li> <li>n"a jamais fait</li> </ul> | 1. Sélectionnez la catégorie | · · · · · · · · · · · · · · · · · · · | <ul> <li>A déjà fait</li> <li>N'a jamais fait</li> </ul> | 2. Sélectionnez la prestation |
| <ul> <li>a déjà fait</li> <li>n"a jamais fait</li> </ul> | 1. Sélectionnez la catégorie | <ul><li>▼ ⊗</li></ul>                 | <ul> <li>A déjà fait</li> <li>N'a jamais fait</li> </ul> | 2. Sélectionnez la prestation |
| <ul> <li>a déjà fait</li> <li>n"a jamais fait</li> </ul> | 1. Sélectionnez la catégorie | · ×                                   | <ul> <li>A déjà fait</li> <li>N'a jamais fait</li> </ul> | 2. Sélectionnez la prestation |

Vous pouvez filtrer sur les prestations :

- ayant reçu ou non des prestations d'une catégorie

- ayant déjà reçu ou non une prestation.

Vous pouvez par exemple choisir les client ayant des fait des prestations de la catégorie « Grand chien », mais qui n'ont jamais effectué telle prestation de cette catégorie.

4.1.1.9.1.4. Filtre « Passage et rendez-vous »

| Easybel Toilettage                              | Manue                                                        | el d'emploi                         | CRC |
|-------------------------------------------------|--------------------------------------------------------------|-------------------------------------|-----|
| Clients Animaux Prest                           | ations Passages et rendez-vous                               | Produits et Chiffres d'affaires     |     |
| Nb de passage fidélité                          | <ul> <li>supérieur ou égal à</li> <li>inférieur à</li> </ul> |                                     |     |
| A effectué entre le                             | iii et le                                                    | Période plus de passages prédéfinie | 8   |
| Dernier rendez-vous ar<br>A au moins un RdV ent | re le                                                        |                                     |     |
| N'a pas honoré un RdV<br>N'a pas honoré plus de | entre le 📑 et le RdV 🔀                                       | Période • 🗙                         |     |

Vous pouvez filtrer sur les passages et rendez-vous :

- sur le nombre de passages fidélité : inférieur ou supérieur à un nombre
- ayant eu entre 2 dates plus ou moins de X passages
- dernier rendez-vous antérieur à une date
- ayant eu au moins un rendez-vous entre 2 dates
- n'ayant pas honoré un rendez-vous entre 2 dates
- n'ayant pas honoré plus de X rendez-vous

#### 4.1.1.9.1.5. filtre « Produits et Chiffres d'affaires »

| Clients Animaux Prestations                                  | Passages et rendez-vous                                                | Produits et Chiffre              | s d'affaires                                                 |                            |     |
|--------------------------------------------------------------|------------------------------------------------------------------------|----------------------------------|--------------------------------------------------------------|----------------------------|-----|
| <ul> <li>a déjà acheté</li> <li>a jamais acheté</li> </ul>   | 1. Sélectionnez la catégorie                                           | <b>~</b> 🚫                       | <ul> <li>A déjà acheté</li> <li>N'a jamais acheté</li> </ul> | 2. Sélectionnez le produit | - × |
| <ul> <li>a déjà acheté</li> <li>n"a jamais acheté</li> </ul> | 1. Sélectionnez la catégorie                                           | <b>~</b> 🚫                       | <ul> <li>A déjà acheté</li> <li>N'a jamais acheté</li> </ul> | 2. Sélectionnez le produit | · 🔇 |
| <ul> <li>a déjà acheté</li> <li>n"a jamais acheté</li> </ul> | 1. Sélectionnez la catégorie                                           | <b>~</b> 🚫                       | <ul> <li>A déjà acheté</li> <li>N'a jamais acheté</li> </ul> | 2. Sélectionnez le produit | - × |
| Chiffre d'affaires entre le                                  | et le                                                                  | p                                | Période<br>rédéfinie                                         |                            |     |
|                                                              | <ul> <li>Total</li> <li>Sur prestations</li> <li>Sur ventes</li> </ul> | upérieur ou égal à<br>Iférieur à | €                                                            |                            |     |

Vous pouvez également filtrer sur les produits et le chiffre d'affaires :

- ayant acheté ou non des produits dans une catégorie
- ayant déjà ou non acheté un produit

- dont le chiffre d'affaires est inférieur ou supérieur à un montant sur une période donnée, pour tout, ou uniquement les ventes ou les prestations.

## 4.1.1.9.1.6. Sauvegarder un filtre

#### **Easybel Toilettage**

Vous pouvez sauvegarder votre filtre afin de pouvoir le reprendre lors d'une prochaine

Manuel d'emploi

recherche, en cliquant sur le bouton Vous devez ensuite donner un nom à ce filtre.

L'ensemble des filtres sauvegardés peuvent être retrouvés dans la liste déroulante se trouvant en haut à gauche de la fenêtre.

#### 4.1.1.9.1.7. Supprimer un filtre

Supprimer le filtre

Vous pouvez cliquer sur le bouton supprimer sur la liste déroulante.

#### 4.1.1.9.2. Lancer la recherche

Lorsque vous avez fini de choisir vos filtres, vous pouvez cliquer sur le bouton « Lancer la recherche ». Apparaît alors la liste des clients correspondant aux critères.

Le logiciel vous indique :

- le nombre de clients correspondant à la recherche
- le nombre de clients ayant une adresse mail

- le nombre de clients ayant un numéro de portable (commençant par 06 ou 07 pour la France), ainsi que nombre de crédits disponible.

| Recher                                 | che multicritères                                                                                                    |                              |                 |               | _      |           |       |                          | _       | _                       | _           | _              |              |               | -2 |
|----------------------------------------|----------------------------------------------------------------------------------------------------|------------------------------|-----------------|---------------|--------|-----------|-------|--------------------------|---------|-------------------------|-------------|----------------|--------------|---------------|----|
| e tab<br>-Typ<br>-Pos:<br>-Aya<br>-Don | oleau ci-dessous contien<br>e de client: Tous<br>sédant un Chien,<br>nt un animal de la race<br>it l'animal n'est pas décé | t la liste<br>'LABRAD<br>édé | des clie<br>OR' | ents corresp  | ondar  | nt aux cr | itère | s suivants:              |         |                         |             |                |              |               |    |
| Civilité                               | ♦<br>Nom                                                                                                    | ۹ ۸                          | nimaux          | •<br>• Tel 1  | ٩      | Tel 2     | ٩     | Email                    | ٩       | Régulier                | Nb Pass.    | Dernier q      | ♦<br>StopSMS | ♦<br>StopMail | *  |
| ۱r                                     | ALLER Etienne                                                                                                    | NÊMÉE<br>BARON               |                 | 06 99 91 22 3 | 2      |           | eti   | enne.aller@crefia.fr     |         |                         | 1           | 21/06/2019     |              |               | Ľ  |
| r                                      | ALLER Patrick                                                                                                    | EPICE                        |                 |               |        |           | eti   | enne.aller@crefia.fr     |         | Г                       | 6           | 21/06/2019     | Г            | Г             |    |
| lme                                    | DUVAL MIREILLE                                                                                                    | ULIC<br>ACE                  |                 | 03 06 30 75 7 | 0      |           |       |                          |         | V                       |             | 05/08/2016     | Г            | Г             |    |
| té                                     | ITONA INSTITUT                                                                                                    | x                            |                 |               |        |           |       |                          |         | $\overline{\mathbf{v}}$ |             |                | Г            | Г             | l  |
| me                                     | LIAUJARD                                                                                                    | DIANN                        | E               | 03 06 04 74 1 | 4      |           |       |                          |         |                         | 1           | 05/04/2016     | Г            | Г             | l  |
| r                                      | LILONL Maurice                                                                                                    | ERONE                        |                 | 03 06 30 11 6 | 0      |           |       |                          |         | $\overline{\mathbf{v}}$ | 1           | 27/02/2016     | Г            | Г             | l  |
| r                                      | LONIZ Gaston                                                                                                    | GUNY                         |                 | 03 06 50 30 7 | 6      |           |       |                          |         | $\overline{\mathbf{v}}$ | 1           | 07/04/2016     | Г            | Г             | l  |
| r                                      | TITTIR                                                                                                    | CHARL<br>SAM                 | I               | 03 06 30 70 3 | 3      |           |       |                          |         | V                       | 2           | 17/06/2016     | Г            | Г             |    |
|                                        |                                                                                                    |                              |                 |               |        |           |       |                          |         |                         |             |                |              |               |    |
|                                        |                                                                                                    |                              |                 |               |        |           |       |                          |         |                         |             |                |              |               |    |
|                                        |                                                                                                    |                              |                 |               |        |           |       |                          |         |                         |             |                |              |               |    |
|                                        |                                                                                                    |                              |                 |               |        |           |       | <i></i>                  |         |                         |             |                |              |               | F  |
|                                        |                                                                                                    |                              |                 |               |        | ,         | our a | ccéder à la fiche d'un c | lient e | ffectuez un             | double clic | sur la ligne ( | correspond   | dant á son    | no |
|                                        |                                                                                                    |                              |                 |               |        | _         |       |                          |         |                         | Créc        | lit SMS disp   | onible       |               | 1  |
|                                        |                                                                                                    |                              | Nb C            | lients Recher | che    |           | 8     | Nb Clients Email         |         |                         | 2 Nb C      | lients Porta   | ble          |               | 1  |
| ×                                      | Retour aux critères                                                                                                    |                              | +               | Export        | er vei | s excel   |       | E Lancer                 | un m    | ailing                  | e           | Envo           | oyer des     | SMS           |    |

En double cliquant sur la ligne, le logiciel vous ouvre la fiche du client sélectionné. Vous pouvez également :

- exporter le tableau contenant la liste des clients

puis vous sélectionnez le filtre à

Sauvegarder le filtre

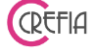

- lancer un mailing pour tous les clients de la liste possédant une adresse mail

- envoyer un SMS à tous les clients de la liste possédant un numéro de téléphone portable.

#### 4.1.1.9.3. Envoyer des mails

En cliquant sur lancer un mailing, la liste reprend tous les clients correspondants aux critères. Cependant, seuls les clients ayant une adresse mail et qui sont non cochés « Ne souhaite pas recevoir de mail publicitaire » sont sélectionnables.

Cliquez sur le bouton voyer le mail aux clients cochés dans le tableau. <u>Astuces</u>: si vous souhaitez envoyer le mail à la liste complète des clients, cliquez sur le bouton « TOUS » avant de cliquer sur le bouton de validation d'envoi.

<u>Info supplémentaire</u>: Vous pourrez retrouver sur la fiche du client (onglet Mailing/SMS), les mails où il a été destinataire : date+objet+message.

| L      | <ul> <li>multicritères</li> <li>Le tableau ci-dessous contient la liste des clients correspondant aux critères suivants:</li> <li>-Type de client: Tous</li> <li>-Possédant un Chien,</li> <li>Avant un animal de la sace 'l'APRADOR'</li> </ul> |                       |                                      |                       |                          |                        |                     |                 |                     |
|--------|----------------------------------------------------------------------------------------------------|-----------------------|--------------------------------------|-----------------------|--------------------------|------------------------|---------------------|-----------------|---------------------|
| •      | -Aya<br>-Don<br>Coche                                                                                                    | nt un<br>it l'an<br>∳ | imal n'est pas décé<br>Nom           | dé<br>Animaux         | ♦<br>Q Email             | ♦ ♦<br>९ Régulier Nb P | e<br>Dernier<br>Rdv | ◆<br>StopMail ¥ |                     |
|        | •                                                                                                    | ALLER                 | Etienne                              | NÊMÉE<br>BARON        | etienne.aller@crefia.fr  | Г                      | 1 21/06/2019        | г 🛉             | h                   |
|        | V                                                                                                    | ALLER                 | l Patrick                            | EPICE                 | etienne.aller@crefia.fr  |                        | 6 21/06/2019        |                 |                     |
|        | Г                                                                                                    | DUVAL                 | L MIREILLE                           | ULIC<br>ACE           | contact@crefia.fr        | <u>~</u>               | 05/08/2016          | ম               |                     |
|        | Г                                                                                                    | ITONA                 | A INSTITUT                           | х                     |                          | M                      |                     |                 |                     |
|        | Τοι                                                                                                    | us                    | Aucun                                | F                     | Désan (non la bacta d'un |                        |                     |                 |                     |
|        |                                                                                                    | es (                  | etienne.aller@crefia                 | .fr;etienne.aller@cre | fia.fr;                  | i message precedent    | 1                   |                 | <del>ک</del> ک<br>ش |
| Objet  |                                                                                                    |                       |                                      |                       |                          |                        | 1                   |                 | ш                   |
| Insér  | <u>er :</u>                                                                                                    |                       | • •                                  | 🗘 G I <u>S</u> abe 🖊  | A 📑 🚍 🚍 🛄 Lion 🛀         |                        |                     |                 |                     |
| Civi   | lité                                                                                                    |                       |                                      |                       |                          |                        |                     | · · · · · · ·   |                     |
| Noi    | m                                                                                                    |                       |                                      |                       |                          |                        |                     |                 |                     |
| Pren   | iom                                                                                                    |                       | A l'air d'un chien                   |                       |                          |                        |                     | :               |                     |
|        |                                                                                                    |                       | 69 avenue de la Libé<br>74000 ANNECY | ration                |                          |                        |                     |                 |                     |
| Retour | r à la li                                                                                                    | ste                   | Tél : 04 50 00 00 00                 | @£- £-                |                          |                        |                     |                 | Nh d                |
| Reto   | Retour aux<br>critères                                                                                                    |                       |                                      |                       |                          |                        |                     |                 | + ND 0              |
|        |                                                                                                    |                       |                                      |                       |                          |                        |                     |                 |                     |

#### 4.1.1.9.3.1. Ajouter une pièce jointe au mail

Vous pouvez ajouter une pièce jointe à votre mail <sup>11</sup> . Vous pouvez la supprimer en cliquant sur la petite poubelle en dessous du petit trombone.

#### 4.1.1.9.3.2. Récupérer le texte d'un dernier message envoyé

Vous pouvez voir la liste des mails déjà envoyés et récupérer le texte d'un des derniers messages envoyés en cliquant sur le bouton « récupérer le texte du dernier message envoyé ».

Manuel d'emploi

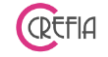

#### 4.1.1.9.3.3. Mettre le texte en forme

La mise en forme du mail se fait comme pour l'envoi d'un mail depuis votre boîte mail.

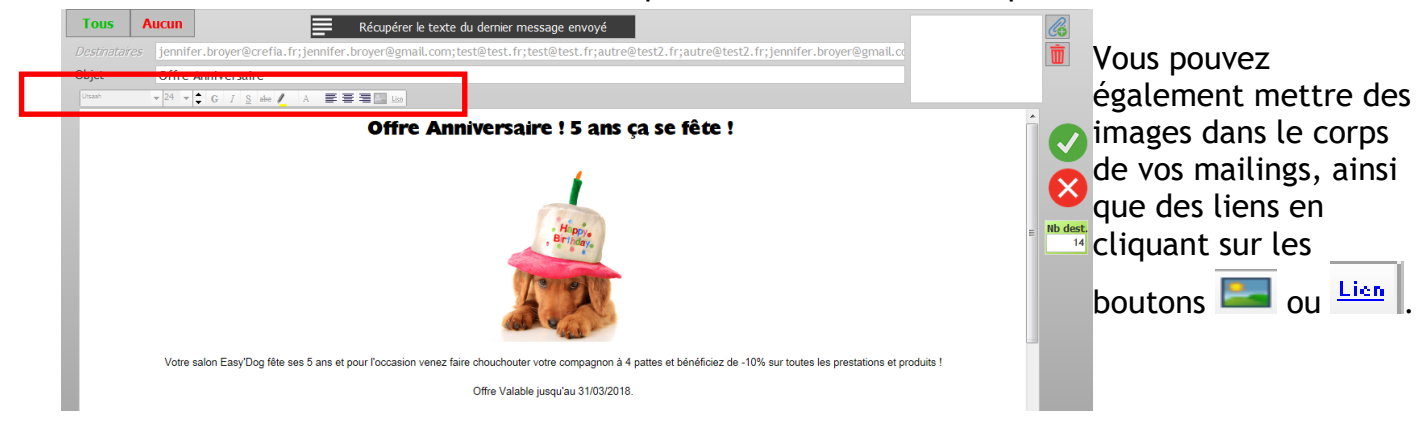

#### 4.1.1.9.3.4. Envoi SMS complémentaires

Après l'envoi du mailing, le logiciel vous propose d'envoyer un SMS aux clients correspondants aux critères mais qui ne sont pas dans la liste du mailing.

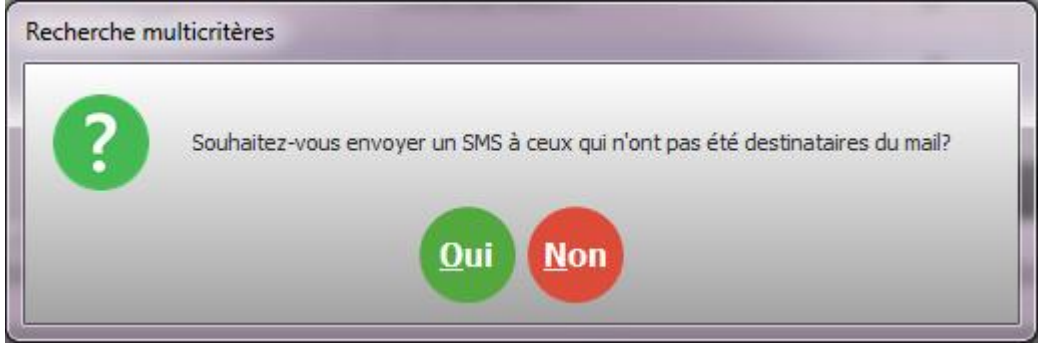

#### 4.1.1.9.4. Envoyer des SMS

En cliquant sur « envoyer des SMS », la liste reprend tous les clients correspondants aux critères de la recherches. Cependant, seuls les clients ayant un numéro de portable et qui sont non cochés « Ne souhaite pas recevoir de SMS » sont sélectionnables.
|                                                | manenenes                                                                        |                                          |                    | -               |           |              | DOM:              | Au                 |                                                |
|------------------------------------------------|----------------------------------------------------------------------------------|------------------------------------------|--------------------|-----------------|-----------|--------------|-------------------|--------------------|------------------------------------------------|
| Er Er                                          | ivol de SMS                                                                      | Crédit                                   | SMS disponib       | le              | 1         | Rach         | eter du crédit S/ | MS 📜 Coût          | en crédit d'un SMS                             |
|                                                |                                                                                  | Indicatif                                | +33                | ?               | No        | m d'envoi    | ALAIR-C           | CHIEN              |                                                |
| e tableau<br>-Type de<br>-Ayant u<br>-Dont l'a | u ci-dessous conti<br>e client: Tous<br>n animal de la rac<br>nimal n'est pas dé | ent la liste des<br>e 'LABRADOR'<br>cédé | clients corres     | pondant a       | aux critè | res suivants | :                 |                    | Insérer :<br>Civilté<br>Prénom                 |
| ¢<br>oche                                      | Nom                                                                              | ♦<br>Animaux ¤                           | ♦<br>K Téléphone ¶ | ♦ ¢<br>Kégulier | Nb Pass.  | ♦            | Stop SMS 🛠        | [%Civilite%]       | Récupérer le tex                               |
|                                                | Etienne                                                                          | NÊMÉE<br>BARON                           | 06 99 91 22 32     |                 | 1         | 21/06/2019   |                   | [%NomClt%]         | d'un message<br>précédent                      |
| ALLER                                          | Patrick                                                                          | EPICE                                    | 0699425042         | Г               | 6         | 21/06/2019   | Г                 | -20% jusqu'au      | Nb de caractères                               |
| DUVA                                           | L MIREILLE                                                                       | ULIC<br>ACE                              |                    | ~               |           | 05/08/2016   | <b>N</b>          | 30/06/2019 sur     | 141                                            |
| ITON                                           | A INSTITUT                                                                       | х                                        |                    | M               |           |              | Г                 | uniquement sur     | De 0 à 160 car. = 1 m<br>De 161 à 306 car. = 1 |
| LIAUJ                                          | ARD                                                                              | DIANNE                                   |                    | <u>v</u>        | 1         | 05/04/2016   | Г                 | presentation de ce | De 307 à 459 car. = 1                          |
| LILON                                          | L Maurice                                                                        | ERONE                                    |                    | M               | 1         | 27/02/2016   |                   | SMS.               | Nb crédits nécessa                             |
| LONIZ                                          | Z Gaston                                                                         | GUNY                                     |                    | ~               | 1         | 07/04/2016   | Г                 |                    | 0,1                                            |
| ТІТТІ                                          | R                                                                                | CHARLI<br>SAM                            |                    | M               | 2         | 17/06/2016   | Г                 |                    | STOP SMS                                       |
|                                                |                                                                                  |                                          |                    |                 |           |              |                   | Voir sms formé     |                                                |
|                                                |                                                                                  |                                          |                    |                 |           |              |                   |                    | Retour à la l                                  |
| Tous                                           | Aucun                                                                            |                                          |                    | Nb de de        | stinataiı | res          | 2                 |                    | Retour au                                      |

Les textes de vos messages précédents sont mémorisés et peuvent être récupérés. Vous pouvez personnaliser vos messages en insérant la civilité, le nom et prénom du client

## Info Mention « STOP SMS »

La CNIL stipule la nécessité de proposer un moyen de désinscription simple pour tout envoi de SMS à caractère commercial. L'expéditeur encourt une amende en cas de plainte. Cela vous compte 10 caractères supplémentaires par envoi : "STOP 36105".

Sur cette fenêtre vous pouvez visualiser :

- l'indicatif du pays : en le modifiant, le coût en crédit de l'envoi se met à jour
- le nom d'envoi : il est obligatoire et est sur 11 caractères maximum
- le nombre de caractère du SMS.
- Le nombre de crédits nécessaires pour effectuer votre envoi. Si vous n'avez pas assez de crédit, cette information apparaît en rouge.

En cliquant sur « Racheter du crédit SMS », vous pouvez racheter du crédit sms si vous vous apercevez que vous n'avez plus assez de crédit pour envoyer vos sms. Vous serez redirigés automatiquement sur notre site boutique afin de choisir quel pack vous souhaitez acheter.

## 4.1.2. Fiche client

La fiche client contient tous les renseignements dont vous avez besoin. Ces renseignements sont répartis sur 6 volets.

#### 4.1.2.1. Volet « Animaux »

Depuis ce volet vous pouvez enregistrer un rendez-vous, enregistrer un ticket de prestation ou une vente. Vous pourrez également ajouter un animal, modifier ou supprimer un animal.

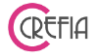

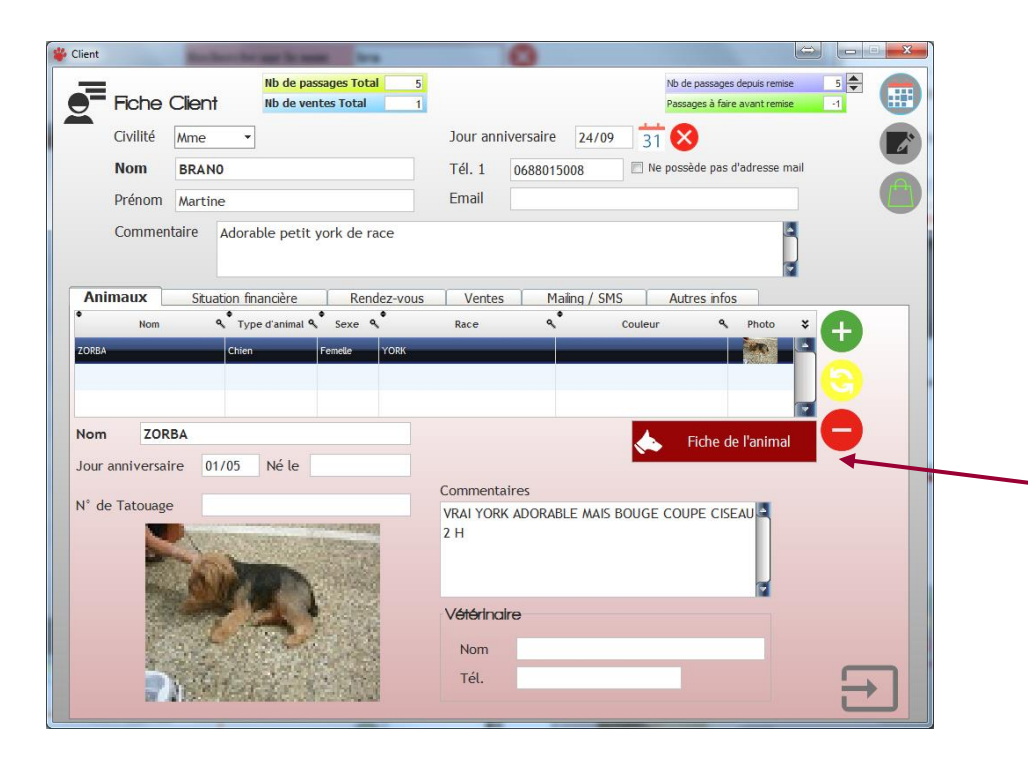

Depuis le volet Animaux, vous pouvez voir l'ensemble des animaux d'un client et vous pouvez accéder à leurs fiches techniques.

Pour ce faire il suffit de cliquer sur le bouton « Fiche Technique » de l'animal concerné.

## 4.1.2.2. Fiche de l'animal

| Fiche Techn | ique         | -                | Tener 1                  |                                        |                                     |               |
|-------------|--------------|------------------|--------------------------|----------------------------------------|-------------------------------------|---------------|
| Fic         | che techniqu | ue de l'animal   | Chien                    | <b>Q</b> Femelle                       |                                     | 8             |
| Client      | Mme BRAN0 Ma | artine           | Animal                   | ZORBA                                  |                                     | 1             |
| Race        | YORK         |                  | Commentair               | res VRAI YORK ADORABLE MAIS            | BOUGE                               | n             |
| Couleur     |              |                  |                          | COUPE CISEAU 2 H                       | 1. 1.                               | 7             |
| Né le       |              | Jour anniv.      | 31 😣                     |                                        | - <b>D</b>                          | N. Co.        |
| Liste       | e des RdV    | Date RdV      He | ¢<br>leure RdV <b>%</b>  | Commentaire 4                          | • •<br>TotalTTC <b>%</b> Non Honoré | *             |
|             |              | 18/07/2015       | 09:00 1h45 ciseau        |                                        | 28,00 €                             |               |
|             |              | 18/04/2015       | 09:00 2H CISEAU          |                                        | 40,00 €                             |               |
|             |              | 17/01/2015       | 09:00 1h45 coupe ciseau  | tres sage sauf au bain et pour la tete | 40,00 €                             |               |
|             |              | 18/10/2014       | 09:00 coupe sabot 1/2 et | ciseau 2h allergie puces               | 40,00 €                             |               |
|             |              | 18/07/2014       | 15:00                    |                                        | 40,00 €                             |               |
|             |              | Récapitulatif de | es prestations effectu   | ées                                    | n                                   |               |
|             |              | Qté 9            | Description              | م<br>Toiletteur م<br>Tarif             | ৎ <sup>●</sup> Total TTC ৎ ২        |               |
|             |              | 1 YORSHIRE CIS   | SEAUX                    | 40,                                    | 00€ 40,00€                          |               |
|             |              |                  |                          |                                        |                                     |               |
|             |              |                  |                          |                                        |                                     |               |
|             |              |                  |                          | REMISE TTC                             | -12,00 €                            | $\rightarrow$ |
|             |              |                  |                          | IOTAL TIC                              | <u></u> 28,00 €                     |               |

## 4.1.2.3. Volet « situation financière »

Depuis ce volet vous pouvez enregistrer un rendez-vous, enregistrer un ticket de prestation ou une vente. Vous pourrez également imprimer un ticket ou enregistrer un règlement pour un ticket dû.

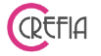

| Client        | Paran                                    | an again      |           |            |                                           | ۰ I                                      |                |               |
|---------------|------------------------------------------|---------------|-----------|------------|-------------------------------------------|------------------------------------------|----------------|---------------|
| Fiche         | Nb de passages<br>Client Nb de ventes To | Total 1       |           |            |                                           | Nb de passages de<br>Passages à faire av | puis remise    |               |
| Civilité      | Mme 🔻                                    |               | Jour anr  | iv.        | 31 🗙                                      | СР                                       |                |               |
| Nom           | ROBERT                                   |               | Tél. 1    |            | Té                                        | 1. 2                                     |                |               |
| Prénom        | Nathalie                                 |               | Email     |            |                                           |                                          |                |               |
| Commen        | taire                                    |               |           |            |                                           |                                          |                |               |
| Animaux       | Situation financière                     | Rendez-vous   | Ventes    | s Mai      | ing / SMS                                 | Autres infos                             |                |               |
| Tickets du    | J client Ticket payé                     |               |           |            |                                           |                                          |                |               |
| • N' Ticket 🦠 | Date 🔍 Total TTC 🔍 Opé                   | rateur ۹ 🛠    |           | Règlemen   | ts du ticket                              |                                          |                | _             |
| T-20170397    | 30/11/2017 105,00 € BRIN Nath            | alie          |           | Date 9     | <ul> <li>Type de<br/>règlement</li> </ul> | Montant Mtt                              | ticket۹ 🛠      |               |
|               |                                          |               |           | 30/11/2017 | Chèque                                    | 105,00 € 1                               | 05,00 E        |               |
|               |                                          |               |           |            |                                           |                                          |                |               |
|               |                                          |               |           |            |                                           |                                          |                |               |
|               |                                          |               |           |            |                                           |                                          |                |               |
|               |                                          |               |           |            |                                           |                                          |                |               |
|               |                                          |               |           |            |                                           |                                          | 2              |               |
| Lignes du tio | ket sélectionné                          |               |           |            |                                           |                                          |                |               |
| Qté ۹         | Description 9                            | Toiletteur 9  | TX<br>TVA | РИ ТТС 🔊   | Remise TTC T                              | otal TTC 🔍 Typ                           | e de ligne 🛛 🛠 |               |
| 1,00 bichon o | coupe ciseaux                            | BRIN Nathalie | 20,00 %   | 40,00€     | 0,00€                                     | 40,00 € Prestat                          | ion (MINNIE)   |               |
| 1,00 toiletta | ge cocker americain N°5                  | BRIN Nathalie | 20,00 %   | 65,00€     | 0,00€                                     | 65,00 € Prestat                          | ion (MINNIE)   |               |
|               |                                          |               |           |            |                                           |                                          |                |               |
|               |                                          |               |           |            |                                           |                                          |                |               |
|               |                                          |               |           |            |                                           |                                          | _              | $\rightarrow$ |
|               |                                          |               |           |            |                                           |                                          | ×              |               |

Ce volet contient 3 tableaux:

- Tickets du client
  - Les tickets surlignés en vert sont ceux qui ont été intégralement réglés.
  - Les tickets surlignés en orange sont ceux qui ont été partiellement réglés.
  - Les tickets surlignés en rouge sont ceux qui n'ont fait l'objet d'aucun règlement.
- Règlements du ticket sélectionné

Dans ce tableau apparaissent le ou les règlements correspondant au ticket sélectionné dans le tableau de gauche.

- Lignes du ticket sélectionné Dans ce tableau apparaît le détail du ticket sélectionné dans le tableau du dessus.

#### 4.1.2.4. Volet « Abonnement »

| Ficl         | he clier            | nt 🔐                         | 81 <mark>們</mark> 37 <mark>Vous</mark><br>61,00 € Bon d | <mark>doit 49,91 ∉</mark><br>'achat 25,00 € | Nb passages    | depuis remise      | 5 🔷 CPossè          | de un abonnement |   |
|--------------|---------------------|------------------------------|---------------------------------------------------------|---------------------------------------------|----------------|--------------------|---------------------|------------------|---|
| Civilité     | é Mr                | ▼ Client r                   | régulier 🦺 2                                            | Jour anniv.                                 | 19/03 3        | 1 🚫 🛛              | ernier RDV 23/      | 07/2021          |   |
| Nom          | ALLE                | R                            |                                                         | Tél. 1                                      | 06.99.91.22    | .32 Tél            | . 2                 |                  | - |
| Prénor       | m Etien             | ne                           |                                                         | Email                                       | etienne.alle   | r@crefia.fr        |                     |                  | V |
| Comm         | nentaire            | Demande réguliè              | rement à endosser                                       | ces chèque plu                              | ıs tard        |                    |                     | 4                |   |
| Animaux      | Situati             | on financière                | Rendez-vous A                                           | bonnements                                  | Ventes         | Devis              | Mailing / SMS       | Autres infos     | C |
| Abonnem      | ents                |                              |                                                         |                                             |                |                    |                     |                  |   |
| Date d'achat | Date de<br>validité | <ul> <li>Animal ۹</li> </ul> | Abonnemen                                               | t                                           | Nb Rdv restant | ♦ ♦<br>Facturé Rdv | fait avant 🗣 Annulé |                  |   |
| 01/07/21     | 30/06/22            | NÊMÉE Mas                    | ssage canin 5 séances                                   |                                             | 0 rdv/5        |                    | Г                   |                  |   |
| 01/07/21     | 30/06/22            | NÊMÉE Mas                    | ssage canin 5 séances                                   |                                             | 5 rdv/5        |                    | Г                   |                  |   |
| 01/07/21     | 30/06/22            | BARON Mas                    | ssage canin 5 séances                                   |                                             | 1 rdv/5        |                    |                     |                  |   |
| 01/07/21     | 30/06/22            | LE CHAT Mas                  | ssage félin 5 séances                                   |                                             | 3 rdv/5        |                    | Г                   |                  |   |
| 01/03/21     | 28/02/22            | LE CHAT Mas                  | ssage félin 5 séances                                   |                                             | 0 rdv/5        | Г                  | 4                   |                  |   |
| Détai        | ls des sé           | ances de l'abonr             | nement                                                  |                                             |                |                    |                     |                  |   |
| Da           | te 🔍 Q              | té 🔍 🛛 Desc                  | ription 🤦                                               |                                             | Commentaire    | 5                  | ٩ ¥ (               |                  |   |
| 20/0         | 07/2021             | 1 Massge détente can         | nin                                                     |                                             |                |                    |                     |                  |   |
| 06/0         | 07/2021             | 1 Massge détente can         | nin                                                     |                                             |                |                    |                     |                  |   |
| 05/0         | 07/2021             | 1 Massge détente can         | nin                                                     |                                             |                |                    |                     |                  |   |
| 05/0         | 07/2021             | 1 Massge détente can         | nin                                                     |                                             |                |                    |                     |                  |   |
|              |                     |                              |                                                         |                                             |                |                    |                     |                  |   |
|              |                     |                              |                                                         |                                             |                |                    |                     |                  | こ |

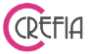

Ce volet permet de visualiser l'ensemble des abonnements d'un client. Il est composé de deux tableaux :

- le tableau des abonnements et cures (indiquant quel animal est concerné par l'abonnement)
- . le détail des séances de l'abonnement sélectionné.

#### 4.1.2.4.1. Saisir une vente abonnement depuis la fiche client

Le bouton , à droite du tableau des abonnements vous ouvre le module de <u>saisi de ticket</u> directement sur l'onglet abonnement et sur le bon client.

Vous choisissez l'abonnement à vendre, l'animal rattaché à l'abonnement et vous valider.

## 4.1.2.4.2. Modification de la date de fin de validité d'un abonnement

Le bouton 😊 vous permet de modifier la durée de validité de l'abonnement sélectionné

## 4.1.2.4.3. Imprimer le ticket récapitualtif des abonnements

Le bouton <sup>(C)</sup> à droite du tableau des abonnements vous permet d'imprimer le ticket récapitulatif de l'avancement de tous les abonnement en cours du client.

#### 4.1.2.4.4. Supprimer une séance d'un abonnement

Le bouton 😾 à droite du tableau du détail des séances d'un abonnement permet de supprimer la séance sélectionnée. L'abonnement est ensuite re-créditer d'une séance.

# 4.1.2.4.5. Ajout / modification d'un commentaire sur une séance d'abonnement.

Le bouton 🨉 à droite du tableau du détail des séances d'un abonnement permet de saisir ou de modifier un commentaire sur la séance sélectionnée.

**Easybel Toilettage** 

Manuel d'emploi

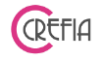

4.1.2.5. Volet « rendez-vous »

| lient        |             | Nb de passage:                                                                     | s Total 1        |             |               | Nb de pa           | assages depuis  | remise   |     |
|--------------|-------------|------------------------------------------------------------------------------------|------------------|-------------|---------------|--------------------|-----------------|----------|-----|
| <b>Fiche</b> | Client      | Nb de ventes T                                                                     | otal 0           |             |               | Passage            | s à faire avant | t remise | r u |
| Civilité     | Mme 🔹       |                                                                                    |                  | Jour anniv. | 31 🜔          | СР                 |                 |          |     |
| Nom          | ROBERT      |                                                                                    |                  | Tél. 1      |               | Tél. 2             |                 |          |     |
| Prénom       | Nathalie    |                                                                                    |                  | Email       |               |                    |                 |          |     |
| Commen       | taire       |                                                                                    |                  |             |               |                    |                 |          |     |
| Animaux      | Situation f | inancière                                                                          | Rendez-vous      | Ventes      | Mailing / SMS | Autre              | s infos         |          |     |
|              | 30/1        | 1/2017 09:00                                                                       | MINNIE           |             |               | 105,00€            | F               |          |     |
|              | Réca        | pitulatif des pr                                                                   | estations effect | tuées       |               |                    |                 |          |     |
|              | Qte         | toilettage cocker a                                                                | mericain N°5     | BRIN        | netteur 🔨 1a  | arn - 10<br>65.00€ | 65.00 €         | 3        |     |
|              |             | 1         toilettage cocker americain N°5           1         bichon coupe ciseaux |                  | BRIN        |               | 40,00 € 40,00 €    |                 |          |     |
|              | 1           | Dichon coupe cisea                                                                 |                  |             |               |                    | _               |          |     |

Onglet « Rendez-vous » sur la fiche du client, qui liste l'ensemble des rendez-vous pris pour ses animaux (date, heure, animal, commentaire, total TTC + récapitulatif des prestations effectuées).

Depuis ce volet vous pouvez enregistrer un rendez-vous, enregistrer un ticket de prestation ou une vente. Vous pourrez également ajouter, modifier un rendez-vous, imprimer un ticket, mettre un commentaire sur un rendez-vous, faire un ticket ou supprimer un rendez-vous non honoré.

#### 4.1.2.6. Volet « ventes »

Ce volet contient dans le tableau supérieur, la liste des ventes réalisées pour ce client et dans le tableau inférieur le détail de la vente sélectionnée.

Depuis ce volet vous pouvez enregistrer un rendez-vous, enregistrer un ticket de prestation

ou une vente. Vous pouvez également enregistrer une vente en cliquant sur le bouton<sup>1</sup>, à droite du tableau des ventes. Ceci vous ouvre le module de <u>saisie de ticket</u> directement sur l'onglet vente.

|                                          | ellaye                                                                                                    |                                                                                                    | manu                                                                                                    | ei a empioi                                                       |                                                                                                    |                                                                                                    |                                                                                                    |                            |            |
|------------------------------------------|----------------------------------------------------------------------------------------------------|----------------------------------------------------------------------------------------------------|----------------------------------------------------------------------------------------------------|-------------------------------------------------------------------|----------------------------------------------------------------------------------------------------|----------------------------------------------------------------------------------------------------|----------------------------------------------------------------------------------------------------|----------------------------|------------|
| 4.1                                      | .2.7.                                                                                                    | Vole                                                                                                    | t « devis »                                                                                                    |                                                                   |                                                                                                    |                                                                                                    |                                                                                                    |                            |            |
| ent                                      | _                                                                                                    | -                                                                                                    |                                                                                                    | _                                                                 |                                                                                                    |                                                                                                    | _                                                                                                    | _                          |            |
| Fich                                     | e client                                                                                                    |                                                                                                    | #     40     ↑     25       ★     33,71 €                                                                                                    | <b>Il vous doi</b><br>Bon d'acha                                  | t 114,<br>t 90,                                                                                                    | 20 € Nb<br>00 € Pa                                                                                                    | o de passages depui<br>assages à faire avan                                                                                                    | is remise 1<br>nt remise 4 | <b>•</b> ( |
| Civilite                                 | é Mr                                                                                                    | •                                                                                                    | Client régulier 🌗                                                                                                    | 1 Jour ann                                                        | iv. 19/03                                                                                                    | 31 🚫 י                                                                                                    | Dernier RDV                                                                                                    | 21/06/2019                 | (          |
| Nom                                      | ALLER                                                                                                    |                                                                                                    |                                                                                                    | Tél. 1                                                            | 06 99 91                                                                                                    | 22 32                                                                                                    | Tél. 2                                                                                                    |                            |            |
| Préno                                    | m Etienne                                                                                                    | ne Email etienne.aller@crefia.fr                                                                                                    |                                                                                                    |                                                                   |                                                                                                    |                                                                                                    |                                                                                                    |                            |            |
| Comn                                     | nentaire D                                                                                                    | )emande                                                                                                    | e régulièrement à endos                                                                                                    | sser ces chèque                                                   | e plus tard                                                                                                    |                                                                                                    |                                                                                                    |                            |            |
| Animaux                                  | Situati                                                                                                    | ion financ                                                                                                    | ière Rendez-vou                                                                                                    | s Ventes                                                          | Devis                                                                                                    | Mailing / S                                                                                                    | 5MS Au                                                                                                    | tres infos                 |            |
| • •                                      |                                                                                                    |                                                                                                    |                                                                                                    |                                                                   |                                                                                                    |                                                                                                    |                                                                                                    |                            |            |
| N° <b>Q</b><br>10<br>7<br>6              | Date <b>4</b><br>22/02/2019<br>21/02/2019<br>21/02/2019                                                                                                    |                                                                                                    | Commentaire                                                                                                    | Validité م 7 jours 180 jours 7 jours                              | Date Validité<br>01/03/2019<br>20/08/2019<br>28/02/2019                                                              | Validé Annu                                                                                                    | lé Total TTC �<br>163,14€<br>100,00 €<br>127,50 €                                                                                                  |                            |            |
| Ν°         N°           10               | Date • • • • • • • • • • • • • • • • • • •                                                                                                    | <b>۹</b> Qté <b>۹</b>                                                                                                    | Commentaire<br>Description                                                                                                    | م <sup>®</sup> Validité م<br>7 jours<br>180 jours<br>7 jours      | Date Validité<br>01/03/2019<br>20/08/2019<br>28/02/2019<br>Montant TTC <b>Q</b>                                      | Validé Annu<br>Validé Annu<br>Remise TTC 4                                                                                                    | ie <sup>®</sup> Total TTC <b>٩</b><br>163,14 <b>6</b><br>100,00 <b>6</b><br>127,50 <b>6</b><br>Total TTC <b>٩</b>                                  |                            |            |
| 10<br>7<br>6<br>Détail                   | Date  22/02/2019 21/02/2019 21/02/2019 Type Produit                                                                                                    | ۹ Qté ۹<br>1,00                                                                                                    | Commentaire<br>Description<br>Pipettes moyen (boite de 2)                                                                                                    | م <sup>®</sup> Validité م<br>7 jours<br>180 jours<br>7 jours<br>م | Date Validité<br>01/03/2019<br>20/08/2019<br>28/02/2019<br>Montant TTC ♀<br>10,50 €                                  | Validé Annu<br>Validé Annu<br>Validé Annu<br>Validé Annu<br>Validé Annu<br>Validé Annu<br>Validé Annu<br>Validé Annu<br>Validé Annu<br>Validé Annu                                                                                                    | le <sup>®</sup> Total TTC <b>へ</b><br>163,14 €<br>100,00 €<br>127,50 €<br>Total TTC <b>へ</b><br>8,92 €                                             |                            |            |
| 10 10 10 10 10 10 10 10 10 10 10 10 10 1 | Date                                                                                                    | <b>Q</b> té <b>Q</b><br>1,00                                                                                                    | Commentaire Description Pipettes moyen (boite de 2) Adult digest 15kg test                                                                                                    | م <sup>®</sup> Validité م<br>7 jours<br>180 jours<br>7 jours<br>م | Date Validité<br>01/03/2019<br>20/08/2019<br>28/02/2019<br>Montant TTC ♀<br>10,50 €<br>45,90 €                       | Validé Annu<br>Validé Annu<br>Comparent<br>Remise TTC A<br>-1,58 €<br>-6,89 €                                                                                                    | lé <sup>®</sup> Total TTC <b>٩</b><br><b>163,14 €</b><br>100,00 €<br>127,50 €<br>Total TTC <b>٩</b><br><b>8,92 €</b><br>39,01 €                    |                            |            |
| № <b>4</b><br>10<br>7<br>6<br>Détail     | Date                                                                                                    | <ul> <li>Qté</li> <li>Qté</li> <li>1,00</li> <li>1,00</li> </ul>                                                                                                    | Commentaire<br>Description<br>Pipettes moyen (boite de 2)<br>Adult digest 15kg test<br>test                                                                                                    | م <sup>®</sup> Validité م<br>7 jours<br>180 jours<br>7 jours<br>م | Date Validité<br>01/03/2019<br>20/08/2019<br>28/02/2019<br>Montant TTC ♀<br>10,50 €<br>45,90 €<br>12,00 €            | Validé Annu         Image: Constraint of the second second seco | le <sup>®</sup> Total TTC <b>へ</b><br>163,14 €<br>100,00 €<br>127,50 €<br>Total TTC <b>へ</b><br>8,92 €<br>39,01 €<br>10,21 €                       |                            |            |
| № <b>4</b><br>10<br>7<br>6<br>Détail     | Date<br>22/02/2019 21/02/2019 21/02/2019 Type Produit Produit Produit Produit Prestation                                                                                                    | <ul> <li>Qté</li> <li>1,00</li> <li>1,00</li> <li>1,00</li> <li>1,00</li> </ul>                                                                                                    | Commentaire<br>Description<br>Pipettes moyen (boite de 2)<br>Adult digest 15kg test<br>test<br>CM épilation                                                                                                    | م <sup>®</sup> Validité م<br>7 jours<br>180 jours<br>7 jours<br>م | Date Validité<br>01/03/2019<br>20/08/2019<br>28/02/2019<br>Montant TTC ♀<br>10,50 €<br>45,90 €<br>12,00 €<br>60,00 € | Validé Annu         ✓       ✓         ✓       ✓         ✓       ✓         ✓       ✓         ✓       ✓         ✓       ✓         ✓       ✓         ✓       ✓         ✓       ✓         ✓       ✓         ✓       ✓         ✓       ✓         ✓       ✓         ✓       ✓         ✓       ✓         ✓       ✓         ✓       ✓         ✓       ✓         ✓       ✓         ✓       ✓         ✓       ✓         ✓       ✓         ✓       ✓         ✓       ✓         ✓       ✓         ✓       ✓         ✓       ✓         ✓       ✓         ✓       ✓         ✓       ✓         ✓       ✓         ✓       ✓         ✓       ✓         ✓       ✓         ✓       ✓         ✓       ✓         ✓       ✓         ✓                                                                                                    | le <sup>®</sup> Total TTC <b></b><br>163,14 €<br>100,00 €<br>127,50 €<br>Total TTC <b></b><br>8,92 €<br>39,01 €<br>10,21 €<br>50,00 €              |                            |            |
| № <b>4</b><br>10<br>7 :<br>6 :<br>Détail | Date  Date | <ul> <li>Qté</li> <li>1,00</li> <li>1,00</li> <li>1,00</li> <li>1,00</li> <li>1,00</li> </ul>                                                                                                    | Commentaire<br>Description<br>Pipettes moyen (boite de 2)<br>Adult digest 15kg test<br>test<br>CM épilation<br>Brossage + bain chat                                                                                                    | م <sup>®</sup> Validité م<br>7 jours<br>180 jours<br>7 jours<br>م | Date Validité<br>01/03/2019<br>20/08/2019<br>28/02/2019<br>Montant TTC                                               | Validé Annui         ✓         ✓         ✓         ✓         ✓         ✓         ✓         ✓         ✓         ✓         ✓         ✓         ✓         ✓         ✓         ✓         ✓         ✓         ✓         ✓         ✓         ✓         ✓         ✓         ✓         ✓         ✓         ✓         ✓         ✓         ✓         ✓         ✓         ✓         ✓         ✓         ✓         ✓         ✓         ✓         ✓         ✓         ✓         ✓         ✓         ✓         ✓         ✓         ✓         ✓         ✓         ✓         ✓         ✓         ✓ <t< td=""><td>le<sup>®</sup> Total TTC <b>Q</b><br/>163,14 €<br/>100,00 €<br/>127,50 €<br/>Total TTC <b>Q</b><br/>8,92 €<br/>39,01 €<br/>10,21 €<br/>50,00 €<br/>30,00 €</td><td></td><td></td></t<>                                                                                                    | le <sup>®</sup> Total TTC <b>Q</b><br>163,14 €<br>100,00 €<br>127,50 €<br>Total TTC <b>Q</b><br>8,92 €<br>39,01 €<br>10,21 €<br>50,00 €<br>30,00 € |                            |            |
| N° <b>Q</b><br>10<br>7<br>6<br>Détail    | Date<br>22/02/2019 21/02/2019 21/02/2019 21/02/2019 Produit Produit Produit Produit Prestation Prestation Prestation Prestation                                                                                                    | Qté         Qté         Qté <td>Commentaire<br/>Commentaire<br/>Commentaire<br/>Description<br/>Pipettes moyen (boite de 2)<br/>Commentaire<br/>Adult digest 15kg test<br/>test<br/>test<br/>Commentaire<br/>test<br/>Commentaire<br/>test<br/>Commentaire<br/>test<br/>Commentaire<br/>test<br/>Commentaire<br/>Commentaire<br/>test<br/>Commentaire<br/>Commentaire<br/>Comm</td> <td>۲ jours<br/>180 jours<br/>7 jours<br/>۲ jours</td> <td>Date Validité<br/>01/03/2019<br/>20/08/2019<br/>28/02/2019<br/>Montant TTC</td> <td>Validé Annu         Image: Annu         Image: Annu</td> <td>le Total TTC<br/>163,14 €<br/>100,00 €<br/>127,50 €<br/>Total TTC<br/>8,92 €<br/>39,01 €<br/>10,21 €<br/>50,00 €<br/>30,00 €<br/>25,00 €</td> <td></td> <td></td>                                                                                                    | Commentaire<br>Commentaire<br>Commentaire<br>Description<br>Pipettes moyen (boite de 2)<br>Commentaire<br>Adult digest 15kg test<br>test<br>test<br>Commentaire<br>test<br>Commentaire<br>test<br>Commentaire<br>test<br>Commentaire<br>test<br>Commentaire<br>Commentaire<br>test<br>Commentaire<br>Commentaire<br>Comm | ۲ jours<br>180 jours<br>7 jours<br>۲ jours                        | Date Validité<br>01/03/2019<br>20/08/2019<br>28/02/2019<br>Montant TTC                                               | Validé Annu         Image: Annu         Image: Annu                                                                                                    | le Total TTC<br>163,14 €<br>100,00 €<br>127,50 €<br>Total TTC<br>8,92 €<br>39,01 €<br>10,21 €<br>50,00 €<br>30,00 €<br>25,00 €                     |                            |            |
| № <b>Q</b><br>10<br>7<br>6<br>Détail     | Date  Date | Qté         Qté         Qté <td>Commentaire Commentaire Commen</td> <td>م<sup>•</sup> Validité م<br/>7 jours<br/>180 jours<br/>7 jours<br/>م</td> <td>Date Validité<br/>01/03/2019<br/>20/08/2019<br/>28/02/2019<br/>Montant TTC</td> <td>Validé Annui         Image: Constraint of the second second sec</td> <td>e Total TTC<br/>163,14 €<br/>100,00 €<br/>127,50 €<br/>Total TTC<br/>8,92 €<br/>39,01 €<br/>10,21 €<br/>50,00 €<br/>30,00 €<br/>25,00 €<br/>105,00 €</td> <td></td> <td></td> | Commentaire Commentaire Commen                                                                                                    | م <sup>•</sup> Validité م<br>7 jours<br>180 jours<br>7 jours<br>م | Date Validité<br>01/03/2019<br>20/08/2019<br>28/02/2019<br>Montant TTC                                               | Validé Annui         Image: Constraint of the second second sec | e Total TTC<br>163,14 €<br>100,00 €<br>127,50 €<br>Total TTC<br>8,92 €<br>39,01 €<br>10,21 €<br>50,00 €<br>30,00 €<br>25,00 €<br>105,00 €          |                            |            |

## 4.1.2.7.1. Enregistrer un devis

Depuis ce module, vous pouvez enregistrer un nouveau devis directement depuis la fiche client en cliquant sur le bouton .

## 4.1.2.7.2. Modifier un devis

Le bouton 😒 vous permet de modifier un devis sélectionné dans la liste.

## 4.1.2.7.3. Dupliquer un devis

En cliquant sur le bouton van dans le suivi des devis, vous pouvez dupliquer un devis sélectionné si vous souhaitez le modifier mais cependant conserver le devis initial. Vous aurez alors un devis à l'identique que vous pourrez modifier.

## 4.1.2.7.4. Valider un devis

Votre devis est accepté, vous le validez en cliquant sur le bouton <u>module de facturation.</u>

, vous arrivez sur le

Cheela

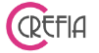

#### 4.1.2.7.5. Imprimer un devis

Vous cliquez sur le bouton is vous souhaitez imprimer le devis sélectionné. Le module ci-dessous s'ouvre. Vous choisissez le nombre de mois d'échéance de paiement ainsi que le nombre de jours de validité du devis. Vous pouvez récupérer le dernier commentaire.

Vous avez le choix d'imprimer le devis au format A4 ou au format ticket.

| Impression Devis |                | 14                       |                        |                 |
|------------------|----------------|--------------------------|------------------------|-----------------|
| C Impressio      | on du devis    | ;                        |                        |                 |
| Choisir les é    | chéanciers à a | fficher <mark>s</mark> u | r le devis en mensu    | alités          |
| Choix 1          | 1              | mois                     |                        |                 |
| 🗖 Choix 1        | 3              | mois                     |                        |                 |
| Choix 1          | 6              | mois                     |                        |                 |
| Devis valable    | 14 jours       |                          |                        |                 |
| Commentaire      |                |                          | Recuperer le derr      | ner commentaire |
| ✓ Imprime        | r au format A4 | ✔ Im                     | primer au format ticke | t 🗙 Annuler     |

#### 4.1.2.7.6. Annuler un devis

En cliquant sur le bouton 🥙 dans le suivi des devis, vous pouvez annuler le devis sélectionné

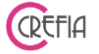

4.1.2.8. Volet « mailing/sms »

| llient            | _                    |                                                                                             |                                                                                                    |                                                                                                    |                                                                                                    |                                       |
|-------------------|----------------------|---------------------------------------------------------------------------------------------|----------------------------------------------------------------------------------------------------|----------------------------------------------------------------------------------------------------|----------------------------------------------------------------------------------------------------|---------------------------------------|
| Fiche             | Client               | Nb de passages Total         2           Nb de ventes Total         1                       |                                                                                                    |                                                                                                    | Nb de passages depuis remise<br>Passages à faire avant remise                                                                                                    | 2                                     |
| Civilité          | Mme 🔹                |                                                                                             | Jour ann                                                                                                    | iversaire 11/08                                                                                                    | 31 🚫                                                                                                    | (                                     |
| Nom               | CHAUVIAU             |                                                                                             | Tél. 1                                                                                                    | 0777004736                                                                                                    | rél. 2                                                                                                    |                                       |
| Prénom            | PATRICIA             |                                                                                             | Email                                                                                                    | SNOW2004@HOTMAIL                                                                                                    | FR                                                                                                    |                                       |
| Commer            | Itaire               |                                                                                             |                                                                                                    |                                                                                                    | 2<br>2                                                                                                    |                                       |
| Animaux           | Situation fin        | ancière Rendez-vous                                                                         | Ventes                                                                                                    | Mailing / SMS                                                                                                    | Autres infos                                                                                                    |                                       |
| Mailing<br>Date 4 |                      | Objet 🤹                                                                                     |                                                                                                    | Message                                                                                                    |                                                                                                    | ٩. ¥                                  |
| 27/08/2016 Séa    | nce photo studio dar | (int<br>(icc<br>(icc<br>(iv)<br>kas<br>vates alon de toilettage!<br>La<br>Pro<br>Vot<br>Vot | r1\ansi\ansi\cpg12:<br>xlortbl \red0\great<br>generator Riched2<br>rd\cf1\f0\fs28 Bonj<br>r<br>;re salon de toiletti<br>s\'e9ance photo se<br>ifitez de cet \'e9v\'<br>us pouvez rejoindri | 2/dert/uholicOmpartioHenan)<br>holbule (28)/vied255/greenObbuel<br>jourl/par<br>age vous informe d'un /\e9v/\e8n<br>deroutera en studio dans votre<br>e8nement pour beneficier d'un p | olionttalituitswissiiprozvitcharsetu<br>sment photo qui se deroulera le \cf2 s<br>salon de toliettage Au Palais des 4 Pa<br>ortrait de \uliqualiti\e9 professionnel<br>ser les photos prises lors de la derni\ | amedi.<br>Ites qu<br>le\unc<br>e8re s |
| SMS               |                      |                                                                                             |                                                                                                    |                                                                                                    |                                                                                                    |                                       |
| • Date            | Type d'envoi         | م <b>*</b>                                                                                  | Texte du                                                                                                    | u SMS                                                                                                    | ٩. ٢                                                                                                    |                                       |
|                   |                      |                                                                                             |                                                                                                    |                                                                                                    |                                                                                                    |                                       |
|                   |                      |                                                                                             |                                                                                                    |                                                                                                    |                                                                                                    |                                       |
|                   |                      |                                                                                             |                                                                                                    |                                                                                                    |                                                                                                    |                                       |
|                   |                      |                                                                                             |                                                                                                    |                                                                                                    |                                                                                                    |                                       |

Ce volet liste l'ensemble des mails et SMS envoyés au client.

Vous pouvez depuis ce module, enregistrer un rendez-vous faire un ticket de prestation ou une vente.

#### 4.1.2.9. Volet «Autres infos»

| lient     | _            |                        |                                |                  | _          |             |                                                               |   |   |
|-----------|--------------|------------------------|--------------------------------|------------------|------------|-------------|---------------------------------------------------------------|---|---|
| Fiche     | Client       | Nb de pas<br>Nb de ver | ssages Total 2<br>ntes Total 1 |                  |            |             | Nb de passages depuis remise<br>Passages à faire avant remise | 2 |   |
| Civilité  | Mme 🔻        |                        |                                | Jour anni        | versaire   | 11/08       | 31 🛛                                                          |   | 6 |
| Nom       | CHAUVIAU     |                        |                                | Tél. 1           | 0777004    | 736         | Tél. 2                                                        |   |   |
| Prénom    | PATRICIA     |                        |                                | Email            | SNOW20     | 04@HOTMA    | IL.FR                                                         |   |   |
| Commen    | taire        |                        |                                |                  |            |             | 3                                                             |   |   |
|           |              |                        |                                |                  |            |             |                                                               |   |   |
| Animaux   | Situation fi | nancière               | Rendez-vous                    | Ventes           | Ma         | iling / SMS | Autres infos                                                  |   |   |
|           |              |                        | 🕅 Ne sou                       | uhaite pas recev | oir de SMS | 🕅 N         | e possède pas d'adresse mail                                  |   |   |
|           |              |                        |                                |                  |            |             |                                                               |   |   |
| Adresse   | 7 SQUARE     | DE LA CO               | URTURE                         |                  |            |             |                                                               |   |   |
| СР        | 77580        |                        |                                |                  |            |             |                                                               |   |   |
| Ville     | CRECY LA     | CHAPELLI               | E                              |                  |            |             |                                                               |   |   |
| Nº Compto |              |                        | ato do création                | 02/00/204        | 2          |             |                                                               |   |   |
| Nº Compte | 411          | L                      | vale de creation               | 02/08/201        | 0          |             |                                                               |   |   |
|           |              |                        |                                |                  |            |             |                                                               |   |   |
|           |              |                        |                                |                  |            |             |                                                               |   |   |
|           |              |                        |                                |                  |            |             |                                                               |   |   |
|           |              |                        |                                |                  |            |             |                                                               |   |   |
|           |              |                        |                                |                  |            |             |                                                               |   |   |
|           |              |                        |                                |                  |            |             |                                                               |   |   |

Ce volet contient des informations complémentaires relatives au client:

- Téléphone
- Adresse
- Code postal
- Ville
- Date de création de la fiche.

Vous pouvez depuis ce module, enregistrer un rendez-vous faire un ticket de prestation ou une vente.

#### <u>Astuce :</u>

Le bouton vous permet d'accéder à la fiche du client depuis différentes parties du logiciel, notamment dans les fenêtres :

- enregistrement d'une vente, planning - prise de rdv - suivi des tickets - liste des ventes.

4.1.3. Fichier des animaux

| Recherche sur le | e nom<br>ous           | maux vivants      | Recherche su     | ır la race<br>© Animaux de | écédés          | $\otimes$    |       |
|------------------|------------------------|-------------------|------------------|----------------------------|-----------------|--------------|-------|
| ♦<br>oto Nom     | ♦<br>� Maître          | ♦<br>९ Type d'ani | e<br>imal 🔍 Sexe | ♦<br>¶ Race                | ♦<br>Jour Anr & | ♦<br>ni¶ Age | ۹. ×  |
| AARON            | ALLINOZ                | Chien             | Mâle             | СНІНИАНИА                  |                 |              | 06776 |
| ABBY             | STICKIL FRANCOISE      | Chien             | Femelle          | SHITZU X YORK NAIN         |                 |              | 01607 |
| ABRICOT          | TODY-NANI BRIGITTE     | Chien             | Mâle             | CANICHE NAIN               | 01/01           | 9 ans        | 07005 |
| ABYSSE           | TOULIT MARIE MADELEINE | Chien             | Mâle             | PEKINOIS                   | 26/05           | 6 ans        | 06746 |
| ACHILLE          | TRINDILLI ANGELINE     | Chien             | Mâle             | COCKER ANGLAIS             | 27/02           | 12 ans       | 06567 |
| AKA              | DILATLACI BRIGITTE     | Chien             | Mâle             | CAIRN TERRIER              | 03/09           | 11 ans       | 07014 |
| ALEXANDRIE       | KANIAH LAURENCE        | Chien             | Femelle          | COCKER ANGLAIS             | 26/04           | 12 ans       | 06170 |
| ALFONSE          | HOUARD                 | Chien             | Mâle             | WESTIE                     |                 |              | 01643 |
| ALIEN            | DUNONT MARIE NOEL      | Chien             | Mâle             | LASSA APSO                 |                 |              | 06130 |
| ALOA             | FALLIT MICHEL          | Chien             | Femelle          | BERGER AUSTRALIEN          |                 |              | 06077 |
| ALVIN            | ALLINOZ                | Chien             | Mâle             | CHIHUAHUA                  |                 |              | 06776 |
| AMBRE            | COUDRON MARYLINE       | Chien             | Femelle          | X BICHON                   | 28/06           | 12 ans       | 06164 |
| AMOUR            | FIRRAND SEBASTIEN      | Chien             | Mâle             | YORKSHIRE TERRIER          |                 |              | 06655 |
| ANA              | SIVISTRI               | Chien             | Femelle          | TECKEL POIL DUR            |                 |              | 06370 |
| ANGE             | LOTIS CINDY            | Chien             | Femelle          | BICHON FRISE               | 01/02           | 12 ans       | 0637  |

En bas du fichier des animaux, vous connaissez le nombre de vos animaux enregistrés.

|  | BELLE | BELLE | Chien | Femelle |          |                  |     | 09700 |    |
|--|-------|-------|-------|---------|----------|------------------|-----|-------|----|
|  |       |       |       |         | <b>۱</b> | ш                |     |       |    |
|  |       |       |       |         |          | Nombre d'animaux | 425 |       | こし |

CREFIA

#### 4.1.3.1. Fiche technique de l'animal

En cliquant sur le bouton , ou en double cliquant sur l'animal dans la liste vous accédez à la fiche technique de l'animal.

| Fiche Technic | lne        |            |            |             |             |         |          |            |          |       |                        |                 |                   | • X      |
|---------------|------------|------------|------------|-------------|-------------|---------|----------|------------|----------|-------|------------------------|-----------------|-------------------|----------|
| Fic           | he tech    | nique de   | l'anima    | al 💦        | chien       | ď       | Mâle     | $\odot$    | Peure    | eux   | C                      | Possède un a    | abonnement        |          |
| Client        | Mr ALLER   | Etienne    |            |             | Animal      |         | NÊMÉE    |            |          |       |                        | ]               |                   |          |
| Race          | golden ret | riever     |            |             | Commen      | taires  |          |            |          |       | 4                      |                 |                   |          |
| Couleur       |            |            |            |             |             |         |          |            |          |       | - 1                    | a 🇫 🗉           | Basybel Tolettage | <u>*</u> |
| Né le         |            | 📑 Jour     | anniv.     |             | 31 🚫        |         |          |            |          |       |                        |                 |                   |          |
| N° de Tat     | ouage      |            |            |             |             |         | 🔳 Anima  | stérilisé  |          |       |                        | -               |                   |          |
| 🧼 N° Puo      | e Electr.  |            |            |             |             |         | 🔳 L'anim | al est déc | édé      |       |                        |                 |                   |          |
| Rendez-v      | ous Abon   | nements    |            |             |             |         |          |            |          |       |                        |                 |                   |          |
| Liste de      | es RdV     | Date RdV 🔍 | Heure RdV  | ,           | Co          | ommenta | ire      |            | Total    | ттс   | Annulé                 | ♦<br>Non Honoré | *                 |          |
|               |            | 22/07/2021 | 11:00      |             |             |         |          |            | 2        | 2,10€ | Г                      | Г               |                   |          |
|               |            | 20/07/2021 | 11:00      |             |             |         |          |            |          | 4,25€ | Г                      | Г               |                   |          |
|               |            | 06/07/2021 | 09:00      |             |             |         |          |            |          | 0,00€ | Γ                      | Г               |                   |          |
|               |            | 05/07/2021 | 08:00      |             |             |         |          |            |          | 5,00€ | Г                      | Г               |                   |          |
|               |            | Ré         | capitulati | if des pro  | estations   | effect  | uées     |            |          |       |                        |                 |                   |          |
|               |            | ¢          | té 🤦       |             | Description | n       |          | Toilet     | tteur 🔦  | Tarif | <b>«<sup>*</sup> т</b> | otal TTC 🔍 🕄    | ×                 |          |
|               |            |            | 1 PC Bross | sage + bain |             |         |          | LEONE      |          | 26,0  | 00€                    | 26,00€          | 3                 |          |
|               |            |            |            |             |             |         |          |            |          |       |                        |                 |                   |          |
|               |            |            |            |             |             |         |          |            |          |       |                        |                 | 2                 |          |
|               |            |            |            |             |             |         |          | RE         | MISE TTC |       |                        | -3,90€          |                   |          |
|               |            |            |            |             |             |         |          | TO         | TAL TTC  |       |                        | 22,10€          |                   |          |

## 4.1.3.1.1. Modification des informations d'un animal

En cliquant sur le bouton en haut à droite du module « fiche technique de l'animal », vous pouvez modifier l'animal d'un client.

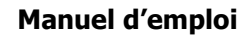

#### **Easybel Toilettage**

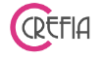

| Tupe d                 | 'Animal-    |       |      |   |       | Sexe      | E L'a | animal est décéd | lé 🛛 |
|------------------------|-------------|-------|------|---|-------|-----------|-------|------------------|------|
| 2                      | Chien       | 2     | Chat | ٢ | Autre | o         | Mâle  | Ç Feme           | lle  |
| Race                   | Caniche     |       |      |   |       |           | -     |                  |      |
| Couleur                | Blanc       |       |      |   |       |           | ¢.    | all an           |      |
| Né le                  |             |       |      |   |       |           |       |                  |      |
| Jour ann               | iversaire   | 23/11 | 31   | 3 |       |           |       | -                |      |
| N° <mark>d</mark> e Ta | touage      |       |      |   |       |           |       | taka -           |      |
| N° PL                  | ice Electr. |       |      |   |       |           |       |                  |      |
| 🗌 Animal               | stérilisé   |       |      |   |       |           |       |                  |      |
| Chemin d               | de la Photo | )     |      |   |       |           |       |                  |      |
| Commer                 | ntaires     |       |      |   |       | Vétérinal | re    |                  | _    |
|                        |             |       |      |   | G     | Nom       |       |                  | _    |
|                        |             |       |      |   |       |           |       |                  |      |

#### 4.1.3.1.2. Volet « Rendez-vous »

| Rende | ez-vous Abonn | ements     |                |                               |             |              |             |                 |       |
|-------|---------------|------------|----------------|-------------------------------|-------------|--------------|-------------|-----------------|-------|
| List  | e des RdV     | Date RdV 🔍 | Heure o<br>RdV | •<br>Commentaire              | ٩           | • TotalTTC 🔍 | Annulé      | ♦<br>Non Honoré | × 🗭 🊫 |
|       |               | 22/07/2021 | 11:00          |                               |             | 22,10€       | Г           | Г               |       |
|       |               | 20/07/2021 | 11:00          |                               |             | 4,25€        | Г           | Г               |       |
|       |               | 06/07/2021 | 09:00          |                               |             | 0,00€        | Г           | Г               |       |
|       |               | 05/07/2021 | 08:00          |                               |             | 5,00€        | Г           | F               |       |
|       |               | Ré         | capitulat      | if des prestations effectuées | _           |              | •           |                 | -     |
|       |               | <b>Q</b>   | té 🤊           | Description                   | ۹ Toiletteı | ur 🔍 Tarif   | <b>م</b> To | otal TTC 🔍 🛠    |       |
|       |               |            | 1 PC Bros      | sage + bain                   | LEONE       | 26,          | 00€         | 26,00€          |       |
|       |               |            |                |                               |             |              |             |                 |       |
|       |               |            |                |                               |             |              |             |                 |       |
|       |               |            |                |                               | REMIS       | SE TTC       |             | -3,90 €         |       |
|       |               |            |                |                               | ΤΟΤΑ        | L ТТС        |             | 22,10€          |       |
|       |               |            |                |                               |             |              |             |                 |       |

## 4.1.3.1.2.1. Enregistrement d'un rdv depuis la fiche technique de l'animal

En cliquant sur le bouton 😶 à droite du tableau liste des rendez-vous de la fiche technique de l'animal, vous pouvez enregistrer un rendez-vous pour l'animal concerné.

#### 4.1.3.1.2.2. Modification d'un rendez-vous

En cliquant sur le bouton 💛 à droite du tableau liste des rendez-vous, vous pouvez modifier un rendez-vous déjà enregistré pour l'animal concerné.

#### 4.1.3.1.2.3. Indiquer un commentaire sur un rendez-vous

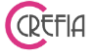

En cliquant sur le bouton 🧡 à droite du tableau liste des rendez-vous, vous pouvez indiquer un commentaire sur un rendez-vous donné.

#### 4.1.3.1.2.4. Facturer un rendez-vous

En cliquant sur le bouton a droite du tableau liste des rendez-vous, vous pouvez facturer un rendez-vous directement depuis la fiche technique de l'animal et cela vous ouvre le module de <u>saisie d'un ticket</u> rempli avec les information du rendez-vous. Vous pourrez également payer un ticket déjà établi mais non réglé.

## 4.1.3.1.2.5. Suppression d'un rendez-vous non honoré

En cliquant sur le bouton was gauche du tableau liste des rendez-vous, vous pouvez supprimer un rendez-vous non honoré, directement depuis la fiche technique de l'animal. Ce bouton n'apparaît que si vous êtes sur un rendez-vous non honoré.

| Rendez-vous | s Ab<br>nents | onnemei         | nts                       |       |                |           |                             |   |  |
|-------------|---------------|-----------------|---------------------------|-------|----------------|-----------|-----------------------------|---|--|
| Date d'ach  | nat Da        | ate de validite | é Abonne                  | ement | Nb Rdv restant | • Facturé | • Rdv fait avant 🔍 • Annulé | * |  |
| 05/07       | 7/21          | 04/07/2         | 2 Massage canin 5 séances |       | 5 rdv/5        | V         | V                           |   |  |
| 01/07       | 7/21          | 30/06/2         | 2 Massage canin 5 séances |       | 0 rdv/5        |           |                             |   |  |
| 01/07       | 7/21          | 30/06/2         | 2 Massage canin 5 séances |       | 5 rdv/5        | <b>v</b>  | Г                           |   |  |
|             |               |                 |                           |       |                |           |                             |   |  |
| Déta        | ils de        | s séance        | s de l'abonnement         |       |                |           |                             |   |  |
| D           | ate 🤇         | Qté             | Description               | ٩,    | Comment        | aires     | ۹ ¥ 🧹                       |   |  |
| 01.         | /07/2021      | 1 M             | assge détente canin       |       |                |           |                             |   |  |
| 01.         | /07/2021      | 1 M             | assge détente canin       |       |                |           |                             | - |  |
| 01.         | /07/2021      | 1 M             | assge détente canin       |       |                |           |                             |   |  |
| 01.         | /07/2021      | 1 M             | assge détente canin       |       |                |           |                             |   |  |
| 01.         | /07/2021      | 1 M             | assge détente canin       |       |                |           |                             |   |  |

#### 4.1.3.1.3. Volet « Abonnements »

Ce volet permet de visualiser l'ensemble des abonnements de l'animal. Il est composé de deux tableaux :

- le tableau des abonnements et cures (indiquant quel animal est concerné par l'abonnement)
- le détail des séances de l'abonnement sélectionné.

#### 4.1.3.1.3.1. Saisir une vente abonnement depuis la fiche animal

Le bouton<sup>(+)</sup>, à droite du tableau des abonnements vous ouvre le module de <u>saisi de ticket</u> directement sur l'onglet abonnement et sur le bon client.

Vous choisissez l'abonnement à vendre, l'animal rattaché à l'abonnement et vous valider.

## 4.1.3.1.3.2. Modification de la date de fin de validité d'un abonnement

Le bouton 😊 vous permet de modifier la durée de validité de l'abonnement sélectionné

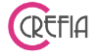

## 4.1.3.1.3.3. Supprimer une séance d'un abonnement

Le bouton 😾 à droite du tableau du détail des séances d'un abonnement permet de supprimer la séance sélectionnée. L'abonnement est ensuite re-créditer d'une séance.

# 4.1.3.1.3.4. Ajout / modification d'un commentaire sur une séance d'abonnement.

Le bouton 🥌 à droite du tableau du détail des séances d'un abonnement permet de saisir ou de modifier un commentaire sur la séance sélectionnée.

#### 4.2. Ventes

#### 4.2.1. Facturer une vente de produits

Pour enregistrer une vente, il faut cliquer sur « Enregistrer une vente de produits » dans le Menu principal. Ce bouton vous ouvre la fenêtre de <u>saisie d'un ticket</u> directement sur l'onglet « Produits », pour vous permettre de sélectionner les produits vendus. Vous pouvez également indiquer des prestations.

Ensuite vous pouvez enregistrer et régler le ticket.

#### 4.2.2. Liste des ventes de produits

| Easybel Toilettage     | Ма                                                                   | nuel d'emp                                             | loi                |                                  |                                  |                  |                            | REFIA  |
|------------------------|----------------------------------------------------------------------|--------------------------------------------------------|--------------------|----------------------------------|----------------------------------|------------------|----------------------------|--------|
| 🗳 Ventes               |                                                                      |                                                        |                    |                                  |                                  |                  |                            | - 0 X  |
| Ventes                 | Date de début 01/01<br>Diman<br>O Toutes les ventes<br>Filtre sur le | 1/2017 31<br><i>che</i><br>© Ventes v<br>nom du client | Date de<br>alidées | e fin 01/<br><i>Ven</i><br>© Ven | 12/2017<br>dredi<br>tes annulées | Pério<br>prédéfi | de<br>inie<br>étails des t | marges |
| Date de vente Clie     | ent q •                                                              | Commentaire                                            | ٩                  | •<br>Opéra                       | ateur 📢                          | Total TTC 🔍      | ♦<br>Annulée               | *      |
| 01/12/2017 ARTIGALAS   |                                                                      |                                                        |                    | BRIN Nathalie                    |                                  | 43,90€           | Г                          |        |
| 01/12/2017 ARTIGALAS   |                                                                      |                                                        |                    | BRIN Nathalie                    |                                  | 43,90€           | Г                          |        |
| 29/11/2017 CREFIA      |                                                                      |                                                        |                    | PIGNON Moniq                     | ue                               | 13,00€           | Г                          |        |
| 29/11/2017 CREFIA      |                                                                      |                                                        |                    | PIGNON Moniq                     | ue                               | 24,00€           | Г                          |        |
| 28/11/2017 BOUILLÉ     |                                                                      |                                                        |                    | PIGNON Moniq                     | ue                               | 62,00€           | Г                          |        |
| 28/11/2017 BOUILLÉ     |                                                                      |                                                        |                    | PIGNON Moniq                     | ue                               | 62,00€           | Г                          |        |
| 28/11/2017 GRASSIN     |                                                                      |                                                        |                    | PIGNON Moniq                     | ue                               | 69,45€           | Г                          |        |
| 28/11/2017 GRASSIN     |                                                                      |                                                        |                    | PIGNON Moniq                     | ue                               | 69,45€           | Г                          |        |
| 28/11/2017 GRASSIN     |                                                                      |                                                        |                    | PIGNON Moniq                     | ue                               | 69,45€           | Г                          |        |
| Panier moyen = 28.26 € |                                                                      | TOTAL sa                                               | ns les v           | ventes ani                       | nulées                           | 4 199,54 €       |                            |        |
| Détails de la vente    |                                                                      | TOTAL de                                               | es ventes          | annulées                         |                                  | 11,90€           |                            |        |
| Qté 🔍 Référence 🔍      | Description                                                          | vendeur ۹                                              | • Tx •             | Ρυ ΤΤΟ 🔍                         | Remise TTC                       | Total TTC 🤦      | Retour 🛠                   |        |
| 1,00 2496stxl mantea   | u blue jean's T.XL (2496stxl)                                        | BRIN Nathalie                                          | 20,00 %            | 34,00€                           | 0,00€                            | 34,00€           |                            |        |
| 1,00 02312 COUPE       | ONGLE GM (02312)                                                     | BRIN Nathalie                                          | 20,00 %            | 9,90€                            | 0,00€                            | 9,90€            | Г                          |        |
|                        |                                                                      |                                                        |                    |                                  |                                  |                  |                            |        |
|                        |                                                                      |                                                        |                    |                                  |                                  |                  |                            |        |
|                        |                                                                      |                                                        |                    |                                  |                                  |                  |                            |        |

Vous pouvez depuis cette fenêtre :

- consulter les ventes d'une période (filtre sur la période et sur le nom du client)
- enregistrer une vente
- Aller sur la fiche du client

## 4.2.2.1. Facturer une vente de produits depuis la liste des ventes

En cliquant sur le bouton f D, vous pouvez facturer un produit depuis la liste des ventes.

## 4.2.2.2. Consulter la fiche d'un client depuis la liste des ventes

En cliquant sur le bouton vous pouvez consulter la fiche du client dont la vente a été sélectionné.

## 4.2.3. Détails des marges sur les ventes

Accessible depuis la liste des ventes :

Cliquez sur le bouton vendus dans la période. Détails des marges

pour afficher les marges sur les produits

100.00

CREFIA

| Ventes<br>(détail des marges)       Date de début       01/06/2015       31       Date de fin       18/09/2015       31       Période<br>prédéfinie |                  |                                |            |                     |                 |            |                |                |                 |
|----------------------------------------------------------------------------------------------------|------------------|--------------------------------|------------|---------------------|-----------------|------------|----------------|----------------|-----------------|
| Catégorie 4                                                                                                    | ♥<br>ℝéférence   | ¢<br>Description ۹             | ¢<br>Qté ۹ | ♦<br>Mtt Total HT ٩ | ¢<br>Remise HT۹ | Total HT 🔍 | PU Vente<br>HT | PU Achat<br>HT | ♦<br>Marge HT � |
| = 🗁 CROQ                                                                                                    |                  |                                |            |                     |                 |            |                |                |                 |
| 1                                                                                                    | MINI IRLAND 4KG  | MINI IRLAND 4 KG               | 1,00       | 26,00€              |                 | 26,00€     | 26,00€         | 16,02€         | 9,98€           |
| 1                                                                                                    | CHATSEN          | HCSUPREME SENIOR 4 KG          | 1,00       | 29,00€              |                 | 29,00€     | 29,00€         | 17,71€         | 11,29€          |
| - 🛅 1                                                                                                    | SUPRNEUSE 1 KG   | SUPREME NEUSEELAND 1 KG        | 1,00       | 6,65€               |                 | 6,65€      | 6,65€          | 4,20€          | 2,45€           |
| - 🗀 1                                                                                                    | MINI SENIOR 4 KG | MINI SENIOR 4 KG               | 1,00       | 21,00€              |                 | 21,00€     | 21,00€         | 13,03€         | 7,97€           |
| 1                                                                                                    | MINI IRLAND 1 KG | MINI IRLAND 1 KG               | 1,00       | 7,00€               | 2,00€           | 5,00€      | 5,00€          | 4,44€          | 0,56€           |
| 1                                                                                                    | ADULT MINI 4 KG  | ADULT MINI 4 KG                | 1,00       | 21,00€              |                 | 21,00€     | 21,00€         | 13,03€         | 7,97€           |
| 2                                                                                                    | SUPTOSCANA 1 KG  | SUPREME TOSCANA 1 KG           | 2,00       | 13,30€              | 3,33€           | 9,98€      | 4,99€          | 4,20€          | 0,79€           |
| 6                                                                                                    | ADULT MINI 1kg   | ADULT MINI 1KG                 | 6,00       | 37,50€              |                 | 37,50€     | 6,25€          | 3,95€          | 2,30€           |
| 🔁 SHAM                                                                                                    |                  |                                |            |                     |                 |            |                |                |                 |
| 1                                                                                                    | KO120200         | EUCALYPTUS NATUREA SHAM 250 ML | 1,00       | 9,30€               |                 | 9,30€      | 9,30€          | 4,44€          | 4,86€           |
| 1                                                                                                    | B098             | LADYBEL TIQCIDE 300 ML         | 1,00       | 12,70€              |                 | 12,70€     | 12,70€         | 6,13€          | 6,57€           |
| 6 1                                                                                                    | KO050200         | CHEVREFEUILLE NATUREA SHAM 250 | 1,00       | 9,30€               |                 | 9,30€      | 9,30€          | 4,20€          | 5,10€           |
| DOL 🦳                                                                                                    |                  |                                |            |                     |                 |            |                |                |                 |
| 6 1                                                                                                    | JJL45935         | OISEAU MUSICAL 30 CM           | 1,00       | 12,50€              |                 | 12,50€     | 12,50€         | 5,04€          | 7,46€           |
| 1                                                                                                    | JJL80750         | BALLE CAOU DURE 5 CM           | 1,00       | 3,00€               |                 | 3,00€      | 3,00€          | 1,56€          | 1,44€           |
| 1                                                                                                    | JJL21703         | BALLE VINYL 10 CM              | 1,00       | 4,00€               |                 | 4,00€      | 4,00 €         | 2,34€          | 1,66€           |
| 1                                                                                                    | P1053            | PELUCHE VACHE                  | 1,00       | 7,00€               | 7,00€           |            |                | 3,48€          | -3,48€          |
| égende :                                                                                                    | Marge            | négative                       | Maro       | e positive          |                 | Marge g    | ositive supe   | érieure au p   | rix d'achat     |

La marge apparaît en rouge si elle est négative, noir si elle est positive, verte si elle est positive supérieure au prix d'achat (marge supérieure à 50%)

Le tableau est trié par catégorie et fait ressortir pour chaque produit :

- référence du produit
- description du produit
- quantité vendue
- montant total HT
- total des remises HT
- Total HT (montant HT remises HT)
- Prix unitaire de vente HT (Total HT/ Quantité vendue)
- Prix unitaire achat HT
- Marge HT

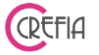

#### 4.3. Planning

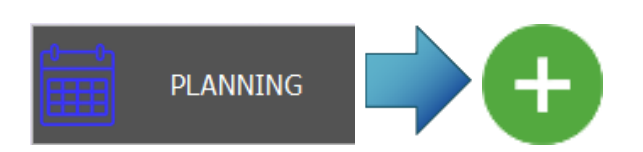

| I Jour     Semaine     Affichage du plar       I Jour     Semaine     O Toute la journé       Matin     Après-midi | nning<br>e                                                          |                 | − □ × ✓ Voir Légende |
|----------------------------------------------------------------------------------------------------|---------------------------------------------------------------------|-----------------|----------------------|
| DUROIS Sonhia                                                                                                    | GALLE Julie                                                         | <u> </u>        |                      |
| Jeudi 8                                                                                                    | Juillet 2021                                                        |                 | $\bigcirc$           |
| 7:00                                                                                                    |                                                                     |                 | <b>AA</b>            |
| 8:00                                                                                                    | FAYRARD                                                             | Tél. 0661715605 | ×                    |
| 9:00 09:00 DIVA (boxer) LAFORIST<br>Schnauze Moyen standard tondeuse                                               | JORGE (bouledoque analai                                            | is)             |                      |
| 10:00                                                                                                    | 15:00 - 16:00 (08/07)                                               |                 |                      |
|                                                                                                    | 1 Bulldog anglais (DUBOIS Sophie) : 1                               | 5:00 - 16:00    |                      |
| 11:00 BIJOU (Lhassa) SARAZIN<br>Bain égalisation moins de 8 cm                                                     |                                                                     |                 |                      |
| 12:00 Pause                                                                                                    | Commentaire animal : chiot                                          | Nimia P (+      |                      |
| 13:00                                                                                                    |                                                                     |                 |                      |
| 14:00                                                                                                    | Corpe cleany                                                        | -               |                      |
|                                                                                                    |                                                                     |                 |                      |
| 15:00 <u>15:00 JORGE (bouledogue anglais) FAYRARD</u><br>Buildog anglais                                           | 15:00 Bibou () ALVI2 Paphaele<br>Cocker americain Standard Tondeuse |                 |                      |
| 16:00                                                                                                    |                                                                     |                 |                      |
|                                                                                                    |                                                                     |                 |                      |
|                                                                                                    |                                                                     |                 |                      |
| 18:00                                                                                                    |                                                                     |                 |                      |
| 19:00                                                                                                    |                                                                     |                 | $\rightarrow$        |

On peut avoir la liste des rendez-vous sous forme de tableau avec le bouton en haut à gauche du planning.

Vous pouvez visionner le planning de différentes façons. A la journée, à la semaine, à la demi-journée et par toiletteur.

| Į | LOUFOT MARC - GOOGLE (Husky)                                                                                                    | h | l |
|---|----------------------------------------------------------------------------------------------------|---|---|
| _ | grands chiens poils ras                                                                                                    | _ |   |
| l |                                                                                                    |   |   |
| Į |                                                                                                    |   |   |
| Į |                                                                                                    |   |   |
|   | ll state of the second second s |   | ł |

Dans le titre d'un rendez-vous s'affiche :

- le nom du client
- le nom de l'animal
- (la race de l'animal).

#### **Easybel Toilettage**

#### Manuel d'emploi

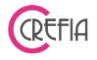

Vous pouvez également avoir un coup d'œil rapide sur votre activité du mois en cliquant sur le bouton mois. Le logiciel affiche alors le mois en cours avec le nombre de rdv sur chaque jour. Vous savez rapidement sur quel jour vous avez de la place. En cliquant dessous, le planning affiche cette journée pour la prise de rendez-vous.

| 🗸 🔪 Jui          | lle | t 2021      |            |                    |                |               | ×                |
|------------------|-----|-------------|------------|--------------------|----------------|---------------|------------------|
|                  |     |             |            |                    |                |               | Aujourd'hui      |
| Lundi            |     | Mardi       | Mercredi   | Jeudi              | Vendredi       | Samedi        | Dimanche         |
|                  | 28  | 29          | 30         | (Juil. 2021) 1     | 2              | 3             | 4                |
|                  |     |             |            | Nb rdv = 21        | Nb rdv = 3     | Nb rdv = 1    |                  |
|                  | 5   | 6           | 7          | 8                  | 9              | 10            | 11               |
| Nb rdv = 14      |     | Nb rdv = 12 | Nb rdv = 2 | Nb rdv = 4         | Nb rdv = 2     | Nb rdv = 4    |                  |
|                  | 12  | 13          | 14         | 15                 | 16             | 17            | 18               |
| Pas de rdv       |     | Pas de rdv  | Pas de rdv | Pas de rdv         | Pas de rdv     | Pas de rdv    |                  |
|                  | 19  | 20          | 21         | 22                 | 23             | 24            | 25               |
| Nb rdv = 1       |     | Nb rdv = 3  | Pas de rdv | Nb rdv = 6         | Nb rdv = 1     | Pas de rdv    |                  |
|                  | 26  | 27          | 28         | 29                 | 30             | 31            | 1                |
| Pas de rdv       |     | Pas de rdv  | Pas de rdv | Nb rdv = 1         | Nb rdv = 1     | Pas de        |                  |
|                  | 2   | 3           | 4          | 5                  | 6              | 7             | 8                |
|                  |     |             |            |                    |                |               |                  |
|                  |     |             |            |                    |                |               |                  |
| <u>Légende :</u> |     | Pas de rdv  | Peu de rdv | Reste encore de la | place Reste qu | elques places | Déjà bien chargé |

En cliquant sur un rendez-vous, le détail du rendez-vous s'ouvre dans une fenêtre qui vous indique :

- le nom du client (son numéro de téléphone)
- le nom de l'animal (sa race)
- l'heure de début du rendez-vous, l'heure de fin du rendez-vous (la date du rendez-vous)
- les prestations du rendez-vous avec la couleur de la catégorie de la prestation
- les commentaires du rendez-vous, du client et de l'animal
- le caractère et la photo de l'animal
- Combien le client vous doit, s'il a des dettes
- Si il s'agit d'un rendez-vous d'abonnement, l'icône  ${f C}$  apparaît
- 🛛 Si un acompte a été payé, l'icône 🖥
- La date du dernier rendez-vous.

| FAYRARD                                | Tél. 0661715605                                                                                                    |
|----------------------------------------|----------------------------------------------------------------------------------------------------|
| JORGE (bouledogue anglais              | )                                                                                                    |
| 15:00 - 16:00 (08/07)                  |                                                                                                    |
| 1 Bulldog anglais (DUBOIS Sophie) : 15 | :00 - 16:00                                                                                                    |
| Commentaire animal : chiot             | ·                                                                                                    |
|                                        | Manual Providence                                                                                                    |
|                                        | AND A REAL PROPERTY AND A REAL PROPERTY AND A REAL |

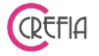

Cette fenêtre peut-être déplacée dans l'écran et refermée avec la croix. Même quand la fenêtre est ouverte, vous gardez la main sur l'écran du planning, ce qui vous permet de reprendre unrendez-vous, facturer le rendez-vous sélectionné, accéder à la fiche de l'animal dont le rendez-vous est sélectionné, etc...

Le bouton vous permet d'estimer le gain du rendez-vous :

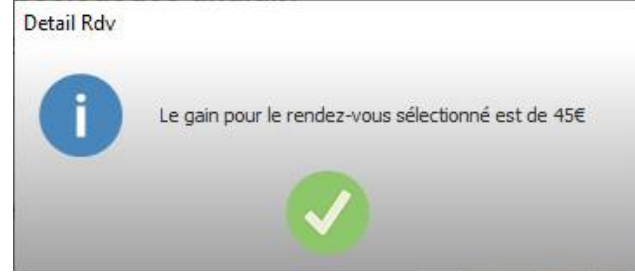

## ASTUCE ! Double-clic dans le planning pour prendre rendez-vous

Vous pouvez enregistrer un rendez-vous en double-cliquant dans le planning à la date et l'heure du rendez-vous.

Si vous êtes sur l'affichage à la journée, vous pouvez définir également le toiletteur en cliquant dans sa colonne.

Exemple : Planning journée

| PEAN  | Jour Semo | aine      | Affich                   | age du plan    | ning               |              | Voir | r Légende |
|-------|-----------|-----------|--------------------------|----------------|--------------------|--------------|------|-----------|
|       |           | ► 31      | • Toute la journée       | Matin          | Après-midi         |              | ) —  |           |
|       |           | Béatrice  |                          |                | Corinne            |              |      |           |
| 8.00  |           |           | Lundi 28 Septembre       | 2015           |                    |              |      |           |
| 0.00  |           |           |                          |                |                    |              |      |           |
| 9:00  |           |           |                          |                |                    |              |      |           |
| 10:00 |           |           |                          |                |                    |              | 9    |           |
| 11:00 |           |           |                          |                |                    |              |      |           |
| 12:00 |           |           |                          |                |                    |              |      |           |
| 13:00 | PLANNING  |           |                          |                |                    |              |      | U         |
| 14:00 |           |           |                          |                |                    |              |      |           |
| 15:00 | 2         | Souhaitez | -vous ajouter un rendez- | -vous le 28/09 | 9/2015 à 11h00 pou | r Béatrice ? |      |           |
| 16:00 |           |           |                          |                |                    |              |      |           |
| 17:00 |           |           | Oui                      | Non            |                    |              |      |           |
| 18:00 |           |           |                          |                |                    |              |      |           |
| 19:00 |           |           |                          |                |                    |              |      |           |
|       |           |           |                          |                |                    |              |      |           |
|       |           |           |                          |                |                    |              |      |           |
|       |           |           |                          |                |                    |              |      |           |
|       |           |           |                          |                |                    |              |      | لک        |

## 4.3.1. Enregistrement d'un rendez-vous

En cliquant sur le bouton La fenêtre suivante s'ouvre (vous pouvez également double cliquer dans le planning sur le jour et l'heure du rendez-vous) :

| asybel Toilettage                         | Manuel d'emploi                                                                     |                                         |
|-------------------------------------------|-------------------------------------------------------------------------------------|-----------------------------------------|
| Enregistement d'un rendez-vous            | Paranékoges Dicok                                                                   |                                         |
| Date du RdV 11/03/2020 31                 | Heure Rdv 14:30 Tin 15:30                                                           | Planning du jour sélectionné            |
| Client ALLER Patrick                      | 🛨 🕒 🚺 🚺 🗖 🕁                                                                         | /03 au 14/03 : Faire déclaration TVA    |
| Tél. 1 0699425042                         | Email etienne.aller@crefia.fr                                                       | DUBOIS Sophie LEONE Sergio              |
| Tél. 2                                    | Mercre                                                                              | edi 11 Mars 2020                        |
| 📸 Remise fidélité sur fi                  | réquentation 15%                                                                    |                                         |
| Animal EPICE                              |                                                                                     |                                         |
| Commentaire                               | Infos Animal : Labrador                                                             |                                         |
| du rendez-vous                            | Date dernier Rdv = 12/03/2020 10:00                                                 | 0 WOUF () ALLER Florence<br>PC MM Tonte |
|                                           |                                                                                     |                                         |
| Choisir les prestations Recherch          | her sur la description de la prestation 🕂 🕂 🚹 🕬                                     |                                         |
| Autres prestations Chat                   | Grand chien Chien moyen Petit chien 12:00                                           | D BARON (Labrador) ALLER                |
|                                           |                                                                                     | CM Coupe ciseaux                        |
|                                           | 13:00                                                                               | Pause                                   |
|                                           | Double discuss are use lines pare people a                                          | BARON (Labrador) ALLER                  |
| Récapitulatif des prestations à           | a effectuer Quality of the light pour intolline in a Quality of the Toletteur 14:00 | 0 Gros démêlage (tarif<br>horaire)      |
| Qté Description                           | Toiletteur Temps ۹ 🛠 📛                                                              | CM Bain (races poil court)              |
| 1 CM Bain (races poil court)              |                                                                                     |                                         |
|                                           | 16:00                                                                               | 0                                       |
| * Trier les prestations dans l'ordre augu | el elles seront réalisées                                                           |                                         |
|                                           | Valider et                                                                          | 0                                       |
|                                           | Enregistrer une avance                                                              |                                         |
| 🕀 Valider + A                             | ajouter un autre rendez-vous au client                                              |                                         |

Dans le menu déroulant taper les premières lettres du maître de l'animal afin d'accéder rapidement à sa fiche.

Si son nom n'apparaît pas dans la liste déroulante cliquez sur le bouton 🥏 pour l'ajouter (ainsi que son animal).

Lorsque vous prenez un rendez-vous, après avoir sélectionné le client, plusieurs informations/ icônes <u>peuvent</u> apparaître à côté de son nom :

- le client a déjà pris des rendez-vous
  - I'animal a un ou plusieurs abonnements en cours
  - E Le client est nouveau (fiche créée il y a moins d'un mois)
- 🛛 😻 : Le client est black-listé

- Si le client aura le droit à une remise fidélité sur fréquentation (voir chapitre « <u>Fidélité</u> <u>sur la fréquence des prestations</u> »)

Vous devez ensuite renseigner les prestations demandées et vous choisissez le membre du personnel.

Vous pouvez faire un commentaire (celui-ci apparaîtra dans le planning).

Puis validez et le rendez-vous apparaît alors dans le planning.

## 4.3.1.1. Enregistrer un nouveau client

Si le client ne figure pas encore dans votre fichier, vous pouvez l'enregistrer directement depuis la fenêtre de prise de rendez-vous en cliquant sur le bouton .

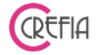

#### 4.3.1.2. Consulter la fiche client

Depuis la fenêtre de prise de rendez-vous vous pouvez consulter la fiche du client sélectionné en cliquant sur le bouton 9.

#### 4.3.1.3. Récupérer les prestations d'un rendez-vous

Sur le module de prise de rendez-vous, en cliquant sur le bouton 🏝 vous pouvez récupérer les prestations dernier d'un rendez-vous dans la liste des rendez-vous du client.

C'est pratique pour les clients qui font les mêmes prestations à chaque rendez-vous.

Vous avez la visibilité des rendez-vous et des prestations effectuées. Vous choisissez le rendez-vous et vous cliquez sur « récupérer les prestations ». Celles-ci viennent se mettre dans la liste des prestations à effectuer.

| Récupérer les prestations d'un   | autre rendez-vous                                |                       | x    |  |  |  |  |  |  |  |  |
|----------------------------------|--------------------------------------------------|-----------------------|------|--|--|--|--|--|--|--|--|
| Récupérer les                    | Récupérer les prestations d'un autre rendez-vous |                       |      |  |  |  |  |  |  |  |  |
| Sélectionner le RdV pour voir se | es prestations                                   |                       |      |  |  |  |  |  |  |  |  |
| Date RdV 🔦 Heure R               | dv • • Prestations effectuées                    |                       |      |  |  |  |  |  |  |  |  |
| 01/12/2017                       | 15:02 Qté Description                            | n 🔍 Toiletteur Tarif  | ٩٧   |  |  |  |  |  |  |  |  |
| 29/11/2017                       | 11:00                                            | o,c                   | 00 € |  |  |  |  |  |  |  |  |
|                                  |                                                  |                       |      |  |  |  |  |  |  |  |  |
|                                  |                                                  |                       |      |  |  |  |  |  |  |  |  |
|                                  | Récu                                             | pérer les prestations |      |  |  |  |  |  |  |  |  |
|                                  |                                                  | E                     | •    |  |  |  |  |  |  |  |  |

## 4.3.1.4. Récupérer les prestations d'un abonnement

En cliquant sur l'icône , vous pouvez consulter la liste des abonnements du clients ou récupérer les prestations des abonnements en cours.

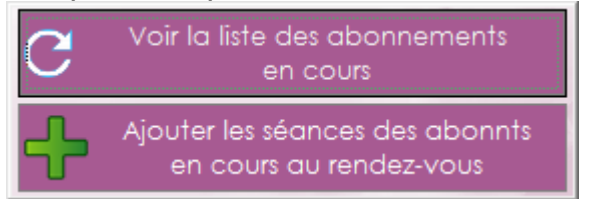

Le rendez-vous est automatiquement coché « rdv d'abonnement » et l'icône  $\mathbb{C}$  apparaît en bas à gauche du rendez-vous dans le planning.

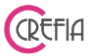

#### 4.3.1.5. supprimer une ligne du récapitulatif des prestations à effectuer

Si vous vous êtes trompé de prestation à la prise de rendez-vous, vous pouvez supprimer la ligne correspondante. Le logiciel vous demande si vous êtes sûr de vouloir supprimer cette prestation, si vous répondez OUI, la prestation sera supprimée.

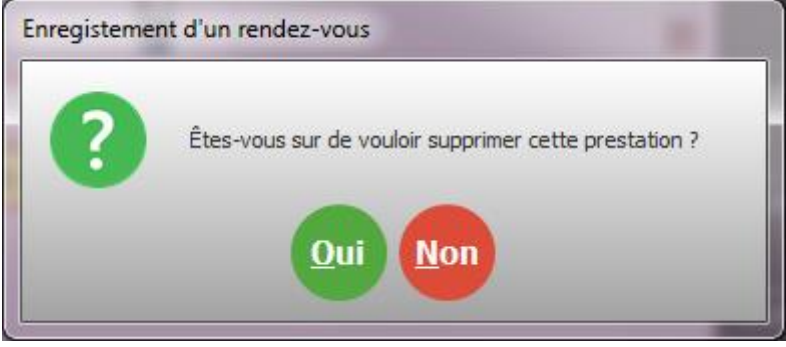

#### 4.3.1.6. Modifier une ligne du récapitulatif des prestations à effectuer

Vous pouvez modifier une ligne du récapitulatif des prestations à effectuer. Vous pouvez modifier la quantité, le membre du personnel qui va réaliser la prestation, la durée de la prestation.

| registeme | nt d'un rendez-        | vous                 | Acres for - 12      | and the second second se |
|-----------|------------------------|----------------------|---------------------|----------------------------------------------------------------------------------------------------|
| ?         | Que souhai<br>court) ? | tez-vous modifier su | ır la prestation Cl | M Bain (races poil                                                                                                    |
|           | .a quantité            | Le toiletteur        | La durée            | Annuler                                                                                                    |

#### 4.3.1.7. Valider la prise de rendez-vous

Lorsque vous avez fini d'enregistrer votre rendez-vous, cliquez sur Valider. Le logiciel revient au planning et vous pouvez alors voir le rendez-vous pris matérialisé sur le planning dans la couleur de la catégorie correspondant à la prestation.

#### 4.3.1.8. Valider et enregistrer une avance sur prestation

Vous pouvez enregistrer une avance sur prestation au moment de la validation du rendezvous. En cliquant sur le bouton « valider et enregistrer une avance sur prestation », le logiciel vous demande de choisir le membre du personnel qui va enregistrer cette avance sur prestation.

Ensuite la fenêtre suivante s'ouvre :

| sybel Toilettage                | Manuel d'emploi             |                             | CREFIA |
|---------------------------------|-----------------------------|-----------------------------|--------|
| icaissement d'une avance        | .00                         | 100                         |        |
| Encaissement d'une              | avance sur prestation       | DUBOIS Sophie               | •      |
| Client ALLER Etienne            | Anim                        | al BARON                    |        |
| Avance sur le rendez-vous de BA | RON du 11/03/20 à 15h00 pou | r CM Brossage + bain        |        |
|                                 |                             |                             |        |
| Montant des prestations         | 38,00€                      | Enregistrer et régler l'ava | nce    |
| Montant de l'avance             | 15,00 €                     |                             |        |
| Resiera à payer                 | 23,00 €                     | Annuler                     |        |
|                                 |                             |                             |        |

Par défaut, l'avance est de 30% du montant de la prestation. Vous pouvez paramétrer ce pourcentage sur la <u>fiche boutique, onglet «Planning/Rdv»</u>.

Vous pouvez modifier ce montant, puis vous cliquez sur « enregistrer et régler l'avance ». Le logiciel vous demande si vous avez bien tout saisi, et ensuite vous arrivez dans le module de règlement.

Le rendez-vous apparaît alors dans le planning avec l'icône 💳

Quand la personne viendra faire toiletter son animal, l'avance sera automatiquement déduit du ticket, et le ticket du solde sera émis.

## 4.3.2. Facturation d'un rendez-vous

Le rendez-vous de votre client est terminé. Vous allez procéder au règlement du ticket. Pour cela accédez au planning (en cliquant sur le bouton « planning » du Menu principal) et sélectionnez le rendez-vous concerné.

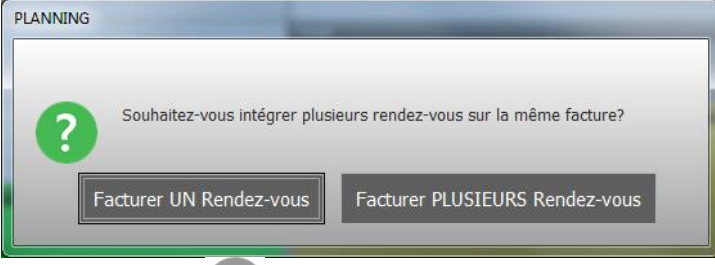

Cliquez sur la pour procéder à la facturation du rendez-vous. Easybel vous demande si vous souhaitez régler « un ou plusieurs rendez-vous ».

Cela vous ouvre ensuite la fenêtre de <u>saisie du ticket</u> pré-remplie avec les prestations du rendez-vous et le nom du client. Vous pouvez rajouter des prestations ou des produits. Ensuite vous pouvez <u>enregistrer et régler le ticket</u>

#### 4.3.2.1. Facturation de plusieurs rendez-vous

Un client prend rendez-vous pour ses deux animaux. Vous ajoutez alors deux rendez-vous. Mais au moment de régler, le client payera les deux tickets en une seule fois, il faudra alors cliquer sur le bouton « régler plusieurs rendez-vous ».

Vous cliquez ensuite sur le premier rendez-vous à facturer, puis sur le deuxième, et vous cliquez sur le bouton « euro ». Le logiciel vous demande si vous souhaitez ajouter un rendez-

#### 4.3.2.2. Enregistrer et voir les tickets impayés du clients

En cliquant sur le bouton Enregistrer et voir les tickets impayés du client vous accédez aux dettes du client pour faire un règlement pour plusieurs tickets.

#### 4.3.3. Autres actions accessibles depuis le planning

#### 4.3.3.1. Modification d'un rendez-vous

En cliquant sur un rendez-vous du planning et en cliquant sur le bouton 😌 vous pouvez modifier le rendez-vous sélectionné.

#### 4.3.3.2. Suppression d'un rendez-vous

En cliquant sur un rendez-vous du planning et en cliquant sur le bouton vous pouvez supprimer le rendez-vous sélectionné.

#### 4.3.3.3. Aller sur la fiche du client depuis le planning

En cliquant sur un rendez-vous du planning et en cliquant sur le bouton 🐸 vous pouvez aller directement sur la fiche du client.

#### 4.3.3.4. Congés

En cliquant sur le bouton , vous allez pouvoir soit voir la liste des congés, soit ajouter un congé.

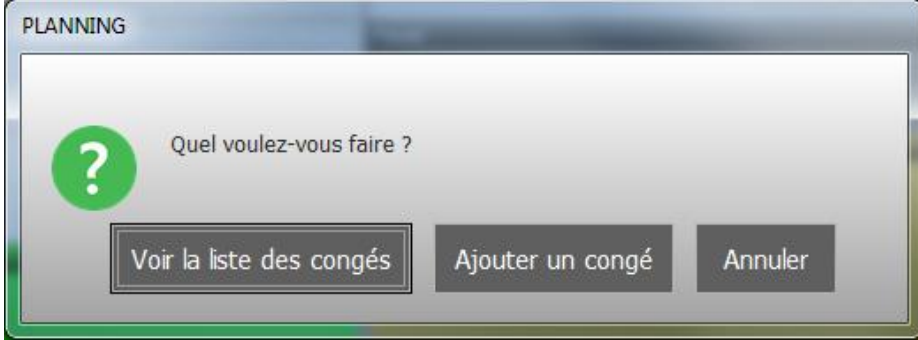

| asybel Toilettage  |                  | Manuel d'emploi |    | CREF |
|--------------------|------------------|-----------------|----|------|
| Fermeture du salon | _                |                 |    |      |
|                    | nt d'un Congé    | )               |    |      |
| DUBOIS Sophie      | GALLE Julie      |                 |    |      |
| Libellé Vacances   | de DUBOIS Sophie |                 |    |      |
| Date de début      | 31               | Date de fin     | 31 |      |
| Heure de début     |                  | Heure de fin    |    |      |
|                    |                  |                 |    |      |

Vous choisissez un collaborateur, vous indiquez le libellé, la date et l'heure de début, la date et l'heure de fin.

| Con          | gés       | Date       | de début | 01/01/2017 31<br>vendredi | Date de fin | 31/12/2017 31<br>Dimanche | Période<br>prédéfinie |
|--------------|-----------|------------|----------|---------------------------|-------------|---------------------------|-----------------------|
| Date Début 🔍 | H Début 🥄 | Date Fin 🔍 | H Fin A  | • Toiletteur              | ٩,•         | Libellé                   | ۹ ¥ 🖪                 |
| 03/07/2017   | 10:00     | 06/07/2017 | 18:00    | FAVRE Monique             | CFA         |                           |                       |
| 19/06/2017   | 10:00     | 23/06/2017 | 18:00    | FAVRE Monique             | CFA         |                           |                       |
| 29/05/2017   | 10:00     | 02/06/2017 | 18:00    | FAVRE Monique             | CFA         |                           |                       |
| 09/05/2017   | 10:00     | 12/05/2017 | 18:00    | FAVRE Monique             | CFA         |                           |                       |
| 24/04/2017   | 10:00     | 28/04/2017 | 18:00    | FAVRE Monique             | CFA         |                           |                       |
| 27/03/2017   | 10:00     | 31/03/2017 | 18:00    | FAVRE Monique             | CFA         |                           |                       |
| 06/03/2017   | 10:00     | 10/03/2017 | 18:00    | FAVRE Monique             | CFA         |                           |                       |
| 06/02/2017   | 10:00     | 10/02/2017 | 18:00    | FAVRE Monique             | CFA         |                           |                       |
| 16/01/2017   | 10:00     | 19/01/2017 | 18:00    | FAVRE Monique             | CFA         |                           |                       |
|              |           |            |          |                           |             |                           |                       |
|              |           |            |          |                           |             |                           |                       |
|              |           |            |          |                           |             |                           |                       |
|              |           |            |          |                           |             |                           |                       |
|              |           |            |          |                           |             |                           |                       |
|              |           |            |          |                           |             |                           |                       |
|              |           |            |          |                           |             |                           |                       |
|              |           |            |          |                           |             |                           |                       |
|              |           |            |          |                           |             |                           |                       |

Vous retrouvez tous les congés dans la liste des congés.

#### 4.3.3.5. Qui vous appelle ?

| Entrer le numéro de téléphone à rechercher |  |
|--------------------------------------------|--|
| Numéro                                     |  |

Quand quelqu'un vous appelle, en cliquant sur le bouton Set en entrant le numéro qui s'affiche sur votre écran de téléphone, vous allez savoir si ce correspondant correspond à un client du fichier clients.

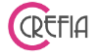

#### 4.3.3.6. Rendez-vous commerciaux

En cliquant sur le bouton<sup>22</sup>, vous allez pouvoir soit voir la liste des rendez-vous commerciaux, soit ajouter un rendez-vous commercial. Le rendez-vous commercial est un rendez-vous qui ne sera pas facturé. Vous pouvez par le biais de ce bouton mettre des rendez-vous avec des commerciaux, des rendez-vous personnels, des rendez-vous avec votre équipe ... afin de bloquer des créneaux horaires.

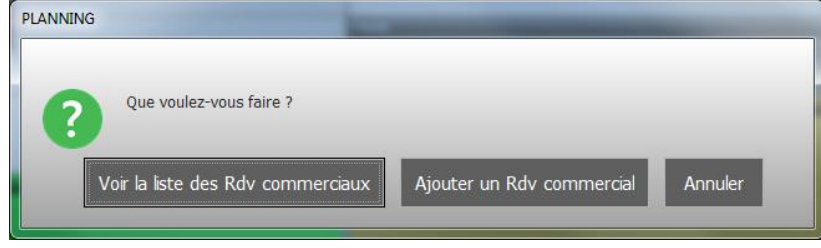

| 👺 Rendez-vous commercial | _                |              |       |   | _ <b>_</b> X                                                |
|--------------------------|------------------|--------------|-------|---|-------------------------------------------------------------|
|                          | ement d'un Rd    | Commercial   |       |   | Planning du jour<br>sélectionné<br>Vendredi 11 (Août)       |
| DUBOIS Soph              | ie 👤 GALLE Julie |              |       | 8 | 8:00                                                        |
| Liballá                  | Formation I DC   |              |       |   | 11:00<br>12:00<br>PETIT CHIEN COUPE COURTE<br>DIBOIS Sophie |
| Date du Rdv              | 11/08/2017 31    |              |       |   | 13:00<br>14:00<br>15:00 ADRY                                |
| Heure de début           | 10:00            | Heure de fin | 12:00 |   | 16:00 CHIEN MOYEN TONTE RACE 17:00 18:00                    |
|                          |                  |              |       |   | <u>19:00</u>                                                |

Vous indiquez le collaborateur concerné, le libellé du rendez-vous commercial, ainsi que le jour, l'heure de début et l'heure de fin.

| sybel Toilet     | tage              |          |                                         | Manu        | el d'emp                              | loi            |                       |
|------------------|-------------------|----------|-----------------------------------------|-------------|---------------------------------------|----------------|-----------------------|
| 2017010120171231 | _                 |          | hadred (                                | L Aven 2012 | _                                     | _              |                       |
| Rdv<br>Comme     | Rdv<br>Commercial |          | Date de début 01/01/2017 31<br>vendredi |             | Date de fin 31/12/2017 31<br>Dimanche |                | Période<br>prédéfinie |
| Date Rdv 🔦 H Dé  | ébut 🔦 H          | Fin      | Toi                                     | iletteur ۹  | ¢                                     | Libellé        | ۹ ¥ 🚺                 |
| 25/04/2017       | 16:00             | 18:00 DU | BOIS Sophie                             |             | FREE                                  |                |                       |
| 24/04/2017       | 18:00             | 19:45 DU | BOIS Sophie                             |             | CONDUITE                              |                |                       |
| 24/04/2017       | 13:00             | 14:00 DU | BOIS Sophie                             |             | ENEDIS                                |                |                       |
| 20/04/2017       | 09:00             | 10:00 DU | BOIS Sophie                             |             | CONDUITE                              |                |                       |
| 19/04/2017       | 17:00             | 18:00 DU | BOIS Sophie                             |             | haumer nutravex 0                     | 616386241      |                       |
| 18/04/2017       | 09:00             | 10:00 DU | BOIS Sophie                             |             | CONDUITE                              |                |                       |
| 10/04/2017       | 18:00             | 19:00 FA | /RE Monique                             |             | Rdv Commercial de                     | SEKNAGI JANICE |                       |
| 10/04/2017       | 16:45             | 17:45 DU | BOIS Sophie                             |             | Rdv Commercial de                     | VERGEZ MARINA  |                       |
| 14/03/2017       | 11:00             | 12:00 DU | BOIS Sophie                             |             | VITRES                                |                |                       |
| 13/03/2017       | 08:00             | 19:45 DU | BOIS Sophie                             |             | FORMATION                             |                | _                     |
| 27/02/2017       | 08:00             | 19:45 DU | BOIS Sophie                             |             | FORMATION                             |                |                       |
| 25/02/2017       | 18:00             | 19:45 DU | BOIS Sophie                             |             | julie                                 |                |                       |
| 20/02/2017       | 16:30             | 17:30 DU | BOIS Sophie                             |             | DR MEZZIANI                           |                |                       |
| 07/02/2017       | 09:00             | 18:00 DU | BOIS Sophie                             |             | CAROLINE COUTRET                      | г              |                       |
| 30/01/2017       | 14:00             | 18:00 DU | BOIS Sophie                             |             | CLEMENCE                              |                |                       |
| 26/01/2017       | 16:00             | 18:00 DU | BOIS Sophie                             |             | FREDERIC CHABANE                      |                |                       |
| 25/01/2017       | 08:30             | 12:00 DU | BOIS Sophie                             |             | PETIT DEJ AAM                         |                |                       |
| 10/01/2017       | 13:00             | 14:00 DU | BOIS Sophie                             |             | VITRINES                              |                |                       |
|                  |                   |          |                                         | _           |                                       | _              |                       |

Vous retrouvez tous les rendez-vous commerciaux programmés dans la liste des rendez commerciaux.

CREFIA

## 4.3.3.7. Rendez-vous non honoré

Un client n'est pas venu à son rendez-vous et ne vous a pas prévenu. Vous pouvez indiquer que le rendez-vous n'a pas été honoré en cliquant sur le rendez-vous concerné et sur le

bouton U. Le message ci-dessous apparaît.

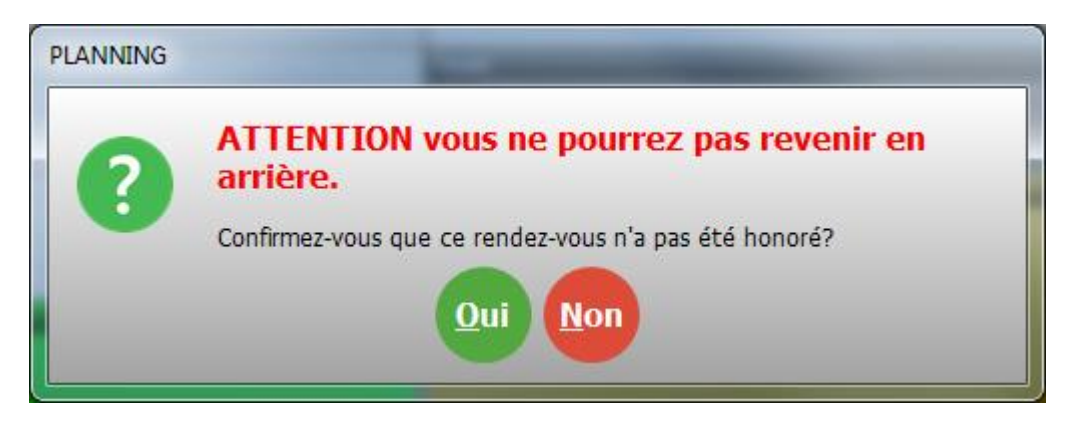

Un rendez-vous non honoré reste dans le planning. Un point d'exclamation apparaît sur le rendez-vous dans le planning pour vous signaler que ce rendez-vous n'a pas été honoré. Dans la fiche du client, la mention « rendez-vous non honoré » apparaît quand vous cliquez sur le rendez-vous concerné.

Vous pouvez le supprimer en cliquant sur le bouton

|            | tage              |                                                            |                                      | Manı                                                                     | uel d'emp        | loi                      |                 |                                                             |                                  |                                                               |        |
|------------|-------------------|------------------------------------------------------------|--------------------------------------|--------------------------------------------------------------------------|------------------|--------------------------|-----------------|-------------------------------------------------------------|----------------------------------|---------------------------------------------------------------|--------|
|            |                   |                                                            |                                      |                                                                          |                  |                          |                 |                                                             |                                  |                                                               |        |
| nt         |                   |                                                            |                                      |                                                                          |                  |                          |                 |                                                             |                                  |                                                               |        |
| Fiche      | Client            | Nb c                                                       | le passage<br>le ventes 1            | es Total<br>Total                                                        | 2                |                          | $\backslash$    | Nb de p<br>Passage                                          | assages depui<br>is à faire avar | s remise<br>It remise                                         | 2      |
| Civilité   | Mme               | 🔹 🌔 Nb                                                     | de RDV N                             | on Honoré                                                                | 1 Jour a         | nniversaire              | 16/04           | 31 😣                                                        |                                  |                                                               |        |
| Nom        | STICKIL           |                                                            |                                      |                                                                          | Tél. 1           | 0160756                  | 465             | Tél. 2                                                      |                                  |                                                               |        |
| Drénom     | ERANICO           |                                                            |                                      |                                                                          | Email            |                          |                 |                                                             |                                  |                                                               |        |
| Frenom     | FRANCO            | ISE                                                        |                                      |                                                                          | Lindi            |                          |                 |                                                             |                                  |                                                               |        |
| Commer     | itaire            |                                                            |                                      |                                                                          |                  |                          |                 |                                                             | $\mathbf{i}$                     |                                                               |        |
|            |                   |                                                            |                                      |                                                                          |                  |                          |                 |                                                             |                                  |                                                               |        |
| Animaux    | Situatio          | on financiè                                                | re                                   | Rendez-vo                                                                | ous Vent         | es Ma                    | ailing / SMS    | Autre                                                       | s infos                          |                                                               |        |
| iste des l | Rendez-           | -vous                                                      |                                      |                                                                          |                  |                          |                 |                                                             |                                  | $\backslash$                                                  |        |
|            | +                 |                                                            | <b>•</b>                             | ¢                                                                        | ¢                |                          |                 | ¢                                                           | ÷ ·                              | • \                                                           |        |
|            |                   | Date RdV 🔍                                                 | RdV                                  | Animal                                                                   | ٩                | Commentaire              |                 | 🔍 TotalTTC 🔍                                                | Annulé                           | Non Hollor                                                    | ré 🐳 🕓 |
|            |                   | 11/09/2017                                                 | 44.00                                |                                                                          |                  |                          |                 |                                                             |                                  |                                                               |        |
| Dendez-    |                   | 11/06/2017                                                 | 11:00                                | ABBY                                                                     |                  |                          |                 | 0,00€                                                       |                                  |                                                               | NG     |
| Non Ho     | vous              | 11/04/2017                                                 | 14:00                                | ABBY                                                                     | 7F               |                          |                 | 0,00 €<br>46,00 €                                           |                                  |                                                               | N Co   |
| Non Ho     | vous<br>noré      | 11/04/2017<br>01/02/2017                                   | 14:00<br>13:00                       | ABBY<br>ABBY<br>ABBY                                                     | 7F               |                          |                 | 0,00 €<br>46,00 €<br>46,00 €                                |                                  |                                                               |        |
| Non Ho     | vous<br>noré      | 11/04/2017<br>01/02/2017                                   | 14:00                                | ABBY<br>ABBY<br>ABBY                                                     | 7F               |                          |                 | 0,00 €<br>46,00 €<br>46,00 €                                | Г<br>Г<br>Г                      |                                                               |        |
| Non Hoi    | vous<br>noré      | 11/04/2017<br>01/02/2017                                   | 14:00<br>13:00                       | ABBY<br>ABBY<br>ABBY<br>ABBY                                             | 7F               |                          |                 | 0,00 €<br>46,00 €<br>46,00 €                                |                                  |                                                               |        |
| Non Ho     | vous<br>noré      | 11/04/2017<br>01/02/2017                                   | 14:00<br>13:00                       | ABBY<br>ABBY<br>ABBY                                                     | 7F               |                          |                 | 0,00 €<br>46,00 €<br>46,00 €                                | <b>Г</b>                         |                                                               |        |
| Non Ho     | vous<br>noré      | 11/04/2017<br>01/02/2017<br>écapitula                      | 14:00<br>13:00<br>tif des p          | ABBY<br>ABBY<br>ABBY<br>restations (                                     | 7F<br>effectuées | 4                        |                 | 0,00 €<br>46,00 €<br>46,00 €                                |                                  |                                                               |        |
| Non Ho     | vous<br>noré      | 11/04/2017<br>01/02/2017<br>écapitula<br>Qté <b>e</b>      | 14:00<br>13:00                       | ABBY<br>ABBY<br>ABBY<br>restations of<br>Description                     | 7F<br>effectuées | م<br>م<br>Toilet         | teur 🔍          | 0,00 €<br>46,00 €<br>46,00 €                                | tal TTC ۹                        | ▼<br>⊢<br>×                                                   |        |
| Non Ho     | vous<br>noré      | 11/04/2017<br>01/02/2017<br>6capitula<br>Qté &<br>1 CANIC  | 14:00<br>13:00<br>tif des p          | ABBY<br>ABBY<br>ABBY<br>restations<br>Description<br>ONTE ENTIERE        | 7F<br>effectuées | <b>₹</b> Toilet<br>GALLE | teur 🍳          | 0,00 €<br>46,00 €<br>46,00 €<br>Tarif <b>Q</b> To<br>0,00 € | tal TTC <b>4</b>                 | V<br>F<br>8                                                   |        |
| Non Ho     | vous<br>noré<br>R | 11/04/2017<br>01/02/2017<br>6Capitula<br>Qté &<br>1 CANIC  | 11:00<br>14:00<br>13:00<br>tif des p | ABBY<br>ABBY<br>ABBY<br>restations (<br>Description<br>ONTE ENTIERE      | 7F<br>effectuées | <b>♀</b> Toilet<br>GALLE | teur 🔍          | 0,00 €<br>46,00 €<br>46,00 €<br>Tarif <b>€</b> To<br>0,00 € | tal TTC •                        | V<br>()<br>()<br>()<br>()<br>()<br>()<br>()<br>()<br>()<br>() |        |
| Non Ho     | vous<br>noré<br>R | 11/04/2017<br>01/02/2017<br>écapitula<br>Qté &<br>1 CANIC  | 14:00<br>13:00<br>tif des p          | ABBY<br>ABBY<br>ABBY<br><b>restations</b><br>Description<br>ONTE ENTIERE | 7F<br>effectuées | ▲ Toilet<br>GALLE        | teur 🔍          | 0,00 €<br>46,00 €<br>46,00 €<br>Tarif <b>€</b> To<br>0,00 € | tal TTC •                        | ×<br>~                                                        |        |
| Non Ho     | vous<br>noré<br>R | 11/04/2017<br>01/02/2017<br>01/02/2017<br>Qté €<br>1 CANIC | 11:00<br>14:00<br>13:00              | ABBY<br>ABBY<br>ABBY<br>restations of<br>Description<br>ONTE ENTIERE     | 7F<br>effectuées | GALLE                    | teur<br>TAL TTC | 0,00 €<br>46,00 €<br>46,00 €<br>Tarif <b>Q</b> To<br>0,00 € | tal TTC •                        |                                                               |        |

## 4.3.3.8. Fiche technique de l'animal

Le bouton 🛇 vous permet d'accéder à la fiche de l'animal dont le rendez-vous est sélectionné dans le planning.

**4.3.3.9.** Valider une séance d'abonnement depuis un rendez-vous du planning Depuis le planning, après avoir cliqué sur le rendez-vous concerné, vous cliquez sur le bouton

• Le module de validation d'une séance d'aboonement apparaît. La ou les séances effectuées sont automatiquement indiquées. Vous pouvez mettre un commentaire sur la séance. Vous validez la séance d'abonnement. Celle-ci va venir se décompter dans la fiche du client concerné (cf « valider une séance d'abonnement »)

| Easybel Toilettage                                                            | Manuel d'emploi                                                                                                    | CREFIL |
|-------------------------------------------------------------------------------|----------------------------------------------------------------------------------------------------|--------|
| Facturation des prestations sans rendez-vous                                  |                                                                                                    |        |
| Validation des séances                                                        | d'abonnement                                                                                                    |        |
| Client ? TIRNADIT Mylène                                                      | <b>QC</b>                                                                                                    |        |
| Date de la séance 22/08/2017                                                  | •                                                                                                    |        |
|                                                                               | Ce client vous doit 150 €                                                                                                    |        |
| FORFAIT CRYO AMINCISSEMENT FORFAIT CRYO A<br>(Volume) (2 Séances) (Volume) (3 | MINCISSEMENT<br>Séancesi                                                                                                    |        |
|                                                                               |                                                                                                    |        |
|                                                                               |                                                                                                    |        |
| Récapitulatif des séances effectuées                                          |                                                                                                    |        |
| N°Séance Qté De                                                               | cription Esthéticienne 🔍 Cabine 🔍 😜 🕂                                                                                                    |        |
| 2 1 CRYO Amincissement                                                        | Volume) Lanot-Grousset Laurenc SOIN 1                                                                                                    |        |
|                                                                               |                                                                                                    |        |
|                                                                               |                                                                                                    |        |
| Doubl                                                                         | cliquer sur une ligne pour modifier l'Esthéticienne, la Cabine ou la Quantité                                                                                                    |        |
| Commentaires                                                                  | A CONTRACTOR OF A CONTRACTOR OFTA CONTRACTOR OFTA CONTRACTOR OFTA CONT |        |
|                                                                               |                                                                                                    |        |
| ✓ Valide                                                                      | Annuler                                                                                                    |        |
| Valider + Imp                                                                 | rimer le ticket d'avancement de l'abonnement                                                                                                    |        |

## 4.3.3.10. Facturation sans rendez-vous

Le bouton vous permet de facturer un client qui n'a pas pris rendez-vous. Vous devrez renseigner le client, ainsi que les prestations qu'il aura faites et les produits qu'il aura achetés. La procédure est la même que pour la facturation d'un rendez-vous du planning. Cf. Facturation d'un rendez-vous

#### 4.3.3.11. Fermeture du salon

En cliquant sur le bouton, vous allez pouvoir soit voir la liste des jours de fermeture, soit ajouter une fermeture.

| 🗳 Fermeture du salon               |                                                 |
|------------------------------------|-------------------------------------------------|
| Enregistrement d'une Fermeture     | Planning du jour sélectionné                    |
|                                    | 8:00                                            |
| Date de la Fermeture 11/08/2017 31 | 10:00<br>11:00 STICKIL FR RINAUD                |
| Heure de Fermeture : De 🚺 A 🕔      | 12:00 COUPE                                     |
|                                    | 15:00 GANICHE<br>15:00 GALLE JUIE<br>TONTE RACE |
|                                    | 17:00<br>18:00                                  |
|                                    | 19:00                                           |

| asybel Toilettag | е                      | Μ          | lanuel d'emp                | oloi  |
|------------------|------------------------|------------|-----------------------------|-------|
| 2017010120171231 |                        |            |                             | - 0 × |
|                  | re                     |            |                             |       |
| Date de début    | 01/01/2017<br>vendredi | Date d     | e fin 31/12/201<br>Dimanche | 7 31  |
|                  | Période                | prédéfinie |                             | -     |
| Date Fermetu     | ure 🔍 H De             | ebut 🤦     | H Fin 🔍 🛠                   | •     |
| 01/0             | 01/2017                | 10:00      | 18:00                       |       |
| 16/0             | 02/2017                | 08:15      | 19:45                       | 6     |
| 17/0             | 02/2017                | 08:15      | 19:45                       |       |
| 18/0             | 02/2017                | 08:15      | 19:45                       | 8     |
| 02/0             | 04/2017                | 08:15      | 19:45                       |       |
| 03/0             | 04/2017                | 08:15      | 19:45 🔋                     |       |
| 04/0             | 04/2017                | 08:15      | 19:45                       |       |
| 29/0             | 04/2017                | 10:00      | 18:00                       |       |
| 25/0             | 05/2017                | 09:00      | 19:00                       |       |
| 14/0             | 07/2017                | 09:00      | 19:00                       |       |
| 15/0             | 07/2017                | 09:00      | 19:00                       |       |
| 15/0             | 08/2017                | 09:00      | 19:00                       |       |

## 4.3.3.12. Modifier les horaires d'un membre du personnel depuis le planning

CREFIA

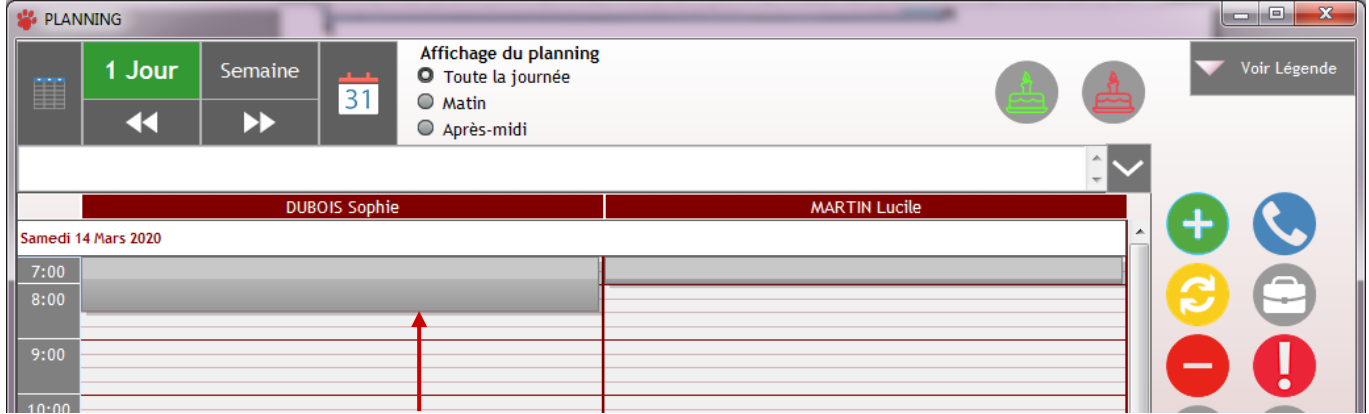

En cliquant sur le petit rectangle de début de journée du membre du personnel concerné puis

sur le bouton 🥝, vous pouvez modifier l'heure d'arrivée ou mettre la journée en congé.

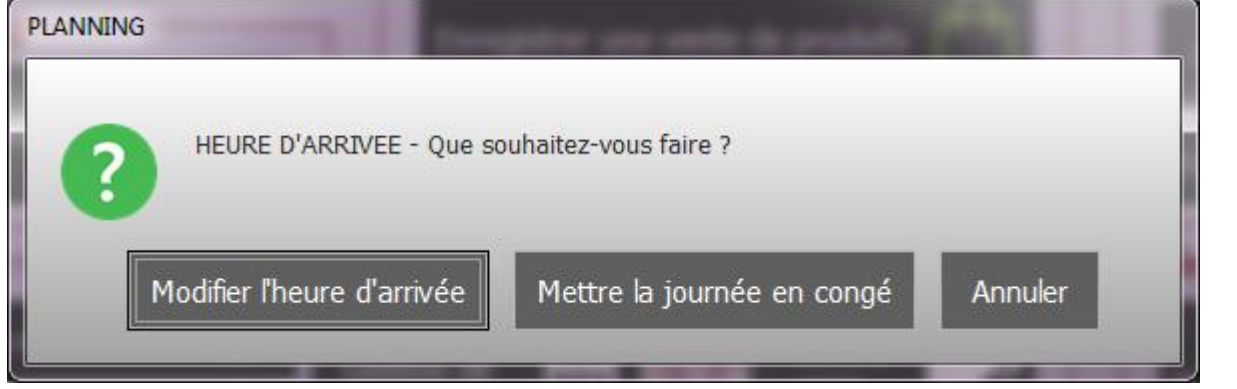

| Easybel Toilettag    | je                 | Manuel d'emploi |       |            | CREFIA |
|----------------------|--------------------|-----------------|-------|------------|--------|
| 👺 Emploi du tem      | DS                 |                 |       |            |        |
| Mod                  | ifier l'heure d'ar | rivée           |       |            |        |
| Personnel            | DUBOIS Sophie      |                 | Date  | 14/03/2020 |        |
|                      |                    |                 | 07:30 |            |        |
|                      | Heure d'arrivé     | e               | 10:00 | .)         |        |
| <ul> <li></li> </ul> | Valider            | 8               | Annu  | ler        |        |
| <u></u>              |                    |                 |       | ]          |        |

Si vous cliquez sur le petit rectangle de fin de journée puis sur le bouton 😏,, vous pourrez également modifier l'heure de fin ou mettre la journée en congé. Si vous cliquez sur le

rectangle de pause puis sur le bouton 😌,, vous pourrez modifier la pause ou mettre la journée en congé.

#### 4.3.3.13. Mettre une journée travaillée

Pour renseigner l'emploi du temps d'un membre du personnel sur une journée normalement en congé, il faut vous mettre sur le planning semaine puis sélectionner le membre du

personnel concerné. Sélectionner la journée en congé puis cliquez sur le bouton 😕.

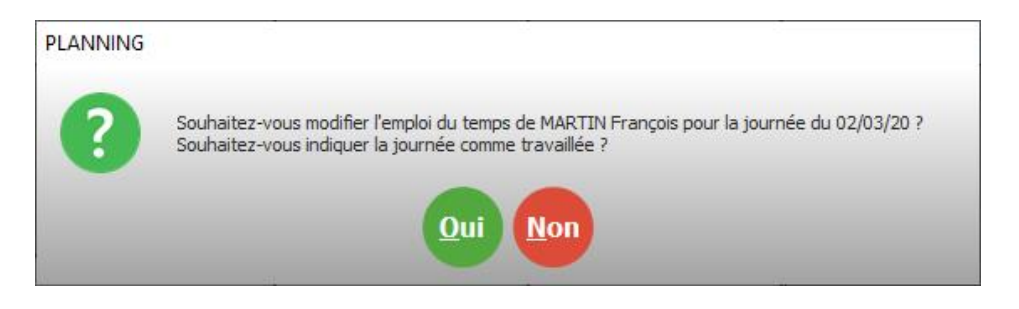

Le logiciel part automatiquement avec les horaires max. du salon avec une pause, vous pouvez ensuite modifier l'heure d'arrivée, la pause et l'heure de fin de journée.

#### 4.3.3.14. Modification ponctuelle de l'emploi du temps

Depuis la vue semaine du planning, vous pouvez sélectionnez un membre du personnel, puis en cliquant sur l'icône, vous pouvez modifier son emploi du temps pour une période donnée (voir le chapitre de modification ponctuelle d'un emploi du temps). Par défaut l'intervalle de date est chargée par la semaine en cours de visualisation dans le planning.

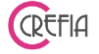

#### 4.3.3.15. Pense-bête

Vous pouvez ajouter des pense-bêtes dans le planning avec le bouton  $\mathcal{W}$ , puis en cliquant sur « ajout d'un pense-bête ». Le pense-bête a un libellé (description), une date de début et une date de fin.

| 🍄 Pense-bête  |                                    |        |
|---------------|------------------------------------|--------|
|               | ement d'un pense bête              | Ø      |
| Pense-bête    | Faire déclaration TVA              |        |
| Date de début | 09/03/2020 31 Date de fin 14/03/20 | 020 31 |

Vous pouvez choisir d'affiche la liste des pense-bêtes. Vous pourrez alors visualiser, ajouter, modifier, supprimer des pense-bêtes.

| 🗳 PLAN  | NNING                                     |         |            |                                                                    |               |  |   |              |
|---------|-------------------------------------------|---------|------------|--------------------------------------------------------------------|---------------|--|---|--------------|
|         | 1 Jour<br>◀◀                              | Semaine | 31         | Affichage du planning<br>O Toute la journée<br>Matin<br>Après-midi |               |  |   | Voir Légende |
| Du 09/0 | Du 09/03 au 14/03 : Faire déclaration TVA |         |            |                                                                    |               |  |   |              |
|         |                                           | DUB     | OIS Sophie |                                                                    | MARTIN Lucile |  |   |              |
| Samedi  | 14 Mars 2020                              |         |            |                                                                    |               |  | - |              |
| 7:00    |                                           |         |            |                                                                    |               |  |   |              |
| 8:00    |                                           |         |            |                                                                    |               |  |   |              |

Les pense-bêtes s'affichent en haut du planning avec la date ou la période concernée quand le jour ou la semaine affichée se trouve dans la période du pense-bête.

Le bouton , qui se trouve à droite du pense-bête, vous permet d'élargir l'affichage du pense-bête.

#### 4.3.3.16. Anniversaire des clients et des animaux

<u>Rappel</u>: Vous pouvez enregistrer la date d'anniversaire d'un client directement sur sa fiche. Vous pouvez enregistrer la date d'anniversaire d'un animal directement sur sa fiche.

#### Easybel Toilettage

Depuis le planning, vous pouvez cliquer sur le bouton

fêtant leur anniversaire le jour affiché dans le planning. Et cliquer sur le bouton voir la liste des clients fêtant leur anniversaire le jour affiché dans le planning.

Manuel d'emploi

S'il y a des clients qui fêtent leur anniversaire aujourd'hui, les boutons s'entourent en vert et rouge pour vous en informer.

Le plus de Easybel: Lorsque vous prenez un rendez-vous pour un client, si celui-ci a fêté ou fêtera son anniversaire dans les 15 jours, le logiciel vous en informe. Idem pour les animaux.

#### 4.4. Devis

#### 4.4.1. Faire un devis

La saisie d'un devis est similaire à la saisie d'un ticket. Vous choisissez le client concerné, les différentes prestations, et/ou produit du devis et aussi attribuer des remises.

Vous pouvez consulter la fiche du client sélectionné en cliquant sur le bouton 🐸. Vous

pouvez ajouter le client en cliquant sur 🙂 si celui-ci n'est pas encore dans votre fichier client.

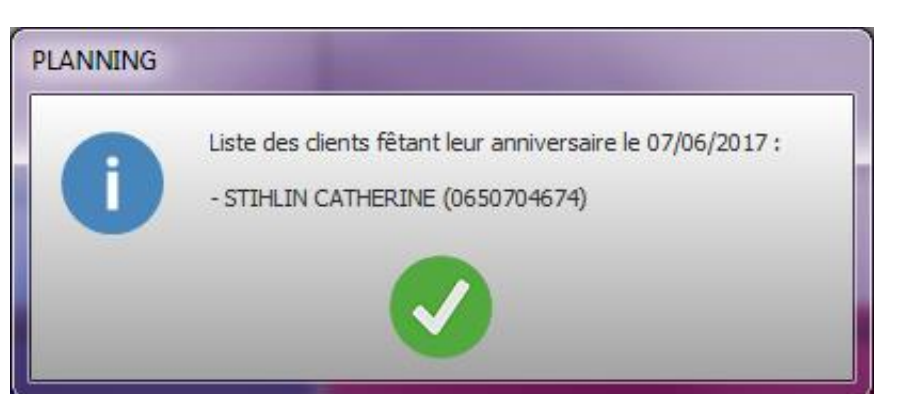

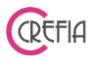

## 🥮 pour

pour voir la liste des animaux

|                                                                           | oilettage                                   | Ма                                                           | nuel d'em                                                                                                    | nploi                                                 |                                                |                                                                     |                                                                            |                                                                       |          |
|---------------------------------------------------------------------------|---------------------------------------------|--------------------------------------------------------------|----------------------------------------------------------------------------------------------------|-------------------------------------------------------|------------------------------------------------|---------------------------------------------------------------------|----------------------------------------------------------------------------|-----------------------------------------------------------------------|----------|
| Enregistrement                                                            | d'un devis                                  | College data databa                                          |                                                                                                    | -                                                     | -                                              |                                                                     |                                                                            |                                                                       |          |
| Client                                                                    | RICQUITOURL Perrin                          | e 🕂 🤤                                                        | م (                                                                                                    | Recherch<br>nom de                                    | ier sur le<br>l'animal                         |                                                                     |                                                                            |                                                                       | <b>A</b> |
| Date                                                                      | du De∨is 18/02/20                           | 019 31                                                       |                                                                                                    |                                                       |                                                |                                                                     |                                                                            |                                                                       | -        |
| Prestations                                                               | Produits                                    |                                                              |                                                                                                    |                                                       |                                                |                                                                     |                                                                            |                                                                       |          |
| Scanne                                                                    | er le Code Barres                           | OU Rechercher sur la                                         | référence ou la                                                                                                 | descripti                                             | on du produi                                   | t                                                                   |                                                                            |                                                                       |          |
| ACCESSOI                                                                  | RES COSMETIQUE                              | S FRIANDISES                                                 | JOUETS                                                                                                    |                                                       |                                                |                                                                     |                                                                            | 🛧 Vent                                                                | e libre  |
| Qté                                                                       | Référence                                   | Description                                                  | ♦<br>Vendeur                                                                                                    | 🔍 TxTVA                                               | PU TTC                                         |                                                                     | Remise TTC                                                                 | Total TTC                                                             | * 🥑      |
| 1 L10060                                                                  | EAR CLEA                                    | NER SOINS OREILLES                                           | MARTIN Lucile                                                                                                   | 20,00 %                                               | 8,95€                                          | 8,95€                                                               | 0,00€                                                                      | 8,95€                                                                 | e 🎽      |
|                                                                           |                                             |                                                              |                                                                                                    |                                                       |                                                |                                                                     |                                                                            |                                                                       |          |
| 1 10282                                                                   | DOG TREA                                    | ITERS NOEL                                                   | MARTIN Lucile                                                                                                   | 20,00 %                                               | 4,40€                                          | 4,40€                                                               | 0,00€                                                                      | 4,40€                                                                 |          |
| 1 10282<br>1 P1027                                                        | DOG TREA<br>PELUCHE                         | ITERS NOEL                                                   | MARTIN Lucile                                                                                                   | 20,00 %<br>20,00 %                                    | 4,40 €<br>5,90 €                               | 4,40€<br>5,90€                                                      | 0,00 €<br>0,00 €                                                           | 4,40€<br>5,90€                                                        | 0        |
| 1 10282<br>1 P1027<br>1 P1075                                             | DOG TREA<br>PELUCHE<br>PELUCHE              | ITERS NOEL<br>LAPIN<br>TORTUE                                | MARTIN Lucile<br>MARTIN Lucile<br>MARTIN Lucile                                                                 | 20,00 %<br>20,00 %<br>20,00 %                         | 4,40 €<br>5,90 €<br>5,90 €                     | 4,40 €<br>5,90 €<br>5,90 €                                          | 0,00 €<br>0,00 €<br>0,00 €                                                 | 4,40 €<br>5,90 €<br>5,90 €                                            |          |
| 1 10282<br>1 P1027<br>1 P1075<br>1 11823.2                                | DOG TREA<br>PELUCHE<br>PELUCHE<br>COLLIER ( | ITERS NOEL<br>LAPIN<br>TORTUE<br>CHAT REGL NYL 10-20/30 GRIS | MARTIN Lucile<br>MARTIN Lucile<br>MARTIN Lucile<br>MARTIN Lucile                                                | 20,00 %<br>20,00 %<br>20,00 %<br>20,00 %              | 4,40 €<br>5,90 €<br>5,90 €<br>6,50 €           | 4,40 €<br>5,90 €<br>5,90 €<br>6,50 €                                | 0,00 €<br>0,00 €<br>0,00 €<br>0,00 €                                       | 4,40 €<br>5,90 €<br>5,90 €<br>6,50 €                                  |          |
| 1 10282<br>1 P1027<br>1 P1075<br>1 11823.2                                | DOG TREA<br>PELUCHE<br>PELUCHE<br>COLLIER   | ITERS NOEL<br>LAPIN<br>TORTUE<br>CHAT REGL NYL 10-20/30 GRIS | MARTIN Lucile<br>MARTIN Lucile<br>MARTIN Lucile<br>MARTIN Lucile                                                | 20,00 %<br>20,00 %<br>20,00 %<br>20,00 %              | 4,40 €<br>5,90 €<br>5,90 €<br>6,50 €<br>Ventes | 4,40 €<br>5,90 €<br>5,90 €<br>6,50 €<br>75,45 €                     | 0,00 €<br>0,00 €<br>0,00 €<br>0,00 €<br>0,00 €                             | 4,40 €<br>5,90 €<br>6,50 €<br>75,45 €                                 |          |
| 1 10282<br>1 P1027<br>1 P1075<br>1 11823.2                                | DOG TREA<br>PELUCHE<br>PELUCHE<br>COLLIER   | ITERS NOEL<br>LAPIN<br>TORTUE<br>CHAT REGL NYL 10-20/30 GRIS | MARTIN Lucile<br>MARTIN Lucile<br>MARTIN Lucile<br>MARTIN Lucile                                                | 20,00 %<br>20,00 %<br>20,00 %<br>20,00 %<br>Total des | 4,40 €<br>5,90 €<br>5,90 €<br>6,50 €<br>Ventes | 4,40 €<br>5,90 €<br>5,90 €<br>6,50 €<br>75,45 €<br>sur une ligne po | 0,00 €<br>0,00 €<br>0,00 €<br>0,00 €<br>0,00 €<br>ur modifier la qu        | 4,40 €<br>5,90 €<br>6,50 €<br>75,45 €<br>vantité ou le ven            |          |
| 1 10282<br>1 P1027<br>1 P1027<br>1 11823.2<br>Montant Press               | estations                                   | ITERS NOEL<br>LAPIN<br>TORTUE<br>CHAT REGL NYL 10-20/30 GRIS | MARTIN Lucile<br>MARTIN Lucile<br>MARTIN Lucile<br>MARTIN Lucile<br>70,00 €                                     | 20,00 %<br>20,00 %<br>20,00 %<br>20,00 %<br>Total des | 4,40 €<br>5,90 €<br>5,90 €<br>6,50 €<br>Ventes | 4,40 €<br>5,90 €<br>5,90 €<br>6,50 €<br>75,45 €<br>Enregistrer 6    | 0,00 €<br>0,00 €<br>0,00 €<br>0,00 €<br>vr modifier la qu<br>et imprimer l | 4,40 €<br>5,90 €<br>5,90 €<br>6,50 €<br>75,45 €<br>rantité ou le ven  | adeur    |
| 1 10282<br>1 P1027<br>1 P1027<br>1 11823.2<br>Montant Pre-<br>Vontant Ver | estations                                   | ITERS NOEL<br>LAPIN<br>TORTUE<br>CHAT REGL NYL 10-20/30 GRIS | MARTIN Lucile         MARTIN Lucile         MARTIN Lucile         MARTIN Lucile         70,00 €         75,45 € | 20,00 %<br>20,00 %<br>20,00 %<br>20,00 %              | 4,40 €<br>5,90 €<br>6,50 €<br>Ventes           | 4,40 €<br>5,90 €<br>5,90 €<br>6,50 €<br>75,45 €<br>Enregistrer (    | 0,00 €<br>0,00 €<br>0,00 €<br>0,00 €<br>0,00 €<br>vr modifier la qu        | 4,40 €<br>5,90 €<br>6,50 €<br>75,45 €<br>vantité ou le ven<br>e De∨is | ndeur    |

Après enregistrement du devis, vous pouvez choisir d'afficher plusieurs échéanciers pour le devis (3 échéances paramétrables possible), ainsi que la durée de validité du devis. Vous pouvez également ajouter un commentaire au devis.

| impression Devis |                |                          |                            |         | ×  |
|------------------|----------------|--------------------------|----------------------------|---------|----|
| C Impressio      | on du devis    |                          |                            |         |    |
| Choisir les éc   | chéanciers à a | fficher <mark>s</mark> u | ir le devis en mensualités |         |    |
| Choix 1          | 1              | mois                     |                            |         |    |
| Choix 1          | 3              | mois                     |                            |         |    |
| 🖻 Choix 1        | 6              | mois                     |                            |         |    |
| Devis valable    | 15 jours       |                          | Récupérer le dernier comm  | entaire |    |
|                  |                |                          |                            |         | g  |
| ✓ Imprime        | r au format A4 | V Im                     | primer au format ticket 🗴  | Annule  | er |

Vous avez ensuite le choix d'imprimer le devis :

- Au format A4 : avec un aperçu avant impression qui vous laissera le choix d'exporter le document en PDF.
- Au format ticket

| sybel Toilettage Manuel d'en                                                                                                    | nploi                                                                                                    |
|----------------------------------------------------------------------------------------------------|----------------------------------------------------------------------------------------------------|
| EasyTolet 1<br>99 served at 1 Location<br>99 served at 1 Location<br>99 served at 1<br>1 60 served at 1 Location<br>Birler 1. 84 300 00 ot<br>Email - asspeci@assytel.com<br>silver 1. 84 300 50 400011           Devis n':         1<br>ANNEC Y, le 18/02/2019           Type         Ctrls         Description<br>100 SERVE View 100 SERVE View 100 SERVE Vie | EasyToilet           69 avenue de la Libération           74000 ANNECY - france           Tél : 04 50 00 00 00           Email : easybel@easybel.com           Devis r/1-18020019           BROYER Louane(50)           TVA         Description           Montant           Produt           FLEXI COMFORT 1-5M CORDON ROUGE           0.20         1 x 19,30 €           Prestation           SUPPLEMENT DEMELAGE           0.20         1 x 20,00 €           0.20         1 x 20,00 €           0.20         1 x 20,00 €           0.20         1 x 50,00 €           SUPPLEMENT DEMELAGE           0.20         1 x 50,00 €           0.20         1 x 50,00 €           0.20         1 x 55,00 €           Stander Mandatagestrapped |
| Pestation         I PC-BAN BRUSHING SONS HY0IRINE         20.00 €         20,00 €         20,00 €           Pestation         I SHAMPOND ANT/IPARASITARE         5.00 €         10,00%         -0,00 €         4,50 €           Pestation         I ONGLES         5.00 €         10,00%         -0,00 €         4,50 €           Pestation         1 ONGLES         5.00 €         10,00%         -0,00 €         4,50 €                                                                                                    | 0,20 1 x 5,00 € 5,00 €<br>Remise immediate (10%) 0,50 €<br>ONGLES                                                                                                    |
| [™=====   2008   2008   2009<br>TOTAL 2004   -18.41€ 24599€<br>Devis valable 15 (usqu'au 0502018)                                                                                                    | 0.20 1 x 5,00 €<br>Remise Inmediate (10%) 0,50 €                                                                                                    |
| ressoutin di enkolonnemint<br>☐ 1 mensualités à 30.85€/mois<br>☐ 3 mensualités à 30.85€/mois<br>Date et signature du dient                                                                                                    | Devis valable 15 jours (Jusqu'au 05/03/2019)<br>Possibilité d'échelonnement<br>☐ 1 mensualité à 91.94 €<br>☐ 3 mensualité à 30.65 €/mois<br>Du Lundi au Vendredi<br>De 10h à 15h<br>Le Samedi de Sh à 13h                                                                                                    |

## 4.4.2. Voir la liste des devis

Depuis cette fenêtre, vous avez la liste des devis enregistrés sur une période donnée

| Liste des devis du 01/06/2019 31 au 09/08/2019 31 Périor<br>vendredi vendredi Prédéfi                                | de<br>inie   |
|----------------------------------------------------------------------------------------------------|--------------|
| Filtre sur le nom du client 🛛 Devis validés 💭 D                                                                      | evis annulés |
| N' 🔍 Date 🔍 Client 🔍 Total TTC 🔍 Validé Annulé Commentaire 🔍 Validité 🔍 Date Validité                                |              |
| 12         09/08/2019         BARBADUC Roger         182,00 €         Γ         Γ         7 jours         16/08/2019 |              |
| 11 02/07/2019 ALLER Simon 110,00 €                                                                                   |              |
|                                                                                                    |              |
|                                                                                                    |              |
|                                                                                                    |              |
|                                                                                                    |              |
|                                                                                                    |              |
| Détail du devis sélectionné                                                                                          |              |
| Type 🔍 Description 🔍 Montant TTC 🔍 Remise TTC 🔍 Total TTC 🔍 🌣                                                        |              |
| Prestation CM épilation 60,00 € 0,00 € 60,00 €                                                                       |              |
| Prestation         CM Tonte         50,00 €         0,00 €         50,00 €                                           |              |
|                                                                                                    |              |
|                                                                                                    |              |
|                                                                                                    |              |
|                                                                                                    |              |
| Total Prestations         110,00 €         0,00 €         110,00 €                                                   |              |
| Total Vente de produits         0,00 €         0,00 €         0,00 €                                                 |              |
| TOTAL TTC 110,00 € 0,00 € 110,00 €                                                                                   |              |

#### **Easybel Toilettage**

Manuel d'emploi

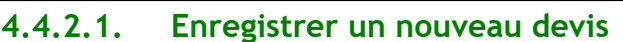

En cliquant sur le bouton I, vous arrivez sur le module d'enregistrement d'un nouveau devis.

CREFIL

#### 4.4.2.2. Dupliquer un devis

Vous pouvez dupliquer un devis sélectionné pour le modifier sans supprimer le devis initial en cliquant sur le bouton

#### 4.4.2.3. Modifier un devis

En cliquant sur le bouton $\bigcirc$ , vous pouvez modifier un devis sélectionné.

#### 4.4.2.4. Valider un devis

Si votre devis est accepté, vous le validez en cliquant sur le bouton . Le devis se transforme automatique en ticket.

#### 4.4.2.5. Annuler un devis

Si votre devis est refusé, vous pouvez l'annuler en cliquant sur le bouton 🥯.

#### 4.4.2.6. Imprimer un devis

Si vous voulez imprimer un devis, vous cliquez sur le bouton  $\bigcirc$ . Le logiciel vous demande de choisir les échéances à afficher sur le devis en mensualités, ainsi que la durée de validité du devis. Vous pouvez également mettre un commentaire sur le devis, ou récupérer le dernier commentaire. Vous pouvez imprimer le ticket au format A4 ou ticket.

## 4.4.2.7. Consulter la fiche client

En cliquant sur le bouton  $ext{eq}$ , vous pouvez accéder directement à la fiche du client du devis sélectionné.

#### 4.5. Prestations

#### 4.5.1. Facturation sans rendez-vous

En cliquant sur le bouton « facturation sans rendez-vous » vous arrivez sur le module de saisie de ticket directement sur l'onglet « prestation ».

Easybel Toilettage

Manuel d'emploi

CREFIA

|            | 4.5.1.1. Saisie de                   | τιςκέτ               |                 |               |                      |                  |                    |                  |          |
|------------|--------------------------------------|----------------------|-----------------|---------------|----------------------|------------------|--------------------|------------------|----------|
| 🖐 Enreg    | gistrement d'un ticket               | erornálitrogeni      |                 |               | Glead                |                  |                    |                  |          |
|            |                                      |                      |                 | O Recher      | cher sur le          | EONE Serg        | io                 |                  | •        |
|            | Client CLIENT PASSAGE                | + e                  |                 | nom d         | e l'animal           |                  |                    |                  | <b>^</b> |
|            | Dernier RDV                          |                      |                 |               |                      |                  |                    |                  | -        |
| <b>Pre</b> | estations Aproduits CAbonnements     |                      |                 |               |                      | Ce               | client vous c      | loit 143.948 €   |          |
|            | Rechercher sur la desci              | ription de la presta | tion            |               |                      |                  |                    | Prestatio        | n libre  |
|            | AUTRE CHAT                           | GRAND                | MASSAG          | iΕ            | MOYEN                | P                | ETIT               |                  |          |
|            | ,                                    |                      |                 |               |                      |                  |                    |                  |          |
|            |                                      |                      |                 |               |                      |                  |                    |                  |          |
| Qté        | Description                          | ♦<br>Animal �        | •<br>Toiletteur | r 🔍 TxTV      | A PU TTC             | Mtt TTC          | ♦<br>• Remise TTC• | Total TTC        | * 🥝      |
|            |                                      |                      |                 |               |                      |                  |                    |                  |          |
|            |                                      |                      |                 |               |                      |                  |                    |                  |          |
|            |                                      |                      |                 |               |                      |                  |                    |                  | Ð        |
|            |                                      |                      |                 |               |                      |                  |                    |                  |          |
|            |                                      |                      |                 |               |                      |                  |                    | r                |          |
|            |                                      |                      |                 |               | ▲                    | m                |                    | Þ                |          |
| Com        | nmentaire sur les prestations        |                      | l               | Total de:     | s Prestations        | 0,00             | € 0,00€            | 0,00€            |          |
|            |                                      | P                    | 1               | Double clique | r sur une ligne pour | r modifier la qu | vantité, l'animal  | ou le toiletteur |          |
| Мо         | ntant Prestations                    | 0                    | ,00 €           | <u>,</u>      |                      | Enro             | aistror            |                  |          |
| Re         | mise fidélité                        | 0                    | 0,00€           |               |                      | Ellie            | gisti ei           |                  |          |
|            |                                      |                      |                 | <b>T</b>      | Enregistrer et       |                  | $\sim$             | Appuler          |          |
| Uti        | lisation d'une avance sur prestation | 0                    | 0,00€           | Δ             | régler plus tar      | d                | ~                  | Annulei          |          |
| Mo         | ntant Vente de produits              | 0                    | ,00 €           |               | Enregistrer          | et voir les t    | tickets impa       | vés du client    |          |
|            |                                      |                      | ,00€            |               |                      |                  |                    |                  |          |
| TC         | DIALTIC                              | 0,                   | 00 €            |               |                      |                  |                    |                  |          |

## 4.5.1.1.1. Sélection du client

## 4.5.1.1.1.1. Enregistrer un nouveau client

En cliquant sur le bouton <table-cell-rows> à droite du nom du client, vous pouvez enregistrer un nouveau client si celui-ci ne fait pas encore partie de votre fichier.

#### 4.5.1.1.1.2. Rechercher le client

Vous pouvez rechercher le client en saisissant son nom dans la zone client. Vous pouvez aussi le retrouver par le nom de son animal. Vous cliquez sur le bouton « rechercher sur le nom de l'animal » et vous allez le chercher dans le menu déroulant.

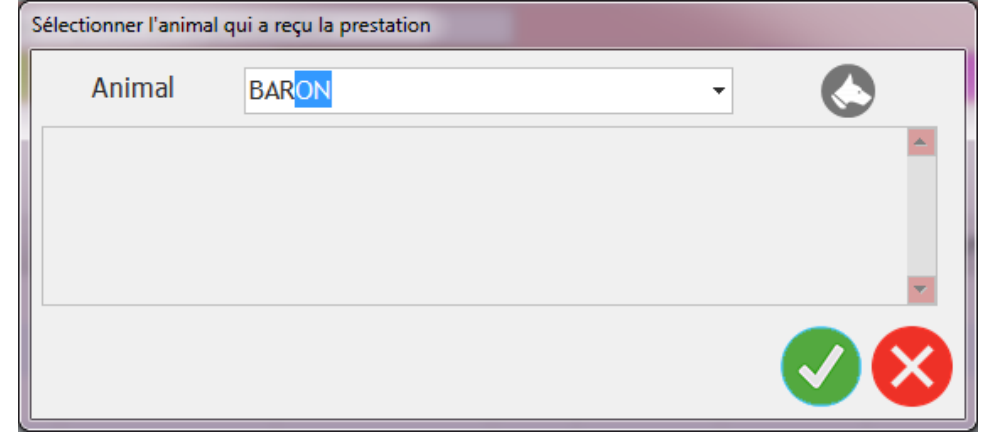
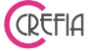

Si le client a des dettes, le logiciel vous affiche en rouge « Ce client vous doit \*\*\*€ ».

#### 4.5.1.1.1.3. Aller directement sur la fiche client

Le bouton 🗢 à droite du nom du client, vous permet d'accéder directement à la fiche du client sélectionné.

#### 4.5.1.1.2. Ajouter une prestation

Depuis l'onglet « Prestations », pour ajouter une prestation au ticket, cliquez dans la catégorie et rechercher la prestation concernée, ou rechercher sur la description de la prestation.

L'icône vous permet d'ajouter une prestation libre. Vous indiquez le nom, le tarif et le temps.

| Description | Supplément démellage |   |
|-------------|----------------------|---|
| Montant TTC | 10 😡 Durée 00h15 📥   | 6 |

#### 4.5.1.1.3. Ajouter un produit

Depuis l'onglet « produits », vous avez 4 moyens de sélectionner un produit :

- en scannant son code barres à l'aide d'une douchette

- en saisissant sa référence
- en saisissant sa description
- en le sélectionnant dans sa catégorie

L'icône 🐼 vous permet d'ajouter une vente libre. Vous indiquez le nom, le tarif, la quantité et le taux de TVA.

| Description du produit | Balle en mousse                                                             |   |
|------------------------|-----------------------------------------------------------------------------|---|
|                        |                                                                             |   |
| Quantité               | XPrix Unitaire TTC $3,50 \in \square$ $\blacksquare$ Montant TTC $3,50 \in$ | - |

#### 4.5.1.1.4. Ajouter un abonnement

Depuis l'onglet « Abonnements », pour ajouter une vente d'abonnement au ticket, cliquez dans la catégorie et rechercher l'abonnement concerné, ou rechercher sur la description de l'abonnement.

Après avoir sélectionné l'abonnement, si le client a plusieurs animaux, vous devez indiquer lequel est rattaché à cet abonnement.

#### 4.5.1.1.5. Modification d'une ligne prestations

En cliquant sur le bouton 😌 vous pouvez modifier la quantité, le nom de l'animal qui a reçu la prestation ou le toiletteur.

#### 4.5.1.1.6. Modification d'une ligne produits avant enregistrement du ticket

En cliquant sur le bouton 😌 vous pouvez modifier la quantité ou le vendeur.

#### 4.5.1.1.7. Suppression d'une ligne avant enregistrement du ticket

En cliquant sur le bouton 🗢 vous pouvez supprimer une ligne de ticket.

#### 4.5.1.1.8. Attribution d'une remise

| lemise           |                 |
|------------------|-----------------|
| Remise sur un me | ontant de 130 € |
| Pourcentage      | 1d 😨 🔀          |
| Remise TTC       | 13,00 € 😨       |
| Total TTC        | 117,00 € 😨      |
|                  |                 |

Vous pouvez, lorsque vous facturez des prestation (ou produits ou abonnements), attribuer

des remises spécifiques à chaque prestation .En cliquant sur le bouton, vous pouvez enregistrer une remise (en pourcentage ou montant) sur la prestation sélectionnée, ou sur l'ensemble des prestations. La remise s'affiche dans la colonne remise.

#### 4.5.1.1.9. Suppression d'une remise

En cliquant sur le bouton 🗢 vous pouvez supprimer une remise.

#### 4.5.1.1.10. Tous les produits

Sur l'onglet « Produits », Ce bouton vous permet d'accéder à tous les produits, même ceux en rupture de stock. Vous pourrez donc vendre un produit que vous n'avez pas en stock. C'est utile quand vous faites des pré-ventes sur un produit à commander. Vous ne serez pas bloqué par le fait que ce produit soit en rupture. Il apparaîtra en « négatif » dans l'état du stock.

#### 4.5.1.1.11. Modifier prix de vente

Sur l'onglet « Produits », vous pouvez modifier le prix de vente directement dans le ticket si vous vous rendez compte au moment de la facturation que le prix de vente est faux. Il sera

REFIA

modifié définitivement dans le fichier des produits, ce n'est pas simplement une modification pour le ticket.

# 4.5.1.1.12. Remise fidélité par passage

Si vous avez paramétré la fidélisation par passage de vos clients, la remise fidélité se calculera automatiquement. Vous la verrez dans la facture. Si vous ne souhaitez pas

conserver cette remise, vous pouvez la supprimer en cliquant sur le bouton 🖵 en face de remise fidélité TTC.

#### 4.5.1.1.13. Remise fidélité par fréquentation

Si vous avez paramétré la fidélisation par fréquentation de vos clients, la remise fidélité se calculera automatiquement par rapport à la date de dernier rendez-vous.

La date de dernier rendez-vous sera surligné de la couleur du palier (voir paramétrage <u>fidélité</u> <u>sur la fréquence des prestations</u>)

| Client ALLER Etienne + Q Personne qui réalise la facture ces chèque | 🗳 Enregistrement d'un f | ticket                 |        |                                     |                                          |
|---------------------------------------------------------------------|-------------------------|------------------------|--------|-------------------------------------|------------------------------------------|
| plus Personne qui realise la facture                                | Client A                | ALLER Etienne          | +9     | P Rechercher sur le nom de l'animal | DUBOIS Sophie                            |
| Dernier RDV 12/03/2020 Nb passages fidélité : 3                     |                         | Dernier RDV 12/03/2020 | Nb pas | sages fidélité : 3                  | plus de la facture                       |
| Ce client possède un bon d'achat de 25 e                            | CPrestations            | Produits               |        |                                     | Ce client possède un bon d'achat de 25 € |

Si vous ne souhaitez pas conserver cette remise, vous pouvez la supprimer en cliquant sur le

bouton 🖵 en face de « remise fidélité sur fréquentation ».

| Montant Prestations                   | 90,00 €    |                                 |
|---------------------------------------|------------|---------------------------------|
| Remise fidélité                       | 0,00€ 🗧    | Enregistrer et régler le ticket |
| Remise fidélité sur fréquentation 15% | -13,50 € 🛑 |                                 |

# 4.5.1.2. Enregistrer et régler le ticket

Une fois que tout est bien renseigné cliquez sur « enregistrer et régler le ticket », le module de règlement ci-dessous s'ouvre.

| Enreaistre             | ment d'un Rèak                                                         | ement                              | MARTIN                    | Lucile                                                                           |       |
|------------------------|------------------------------------------------------------------------|------------------------------------|---------------------------|----------------------------------------------------------------------------------|-------|
| Client                 | BAPBADUC Pager                                                         |                                    |                           |                                                                                  |       |
| Date du ticket         | 09/08/2021                                                             | N° Ticket T                        | - 20210082                |                                                                                  |       |
| Total HT               | 687,50€                                                                |                                    |                           |                                                                                  |       |
| Total TVA              | 137,50 €                                                               |                                    |                           |                                                                                  |       |
| Total TTC              | 825,00 €                                                               |                                    |                           |                                                                                  |       |
| noisir le mode de paie | ment                                                                   | 2. Indiquer le mo                  | ntant pavé <sup>Dol</sup> | uble cliauer sur une liane pour modii                                            | 6-1 J |
|                        |                                                                        |                                    |                           | la date du règlement et/ou le monta                                              | ant   |
| Carte bleue            | Espèce                                                                 | Date Règlement                     | Mode de pait              | la date du règlement et/ou le monta<br>Montant 😵                                 | ant   |
| Carte bleue            | Autre (paypal, virement, etc.)                                         | Date Règlement<br>09/08/2021 14h33 | Mode de pait              | la date du réglement et/ou le mont<br>Montant<br>825,00 €                        |       |
| Carte bleue            | Autre (paypal,<br>virement, etc.)                                      | Date Règlement<br>09/08/2021 14h33 | Mode de pait              | la date du règlement et/ou le mont<br>Montant<br>825,00 €                        |       |
| Carte bleue            | Autre (paypal,<br>virement, etc.)<br>Bon d'achat<br>(suite à un avoir) | Date Règlement<br>09/08/2021 14h33 | Mode de pait<br>Chèque    | la date du règlement et/bu le monta<br>Montant<br>825,00 €<br>825,00 €<br>0,00 € |       |

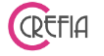

Vous cliquez sur le mode de règlement choisi. Par défaut c'est le montant total qui apparaîtra.

Si votre client paye en plusieurs règlements, vous double cliquez sur le montant pour le modifier et vous pouvez également double cliquer sur la date pour la modifier.

Si votre client vous paye en plusieurs chèques, vous cliquez sur le petit bouton du tableau, vous indiquez le nombre d'échéance et la date de la première échéance, l'enregistrement des règlements multiples se fera automatiquement.

| isieurs Règlements |                                  |                        |
|--------------------|----------------------------------|------------------------|
| Mont<br>Mode d     | ant à diviser :<br>le paiement : | : 825€<br>Chèque       |
| Nombre d'éc        | héances                          | 6 88                   |
| Première échéa     | ance 09                          | /08/2021 31            |
| Date Règlement     | Mode de pait 🤦                   | Montant ۹ 🛠            |
| 09/08/2021 14h33   | Chèque                           | 137,50 €               |
| 09/09/2021 14h33   | Chèque                           | 137,5 <mark>0 €</mark> |
| 09/10/2021 14h33   | Chèque                           | 137,50€                |
| 09/11/2021 14h33   | Chèque                           | 137,50€                |
|                    |                                  |                        |

Vous cliquez ensuite sur valider et le logiciel vous demandera si vous souhaitez imprimer le ticket ou envoyer le ticket par mail au client. En effet, avec les nouvelles normes 2018, la facture est automatiquement imprimée.

#### 4.5.1.3. Enregistrer et régler plus tard

Vous pouvez enregistrer le ticket mais ne pas enregistrer le règlement tout de suite. Le ticket apparaîtra en rouge dans le suivi des tickets.

Au moment où votre client vient payer, vous retournez sur le ticket concerné dans le suivi des

tickets et vous cliquez sur le bouton U. Vous choisissez la personne qui encaisse le règlement et le mode de paiement.

| asyb      | el Toile           | ettage             |                  |                    | Μ             | anuel o                | l'emp          | loi            |                 |                         |                |
|-----------|--------------------|--------------------|------------------|--------------------|---------------|------------------------|----------------|----------------|-----------------|-------------------------|----------------|
| lickets   |                    |                    |                  |                    |               |                        |                |                |                 |                         | - • ×          |
| 1         | Tickets            |                    | Entre le 01      | /12/2017<br>ndredi | 31 et         | le 01/12/2<br>Vendredi | 017 31         | Périe<br>prédé | ode<br>finie    |                         | B              |
|           |                    | ۲                  | Tous les tickets | 🔘 Non p            | ayés 💿 Pa     | ayés en espèc          | e 💿 Pay        | és par chè     | que 💿 Payé      | és en CB                |                |
|           |                    |                    | Fi               | ltre sur le n      | om du client  |                        |                |                |                 |                         |                |
|           |                    |                    |                  | 1                  | Ficket NON    | payé                   |                |                |                 |                         |                |
| •         | N° Ticket 🔍        | Date ticket        | •                | Client             |               | • Total HT             | 🔦 Total T      | /A <b></b>     | Total TTC 🔍     | * <b>B</b>              | 8              |
| 1-2       | 20170406           | 01/12/2017         | ASPORD GUENDOLI  | NE                 |               | 41,67                  | ¢              | 8,33€          | 50,00 €         |                         |                |
| T-2       | 20170405           | 01/12/2017         | VICTOR SAMUEL    |                    |               | 60,00                  | € 1            | 2,00€          | 72,00€          |                         |                |
| T-2       | 20170404           | 01/12/2017         | ARTIGALAS NADEGE |                    |               | 69,91                  | € 1            | 3,99€          | 83,90€          |                         |                |
|           |                    |                    |                  |                    |               |                        |                |                |                 |                         |                |
|           |                    |                    |                  |                    |               |                        |                |                |                 | $\mathbf{X}$            |                |
|           |                    |                    |                  |                    |               |                        |                |                | -               |                         |                |
| Pa        | Panier moyen =     | 68.63 €            |                  |                    | TOTAL         | 171,5                  | € 3            | 4,32€          | 205,90 €        | $\overline{\mathbf{O}}$ |                |
| Ŀ         | <u>égende :</u>    | Ticket non pa      | yé en totalité   | Ticket             | impayé        | Ticket a               | innulé         | Ticke          | et d'annulation |                         |                |
| Détail    | des lignes de      | ticket             |                  |                    |               |                        |                | Règ            | lements du tick | æt                      |                |
| م •       | Description        | <b>°</b> Тх<br>ТV/ |                  | Remise TTC         | Total TTC 🔦 T | oiletteur 🔍 Typ        | e de ligne 🛛 🛠 | Date C         | 🕈 Type règit 🔍  | Montant of              | Mtt ticket 🔍 🛠 |
| 0 toilett | tage griffon korth | hal 20,0           | 0 % 50,00 €      | 0,00€              | 50,00 € PIG   | NON Monique Pres       | tation (VA     |                |                 |                         |                |
|           |                    |                    |                  |                    |               |                        |                |                |                 |                         |                |
|           |                    |                    |                  |                    |               |                        | _              |                |                 |                         |                |
|           |                    |                    |                  |                    |               |                        |                |                |                 |                         |                |
|           |                    |                    |                  |                    |               |                        |                |                |                 |                         | $\rightarrow$  |

CREFIA

# 4.5.1.4. Enregistrer et voir les tickets impayés du clients

En cliquant sur le bouton Enregistrer et voir les tickets impayés du client vous accédez aux <u>dettes</u> <u>du client</u> pour faire un règlement pour plusieurs tickets. Vous sélectionnez les tickets à régler et vous enregistrez un seul règlement pour ces tickets

# 4.5.2. Valider une séance d'abonnement

En cliquant sur le bouton « valider séances abonnement » vous arrivez sur le module cidessous. Vous indiquez le nom du client puis vous sélectionnez l'animal. Vous pouvez consulter la fiche du client depuis ce module. Si le client ne vous a pas payé tous ses tickets, vous avez l'information.

| Easybel Toilettage                      | Manuel d'emploi                                        | QEF                                       | IA |
|-----------------------------------------|--------------------------------------------------------|-------------------------------------------|----|
| Facturation des prestations sans render | z-vous                                                 |                                           |    |
| Validation des s                        | éances d'abonnement                                    |                                           |    |
| Client ? ALLER Et                       | ienne 🛛 😣                                              |                                           |    |
| Animal BARON                            | - 🛇 🤇                                                  |                                           |    |
| Date de la séance 10/08/                | 2021 31 Infos Animal : Labrador<br>Chien très gentil   |                                           |    |
|                                         | Ce cli                                                 | lient vous doit 49.91 €                   |    |
| Massage canin 5 séances (1<br>Séances)  | Grand chien coupe ciseaux - 10<br>séances (10.Séances) |                                           |    |
| Récapitulatif des                       | séances effectuées                                     |                                           |    |
| ♥ N°Séance Qté                          | Description                                            | ◆ Toiletteur ٩ ¥ 🕂                        |    |
| 1 1                                     | GC Coupe ciseaux                                       | ° 🥱                                       |    |
|                                         |                                                        |                                           |    |
|                                         |                                                        |                                           |    |
|                                         | Double cliquer sur une ligne po                        | our modifier le Toiletteur ou la Quantité |    |
| Commentaires                            |                                                        |                                           |    |
|                                         |                                                        |                                           |    |
| ✓                                       | Valider 🔀                                              | Annuler                                   | 8  |
| đ                                       | Valider + Imprimer le ticket d'avancement              | t de l'abonnement                         |    |

# 4.5.2.1. Ajout de séances d'abonnement

Les abonnements en cours sont affichés avec le nombre de séances restantes. Il suffit de cliquer sur le nom de l'abonnement, cela ajoute une séance dans la liste des séances effectuées.

| Massage canin 5 séances (1 | Grand chien coupe ciseaux - 10 |
|----------------------------|--------------------------------|
| Séances)                   | séances (10 Séances)           |

Vous pouvez aussi cliquer sur le bouton C pour voir la liste des abonnements en cours. Vous cliquez ensuite sur le bouton « ajouter les séances des abonnements en cours au rendezvous ». La séance ou les séances d'abonnement viendront s'inscrire automatiquement dans le tableau du récapitulatif des séances effectuées.

| C | Voir la liste des abonnements<br>en cours                  |
|---|------------------------------------------------------------|
| + | Ajouter les séances des abonnts<br>en cours au rendez-vous |

| Easybel Toilettage |  |
|--------------------|--|
|--------------------|--|

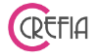

4.5.2.2. Modification d'une séance

En cliquant sur le bouton <sup>1</sup>, vous pouvez modifier le nombre de séances effectuées ou la personne qui a réalisé la séance. Dans le cas de séances à la minute, la quantité correspond au nombre de minutes effectuées

# 4.5.2.3. Validation des séances

La validation des séances va automatiquement décompter sur l'abonnement le nombre de séances saisies. Si le ticket de vente de l'abonnement n'est pas totalement payé, le logiciel vous demande si vous souhaitez enregistrer un règlement sur le ticket. Effectivement les abonnements sont souvent payés en plusieurs fois, ce module vous permet de ne pas oublier de faire payer le solde à votre client.

| Facturation d | es prestations sans rendez-vous                                                      |
|---------------|--------------------------------------------------------------------------------------|
| ?             | Souhaitez-vous enregistrer un règlement sur la/les facture(s) impayée(s) du client ? |
|               | Oui Non                                                                              |

En indiquant OUI, le module de <u>dettes clients</u> s'affiche avec uniquement les dettes du client.

Vous cochez le ou les tickets dus et vous cliquez sur le bouton <sup>9</sup>. Vous passez alors en règlement du ticket.

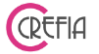

#### 4.6. Caisse

#### 4.6.1. Gestion de la caisse

#### Première ouverture de la caisse

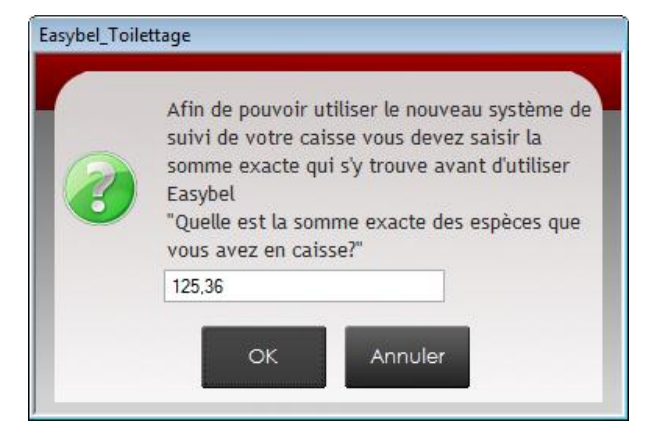

A la première ouverture la fenêtre suivante va apparaître.

Il faudra alors indiquer la somme exacte des espèces que vous aurez en caisse (vous comptez l'ensemble des pièces et billets présents dans votre caisse à ce moment là).

Le bouton « Gestion de la caisse » permet d'accéder au système de caisse.

| Gestion de la caisse                                                                           |
|------------------------------------------------------------------------------------------------|
| Nouveau système - A partir de la version 3.01                                                  |
| Compte de la caisse                                                                            |
| Compter la somme des règlements de la journée                                                  |
| Remise en banque                                                                               |
| Historique de la caisse d'espèces<br>Remise des espèces en banque Remise des chèques en banque |
| Impressions                                                                                    |
| Journée à imprimer 16/08/2017 31 Du 01/08/2017 Période prédéfinie                              |
| Imprimer ticket récapitulatif<br>d'une journée Imprimer le détail des règlements               |
| Récapitulatif d'un mois                                                                        |
| Ancien système - Version 3.00                                                                  |
| Ancien système<br>Historique de la caisse                                                      |

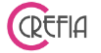

#### 4.6.1.1. Compter la somme des règlements de la journée

Le module ci-dessous vous permet de contrôler tous les règlements de votre journée, que ce soit des espèces, des chèques, des cartes bleues et d'autres règlements tels que virement ou TPE par exemple.

| ¥ Caisse | Page 1                                      |                  |                    |                                                                                                    | x                 |
|----------|---------------------------------------------|------------------|--------------------|----------------------------------------------------------------------------------------------------|-------------------|
|          | rimer ticket récapitulatif<br>de la journée | Comp             | ote de la caisse d | du 16/08/2017 (la caisse ne peut être comptée qu'une fois par jour)                                                                                         |                   |
|          | 0 88                                        |                  | 0                  |                                                                                                    |                   |
|          |                                             |                  | 0 88 10 88         |                                                                                                    |                   |
| 9        | 0 📰                                         |                  |                    |                                                                                                    |                   |
|          | 0 22 (                                      | <u> </u>         | 0 88 50 100        |                                                                                                    |                   |
|          | Données enregi                              | strées dans le l | logiciel           | Combien y a-t-il réellement en caisse?                                                                                                    |                   |
| For      | nd de caisse                                |                  | 156,37€            |                                                                                                    |                   |
| So       | mme des règleme                             | ents 1           | 53,00€ 🕤           |                                                                                                    |                   |
| Sort     | ties manuelles d'espèces                    | s                | 0,00€              | Champ à remplir afin de prendre en compte d'éventuelles erreurs de caisse                                                                                   | $\langle \rangle$ |
| Entr     | rées manuelles d'espèce                     | S                | 0,00€              | (erreur rendu monnaie par exemple)                                                                                                    |                   |
|          | Total espèces                               | 3                | 09,37€             | Total des espèces en caisse 0,00 😨 🗙                                                                                                    |                   |
| 1        | Total CB                                    |                  | 82,00 € 💽          | Si vous constatez des erreurs dans la caisse (un chèque qui devrait être une<br>carte bleue par exemple), veuillez-vous rendre dans le suivi des règlements |                   |
| 1        | Total chèques                               | 1                | 67,00 € 💽          | pour procéder au changement avant de valider la caisse).                                                                                                    |                   |
| 1        | Total autres                                |                  | 57,00 € 💽          | Accéder au suivi des règlements                                                                                                    |                   |
|          | Total bon d'ach                             | at               | 0,00€ 💽            |                                                                                                    |                   |

Le bouton 👽 vous permet de voir le détail des sommes indiquées. Le bouton 🕤 vous permet de voir le détail des entrées et sorties d'espèces manuelles.

| Date            | ۹ Montant ۹ | Туре   | Motif         | ٩ ¥ |
|-----------------|-------------|--------|---------------|-----|
| 16/08/2017 15:3 | 29 10,00€   | Sortie | Sandwich midi |     |
|                 |             |        |               |     |
|                 |             |        |               |     |
|                 |             |        |               |     |
|                 |             |        |               |     |
|                 |             |        |               |     |
|                 |             |        |               |     |
|                 |             |        |               |     |
|                 |             |        |               |     |

Le bouton vous permet d'ajouter une entrée ou une sortie manuelle d'espèces. Le bouton permet de supprimer l'entrée ou la sortie manuelle d'espèces sélectionnée.

#### Manuel d'emploi

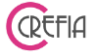

Vous comptez manuellement votre caisse en fin de journée et vous indiquez le montant dans la case « total des espèces en caisse » soit en notant la somme globale, soit en indiquant le nombre de pièces et le nombre de billets. Si la somme de vos espèces en caisse est identique à la somme des espèces du logiciel, votre caisse est juste. Si ce n'est pas le cas, vous avez une erreur de caisse. Vous contrôlez vos règlements afin de détecter une éventuelle erreur dans les modes de règlements.

Vous contrôlez ensuite les chèques et les cartes bleues de la journée, ainsi que les autres règlements tels que virement ou PNF par exemple. Une fois ce contrôle effectué, vous validez

votre caisse en cliquant sur le bouton  $\checkmark$ . Vous répondez OUI afin que la validation soit prise en compte.

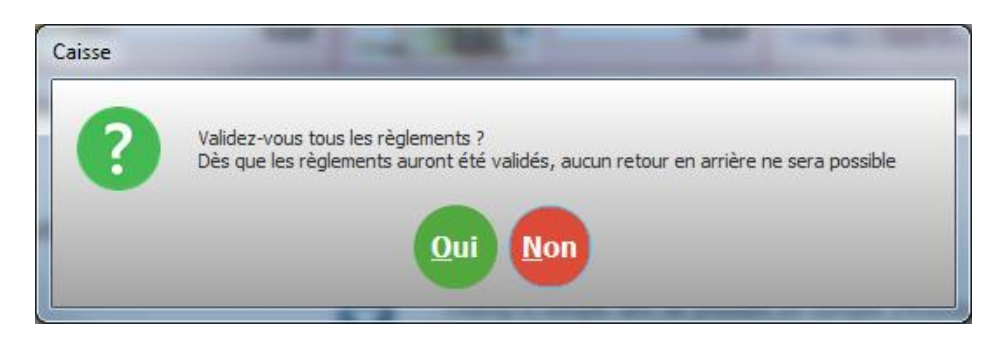

# 4.6.1.1.1. Accéder au suivi des règlements

| 1        | Total CB          | 82,00 € マ  | Si vous constatez des erreurs dans la caisse (un chèque qui devrait être une |
|----------|-------------------|------------|------------------------------------------------------------------------------|
| 1        | Total chèques     | 167,00 € 💽 | pour procéder au changement avant de valider la caisse).                     |
| 1        | Total autres      | 57,00 € マ  | Accéder au suivi des règlements                                              |
|          | Total bon d'achat | 0,00 € 💽   |                                                                              |
| <u>e</u> |                   |            |                                                                              |

Afin de vous permettre de contrôler les règlements de la journée avant de valider votre caisse,

vous avez accès au suivi des règlements depuis le module « compter la somme des règlements de la journée ». Vous pourrez ainsi modifier immédiatement des modes de règlement mal renseignés par exemple.

| ¥ Règlements | _                      |                         |                        |                         |                      |                 |                      |
|--------------|------------------------|-------------------------|------------------------|-------------------------|----------------------|-----------------|----------------------|
| Rê           | glements               | Date de début 01,<br>Me | /11/2017 31<br>ercredi | Da                      | te de fin 30/<br>Jeu | 11/2017 31 Pr   | Période<br>rédéfinie |
| •            | •                      |                         |                        |                         | •                    |                 |                      |
| Date         | Client                 | Type de regiement       | Montant regie          | vande                   | Enregiste P. 🕹       | N° Ticket       | 20170397             |
| 30/11/201/   | ROBERT Nathalie        | Cheque                  | 105,00 €               |                         | BRIN Nathalie        | Date du ticket  | 30/11/2017           |
| 30/11/201/   | CHARLESTON Mickael     | Cheque                  | 225,00€                | <b>P</b>                | BRIN Nathabe         | Total HT        | 87,50€               |
| 29/11/2017   | CREFIA                 | Chèque                  | 103,00€                | 2                       | VIGNERON Gat         | Total TVA       | 17,50€               |
| 29/11/2017   | CREFIA                 | Carte bleue             | 114,00€                | V                       | VIGNERON Gat         | Total TTC       | 405.00.0             |
| 28/11/2017   | BAMAS claudine         | Espèce                  | 145,00€                | V                       | VIGNERON Gat         | Total ITC       | 105,00 €             |
| 28/11/2017   | GRASSIN Agnes          | Espèce                  | 69,45€                 | 1                       | VIGNERON Gat         |                 |                      |
| 28/11/2017   | TURNER Pigy            | Chèque                  | 120,00€                | 9                       | VIGNERON Gat         | Ticket          | payé                 |
| 28/11/2017   | DE PORÉT Malo          | Chèque                  | 77,50€                 | ₹                       | VIGNERON Gat         |                 |                      |
| 28/11/2017   | STAGIARE Elise lefevre | Chèque                  | 95,90€                 | $\overline{\mathbf{v}}$ | VIGNERON Gat         |                 |                      |
| 28/11/2017   | LANCELIN               | Carte bleue             | 136,00€                | ▼                       | VIGNERON Gat         |                 |                      |
| 28/11/2017   | DECOURS Phillipe       | Chèque                  | 67,90€                 | $\overline{\mathbf{v}}$ | VIGNERON Gat         |                 |                      |
| 28/11/2017   | ALGOURDIN Julia        | Espèce                  | 140,00€                | •                       | VIGNERON Gat         | Somme des règle | ements               |
| 28/11/2017   | BLAISE Emanuel         | Espèce                  | 184,50€                | $\overline{\mathbf{v}}$ | VIGNERON Gat         | • Type 9        | Montant 🔍 🛠          |
| 28/11/2017   | PAPIN                  | Carte bleue             | 90,00 €                | $\overline{\mathbf{v}}$ | VIGNERON Gat         | Carte bleue     | 774,70 €             |
| 28/11/2017   | ANDRÉE Laurence        | Chèque                  | 270,00€                | <b>v</b>                | VIGNERON Gat         | Chèque          | 2 055,65 €           |
|              |                        | ш                       |                        |                         | P.                   | Espèce          | 780,95 €             |
|              |                        | Total des règlements    | 3 63                   | 36,50                   | €                    | Virement        | 25,20€               |
|              | Total des règle        | ments sans bon d'achat  | 3 63                   | 36,50                   | €                    |                 | in ∋                 |

Manuel d'emploi

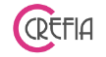

4.6.1.1.2. Imprimer ticket récapitulatif de la journée

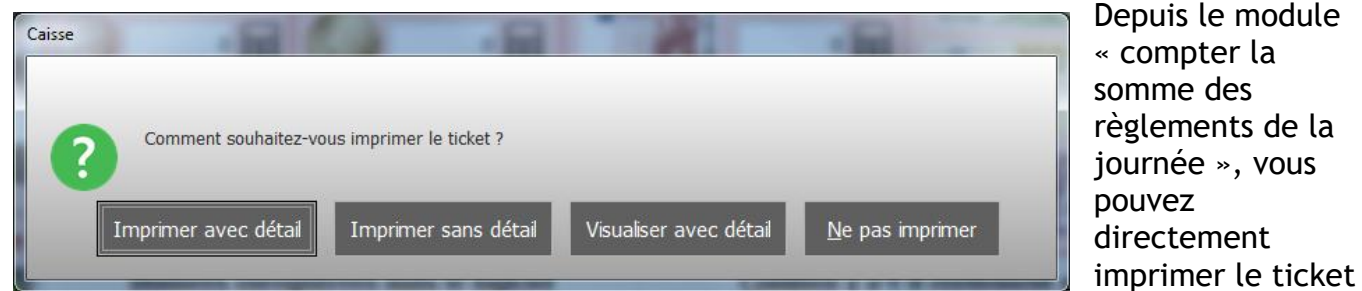

#### récapitulatif de la journée.

Vous pouvez l'imprimer avec ou sans détail, vous pouvez également le visualiser à l'écran avant de l'imprimer.

| ÷ | Contrôle de caisse  |                                     |                                                                                                   |                     |                          |
|---|---------------------|-------------------------------------|---------------------------------------------------------------------------------------------------|---------------------|--------------------------|
|   |                     | Date de début                       | Choisissez la période des mouvements<br>01/08/2017 31 Date de fin 16/08/2017<br>vendredi vendredi | a afficher<br>17 31 | Période<br>prédéfinie    |
|   | Date                | <ul> <li>Fond de caisse </li> </ul> | ♦<br>Opération                                                                                    | Montant opération   | • Total<br>en caisse • • |
|   | 10/08/2017 15:13:00 | 140,17€                             | Somme des règlements du 10/08/2017                                                                | 16,20€              | 156,37€                  |
|   | 16/08/2017 14:57:12 | 156,37€                             | Somme des règlements du 16/08/2017                                                                | 153,00€             | 309,37€                  |
|   | 16/08/2017 15:29:00 | 309,37€                             | Sortie d'espèces : Sandwich midi                                                                  | -10,00€             | 299,37€                  |
|   |                     |                                     |                                                                                                   |                     |                          |
|   |                     |                                     |                                                                                                   |                     |                          |
|   |                     |                                     |                                                                                                   |                     |                          |
|   |                     |                                     |                                                                                                   |                     |                          |
|   |                     |                                     |                                                                                                   |                     |                          |
|   |                     |                                     |                                                                                                   |                     |                          |
|   |                     |                                     |                                                                                                   |                     |                          |
|   |                     |                                     |                                                                                                   |                     |                          |
|   |                     |                                     |                                                                                                   |                     |                          |
|   |                     |                                     |                                                                                                   |                     |                          |
|   | áganda i Cam        | me des règlements                   | Entrés d'agnàses Cartis d'agnàses D                                                               |                     |                          |
| 1 | som                 | me des regiements                   | Entree d'espèces                                                                                  | ennse en banque     | cireur de caisse         |
|   |                     |                                     | Dépôt en banque<br>Î Préparation du bordereau de re                                               | mise                |                          |

#### 4.6.1.2. Historique de la caisse / remise des espèces en banque

Depuis ce module, vous pouvez voir l'historique de la caisse sur une période donnée.

俞 En cliquant sur le bouton

Dépôt en banque Préparation du bordereau de remise

vous pourrez faire un dépôt d'espèces en banque. Le logiciel vous indique le montant disponible en banque, vous choisissez le montant à déposer en banque, par exemple 200 €. Vous confirmez le montant à mettre en banque.

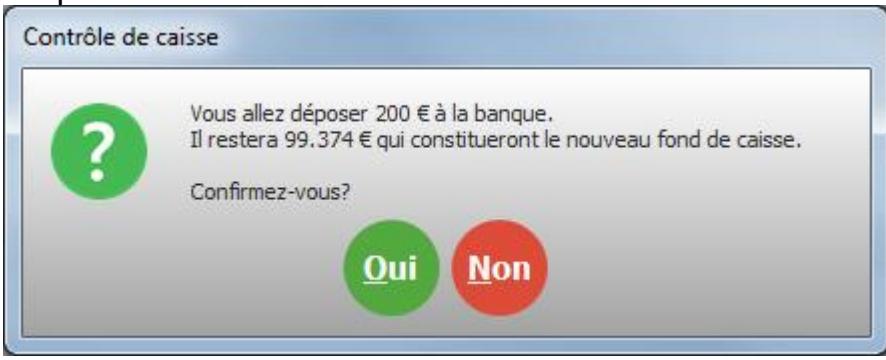

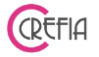

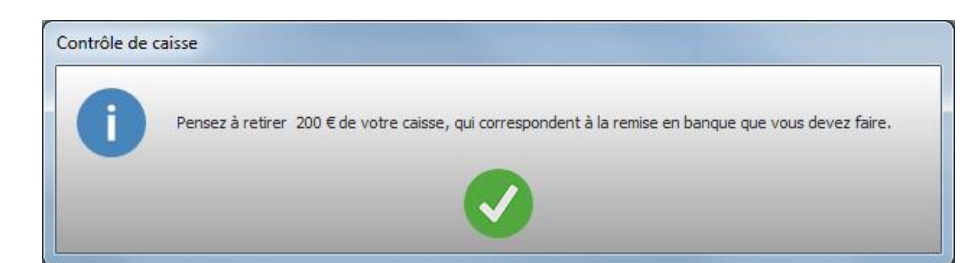

Le logiciel sort le bordereau de remise en banque.

| Centre Easybel<br>17 place du Clocher<br>74000 ANNECY<br>Tél : 04,50.67,71,04 | ANNECY le 10/04/2014 |
|-------------------------------------------------------------------------------|----------------------|
| contact@easybel.tr                                                            |                      |
| Bordereau de remise en banq                                                   | lne                  |
|                                                                               |                      |
|                                                                               |                      |
| Somme déposée en espèces (en lettres)                                         | En chiffres          |
|                                                                               |                      |
| Quatre cents Euros et zéro centimes                                           | 400.00 €             |
|                                                                               |                      |
|                                                                               |                      |
|                                                                               |                      |
|                                                                               |                      |
|                                                                               |                      |

La remise en banque est enregistrée.

| Contrôle de caisse  |                       |                                                                                                    |                      |                       |
|---------------------|-----------------------|----------------------------------------------------------------------------------------------------|----------------------|-----------------------|
|                     | Date de début         | Choisissez la période des mouvements à         01/08/2017       31       Date de fin       16/08/2017         vendredi       vendredi       vendredi | afficher<br>31       | Période<br>prédéfinie |
| Date                | •<br>Fond de caisse ۹ | ♦<br>Opération d                                                                                                    | Montant<br>opération | Total<br>en caisse    |
| 10/08/2017 15:13:00 | 140,17€               | Somme des règlements du 10/08/2017                                                                                                    | 16,20€               | 156,37€               |
| 16/08/2017 14:57:12 | 156,37€               | Somme des règlements du 16/08/2017                                                                                                    | 153,00€              | 309,37€               |
| 16/08/2017 15:29:00 | 309.37€               | Sortie d'espèces : Sandwich midi                                                                                                    | -10.00 €             | 299.37 €              |
| 16/08/2017 15:34:00 | 299,37€               | Remise en banque - création bordereau de remise                                                                                                    | -200,00€             | 99,37€                |
|                     |                       |                                                                                                    |                      |                       |
|                     |                       |                                                                                                    |                      |                       |

#### Easybel Toilettage

# 4.6.1.3. Remise des chèques en banque

Vous pouvez enregistrer une remise de chèques en banque en cliquant sur le bouton « Remise des chèques en banque » dans la fenêtre de gestion de la caisse.

La fenêtre suivante s'ouvre, elle affiche l'ensemble des chèques enregistrés et non déposés pour la période (par défaut s'affiche toute la période pour laquelle il reste des chèques à mettre en banque, mais vous pouvez modifier cette période et/ou afficher les chèques déposés).

| Chèques à déposer e | n banque                                        |                                                                                                  |                                                          |                                     |                         | x              |
|---------------------|-------------------------------------------------|--------------------------------------------------------------------------------------------------|----------------------------------------------------------|-------------------------------------|-------------------------|----------------|
| Date de dé          | Choisissez la péri<br>but 01/06/2015 3<br>Lundi | Date de fin 24/09/20<br>vendredi                                                                 | trôler<br>115 31 r                                       | Période<br>prédéfinie               | Réimprimer<br>bordereau | un<br>u        |
| Affich              | er les chèques : 🧉                              | Déposés 🔍 🔍 Non dépo                                                                             | osés <b>o</b>                                            | Tous                                |                         |                |
| coch                | Affichez les<br>ez ensuite les chèques<br>Le    | s chèques non déposés en coch<br>que vous souhaitez déposer en<br>bordereau de remise sera édite | ant l'option "Non<br>banque puis clic<br>é automatiqueme | i déposés",<br>quez sur le b<br>ent | outon "Valider".        |                |
| •<br>Date d'enreg.  | A Date Règlement                                | Client                                                                                           | م<br>Montant                                             | ▲ Déposé                            | Date Dépôt 🔍 🛠          |                |
| 02/06/201           | 5 02/06/2015 12h38                              | SUZANNE ETIENNE                                                                                  | 53,00                                                    | e 🔽                                 |                         | $\underline{}$ |
| 02/06/201           | 5 02/06/2015 12h38                              | REINA                                                                                            | 38,00                                                    | € <b>⊽</b>                          |                         | X              |
| 02/06/201           | 5 02/06/2015 20h01                              | SOULLIAERT                                                                                       | 50,00                                                    | € <b>⊽</b>                          |                         |                |
| 04/06/201           | 5 04/06/2015 15h44                              | VIGNAL                                                                                           | 30,80                                                    | € <b>▼</b>                          |                         | $\oslash$      |
| 04/06/201           | 5 04/06/2015 18h40                              | FOURRAGEAT                                                                                       | 45,00                                                    | € <b>▼</b>                          |                         | -              |
| 05/06/201           | 5 05/06/2015 13h10                              | TARASCON                                                                                         | 38,00                                                    | € <b>▼</b>                          |                         |                |
| 05/06/201           | 5 05/06/2015 13h12                              | SEGALAS                                                                                          | 45,00                                                    | € <b>▼</b>                          |                         |                |
| 05/06/201           | 5 05/06/2015 20h30                              | DORVAL                                                                                           | 38,00                                                    | € <b>▼</b>                          |                         |                |
| 05/06/201           | 5 05/06/2015 20h31                              | LAMBARD                                                                                          | 37,00                                                    | € <b>▼</b>                          |                         |                |
| 05/06/201           | 5 06/06/2015 14h21                              | ROUQUENELLE                                                                                      | 75,00                                                    | € <b>∀</b>                          |                         |                |
| 06/06/201           | 5 06/06/2015 15h50                              | BARRATE                                                                                          | 25,50                                                    | € <b>⊽</b>                          |                         |                |
| 06/06/201           | 5 06/06/2015 18h24                              | GOBEAU                                                                                           | 82,00                                                    | € <b>∀</b>                          |                         |                |
| 09/06/201           | 5 09/06/2015 11h50                              | DURAND                                                                                           | 40,00                                                    | € <b>⊽</b>                          |                         |                |
| 09/06/201           | 5 09/06/2015 16h59                              | ETCHEVERRY XXX                                                                                   | 50,00                                                    | € <b>⊽</b>                          |                         |                |
| 09/06/201           | 5 09/06/2015 19h04                              | BETLARROUD                                                                                       | 38,00                                                    | € <b>\</b>                          |                         |                |
| Tous A              | ucun                                            |                                                                                                  | <u>Légende :</u>                                         | Règlement en                        | registré à l'avance     |                |
|                     |                                                 |                                                                                                  |                                                          |                                     |                         |                |

Il vous suffit de cocher les chèques que vous souhaitez déposer en banque, dans la colonne « déposé ». Puis cliquez sur le bouton de

CREFIA

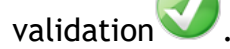

# <u>Info !</u>

Le bouton vous permet d'annuler le dépôt de chèques si vous les avez cochés comme « déposés » par erreur. Le mot de passe interne est nécessaire pour réaliser cette opération (par défaut le mot de passe est « CREFIA » mais nous vous conseillons de le modifier - Onglet Autres du menu d'Easybel Toilettage , bouton Modifier le Password Interne).

Les lignes, qui apparaissent en bleu, correspondent à des chèques qui ont été enregistré dans le logiciel à l'avance. Par exemple : un chèque enregistré le 21/07, où le client vous demande de l'encaisser au début du mois de août.

|             | 64250 CAMBO LES BAINS<br>Tél: 0682628017<br>debonpoli64@orange.fr | CAMBO LES BAINS le 21/07/2014 |
|-------------|-------------------------------------------------------------------|-------------------------------|
|             | Bordereau de remise de chèqu                                      | ies en banque                 |
| Date        | Client                                                            | Montant                       |
| 03/07/2014  | PATIN                                                             | 38,00€                        |
| 03/07/2014  | DUNE ET D'AUTRES FRANCOISE                                        | 38,00 €                       |
| 03/07/2014  | GENAY M CHRISTINE                                                 | 38,00€                        |
| 04/07/2014  | LEBERTRE                                                          | 68,00 €                       |
| 04/07/2014  | HEGUY MARTINE                                                     | 35,00 €                       |
| 04/07/2014  | BRAVIA PATRICIA                                                   | 38,00 <b>¢</b>                |
| 05/07/2014  | LARCABAL                                                          | 38,00€                        |
| 05/07/2014  | IRIGARAY SEVER NE                                                 | 45.20 €                       |
| 05/07/2014  | CLIENT PASSAGE                                                    | 28,90 €                       |
| 05/07/2014  | CLIENT PASSAGE                                                    | 22,70€                        |
| 08/07/2014  | DE SALESSE                                                        | 50,00 €                       |
| 08/07/2014  | IBARLUCIA ELODIE                                                  | 35,00€                        |
| 08/07/2014  | IBARLUCIA ELODIE                                                  | 35,00 €                       |
| 10/07/2014  | DHEUR                                                             | 43,00€                        |
| 10/07/2014  | CALAVIA                                                           | 35,00 €                       |
| 11/07/2014  | EMERY                                                             | 63,50 €                       |
| 11/07/2014  | KLEIN .                                                           | 55,40 €                       |
| 12/07/2014  | LACROX                                                            | 40,00 €                       |
| 12/07/2014  | ARRIJURIA CHANTAL                                                 | 80.00€                        |
| 12/07/2014  | LEPRETRE CORINNE                                                  | 38,00 €                       |
| 14/07/2014  | NEL AMANDINE                                                      | 42.50€                        |
| 15/07/2014  | ARMANGAU                                                          | 40,00 €                       |
| 17/07/2014  | COLLADOS                                                          | 40.00 €                       |
| 17/07/2014  | BETBEDER FLORENCE                                                 | 51,30 €                       |
| 17/07/2014  | BETBEDER FLORENCE                                                 | 38,00 €                       |
| 18/07/2014  | ANDRE                                                             | 40,00 €                       |
| Nombre de ( | chèques: 26 TOTAL                                                 | 1 116,50 €                    |

<u>Astuces :</u> Cliquez sur le bouton si vous souhaitez que tous les chèques affichés soient remis en banque.

| Chèques à c | léposer en banque                                                                                                    |
|-------------|----------------------------------------------------------------------------------------------------|
| 0           | Attention! Tous les chèques cochés seront considérés comme ayant été déposés en banque et figureront sur le<br>prochain bordereau de dépôt |
|             | Confirmez-vous?                                                                                                    |
|             | Qui Non                                                                                                    |
|             | rdereau de remise en banque des chèques s'affiche                                                                                          |

Le bordereau de remise en banque des chéques s'affiche et vous pouvez l'imprimer au format A4.

#### 4.6.1.4. Imprimer le ticket récapitulatif d'une journée

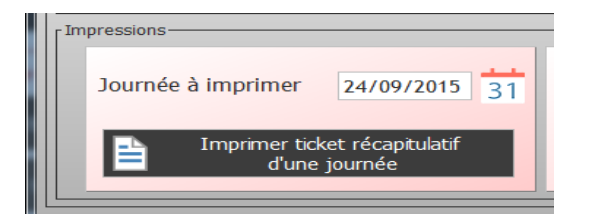

Ce bouton vous permet d'imprimer le récapitulatif de la journée sélectionnée au dessus et/ou d'imprimer le détail des règlements pour une période prédéfinie.

| Av                                                                          | <u>ec Détail</u>                                              |                                        |
|-----------------------------------------------------------------------------|---------------------------------------------------------------|----------------------------------------|
| Centre Easybel                                                              |                                                               |                                        |
| Caisse du 08/04/20                                                          | 14                                                            |                                        |
| Client                                                                      | Mode règit                                                    | Mtt TTC                                |
| COHEN<br>FRUTOSE<br>CLIENT PASSAGE<br>PACHEUCO<br>OCCELLI<br>CLIENT PASSAGE | Chèque<br>Chèque<br>Espèce<br>Carte bleue<br>Espèce<br>Espèce | 133<br>150<br>30<br>100<br>80.01<br>65 |
| Mt                                                                          | t des Ventes                                                  | 30,00                                  |
| Mtt des                                                                     | Prestations                                                   | 245,01                                 |
| Mtt des Abonneme                                                            | ents achetés                                                  | 150,00                                 |
| Mtt des Ch. cade                                                            | aux achetés                                                   | 133,00                                 |
| Sorties manuelles                                                           | s d'espèces                                                   | -49,00                                 |
| Entrées manuelles                                                           | s d'espèc es                                                  | 10,00                                  |
| Règ                                                                         | lements                                                       |                                        |
| 1 CE                                                                        | 3                                                             | 100,00                                 |
| 2 Chèque                                                                    | S                                                             | 283,00                                 |
| E spèces gagné                                                              | S                                                             | 136,01                                 |
| Autres règlements                                                           | S                                                             | 0,00                                   |
|                                                                             | TOTAL CA                                                      | 519,01                                 |

#### Sans Détail Centre Easybel Caisse du 08/04/2014 Mtt des Ventes 30,00 Mtt des Prestations 245,01 Mtt des Abonnements achetés 150,00 Mtt des Ch. cadeaux achetés 133,00 Sorties manuelles d'espèces -49,00 Entrées manuelles d'espèces 10,00 Règlements СВ 100,00 1 2 Chèques 283.00 E spèces gagnés 136,01 Autres règlements 0,00 TOTAL CA 519,01

CREFIA

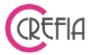

#### 4.6.1.5. Imprimer le détail des règlements d'une période

Depuis la gestion de la caisse, vous pouvez à imprimer le détail des règlements d'une période.

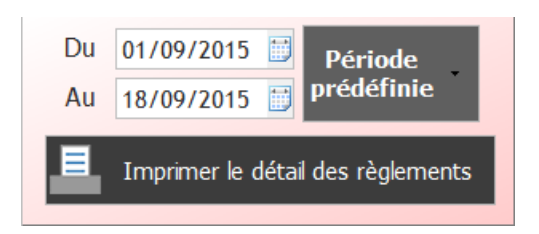

L'impression est au format A4 avec :

- le suivi de la caisse,
- les remises de chèques,
- le suivi des paiements par CB vérifiés.

|                                                                    |                                        |       | Gastion do la caisso                       |                  |      |                |  |
|--------------------------------------------------------------------|----------------------------------------|-------|--------------------------------------------|------------------|------|----------------|--|
|                                                                    |                                        |       | destion de la caisse                       |                  |      |                |  |
| Suivi de la cais                                                   | se (espèces)                           | )     |                                            |                  |      |                |  |
| Date                                                               | Fond de caisse                         |       | Opération                                  | Montant opératio | m    | Total cais se  |  |
| 09/03/2015 19:00:5                                                 | 100,00                                 | Somm  | e des règlements du 09/03/2015             | 127,             | ,50  | 227,5          |  |
| 09/03/2015 19:14:1                                                 | 227 ,50                                | Remis | e en banque - création bordere au de remis | -127,            | ,50  | 100,0          |  |
| 10/03/2015 18:35:3                                                 | 100,00                                 | Somm  | e des règlements du 10/03/2015             | 54,              | ,50  | 154,5          |  |
| 10/03/2015 19:29:1                                                 | 154,50                                 | Remis | e en banque - création bordereau de remis  | -54,             | ,50  | 100,0          |  |
| 11/03/2015 18:49:2                                                 | 100,00                                 | Somm  | e des règlements du 11/03/2015             | 85,              | ,00  | 185,0          |  |
| 11/03/2015 19:39:5                                                 | 185,00                                 | Remis | e en banque - création bordereau de remis  | -85              | ,00  | 100,0          |  |
| 12/03/2015 18:49:0                                                 | 100,00                                 | Somm  | e des règlements du 12/03/2015             | 83,              | ,50  | 183,5          |  |
| 12/03/2015 20:17:0                                                 | 183,50                                 | Remis | e en banque - création bordereau de remis  | -83              | ,50  | 100,0          |  |
| 13/03/2015 20:15:4                                                 | 100,00                                 | Somm  | e des règlements du 13/03/2015             | 70,              | ,00  | 170,0          |  |
| 13/03/2015 20:46:2                                                 | 170,00                                 | Remis | e en banque - création bordereau de remis  | -70              | ,00  | 100,0          |  |
| 14/03/2015 19:57:3                                                 | 100,00                                 | Somm  | e des règlements du 14/03/2015             | 73,50            |      | 173,5          |  |
| 14/03/2015 20:18:2                                                 | 173,50                                 | Remis | e en banque - création bordere au de remis | -73              | ,50  | 100,0          |  |
| Remises de ch                                                      | èques                                  |       |                                            |                  |      |                |  |
| Date Dépôt                                                         | Date règlem                            | ent   | Client                                     |                  |      | Montant        |  |
| 19/03/2015                                                         | 03/03/2015                             |       | CLIINT TASSALI                             |                  |      | 39,0           |  |
| 19/03/2015                                                         | 04/03/2015                             |       | DIST IFANO Marie france                    |                  |      | 22,0           |  |
| 19/03/2015                                                         | 06/03/2015                             |       | LAUTHIR YVES                               |                  |      | 40,0           |  |
| 19/03/2015                                                         | 08/03/2015                             |       | NARINO NATHALIE                            |                  |      | 23,5           |  |
| 19/03/2015                                                         | 06/03/2015                             |       | NARINO NATHALIE                            |                  |      | 65,0           |  |
| 19/03/2015                                                         | 06/03/2015                             |       | NARINO NATHALIE                            |                  | 73,0 |                |  |
| 19/03/2015                                                         | 08/03/2015                             |       | NARINO NATHALIE                            |                  |      | 65,0           |  |
| 19/03/2015                                                         | 06/03/2015                             |       | NARINO NATHALIE                            |                  |      | 24,0           |  |
| 19/03/2015                                                         | 09/03/2015                             |       | DUTUS nathalie                             |                  |      | 42,0           |  |
| 19/03/2015                                                         | 09/03/2015                             |       | DUTUS nathalie                             |                  |      | 42,0           |  |
| 19/03/2015                                                         | 09/03/2015                             |       | DUTUS nathalie                             |                  |      | 42,0           |  |
| 19/03/2015                                                         | 11/03/2015                             |       | CIOLLI ISABELLE                            |                  |      | 33,9           |  |
| 19/03/2015                                                         | 14/03/2015                             |       | COULON anne laure                          |                  |      | 28,0           |  |
| 19/03/2015                                                         | 14/03/2015                             |       | SOUVIRVILLI CLAIRE                         |                  |      | 144,0          |  |
|                                                                    | 14/03/2015 D                           |       | DIST IFANO Marie france                    |                  |      | 21,0           |  |
| 19/03/2015                                                         | 14/03/2015                             |       | DIST IFANO Marie france                    |                  |      | 99,0           |  |
| 19/03/2015<br>19/03/2015                                           |                                        |       | DUCHAYNI Laure                             |                  |      | 360,0          |  |
| 19/03/2015<br>19/03/2015<br>19/03/2015                             | 18/03/2015                             |       |                                            |                  |      |                |  |
| 19/03/2015<br>19/03/2015<br>19/03/2015<br>19/03/2015               | 18/03/2015<br>18/03/2015               |       | TIRNARD SABRINA                            |                  |      | 358,0          |  |
| 19/03/2015<br>19/03/2015<br>19/03/2015<br>19/03/2015<br>19/03/2015 | 18/03/2015<br>18/03/2015<br>18/03/2015 |       | TIRNARD SABRINA<br>LA TASTIDI DI TILONAS   |                  |      | 358,0<br>151,2 |  |

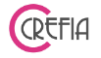

#### 4.6.1.6. Visualiser le récapitulatif d'un mois jour par jour

| 🍟 réc | capitulatif d'un   | mois                                   | -                    |                              |                              | -                                  | _                                                           | -                                                  |              |                    |
|-------|--------------------|----------------------------------------|----------------------|------------------------------|------------------------------|------------------------------------|-------------------------------------------------------------|----------------------------------------------------|--------------|--------------------|
|       |                    |                                        |                      | Mois 08                      | -                            | Année 2017                         | -                                                           |                                                    |              | $\mathbf{E}$       |
| ^     | F<br>Jour <b>Q</b> | ond de Caisse<br>début de 🍳<br>journée | Espèces q<br>gagnées | Entrée manuelle<br>d'espèces | Sortie manuelle<br>d'espèces | •<br>Erreur de caisse<br>constatée | <ul> <li>Espèces</li> <li>déposées en<br/>banque</li> </ul> | • Total Caisse • • • • • • • • • • • • • • • • • • | CB gagnées 🔍 | Chèque<br>gagnée 🛠 |
|       | Jeudi 03           | 0,00€                                  | 0,00€                | 0,00€                        | 0,00€                        | 0,00€                              | 0,00€                                                       | 0,00€                                              | 0,00€        | <u>ه</u>           |
|       | Lundi 07           | 0,00 €                                 | 0,00€                | 0,00€                        | 0,00€                        | 0,00€                              | 0,00€                                                       | 0,00€                                              | 0,00€        | 15                 |
|       | Jeudi 10           | 140,17€                                | 16,20€               | 0,00€                        | 0,00€                        | 0,00€                              | 0,00€                                                       | 156,37€                                            | 0,00€        |                    |
|       | Vendredi 11        | 156,37€                                | 0,00€                | 0,00€                        | 0,00€                        | 0,00€                              | 0,00€                                                       | 156,37€                                            | 0,00€        | 13                 |
|       | Mercredi 16        | 156,37€                                | 153,00€              | 0,00€                        | -10,00€                      | 0,00€                              | -200,00€                                                    | 99,37€                                             | 82,00€       | 16                 |
|       |                    |                                        |                      |                              |                              |                                    |                                                             |                                                    |              |                    |
|       |                    |                                        |                      |                              |                              |                                    |                                                             |                                                    |              |                    |
|       |                    |                                        |                      |                              |                              |                                    |                                                             |                                                    |              |                    |
|       |                    |                                        |                      |                              |                              |                                    |                                                             |                                                    |              |                    |
|       |                    |                                        |                      |                              |                              |                                    |                                                             |                                                    |              |                    |
|       |                    |                                        |                      |                              |                              |                                    |                                                             |                                                    |              | _                  |
|       |                    |                                        |                      |                              |                              |                                    |                                                             |                                                    |              |                    |
|       |                    | 4                                      | ш                    | _                            |                              |                                    |                                                             |                                                    |              |                    |

#### 4.6.1.7. Note au comptable

Avec le bouton « notes au comptable », vous pouvez ajouter une note au comptable ou voir la liste des notes d'une période (cf chapitre « <u>Note au comptable</u> »).

#### 4.6.1.8. Ancien système - Historique de la caisse

Vous retrouvez dans ce module l'historique de l'ancien système de la caisse, version 3.00.

#### 4.6.2. Entrée et sortie manuelle de caisse

En cliquant sur le bouton entrée ou sortie manuelle de caisse, vous avez la possibilité d'entrée des espèces ou de sortir des espèces de la caisse. Vous retrouverez ces mouvements dans l'historique de la caisse.

| Entrée/Sortie de caisse manuel |           |
|--------------------------------|-----------|
| Entrée d'espèces en caisse     | Ø         |
| Date 16/08/2017 31 Heure 16:18 | $\otimes$ |
| Montant 0,00 €                 |           |
| Motif                          |           |
|                                |           |
|                                |           |

#### 4.7. Abonnements

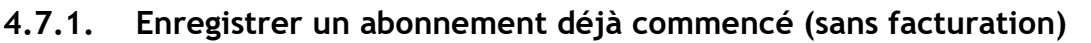

Vous souhaitez enregistrer un abonnement déjà commencé (par exemple un abonnement vendu avant d'avoir le logiciel) et pour lequel vous voulez pouvoir valider les séances sans avoir à le facturer.

CREFIA

Vous devez renseigner votre mot de passe (par défaut CREFIA). Vous pouvez modifier ce mot de passe dans la partie AUTRES du logiciel et « modifier le password interne ».

Vous indiquez le nom du client bénéficiaire et l'animal bénéficaire de cet abonnement, le nom de l'abonnement ainsi que le nombre de séances restantes.

| 📽 Enregistrement d'un Abonnement pour un client déj | à commencé               |                          |               |   |
|-----------------------------------------------------|--------------------------|--------------------------|---------------|---|
| C Enregistrement d'un Abon                          | nement déjà commen       | cé pour un client        | DUBOIS Sophie | • |
| Bénéficiaire - Client 🕐                             | ALLER Patrick            | <b>+Q</b>                |               |   |
| Bénéficiaire - Animal                               | EPICE                    | - 🔕                      |               |   |
| Sélectionner la catégorie puis choisir l'abonne     | ement                    |                          |               |   |
| GRAND MASSAGE                                       |                          |                          |               |   |
|                                                     |                          |                          |               |   |
|                                                     |                          |                          |               |   |
| Nom de 'al                                          | oonnement Grand chien co | upe ciseaux - 10 séances |               |   |
| Nb de Séa                                           | nces 10 Nb d             | e séances restantes      | 6             |   |
| Durée de l                                          | 'abonnement (en mois)    | 24 🔹                     |               |   |
| Date de l'a                                         | ochat 09/08/2021 31      | Date de validité         | 08/08/2023    |   |
| ✓                                                   | Valider                  | Annule                   | er            |   |

Vous retrouverez cet abonnement sur la fiche client.

#### 4.7.2. Vendre un abonnement

Le bouton « vendre un abonnement » permet d'accéder à la fenêtre de <u>saisie de ticket</u> direcement sur l'onglet « abonnement ».

Après avoir choisit le client, vous sélectionnez la catégorie, puis l'abonnement que vous souhaitez vendre, ou saisissez les premières lettres du nom de votre abonnement dans le champ de recherche pour ajouter l'abonnement au ticket.

Un abonnement est forcément rattaché à un animal, vous devez indiqué à quel animal est rattaché cet abonnement.

Vous pouvez ensuite ajouter des produits ou des prestations en plus de la vente de l'abonnement, puis vous pouvez <u>enregistrer et régler le ticket</u>.

Une fois l'abonnement vendu, vous le retrouverez sur la <u>fiche client</u>.

#### Easybel Toilettage

#### Manuel d'emploi

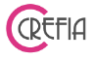

#### 4.7.3. Suivi des abonnements

| Abonnements        | -                     | our in taken in Longan                  |                             |                                        |                   |                               |   |
|--------------------|-----------------------|-----------------------------------------|-----------------------------|----------------------------------------|-------------------|-------------------------------|---|
|                    |                       | Date                                    | de validité de l'al         | bonnement                              |                   |                               |   |
| $\mathbf{C}$       | Date de de            | ébut 11/08/2021 31<br>vendredi          | Date de fin 11<br>ve        | 1/08/2023 31 Période<br>prédéfinie     | - Tous            |                               |   |
|                    | Liste des ab          | onnements : O Tous<br>Filtre sur le nom | En cours<br>du Bénéficiaire | ○ Finis ○ Illimité                     | <b>O</b> Liste    | e des abonnements<br>facturés |   |
| ◆<br>Date d'achat� | Date de q<br>validité | ♦<br>Bénéficiaire ۹                     | ♦<br>Animal ۹               | ♦<br>Abonnement                        | Nb Rdv<br>restant | • • • •                       | Ð |
| 10/08/2021         | 09/08/2023            | ALLER Etienne                           | BARON                       | Grand chien coupe ciseaux - 10 séances | 10/10 rdv         | LEONE Sergio                  |   |
| 09/08/2021         | 08/08/2023            | BARBADUC Roger                          | BOBBY                       | Grand chien coupe ciseaux - 10 séances | 10/10 rdv         | MARTIN Lucile                 |   |
| 06/07/2021         | 05/07/2022            | ALVEZ Raphaëlle                         | BOBOUN                      | Massage félin 5 séances                | 3/5 rdv           | DUBOIS Sophie                 |   |
| 05/07/2021         | 04/07/2022            | ALLER Simon                             | TROOPER                     | Massage canin 5 séances                | 5/5 rdv           | MARTIN Lucile                 |   |
| 05/07/2021         | 04/07/2022            | ROLIIR Françoise                        | GUIMAUVE                    | Massage canin 5 séances                | 5/5 rdv           | LEONE Sergio                  |   |
| 05/07/2021         | 04/07/2022            | ALLER Laure                             | MIOU-MIOU                   | Massage félin 5 séances                | 5/5 rdv           | LEONE Sergio                  |   |
| 05/07/2021         | 04/07/2022            | BARBADUC Juliette                       | CROQUE-CAROTTE              | Massage félin 5 séances                | 5/5 rdv           | DUBOIS Sophie                 |   |
| 05/07/2021         | 04/07/2022            | ALLER Etienne                           | LE CHAT                     | Massage félin 5 séances                | 5/5 rdv           | DUBOIS Sophie                 |   |
| 01/07/2021         | 30/06/2022            | ALLER Florence                          | WOUF                        | Massage canin 5 séances                | 4/5 rdv           | DUBOIS Sophie                 |   |
| 01/07/2021         | 30/06/2022            | ALLER Etienne                           | NÊMÉE                       | Massage canin 5 séances                | 5/5 rdv           | LEONE Sergio                  |   |
| 01/07/2021         | 30/06/2022            | ALLER Etienne                           | BARON                       | Massage canin 5 séances                | 1/5 rdv           | LEONE Sergio                  |   |
| 01/07/2021         | 30/06/2022            | BARBADUC Roger                          | BOBBY                       | Massage canin 5 séances                | 5/5 rdv           | MARTIN Lucile                 |   |
| 01/07/2021         | 30/06/2022            | ALLER Etienne                           | LE CHAT                     | Massage félin 5 séances                | 3/5 rdv           | LEONE Sergio                  |   |
| 01/07/2021         | 30/06/2022            | ALLER Laure                             | MIOU-MIOU                   | Massage félin 5 séances                | 3/5 rdv           | DUBOIS Sophie                 |   |
| •                  |                       |                                         | m                           |                                        |                   |                               |   |
| Légende :          | Abonnement te         | erminé Sans limite de duré              | e Expire + d'un mo          | is Expire + de 15 jours Expire -       | - de 15 jours At  | bonnement Expiré              | ₹ |

| Ea | asybel To          | ilettage         |                           | Manuel d'emploi                 |                |                                                 |                            |                         |                                              |                    |
|----|--------------------|------------------|---------------------------|---------------------------------|----------------|-------------------------------------------------|----------------------------|-------------------------|----------------------------------------------|--------------------|
| 7  | Abonnements        | et Cures         |                           |                                 |                |                                                 |                            |                         |                                              | - 0 <mark>X</mark> |
|    | 2                  |                  | Date                      | e de validité de l'abo          | nnemen         | !                                               |                            |                         |                                              |                    |
|    | $\mathbf{C}$       | Date de dé       | vendredi                  | Date de fin 19/0<br>vend        | 6/2019<br>redi | 31 Pér<br>préc                                  | iode <b>Tou</b><br>Iéfinie | JS                      |                                              |                    |
|    |                    | Liste des abo    | onnements : O Tous        | En cours                        | ) Finis        | ⊙ Illimit                                       | é                          | Liste des               | abonnement:                                  | s                  |
|    |                    |                  | Filtre sur le nom         | au Beneficiaire                 |                |                                                 |                            |                         | lactures                                     |                    |
|    | ♦<br>Date d'achat� | Date de validité | ●<br>Bénéficiaire G       | Abonnement                      | ٩              | <ul> <li>Nb Séances</li> <li>restant</li> </ul> | •<br>• • Esthéticienne •   | ♦<br>Facturé            | <ul> <li>Séances faites<br/>avant</li> </ul> | * 🕂                |
|    | 14/06/2017         | 13/06/2117       | CADDIT                    | Forfait 7 séances - Menopause   |                | 7/7 séances                                     | DUBOIS Sophie              | √                       |                                              |                    |
|    | 09/06/2017         | 08/06/2117       | CHANLIA Sandrine          | Forfait 8 séances - Perte de po | oids           | 8/8 séances                                     | DUBOIS Sophie              | $\overline{\mathbf{v}}$ |                                              |                    |
|    | 09/06/2017         | 08/06/2117       | INIZ TINA                 | Forfait 15 seances de cellu m6  | Corps          | 15/15 séances                                   | Mafrica Yasmine            | $\overline{\mathbf{v}}$ |                                              |                    |
|    | 02/06/2017         | 01/06/2117       | LANTLIN Ariele            | Forfait 7 séances - Menopause   |                | 7/7 séances                                     | DUBOIS Sophie              | $\overline{\mathbf{v}}$ |                                              |                    |
|    | 02/06/2017         | 01/06/2117       | JANDRIC                   | Cellu m6 corps 10 seances       |                | 10/10 séances                                   | DUBOIS Sophie              | <b>v</b>                |                                              |                    |
|    | 30/05/2017         | 29/05/2117       | TATRIARCA                 | Forfait 15 seances de cellu m6  | Corps          | 15/15 séances                                   | DUBOIS Sophie              | ~                       |                                              |                    |
|    | 27/05/2017         | 26/05/2117       | NAURIN ANDIRSON Clemence  | Forfait 15 seances de cellu m6  | Corps          | 15/15 séances                                   | DUBOIS Sophie              |                         |                                              |                    |
|    | 06/05/2017         | 05/05/2117       | FRULLINO Melanie          | Forfait 9 séances - Perte de po | oids           | 9/9 séances                                     | DUBOIS Sophie              | $\overline{\mathbf{v}}$ |                                              |                    |
|    | 06/05/2017         | 05/05/2117       | HIRT maryline             | Forfait 15 seances de cellu m6  | Corps          | 15/15 séances                                   | DUBOIS Sophie              | $\overline{\mathbf{v}}$ |                                              |                    |
|    | 28/04/2017         | 27/04/2117       | RAKHNANOVA                | Cellu m6 corps 10 seances       |                | 10/10 séances                                   | Mafrica Yasmine            | $\overline{\mathbf{v}}$ |                                              |                    |
|    | 20/04/2017         | 19/04/2117       | RATILIN Katy              | Forfait 15 seances de cellu m6  | Corps          | 15/15 séances                                   | DUBOIS Sophie              | $\overline{\mathbf{v}}$ |                                              |                    |
|    | 14/04/2017         | 13/04/2117       | RIONDY                    | Forfait 7 séances - Relaxation  | /Sommeil       | 6/7 séances                                     | DUBOIS Sophie              | $\overline{\mathbf{v}}$ |                                              |                    |
|    | 03/04/2017         | 02/04/2117       | NOULINIT                  | Forfait 15 seances de cellu m6  | Corps          | 15/15 séances                                   | DUBOIS Sophie              | <b>v</b>                |                                              |                    |
|    | 31/03/2017         | 30/03/2117       | CATANIS SALLY             | Forfait 15 seances de cellu m6  | Corps          | 15/15 séances                                   | Mafrica Yasmine            | <b>V</b>                |                                              |                    |
|    | 20/03/2017         | 19/03/2117       | LIL Vanessa               | Forfait 20 séances - Perte de p | poids          | 20/20 séances                                   | DUBOIS Sophie              | <b>v</b>                |                                              | -                  |
|    | Légende :          | Abonnementter    | rminé Sans limite de duré | ée Expire + d'un mois           | Expire +       | de 15 jours                                     | Expire - de 15 jours       | Abonr                   | ement Expiré                                 | $\rightarrow$      |

OFFIC

Depuis ce module, vous pouvez en cliquant sur les boutons à droite du tableau, ajouter un abonnement, ajouter un abonnement déjà commencé, modifier l'abonnement ou le supprimer, ou allez sur la fiche du client concerné,

En cliquant sur Tous, vous pourrez voir tous les abonnements vendus depuis le début de l'utilisation du logiciel. Filtrez en renseignant le nom du bénéficiaire.

# 4.7.3.1. Liste des abonnements facturés

Le bouton « liste des abonnements facturés » vous emmène sur un tableau qui vous indique le total des abonnements facturés et le total du chiffre d'affaire des abonnements non terminés au dernier jour de l'exercice. Ce tableau est très utile à votre comptable au moment du bilan.

| Easybe        | l Toilett      | age             |            | Manuel d                       | 'emplo     | i           |                 |            |               |                 | (        | CREFIA        |
|---------------|----------------|-----------------|------------|--------------------------------|------------|-------------|-----------------|------------|---------------|-----------------|----------|---------------|
| 🗳 Abonne      | ments facturés |                 | _          |                                | _          | _           | _               | _          |               |                 |          | <b>X</b>      |
|               | Liste des      | mente           | Liste de   | es tickets d'abonnts du        | 01/01/2    | 021 🗒 C     | IU 11/08/       | /2021      | Période       | E               |          |               |
|               | facturés       |                 |            | Filtre sur le nom              | du client  |             |                 |            | predennik     |                 |          |               |
| ♦<br>N°Ticket | م<br>Date ۹    | Client          | 🔦 Qté      | • Description ۹                | • РИ ТТС 🔍 | Remise CTTC | •<br>Total TTC® | Mtt Payé ۹ | •<br>Vendeur  | Nb Rdv<br>Faits | ¶ CA   ¥ |               |
| 20210009      | 01/07/2021     | ALLER Florence  | 1          | Massage canin 5 séances        | 175,00€    | 0,00€       | 175,00€         | 175,00€    | DUBOIS Sophie | 7 / 5           |          |               |
| 20210011      | 01/07/2021     | ALLER Etienne   | 1          | Massage canin 5 séances        | 175,00€    | 0,00€       | 175,00€         | 175,00€    | DUBOIS Sophie | 5 / 5           |          |               |
| 20210015      | 01/07/2021     | ALLER Etienne   | 1          | Massage canin 5 séances        | 175,00€    | 0,00€       | 175,00€         | 175,00€    | LEONE Sergio  | 0/5             | 1        |               |
| 20210015      | 01/07/2021     | ALLER Etienne   | 1          | Massage félin 5 séances        | 150,00€    | 0,00€       | 150,00€         | 150,00€    | LEONE Sergio  | 2 / 5           |          |               |
| 20210015      | 01/07/2021     | ALLER Etienne   | 1          | Massage canin 5 séances        | 175,00€    | 0,00€       | 175,00€         | 175,00€    | LEONE Sergio  | 4 / 5           |          |               |
| 20210059      | 05/07/2021     | ALLER Laure     | 1          | Massage félin 5 séances        | 150,00€    | 0,00€       | 150,00€         | 150,00€    | LEONE Sergio  | 1 / 5           |          |               |
| 20210060      | 05/07/2021     | ALLER Simon     | 1          | Massage canin 5 séances        | 175,00€    | 0,00€       | 175,00€         | 175,00€    | MARTIN Lucile | 0/5             | 1        |               |
| 20210061      | 05/07/2021     | BARBADUC Juliet | te 1       | Massage félin 5 séances        | 150,00€    | 0,00€       | 150,00€         | 150,00€    | DUBOIS Sophie | 0/5             |          |               |
| 20210062      | 05/07/2021     | ALLER Etienne   | 1          | Massage félin 5 séances        | 150,00€    | 0,00€       | 150,00€         |            | DUBOIS Sophie | 0/5             | 1        |               |
| 20210063      | 05/07/2021     | ROLIIR François | e 1        | Massage canin 5 séances        | 175,00€    | 0,00€       | 175,00€         | 175,00€    | LEONE Sergio  | 0/5             |          |               |
| 20210082      | 09/08/2021     | BARBADUC Roger  | r 1        | Grand chien coupe ciseaux - 10 | 825,00€    | 0,00€       | 825,00€         | 825,00€    | MARTIN Lucile | 0 / 10          | 8        |               |
| 20210083      | 10/08/2021     | ALLER Etienne   | 1          | Grand chien coupe ciseaux - 10 | 825,00€    | 0,00€       | 825,00€         | 825,00€    | LEONE Sergio  | 0 / 10          | 8        |               |
|               |                |                 |            |                                |            |             |                 |            |               |                 |          |               |
|               |                |                 |            |                                |            |             |                 |            |               |                 |          |               |
|               |                |                 |            |                                |            |             |                 |            |               |                 |          |               |
|               |                |                 |            |                                |            |             |                 |            |               |                 |          |               |
|               |                |                 |            |                                | 4          |             |                 | π          | 1             |                 | Þ        |               |
|               |                |                 |            | Total                          | Facturé TT | с           | 3 300,00 €      | CA abon    | nts à faire   | 2 650,          | ,00 €    |               |
| Légeno        | <u>de :</u>    | Forfait dont    | la date de | validité est dépassée          |            |             |                 |            |               |                 |          | $\rightarrow$ |
|               |                |                 |            |                                |            |             |                 |            |               |                 |          |               |

# 4.7.3.1.1. Imprimer la liste des abonnements facturés

Vous pouvez imprimer la totalité des abonnements facturés d'une période, ou les abonnements facturés pour un client donné en filtrant sur le nom du client, en cliquant sur le bouton .

# 4.8. Finances

# 4.8.1. Suivi des tickets

Les tickets impayés ou non payés en totalité apparaissent avec un fond rouge et jaune dans le tableau des tickets. Vous pouvez ainsi rapidement voir si des tickets n'ont pas été payés. Les tickets annulés apparaissent en gris foncé, et les avoirs correspondants en orange.

| el Toile               | ttage Manuel d'emploi                                                                                                    |   |
|------------------------|----------------------------------------------------------------------------------------------------|---|
| s                      |                                                                                                    |   |
| Tickets                | Dimanche Vendredi 31 Période prédéfinie                                                                                                    |   |
|                        | ● Tous les tickets  ○ Non payés  ○ Payés en espèce  ○ Payés par chèque  ○ Payés en CB                                                                                                    |   |
|                        | Filtre sur le nom du client                                                                                                    |   |
|                        | Ticket NON payé                                                                                                    |   |
| • N° Ticket            | Date ticket 🖣 Client 🔍 Total HT 🖣 Total TVA 🖣 Total TTC 🔍 🛠 🕞 🚗                                                                                                    |   |
| T-20170406             | 01/12/2017 #5PORD GUENDOLINE 41,67.6 8,03.6 50,00.0                                                                                                    |   |
| T-20170405             | 01/12/2017 VICTOR SAMUEL 60,00 € 12,00 € 72,00 €                                                                                                    |   |
| T-20170404             | 01/12/2017 ARTIGALAS NADEGE 69,91 € 13,99 € 83,90 €                                                                                                    |   |
| T-20170397             | 30/11/2017 ROBERT NATHALIE 87,50 € 17,50 € 105,00 €                                                                                                    |   |
| T-20170395             | 30/11/2017 CHARLESTON MICKAEL 187,50 € 37,50 € 225,00 €                                                                                                    |   |
| T-20170392             | 29/11/2017 CREFIA 85,83 € 17,17 € 103,00 €                                                                                                    |   |
| T-20170384             | 29/11/2017 CREFIA 95,00 € 19,00 € 114,00 €                                                                                                    |   |
| Panier moyen = 4       | <b>43.66 € TOTAL</b> 38 563,16 € 7 714,53 € <b>46 277,69 €</b>                                                                                                    |   |
| Légende :              | Ticket non payé en totalité Ticket impayé Ticket annulé Ticket d'annulation                                                                                                    |   |
| tail des lignes de t   | ticket 🔤 Règlements du ticket                                                                                                    |   |
| Description            | Tx   PU TTC   Remise TTC   Total TTC   Toiletteur   Type de ligne   Date   Type règit   Montant   Montant   TTC   Mut ticket   TTC   Mut ticket   TTC   Mut ticket   TTC   Mut ticket   Mut ticket    Mut ticket   Mut ticket    Mut ticket    Mut ticket    Mut ticket    Mut ticket    Mut ticket    Mut ticket    Mut ticket    Mut ticket    Mut ticket    Mut ticket    Mut ticket    Mut ticket     Mut ticket    Mut ticket     Mut ticket     Mut ticket     Mut ticket     Mut ticket      Mut ticket      Mut ticket      Mut ticket      Mut ticket      Mut ticket | × |
| ilettage griffon korth | 10 20.00 \$ 50.00 £ 0.00 £ 50.00 £ PIGNON Moninue Prestation (VA                                                                                                    |   |
|                        |                                                                                                    |   |
|                        |                                                                                                    |   |
|                        |                                                                                                    |   |
|                        |                                                                                                    |   |
|                        |                                                                                                    |   |

Vous pouvez voir la somme totale des tickets de la période demandée : HT, TVA, et TTC.

| T-20170395 30/11/201   | 7 CHARLESTON MICKAEL |              | 187,50€       | 37,50€     | 225,00€            |
|------------------------|----------------------|--------------|---------------|------------|--------------------|
| T-20170392 29/11/201   | 7 CREFIA             |              | 85,83€        | 17,17€     | 103,00€            |
| 1-20170304 277117201   | 7 CREFTA             |              | 73,00€        | 17,00 €    | 114,00 €           |
| Panier moyen = 43.66 € |                      | TOTAL        | 38 563,16 €   | 7 714,53 € | 46 277,69 € 💽      |
| Légende : Ticket non   | payé en totalité T   | icket impayé | Ticket annulé | т          | icket d'annulation |

Lorsque vous cliquez sur le bouton  $\bigtriangledown$  à droite du total des tickets. Le détail des types de ticket s'affiche.

|                       | Déta   | ail Taux TV | Α          |   |                              | Détail Types | de Tickets |              |   |
|-----------------------|--------|-------------|------------|---|------------------------------|--------------|------------|--------------|---|
| ¢<br>Code Tx <b>Q</b> | Taux   | Total HT    | Total TVA  | × | • Туре ۹                     | MontantTTC   | Remise     | • TotalTTC ۹ | × |
| 1                     | 20.0%  | 29 542 14 6 | 7 714 52 6 |   | Prestations                  | 43 613,00€   | -642,10€   | 42 970,90 €  |   |
|                       | 20,0 % | 30 303,10 € | 7714,53 €  |   | Produits                     | 3 615,24€    | -55,65€    | 3 559,59€    |   |
|                       |        |             |            |   | Avoirs                       | -461,80€     | 209,00€    | -252,80€     |   |
|                       |        |             |            |   | Utilisation bon d'achat (anc | 0,00€        | 0,00€      | 0,00€        |   |
|                       |        |             |            |   |                              |              |            | ſ            |   |

Suivi des tickets - trié par type de règlement

Dans la fenêtre de suivi des tickets, par défaut s'affichent tous les tickets de la semaine flottante. Vous pouvez modifier cette période (pour afficher les tickets de la journée, du mois, de l'année, etc.), et vous pouvez filtrer pour afficher les tickets non payés, payés en espèces, par chèque ou en CB.

93/162

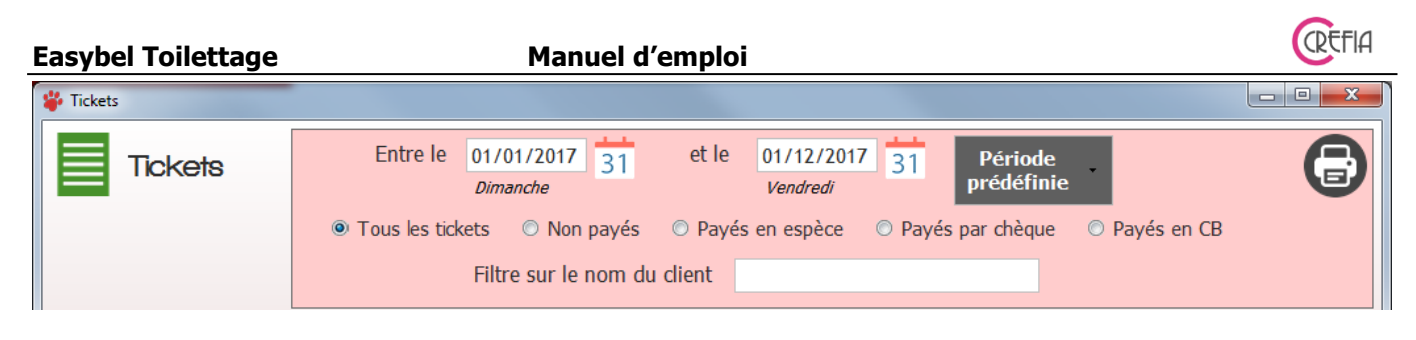

Suivi des tickets - trié par type de ligne

Lorsque vous sélectionnez un ticket, les lignes du ticket s'affichent en dessous. Et vous avez le type de chaque ligne, qui peut être : prestations, vente, remise, utilisation d'un bon d'achat. Cette information ressort également dans la fiche du client dans l'onglet « situation financière ».

| ¥ |
|---|
|   |
|   |
|   |
|   |
|   |
|   |

#### Affichage du mode de règlement d'un ticket

|   | Règle       | ements du tick | et             |                    |
|---|-------------|----------------|----------------|--------------------|
| : | •<br>Date ۹ | Type règit %   | Montant<br>TTC | ◆<br>Mtt ticket� ¥ |
| ٩ | 01/12/201   | Chèque         | 83,90€         | 83,90€             |
|   |             |                |                |                    |
|   |             |                |                |                    |
|   |             |                |                |                    |
| 1 |             |                |                |                    |

Lorsque vous sélectionnez un ticket, s'affiche les règlements du ticket (date, mode, montant).

#### 4.8.1.1. Impression des tickets d'une période

Depuis le suivi des tickets, en cliquant sur le bouton <sup>(D)</sup> en haut à droite, vous pouvez imprimez ou visualisez tous les tickets d'une période, pour tous les clients ou pour un client sélectionné.

#### 4.8.1.2. Impression d'un ticket sélectionné

Depuis le suivi des tickets, en cliquant sur le bouton <sup>(C)</sup> à droite du tableau, vous pouvez imprimez un duplicata ou visualisez un ticket sélectionné.

#### 4.8.1.3. Impression d'une facture à partir d'un ticket sélectionné

Depuis le suivi des tickets, en cliquant sur le bouton 🖤 à droite du tableau, vous pouvez imprimez une facture d'un ticket sélectionné (pour une entreprise par exemple). Dans ce cas, vous aurez besoin du code postal du client, celui-ci est obligatoire sur la facture. Le numéro de TVA intracommunautaire sera aussi obligatoire.

#### 4.8.1.4. Consulter la fiche client

Depuis le suivi des tickets, en cliquant sur le bouton 🐸 à droite du tableau, vous pouvez consulter la fiche d'un client correspondant au ticket sélectionné.

# 4.8.1.5. Enregistrer un règlement pour un ticket dû ou payé partiellement

Depuis le suivi des tickets, en cliquant sur le bouton , vous pouvez encaisser un ticket dû ou payé partiellement.

#### 4.8.1.6. Annulation d'un ticket

La certification NF525 interdit la suppression ou la modification d'un ticket. Cependant vous pouvez l'annuler et le refaire. Pour annuler le ticket, si le ticket a été payé, le règlement doit être validée ou, si le règlement est erroné, aller dans le suivi des règlements et annuler le règlement.

Depuis le suivi des tickets, en cliquant sur le bouton 🔀, vous pouvez annuler un ticket ou faire un retour produit.

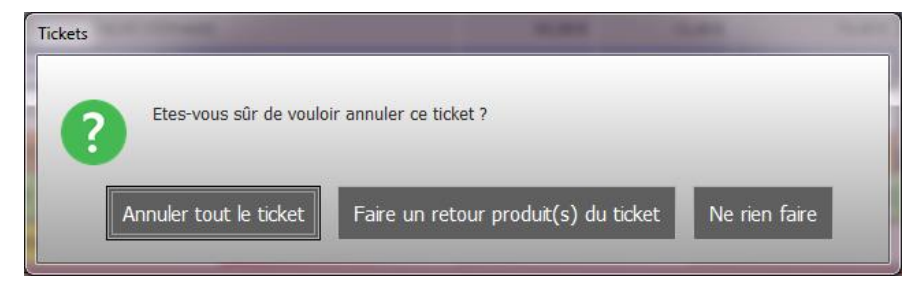

Vous pouvez soit annuler tout le ticket, soit faire un retour produit.

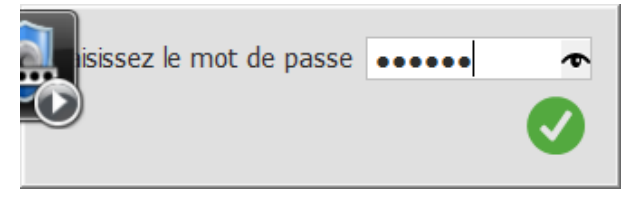

Dans les 2 cas, il vous sera demandé de saisir votre mot de passe, par défaut « crefia » (vous pouvez le modifier en allant dans la partie Autres du menu principal d'Easybel Toilettage et « modifier le password interne »).

# 4.8.1.6.1. Annulation d'un ticket suite à une erreur

Suite à la saisie du mot de passe, un ticket d'annulation sera créé automatiquement et vous pouvez ensuite refaire le ticket. Ceci est effectué lorsqu'il n'y a pas de paiement sur le ticket (ou que le paiement non validé a été supprimé).

# 4.8.1.6.2. Annuler tout le ticket avec remboursement

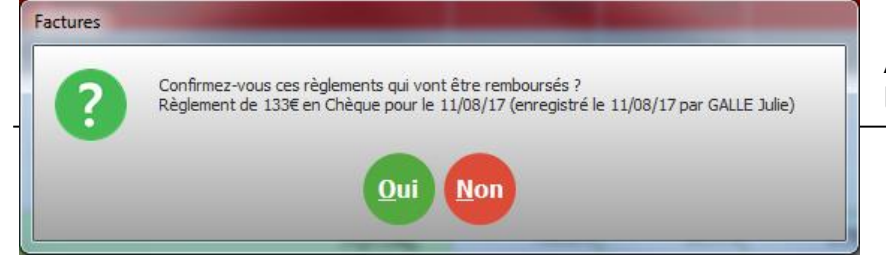

Après validation du mot de passe, le module suivant s'ouvre pour le

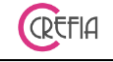

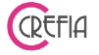

remboursement du règlement du ticket annulé.

#### Si vous répondez OUI, le module suivant s'ouvre :

| Client                                                                                                    | BATAILLE Marie th                                          | erese                  |                                                                                     |
|----------------------------------------------------------------------------------------------------|------------------------------------------------------------|------------------------|-------------------------------------------------------------------------------------|
| Date de l'avoir                                                                                                    | 01/12/2017                                                 | N° Ticket d'annulation | AT- 20170410                                                                        |
| Total HT                                                                                                    | -55,83 €                                                   | N° Ticket de référence | T- 20170246                                                                         |
| Total TVA                                                                                                    | -11,17€                                                    |                        |                                                                                     |
|                                                                                                    |                                                            |                        |                                                                                     |
| Total TTC                                                                                                    | -67,00€                                                    | Reste à rembourser     | 67,00 €                                                                             |
| Total TTC<br>1. Choisir le mode de                                                                                                    | -67,00 €<br>e remboursement<br>te bleue                    | Reste à rembourser     | 67,00 €<br>bourser<br>une ligne pour modifier le montant<br>nt Montant ¥ —          |
| Total TTC<br>1. Choisir le mode de<br>Carl                                                                                                    | -67,00 €<br>e remboursement<br>te bleue<br>hèque           | Reste à rembourser     | 67,00 €<br>bourser<br>une ligne pour modifier le montant<br>nt Montant ¥<br>67,00 € |
| Total TTC<br>1. Choisir le mode de<br>Carl<br>Carl<br>Ca | -67,00 €<br>e remboursement<br>te bleue<br>hèque<br>ispèce | Reste à rembourser     | 67,00 €<br>bourser<br>une ligne pour modifier le montant<br>nt Montant ¥<br>67,00 € |

Vous choisissez, soit de rembourser le règlement par carte bleue, chèque ou espèces, ou vous mettez la somme payée en bon d'achat pour un ticket ultérieur. Le client disposera donc de cette somme sur sa fiche client.

| 🗳 Client                    |                                      | Paramenages                              |                  |               |                            |                                                               |                           |
|-----------------------------|--------------------------------------|------------------------------------------|------------------|---------------|----------------------------|---------------------------------------------------------------|---------------------------|
| Fiche                       | e Client                             | Nb de passages Total6Nb de ventes Total0 | Bon d'a          | chat          | 67,00 €                    | No de passages depuis remise<br>Passages à faire avant remise |                           |
| Civilité                    | Mme 🔻                                |                                          | Jour ann         | iv.           | 31 🚫                       | СР                                                            | 6                         |
| Nom                         | BATAILLE                             |                                          | Tél. 1           |               | Te                         | ál. 2                                                         |                           |
| Tickets                     | ucun règlement n'a                   | e été enregistré pour ce ticket, d       | confirmez-vous d | cela ?        | Si auco<br>effect<br>modul | un règlement n'a<br>ué, vous réponde<br>e suivant s'ouvre     | a été<br>ez OUI. Le<br>e. |
| Vous indique<br>demande l'a | ez la perso<br>annulation            | nne qui<br>du ticket.                    | BRIN Nathalie    | <b>e</b> pign | ON Monique                 |                                                               |                           |
| Tickets                     | ?our quelle raiso<br>icket/facture ? | n avez-vous annulée ce                   | Tickets          | Le logic      | ciel vous                  | demande pourq                                                 | uoi vous                  |
|                             | ОК                                   | Annuler                                  | ?                | Impres        | sion du ticket :           | Que souhaitez-vous faire 1                                    | ?                         |
| souhaitez ar                | nnuler un t                          | icket et                                 |                  | Imprimer      | le ticket                  | Envoyer le ticket par m                                       | iail au client            |

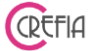

comment vous souhaitez l'imprimer. Vous pouvez imprimez l'original en format ticket ou l'envoyer par mail au client.

#### 4.8.1.6.3. Faire un retour produit(s) du ticket

Après validation du mot de passe, la fenêtre suivante s'ouvre. Il faut alors sélectionner le ou les produits en retour :

| Retour | r de produ         | uits           | -                                     |          |         |            |           |            |               | 0 |
|--------|--------------------|----------------|---------------------------------------|----------|---------|------------|-----------|------------|---------------|---|
| Tic    | <u>ket con</u>     | <u>cerné p</u> | ar le retour                          |          |         |            | STÉP      | HANIE      |               | • |
|        | Client             |                | GUITARD                               |          |         |            |           |            |               |   |
|        | Date d             | lu ticket      | 23/03/2018                            | N° Ticke | et T-   | 20180197   |           |            |               |   |
|        | Total I            | ΗT             | 50,76 €                               |          |         |            |           |            |               |   |
|        | Total <sup>-</sup> | ΓVΑ            | 10,14€                                |          |         |            |           |            |               |   |
|        | Total              | ттс            | 60,90 €                               |          |         |            |           |            |               |   |
| Co     | ochez le           | es produ       | uits en retour                        |          |         |            |           |            |               |   |
|        | Retour             | Qté            | Description                           | Tx TVA   | PU TTC  | Remise TTC | Total TTC | Toiletteur | Type de ligne | * |
|        | <b>v</b>           | 1,00           | 12 KG CROQ CHIEN BUFFLE MAQ ATAVIK (A | 20,00 %  | 59,90€  | 0,00€      | 59,90€    | Jennifer   | Produit       |   |
|        | Г                  | 1,00           | BROCHETTE POULET 12 CM (31378)        | 20,00 %  | 0,50€   | 0,00€      | 0,50€     | Jennifer   | Produit       |   |
|        | Г                  | 1,00           | BROCHETTE POISSON (31387)             | 20,00 %  | 0,50€   | 0,00€      | 0,50€     | Jennifer   | Produit       |   |
|        |                    |                |                                       |          |         |            |           |            |               |   |
|        |                    |                |                                       |          |         |            |           |            |               |   |
|        |                    |                |                                       |          |         |            |           |            |               |   |
|        |                    |                |                                       |          |         |            |           |            |               |   |
|        |                    |                |                                       | Total    | à Rembo | urser      | 59,90     | €          |               |   |
|        |                    |                |                                       |          |         |            |           |            |               |   |

Pour chaque ligne cochée, le total à rembourser se met à jour.

Lorsque tout est coché, il suffit de cliquer sur le bouton de validation ♥. Dans l'exemple : Les « 12KG DE CROQ » ont été retournées pour un montant de 59.90€

Le retour produit se réalise en plusieurs étapes :

1. Annulation du ticket total. Vous devez donner une raison de cette annulation

Dans cette exemple, le ticket d'annulation est de -60.90€, et la raison est « retour produit ».
2. Vous devez indiquer comment vous remboursez le client ( CB, chèque, Espèces) ou si

vous transformez le montant réglé en bon d'achat. Le restant du ticket est automatiquement transformé en bon d'achat.

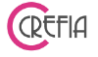

Dans l'exemple : le client souhaite être remboursé en espèces.

| to Remboursement      |               |                                                 | - ALA   | Summer of the local division of the local division of the local di | ×   |
|-----------------------|---------------|-------------------------------------------------|---------|----------------------------------------------------------------------------------------------------|-----|
|                       | nent d'un Rem | boursement                                      | STÉPHA  | NIE                                                                                                    | •   |
| Client                |               |                                                 |         |                                                                                                    |     |
| Date de l'avoir       | 26/03/2018    | N° Ticket d'annulation                          | AT-     | 20180209                                                                                                    |     |
| Total HT              | -50,76€       | N° Ticket de référence                          | T-      | 20180197                                                                                                    |     |
| Total TVA             | -10,14€       |                                                 |         |                                                                                                    |     |
| Total TTC             | -60,90 €      | Reste à rembourser                              |         | 59,90€                                                                                                    |     |
| 1. Choisir le mode de | remboursement | 2. Indiquer le montant rem<br>Double diquer sur | ibourse | <b>r</b><br>pour modifier le montant                                                                                                    |     |
| Carte                 | e bleue       | Mode de rembourseme                             | nt      | Montant 🛠                                                                                                    | 0   |
| Ch                    | ièque         | Espèce                                          |         | 59,90 € 🔄                                                                                                    | - 😣 |
| Es                    | pèce          |                                                 |         |                                                                                                    |     |
| Bon o                 | d'achat       | Reste à rembourse                               | er      | 0,00 €                                                                                                    |     |
|                       |               |                                                 |         |                                                                                                    |     |

- 3. Impression du ticket d'annulation
- 4. Refacturation automatique des lignes restantes avec utilisation du bon d'achat crée pour le montant restant.

Dans cet exemple : refacturation des 2 brochettes poulet et poisson pour un total de 1€, avec utilisation du bon d'achat de 1€ créé automatiquement.

5. Impression du nouveau ticket avec les lignes restantes.

| 7400<br>Ema    | EASY<br>5 RUE DE<br>00 ANNEC<br>Tél : 0456<br>iil : contac | 'DOG<br>E LA PAIX<br>CY - FRAN<br>0677104<br>t@easydd | ICE<br>og.fr |
|----------------|------------------------------------------------------------|-------------------------------------------------------|--------------|
| GUITARD(285)   | - 34310                                                    |                                                       |              |
| CodeTVA        | Descrip                                                    | otion                                                 | Montant      |
| Produi<br>BROC | ť<br>HETTE POUI                                            | LET 12 CM (3                                          | 31378)       |
| 1              | 1 x                                                        | 0,50€                                                 | 0,50€        |
| BROC<br>1      | HETTE POIS<br>1 x                                          | SON (31387)<br>0,50€                                  | )<br>0,50€   |
|                | то                                                         | TAL                                                   | 1,00 €       |
|                | Bon d                                                      | achat                                                 | 1,00€        |
| TVA            | HT                                                         | TVA                                                   | TTC          |
| 1 20,00%       | 0,84€                                                      | 0,16€                                                 | 1,00€        |
|                | Ticket Vente N<br>Impress                                  | I°T20180210<br>ion n° 1                               | UE (2)       |

#### 4.8.1.7. Note au comptable

#### 4.8.1.7.1. Ajouter une note au comptable

Vous pouvez ajouter une note au comptable avec l'icône une note au comptable ». Vous devez ensuite indiquer : , puis en cliquant sur « Ajouter

| Easybel Toilettage                                                                                        | Manuel d'emploi                                                                                                    | CREFIA      |
|----------------------------------------------------------------------------------------------------|----------------------------------------------------------------------------------------------------|-------------|
| <ul> <li>qui saisie la r</li> <li>(la date et l'</li> <li>une explicati</li> <li>la date conce</li> </ul> | note<br>heure de la saisie : se rempli automatiquement et n'est pas i<br>ion<br>ernée par la note (par défaut la date du jour). | modifiable) |
| ¥ Note au comptable                                                                                       | and B                                                                                                    |             |
|                                                                                                    | rement d'une note pour votre comptable         DUBOIS Sophie         T         Le         12/03/2020 16:04:21                   |             |
| Subic pui                                                                                                 |                                                                                                    |             |
| Explication                                                                                               | Erreur sur le règlement de Mme Duboi noté en CB le 12/03 pour<br>35€. Alors que la CB a été enregistré le 11/03/2020            |             |
| Date                                                                                                    | 12/03/2020 31                                                                                                    |             |

# 4.8.1.7.2. Voir la liste des notes au comptable

Vous pouvez afficher la liste des notes en cliquant sur voir puis sur « Voir la liste des notes au comptable ». Ceci vous permet de visualiser, ajouter, modifier (avec mot de passe), supprimer (avec mot de passe) des notes.

| 🗳 Notes au co | omptable                 |                              |            |                           |             |                       |     | . 🗆 🗾 | × |
|---------------|--------------------------|------------------------------|------------|---------------------------|-------------|-----------------------|-----|-------|---|
| * 🗆           | iste des No              | otes au comp                 | otable     | )                         |             |                       |     |       |   |
|               | Date de début            | 01/01/2020 31<br>vendredi    | Date de    | e fin 31/12/2020<br>Jeudi | 31          | Période<br>prédéfinie | ·   |       |   |
| Date 4        | ٩                        | Explication                  | ٩          | Enregistré le 🔍           |             | Par                   | ۹ ¥ | 4     |   |
| 12/03/2020    | D Erreur sur le règlemen | t de Mme Duboi noté en CB le | 12/03 pour | 12/03/2020 16:04:21       | DUBOIS Soph | ie                    |     | U     |   |
| 06/03/2020    | D Erreur de saisie sur   |                              |            | 10/03/2020 10:46:35       | LEONE Sergi | D                     |     | G     |   |
|               |                          |                              |            |                           |             |                       |     |       |   |
|               |                          |                              |            |                           |             |                       |     |       |   |
|               |                          |                              |            |                           |             |                       |     |       |   |

# 4.8.1.7.3. Impression des notes au comptable

Les notes au comptable s'impriment avec le tableau de bord (synthèse d'activité). Elles sont également affichées sur le récapitulatif d'un mois.

Si vous envoyez ces documents au comptable, il verra les notes que vous avez saisis.

Manuel d'emploi

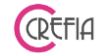

# 4.8.2. Suivi des règlements et des remboursements

| 🖗 Règlements                                    | aranéhog                                            |                                                                |           |                      | tacik:                             |                                                  |                      |
|-------------------------------------------------|-----------------------------------------------------|----------------------------------------------------------------|-----------|----------------------|------------------------------------|--------------------------------------------------|----------------------|
| Liste des règlements et re<br>© Tous règlements | <b>mboursements</b><br>© Règleme<br>Filtre sur le r | <b>Du</b> 01/06/2<br>Samedi<br>nts non ∨alidé<br>nom du client | 019<br>•s | 31 <b>/</b><br>© Règ | Au 30/06/<br>Dimano<br>glements vo | 2019 31 Période<br>prédéfin<br>alidés © Règlemer | ie<br>is annulés     |
| • •                                             | •                                                   | •                                                              | •         | •                    | •                                  |                                                  |                      |
| Date 🔍 Client 🔍                                 | Type règlement 🔍                                    | Montant réglé 🔍                                                | Validé    | Annul                | é Enre¥                            | N° Ticket                                        | 20190090             |
| 21/06/2019 ALLER Etienne                        | Espèce                                              | 15,80€                                                         | •         | Г                    | LEONE S                            | Dete de l'alest                                  | 24/22/22/2           |
| 21/06/2019 ALLER Etienne                        | Bon d'achat                                         | 8,10€                                                          | ~         | Г                    |                                    | Date du ticket                                   | 21/06/2019           |
| 21/06/2019 ALLER Etienne                        | Espèce                                              | 8,00€                                                          | <b>v</b>  | Г                    | LEONE S                            | Total TTC                                        | 23,90 €              |
| 21/06/2019 ALLER Patrick                        | Espèce                                              | 42,00€                                                         | •         | Г                    | LEONE S                            |                                                  |                      |
| 21/06/2019 ALLER Etienne                        | Carte bleue                                         | 40,21€                                                         | ঘ         | Г                    | LEONE S                            | Ticket p                                         | ayée                 |
| 21/06/2019 ALLER Etienne                        | Bon d'achat                                         | 35.00€                                                         | •         | Г                    | LEONE S                            |                                                  |                      |
| 21/06/2019 ALLER Patrick                        | Chèque                                              | 8.00 F                                                         |           | Г                    |                                    |                                                  |                      |
| 21/06/2010 ALLED Laure                          | Chèque                                              | 20,00 €                                                        |           | ,                    |                                    | Somme des règleme                                | ents (non annulés)   |
|                                                 | Cheque                                              | 30,00 €                                                        |           | ,                    | ELCONE 3                           | Type de règlement                                | Montant TTC 🛛 🛠      |
| Somme                                           |                                                     | 1 369,73 €                                                     |           |                      |                                    | Carte bleue                                      | 504,72 €             |
|                                                 | Total des                                           | ràglaments                                                     |           | 1.2                  | 60 72 E                            | Chèque                                           | 183,45 €<br>536,86 € |
|                                                 | Total des                                           | regiements                                                     |           | 1.50                 | 09,73 E                            | Autres règits                                    | 42,00 €              |
| Légende : Règlement enregistré à l'av           | ance Total sans                                     | bon d'achat                                                    |           | 1 2                  | 67,03€                             | Chèque cadeau                                    | 0,00€                |
| Remboursements Règlement annulés                |                                                     |                                                                |           |                      |                                    | Avance sur prestation                            | 0,00€                |
| Date Client                                     | •<br>Type rembourst                                 | Mtt                                                            | Enregisti | épar 🤇               | × * 🕒                              | Somme des ren                                    | boursements          |
| 14/06/19 CLIENT PASSAGE                         | Bon d'achat                                         | 17,60 € LEO                                                    | NE Sergi  | )                    |                                    | Type de rembourst                                | Montant TTC ¥        |
| 21/06/19 ALLER Etienne                          | Bon d'achat                                         | 35,00€ LEO                                                     | NE Sergi  | )                    |                                    | Espèce                                           | 9,90€                |
| 21/06/19 ALLER Etienne                          | Espèce                                              | 9,90€ LEO                                                      | NE Sergio | )                    |                                    | Bon d'achat                                      | 142,60€              |
| 21/06/19 ALLER Etienne                          | Bon d'achat                                         | 90,00€ LEO                                                     | NE Sergio | 0                    |                                    |                                                  |                      |
|                                                 |                                                     |                                                                |           |                      |                                    |                                                  |                      |
|                                                 | Total des rem                                       | boursements                                                    | 15        | 2,50€                |                                    |                                                  | $\overline{}$        |
|                                                 |                                                     |                                                                |           |                      |                                    |                                                  |                      |

Vous pouvez voir le détail de chaque règlement d'une période (date, nom du client, mode de règlement et montant).

Lorsque vous sélectionnez un règlement, vous pouvez voir à droite le ticket correspondant à ce règlement, et voir si le ticket a été payé en totalité.

Vous pouvez également modifier ou supprimer le règlement si celui-ci n'a pas déjà été validé. Le tableau du dessous vous donne la liste des remboursements et des règlements annulés de la période.

Dans le tableau « somme des règlements », vous retrouvez le total des règlements regroupés par mode de règlement.

De même, vous pouvez voir le total des remboursements dans le tableau « somme des remboursements ».

#### 4.8.2.1. Modification d'un règlement

Cliquez sur le bouton 🤣 dans la fenêtre « Suivi des règlements »

| Client                | BRAN0         | 7                  |            |
|-----------------------|---------------|--------------------|------------|
| Montant ràgló         | 5 00 6        | Nº Facture         | 20150539   |
| nontant regie         | 3,00 E        | Date de la facture | 24/09/2015 |
| Date d'enregistrement | 24/09/2015    | Total HT           | 5.00.6     |
| Date du règlement     | 24/09/2015 31 | Totarini           | 5,00 E     |
|                       |               | Total TVA          | 0,00€      |

101/162

# Le logiciel vous laisse la possibilité de modifier le mode du règlement. Exemple : Le règlement est marqué par Carte bleue mais finalement il a été fait par Chèque.

Manuel d'emploi

# 4.8.2.2. Suppression d'un règlement

Vous pouvez supprimer un règlement non validé si vous vous êtes trompés dans le montant. Aller sur le règlement concerné et cliquez sur le bouton —.

# 4.8.2.3. Annulation d'un règlement

Si le règlement est validé, vous avez la possibilité de l'annuler en cliquant sur le bouton Vous devez saisir la personne qui annule le règlement et la raison de l'annulation (chèque retourné impayé, erreur de saisie,...).

Le règlement est à présent annulé, vous pouvez retourner dans le suivi des tickets ou dans la fiche du client pour réenregistrer un nouveau règlement pour le ticket concerné

# 4.8.2.4. Suppression d'un remboursement

Vous avez la possibilité de supprimer un remboursement enregistré par erreur (la suppression ne peut se faire que le jour du remboursement, après le remboursement sera automatiquement considéré comme validé)

# 4.8.2.5. Note au comptable

Avec l'icône vous pouvez ajouter une note au comptable ou voir la liste des notes d'une période (cf chapitre « <u>Note au comptable</u> »)

# 4.8.3. Avance sur prestations

Vous pouvez consulter les avances sur prestations avec le bouton

Avances sur 100 prestations

| Easybel Toilettage                                                                                         | Manuel d'emploi                                                    | CRET          |
|----------------------------------------------------------------------------------------------------|--------------------------------------------------------------------|---------------|
| 🍪 Avances sur prestations                                                                                  |                                                                    | – 🗆 X         |
| Date de validité du ver                                                                                    | dredi au vendredi 31 Période<br>prédéfinie                         | - Tous        |
| <ul> <li>Tous</li> <li>Non utilisés</li> <li>Util</li> <li>Tous</li> <li>Non annulés</li> <li>A</li> </ul> | sés<br>nulés Bénéficiaire                                          |               |
| ♥ N° � Date d'achat � Bénéficiaire                                                                         | ♦ Détail Q Valeur                                                  |               |
| 9 02/03/20 FRESSEMON                                                                                       | Avance sur le rendez-vous de CERISE du 02/03/20 à 16h00 p 19,00 é  | ε 0,00 € 🔽 Γ  |
| 5 20/02/20 SCAPINI                                                                                         | Avance sur le rendez-vous de Glamour du 25/02/20 à 15h00   23,00 € | € 0,00 € 🔽 🔽  |
| 4 20/02/20 PRADAMANTIS                                                                                     | Avance sur le rendez-vous de Charo du 22/02/20 à 10h00 po 24,00 €  | ε 0,00 ε 🔽 🔽  |
| 3 20/02/20 LAGLOIRE                                                                                        | Avance sur le rendez-vous de Endjy du 27/02/20 à 15h00 po 22,00 €  | ε 22,00 € Γ Γ |
| 2 20/02/20 MACAN                                                                                           | Avance sur le rendez-vous de ILANGUE du 26/02/20 à 14h00 20,00 €   | ε 20,00 € Γ Γ |
| 1 18/02/20 DEBROIS                                                                                         | Avance sur le rendez-vous de Iboo du 21/02/20 à 14h00 pou 26,00 €  | ε 0,00 € 🔽 Γ  |
|                                                                                                    |                                                                    |               |
|                                                                                                    |                                                                    |               |
|                                                                                                    |                                                                    |               |
|                                                                                                    |                                                                    |               |
|                                                                                                    |                                                                    |               |
|                                                                                                    |                                                                    |               |
|                                                                                                    |                                                                    |               |
|                                                                                                    |                                                                    |               |
|                                                                                                    |                                                                    |               |

# 4.8.4. Dettes clients

# 4.8.4.1. Enregistrer un règlement pour plusieurs tickets

Ce bouton vous permet de régler plusieurs tickets d'un même client avec un seul règlement.

| 2 | Dettes ci | ients        |            |                |        |           |            |             |               |                 |                                       |      |          |
|---|-----------|--------------|------------|----------------|--------|-----------|------------|-------------|---------------|-----------------|---------------------------------------|------|----------|
|   |           | Dettes c     | lients -   | Enregistr      | eme    | nt d'un r | règlemer   | nt pour p   | plusieurs     | lickets         |                                       |      |          |
|   |           |              | Filtre     | r sur un dient | ?      | LAMBERT L | ouis.      |             | 9             | 🐔 Af            | ficher les dettes<br>tous les clients | de   |          |
|   | Coche     | • N'Ticket 9 | DateTicket | •              | Client | ٩         | Total HT 🤦 | Total TVA 🤦 | • Total TTC • | Reste à payer ۹ | <ul> <li>Type de ticket</li> </ul>    | ۹. ۵ |          |
| ľ |           | 20170432     | 01/12/2017 | LAMBERT LOUIS  |        |           | 75,00€     | 15,00€      | 90,00€        | 90,00€          | Prestation                            |      | (€)      |
| ľ | Г         | 20161029     | 24/08/2016 | LAMBERT LOUIS  |        |           | 45,83€     | 9,17€       | 55,00€        | 5,00€           |                                       |      | ŏ        |
|   |           |              |            |                |        |           |            |             |               |                 |                                       |      | <b>E</b> |
|   |           |              |            |                |        |           |            |             |               |                 |                                       |      |          |
| L |           |              |            |                |        |           |            |             |               |                 |                                       |      |          |
|   |           |              |            |                |        |           |            |             |               |                 |                                       |      |          |
|   |           |              |            |                |        |           |            |             |               |                 |                                       |      |          |
|   |           |              |            |                |        |           |            |             |               |                 |                                       |      |          |
|   |           |              |            |                |        |           |            |             |               |                 |                                       |      |          |
|   |           |              |            |                |        |           |            |             |               |                 |                                       |      |          |
|   |           |              |            |                |        |           |            |             |               |                 |                                       |      |          |
|   | Tou       | is 🛛 🖊       | lucun      |                |        |           |            | Reste à pay | yer           | 95,00€          |                                       | ٢    |          |
|   |           |              |            |                |        |           |            |             |               |                 |                                       | ī    |          |
|   |           |              |            |                |        |           |            |             |               |                 |                                       |      |          |

Il vous permet également de voir la liste des clients qui vous doivent de l'argent. Pour voir les tickets à payer pour un client, renseigner son nom dans « filtrer sur un client ».

| sybel To        | ilettage           |               |               | Manu            | el d'emplo        | i              |      |   | CRE |
|-----------------|--------------------|---------------|---------------|-----------------|-------------------|----------------|------|---|-----|
| Règlement       |                    |               |               |                 | -                 |                |      | x |     |
| ∞ Règle         | ment de plu        | usieurs ticke | ets           |                 | BRIN Nathalie     | 2              |      | • |     |
| Client          | Mme LAMBE          | RT Louis      |               |                 |                   |                |      |   |     |
| N°Ticket        | Date Ticket        | Total HT      | Total TVA     | Total TTC       | • Reste à payer 🦋 | Type de ticket | ۹. ۵ |   |     |
| 20170432        | 01/12/2017         | 75,00€        | 15,00€        | 90,00€          | 90,00 € Pr        | estation       |      |   |     |
| 20161029        | 24/08/2016         | 45,83€        | 9,17€         | 55,00€          | 5,00€             |                |      |   |     |
|                 |                    |               |               |                 |                   |                |      |   |     |
|                 |                    |               |               |                 |                   |                |      |   |     |
|                 |                    | Total du      | reste à paye  | er              | 95,00€            |                |      |   |     |
| 1. Choisir le m | ode de paiement    | t 2. In       | diquer le mon | itant payé<br>¢ | •                 |                |      |   |     |
| _               | Carte bleue        |               | Date Règleme  | nt 🔦 Mode de    | pait 🔦 Montant    | ▲ ¥ 🔁          |      |   |     |
|                 | Chèque             |               |               |                 |                   |                |      | 9 |     |
|                 | Espèce             |               |               |                 |                   |                |      |   |     |
| - <sup>©</sup>  | Autre (paypal,     |               |               |                 |                   |                |      |   |     |
|                 | Pop d'achat        |               | Re            | este à payer    | 95,0              | 0€             |      |   |     |
|                 | (suite à un avoir) |               |               | RENDRE LA       | MONNAIE           |                |      |   |     |

# 4.8.4.2. Consulter la fiche du client depuis les dettes clients

Vous pouvez également consulter la fiche du client concerné en cliquant sur le bouton .

#### 4.8.5. Factures externes

Depuis ce bouton, vous allez pouvoir enregistrer vos factures de charges externes (loyer, facture d'achat, salaires et charges ...). Il ne s'agit que d'une information, ces factures ne sont pas prises en compte dans le tableau de bord et ne génère pas de compte de résultat. (Easybel Toilettage est un logiciel de gestion et non un logiciel de comptabilité).

#### 4.8.6. Aide

#### 4.8.6.1. Manuel d'emploi

En cliquant sur le bouton « manuel d'emploi » vous allez pouvoir consulter ce manuel pour avoir des explications sur les fonctionnalités du logiciel. Pour ce faire, aller dans le manuel et cliquer sur la partie qui vous intéresse, vous arrivez directement sur la page des explications.

#### **Easybel Toilettage**

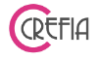

#### 5. PARAMETRAGES

| EASYBEL - Logiciel de Gestion pour les Salons de Toilet<br>Menu Principal Paramètrages Produits Autres | age Arrowski age NF525 Groupware utilisateur ?  |                                          |                                   |
|----------------------------------------------------------------------------------------------------|-------------------------------------------------|------------------------------------------|-----------------------------------|
| Menu Principal                                                                                         | Paramètrages                                    | Stock                                    | Autres                            |
| Menu Principal                                                                                         | é<br>Journaux<br>Comptes<br>Comptes<br>Journaux | VUE<br>IVE<br>INF 525<br>INNEL           | Autres                            |
| Easybel Toilette<br>Logiciel de gestion pour les Salons de                                             |                                                 | Répertoire des données: C:USers/Nicole/A | ppDataiRoamingiEasybel_Toilettage |

#### 5.1. Comptabilité

#### 5.1.1. Journaux

#### 5.1.1.1. Modifier les codes ou les noms des Journaux utilisés dans l'application

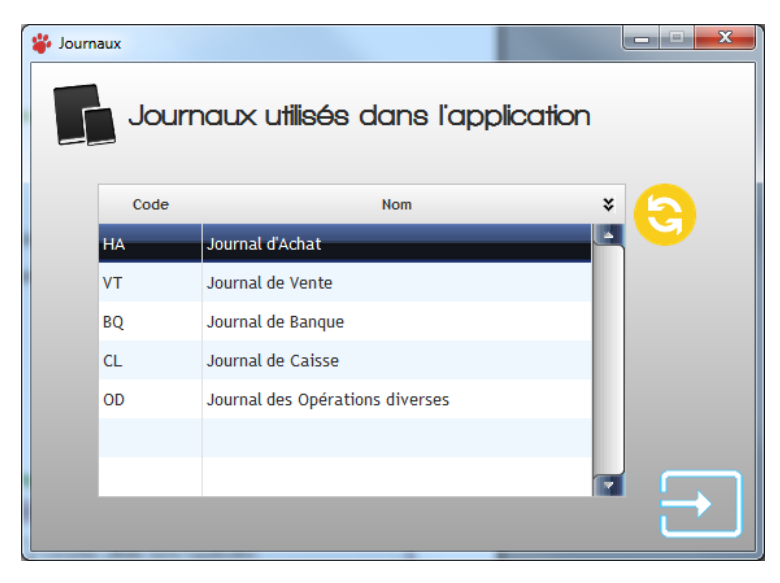

Il s'agit des journaux comptables repris dans le fichier excel généré pour le transfert de la comptabilité. Vous pouvez modifier le code ou le nom en

cliquant sur le bouton 😏.

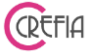

#### 5.1.2. Comptes

#### 5.1.2.1. Modifier le numéro et le libellé des comptes utilisés dans l'application

Il s'agit des comptes comptables repris dans le fichier excel généré pour le transfert de la comptabilité. Vous pouvez modifier le numéro

ou le libellé en cliquant sur le bouton 😏.

| 🎸 Com | ptes   |                                |                |
|-------|--------|--------------------------------|----------------|
|       | Compte | es utilisés dans l'application |                |
|       | Numéro | Libellé                        | * ( <u>S</u> ) |
|       | 401    | Fournisseurs                   |                |
|       | 411    | Clients                        |                |
|       | 44 566 | Etat - TVA déductible          |                |
|       | 44 571 | Etat - TVA collectée           |                |
|       | 58     | Banque                         |                |
|       | 530    | Caisse                         |                |
|       | 607    | Achat Marchandises             |                |
|       | 707    | Vente de Marchandise           |                |
|       | 706    | Prestation de services         |                |
|       |        |                                |                |

#### 5.2. Boutique

#### 5.2.1. Fiche boutique

Dans cette fiche figurent toutes les informations de votre entreprise.

Cette fiche est composée de trois onglets et d'une partie supérieure reprenant vos informations Société :

#### 5.2.1.1. Informations Société

Cette partie renseigne les coordonnées du salon (adresse, téléphone, horaires d'ouverture), le chemin du logo (sera utilisé en entête des impressions de facturettes), et les informations utiles à l'envoi des mails (adresse email du salon et fournisseur d'accès internet).

| Easybel Toile | ttage |
|---------------|-------|
|---------------|-------|

Manuel d'emploi

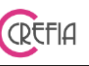

#### 5.2.1.2. Onglet Principal

| 🗳 Fiche Boutique |                                                      |                                                                                                    |                                |                                  |                                                                                                    |  |  |
|------------------|------------------------------------------------------|----------------------------------------------------------------------------------------------------|--------------------------------|----------------------------------|----------------------------------------------------------------------------------------------------|--|--|
| Nom              | A l'air d'un chien                                   | Site Internet                                                                                                    |                                |                                  |                                                                                                    |  |  |
| Adresse          | 69 avenue de la Libération                           | Email c                                                                                                    | ia.fr                          |                                  |                                                                                                    |  |  |
| СР               | 74000 ANNECY                                         | Fournisseur d'a                                                                                                    | Fournisseur d'accès à Internet |                                  |                                                                                                    |  |  |
| Pavs             |                                                      | Orange                                                                                                    | 5                              | •                                |                                                                                                    |  |  |
| Horaires         |                                                      | Adresse                                                                                                    | smtp smtp.o                    | prange.fr                        |                                                                                                    |  |  |
| Tioraires        | De 10h à 19h                                         | Veuillez saisir le mot de passe de votre messagerie uniquement si vous utilisez un<br>serveur SMTP sécuricsé (Port 587 ou 465) |                                |                                  |                                                                                                    |  |  |
|                  | Le Samedi de 9h à 13h                                | Port 25                                                                                                    | Port 25 Password Tester        |                                  |                                                                                                    |  |  |
| Tél.             | 04 50 00 00 00 Portable                              |                                                                                                    |                                |                                  | and a second second sec |  |  |
| Chemin du        | Logo C:\Users\utilisateur\Desktop\test\tes           | t2\logo2.jpg                                                                                                    |                                |                                  |                                                                                                    |  |  |
| Principal        | Périnhériques (imprimantes afficheur)                | Fidélisation des d                                                                                                    | ients                          | Envoi Mail/SMS automatique       |                                                                                                    |  |  |
| , incipul        | r criphenques (imprimances, americar)                |                                                                                                    |                                |                                  |                                                                                                    |  |  |
| Parame           | ètres société                                        |                                                                                                    |                                | Devise utilisée                  |                                                                                                    |  |  |
| Taux de          | TVA 20,00 % 📰 N°TVA Int                              | ra. FR123456789                                                                                                    |                                | Euro (€)                         |                                                                                                    |  |  |
| N° de S          | IRET 123 456 789 00002 Code NAF                      | 96097                                                                                                    |                                | Franc suisse (CHF)               |                                                                                                    |  |  |
|                  |                                                      |                                                                                                    |                                |                                  |                                                                                                    |  |  |
| Utilise          | z-vous un agenda en ligne ? 💿 💿                      | Oui 🔍 Non                                                                                                    | Horaire                        | es du salon                      |                                                                                                    |  |  |
| Adresse          | URL de votre agenda en ligne                         |                                                                                                    |                                | Modifier les jours d'ouverture   |                                                                                                    |  |  |
| <i>Incep.11</i>  | /////                                                |                                                                                                    | Heu                            | ure minimum d'ouverture 08       | :00 ()                                                                                                    |  |  |
| Mention S        | Stop Mail Récupérer le tex                           | te par défaut                                                                                                    | te par défaut                  |                                  |                                                                                                    |  |  |
| Pour ne          | plus recevoir de messages de A l'air d'un chien, ver | uillez envoyer                                                                                                    | Heu                            | Heure maximum de fermeture 18:30 |                                                                                                    |  |  |
| STOP M           | IAIL à l'adresse etienne.aller@crefia.fr             |                                                                                                    | Avance                         | Avances sur prestations          |                                                                                                    |  |  |
|                  |                                                      |                                                                                                    | Dou                            |                                  |                                                                                                    |  |  |
|                  |                                                      |                                                                                                    |                                | 20,00 % 88                       |                                                                                                    |  |  |
|                  |                                                      |                                                                                                    |                                |                                  |                                                                                                    |  |  |

#### 5.2.1.2.1. Paramètres société

Vous entrez les informations obligatoires qui seront reprises sur vos factures, à savoir, le taux de TVA, votre numéro de siret, votre numéro de TVA intracommunautaire et votre Code NAF.

#### 5.2.1.2.2. Devise utilisée

Vous choisissez la devise de votre pays.

#### 5.2.1.2.3. Utilisez-vous un agenda en ligne ?

Vous avez la possibilité d'utiliser un agenda en ligne. Nous vous expliquons ci-dessous comment le paramétrer.

| Utilisez-vous u  | in agenda en ligne ? |   |
|------------------|----------------------|---|
|                  | © Oui ● Nor          | ı |
| Adresse URL de v | otre agenda en ligne |   |
| http://www       |                      |   |

Dans la fiche boutique, dans l'onglet Principal, il faut indiquer l'adresse URL de votre agenda en ligne afin qu'elle soit utilisée pour l'affichage de l'agenda.

. Idem pour l'animal avec Accès à la fiche du client sélectionné en cliquant sur le bouton le bouton 🕥

| asybel Toilet               | tage             |                                                                                                    | Manue     | l d'empl                  | oi                           |           |           |                 | REFIA      |   |
|-----------------------------|------------------|----------------------------------------------------------------------------------------------------|-----------|---------------------------|------------------------------|-----------|-----------|-----------------|------------|---|
| Logiciel gestion Institut d | le beauté et SPA | Easybel                                                                                                    |           |                           |                              |           |           |                 | ]          | - |
| Sélectionner un client p    | pour accéder     | à sa fiche                                                                                                    |           | •                         | Anim                         | al        |           | - 🔕             |            |   |
| ()                          | URL :            | crefia.fr                                                                                                    |           |                           | <u> </u>                     |           |           |                 | Parro      | A |
| Semaine 46                  | > Aujourd'h      | hui Mois Jo                                                                                                    | ur Agenda | Disponibilit              | é                            |           |           |                 | navigation | u |
| epilation 0:25              | C                | Dim 9/11 Lun 10/11                                                                                                    | Mar 11/11 | Mer 12/11                 | Jeu 13/11                    | Ven 14/11 | Sam 15/11 |                 | Internet   |   |
| soin visage 0:45            | 7:00             |                                                                                                    |           | 7:00 - 7:25               | 7:00 - 7:25                  |           |           |                 |            |   |
| soin corps 1:00             |                  |                                                                                                    |           | <u> </u>                  | <u> </u>                     |           |           |                 |            |   |
|                             | 8:00             |                                                                                                    |           | 8:30 - 8:55               |                              |           |           |                 |            |   |
|                             | 0.00             | internet and a second second sec |           | JENNITEED                 |                              |           |           | -               |            |   |
|                             | 5.00             |                                                                                                    |           |                           |                              |           |           |                 |            |   |
|                             | 10:00            |                                                                                                    |           | 10:00 - 10:45<br>JENNIFER |                              |           |           |                 |            |   |
|                             |                  |                                                                                                    |           | BROYER                    |                              |           |           |                 |            |   |
|                             | 11:00            |                                                                                                    | ][]       | )[                        | 11:00 - 12:00<br>CATHY Lucie |           |           |                 |            |   |
|                             |                  |                                                                                                    |           | [                         | administrateur               |           |           |                 |            |   |
|                             | 12:00            |                                                                                                    |           |                           | <u></u>                      |           |           |                 |            |   |
|                             |                  |                                                                                                    |           |                           |                              |           |           |                 |            |   |
|                             | 13:00            |                                                                                                    |           |                           |                              |           |           |                 |            |   |
|                             | 14:00            |                                                                                                    |           |                           |                              |           |           |                 |            |   |
|                             |                  |                                                                                                    |           |                           |                              |           |           |                 |            |   |
|                             | 15:00            |                                                                                                    |           | )                         |                              |           |           |                 |            |   |
|                             |                  |                                                                                                    | ][]       | )                         | )[]                          |           |           |                 |            |   |
|                             | 16:00            |                                                                                                    |           |                           |                              |           |           |                 |            |   |
|                             |                  |                                                                                                    |           |                           |                              |           |           |                 |            |   |
|                             | 17:00            |                                                                                                    |           | ļ                         | <u> </u>                     |           |           | $\rightarrow$ ] |            |   |
|                             |                  |                                                                                                    | <u>_</u>  | <u> </u>                  | <u>_</u>                     |           |           | لنا             |            |   |

# Page web de votre agenda en ligne

Anniversaire : liste les clients (rouge) ou animaux (vert) dont c'est l'anniversaire.

Facturation de prestations

Vente de produits

Agendas compatibles : Google Agenda, Supersaas, Espace rendez-vous, Clicrdv (installez Internet Explorer 9 et plus).

#### 5.2.1.2.4. Horaires du salon

Vous indiquez l'heure d'ouverture et l'heure de fermeture.

En cliquant « modifier les jours d'ouverture », vous pouvez indiquer les jours travaillé.Ces informations seront importantes pour le planning et l'envoi automatiques des mails et SMS.

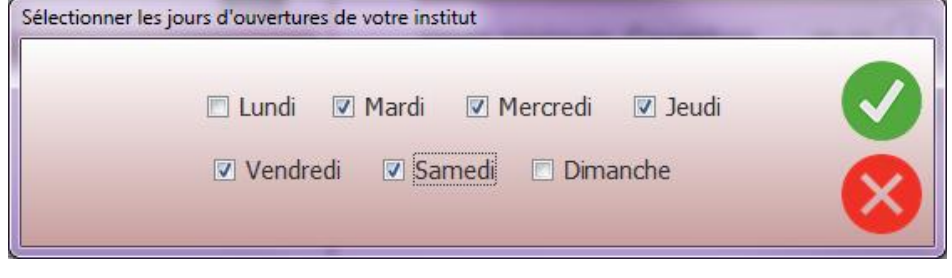

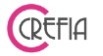

#### 5.2.1.2.5. Avance sur prestation

Vous pouvez paramétrer le pourcentage par défaut des avances sur prestations. Dans le planning, lorsque vous enregistrez une avance, le logiciel calculera le montant de l'avance avec ce pourcentage.

#### 5.2.1.2.6. Autres

Par rapport à la réglementation RGPD, vous avez la possibilité de paramétrer un texte de fin qui s'affichera dans vos campagnes de mailing.

Par défaut le texte est le suivant :

« Pour ne plus recevoir de messages de <u>NOM SOCIETE</u>, veuillez envoyer STOP MAIL à l'adresse <u>EMAIL SOCIETE</u>.

Vous disposez d'un droit d'opposition sans frais à l'utilisation de vos données personnelles à des fins de prospection commerciale en vous adressant directement à la société <u>NOM SOCIETE</u> par téléphone au <u>TELEPHONE SOCIETE</u>. »

Si vous recevez un mail d'un client indiquant qu'il ne souhaite plus recevoir de sollicitations de votre part, il faudra alors venir le renseigner sur sa fiche client, dans l'onglet « Autres infos ».

# 5.2.1.3. Onglet Périphériques (Imprimantes et afficheur clients)

#### 5.2.1.3.1. Imprimantes utilisées

Sélectionnez l'imprimante ticket et l'imprimante A4 que vous utilisez dans la liste des périphériques reconnus par windows.

#### 5.2.1.3.2. Message de bas de ticket

Vous indiquez le message que vous voulez imprimer au bas de vos tickets (horaire du salon, message promotionnel, date de fermeture du salon, ou tout autre information que vous voulez communiquer à vos clients).

# 5.2.1.3.3. Port Com de l'afficheur client

Si vous utilisez un afficheur client, vous devez indiquer le port com afin que l'afficheur soit reconnu par le logiciel.

#### 5.2.1.3.4. Message de l'afficheur client

Vous indiquez le message que vous voulez voir défiler sur l'afficheur en permanence.

# 5.2.1.4. Onglet Fidélisation des clients

#### 5.2.1.4.1. Fidélité par nombre de passages prestations

Vous choisissez à partir de combien de passage et quelle valeur de remise (pourcentage ou montant) vous accordez à vos clients. Il est possible de désactiver la remise fidélité pour certains clients en cochant la case « Ne bénéficie pas de la remise fidélité » dans l'onglet autre de la fiche client.
#### Easybel Toilettage

#### Manuel d'emploi

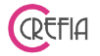

#### 5.2.1.4.2. Fidélité sur la fréquence des prestations

Vous pouvez gérer des remises automatiques sur les prestations par rapport à la fréquentation d'un client.

Ce système peut se coupler avec le programme de fidélité sur nombre de passage. Pour l'activer il cliquez sur le bouton :

Activer la remise automatique sur fréquentation

Vous pouvez définir jusqu'à 3 paliers qui récompensent le client en fonction de la fréquence de ses passages prestations.

Pour chaque palier vous définissez :

- le nombre de semaines maximum entre 2 rendez-vous
- le type de remise : pourcentage ou montant
- la valeur de la remise

Le nombre de semaines du palier 3 doit être supérieur au palier 2, et idem entre le palier 2 et le palier 1, comme dans l'exemple ci-dessous.

| 🐞 Remise automatique sur fréquence des passages clients                                                                                                    | 25     |                     | ×     |
|----------------------------------------------------------------------------------------------------|--------|---------------------|-------|
| Récompenser les clients les plus fidèles Date de mise en place du systèr                                                                                                    | ne     | 25/02               | /2020 |
| Récompensez vos clients sur la fréquence de leurs passages. Vous pouvez définir jusqu'à 3 paliers.<br>Exemple : Un client venant faire toiletter son animal son animal moins de 3 semaines après son dernier rendez-vous<br>automatiquement une remise de 20% sur les prestations. | aura   |                     |       |
| Palier 1 Choisissez si vous attriburez une remise en pourcentage ou un mont                                                                                                    | ant fi | xe.                 |       |
| Nombre de semaines 3 😨 © Pourcentage © Montant : Valeur de la remise                                                                                                    |        | <mark>20,</mark> 00 |       |
| Un client venant faire toiletter son animal moins de 3 semaines après son dernier rendez-vous aura<br>automatiquement une remise de 20% sur les prestations.                                                                                                    |        |                     |       |
| Palier 2                                                                                                    |        |                     |       |
| Nombre de semaines 5 😨 💿 Pourcentage 🔿 Montant : Valeur de la remise                                                                                                    |        | 10,00               |       |
| Un client venant faire toiletter son animal moins de 5 semaines après son dernier rendez-vous aura<br>automatiquement une remise de 10% sur les prestations.                                                                                                    |        |                     |       |
| Palier 3                                                                                                    |        |                     |       |
| Nombre de semaines 8 😨 O Pourcentage O Montant : Valeur de la remise                                                                                                    |        | 2,00                | 88    |
| Un client venant faire toiletter son animal moins de 8 semaines après son dernier rendez-vous aura<br>automatiquement une remise de 2€ sur les prestations.                                                                                                    |        |                     |       |
| Valider Xnnuler                                                                                                    |        |                     |       |
|                                                                                                    |        |                     |       |

Vous pouvez tout à fait n'avoir qu'un seul palier, pour ne récompenser que les clients venant très fréquemment.

Vous pouvez désactiver cette remise en cliquant sur « désactiver la remise automatique sur fréquentation »

Lors de la prise de rendez-vous ou de la facturation vous êtes averti du palier de remise via le code couleur suivant :

#### Palier 1 = Vert foncé Palier 2 = Vert pistache Palier 3 = Jaune moutarde

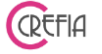

#### 5.2.1.5. Onglet « Email/SMS automatique

#### 5.2.1.5.1. Onglet « Rappeler un rendez-vous automatique par Email »

#### 5.2.1.5.1.1. Création, modification et suppression de rendez-vous

Dans ce module, vous allez pouvoir paramétrez l'envoi automatique d'un mail à chaque nouveau rendez-vous, et/ou à chaque modification de rendez-vous et/ou à chaque suppression de rendez-vous. Pour l'activer, il suffit de cocher les cases « A la création d'un rendez-vous », « A la modification d'un rendez-vous », « A la suppression d'un rendez-vous ».

| Principal            | Périphériques (ir                 | mprimantes, afficheur)                                                                              | Fidélisation                    | des clients         | Envoi Mail/SMS automa                     | tique   |
|----------------------|-----------------------------------|----------------------------------------------------------------------------------------------------|---------------------------------|---------------------|-------------------------------------------|---------|
| Rappel               | er un rendez-vou                  | s automatiquement p                                                                                 | ar Email                        |                     | Envoi de SMS automatio                    | jue     |
| Créatio              | Modification                      | Suppression Ve                                                                                      | eille 🕜                         |                     |                                           |         |
| 🗹 A la cré           | ation d'un rendez-vou             | us O                                                                                                | bjet Enreg                      | gistrement de       | votre rendez-vous                         |         |
|                      |                                   | Times New Rom                                                                                       | an 🔻 12 🔻                       | Noir                | ▼ <b>G</b> <i>I</i> <u>S</u> <del>B</del> | :==   🎽 |
| M<br>Civilite<br>Nom | ise en page<br>Ánimal<br>Date Rdv | [%Civilite%] [%Prenom(<br>Votre rendez-vous du [%<br>[%ListePrestations%]<br>a bien été enregistré. | Clt%] [%NomCl<br>DateRdv%] à [% | t%],<br>%HeureRdv%] | pour :                                    | E       |
| Prénoi<br>Liste      | m Heure Rdv<br>des prestations    | Easybe Toilett'<br>8 rue de la Place<br>74000 Annecy<br>Pour ne plus recevoir de                    | messages de tes                 | t, veuillez enve    | oyer STOP MAIL à l'adresse ets            | st      |

Ensuite vous devez saisir le message du mail (ou garder le message par défaut), avec la possibilité d'ajouter votre logo. Le mail se met en forme automatiquement en reprenant le nom de votre client, les prestations à effectuer, la date, l'heure et le personnel qui fera la prestation.

| Mlle Laure ALLER,                                        |   |
|----------------------------------------------------------|---|
| Votre rendez-vous du Jeudi 08 Août 2019 à 16 h 24 pour : |   |
| CT Brossage avec Sergio                                  |   |
| a bien été enregistré.                                   | E |
|                                                          |   |
| A l'air d'un chien                                       |   |
| 04 50 00 00 00                                           |   |
| etienne aller@crefia fr                                  |   |

#### 5.2.1.5.1.2. Rappel de rendez-vous

Pour activer le rappel automatique de rendez-vous par e-mail, il faut cocher « A la veille d'un rendez-vous » dans l'onglet « veille ». Ensuite vous devez saisir le message du mail (ou garder le message par défaut), avec la possibilité d'ajouter votre logo.

Le mail de rappel partira chaque jour travaillé à 10h pour les rendez-vous du prochain jour travaillé. Par exemple, vous travaillez du mardi au samedi, le mail de rappel des rendez-vous du mardi partira le samedi.

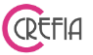

Aussi si vous avez indiqué une fermeture salon dans le planning, lors de l'envoi automatique des SMS pour cette journée, le logiciel vous demandera s'il faut envoyer les SMS pour la journée suivante.

## 5.2.1.5.2. Onglet « Envoi de SMS automatique »

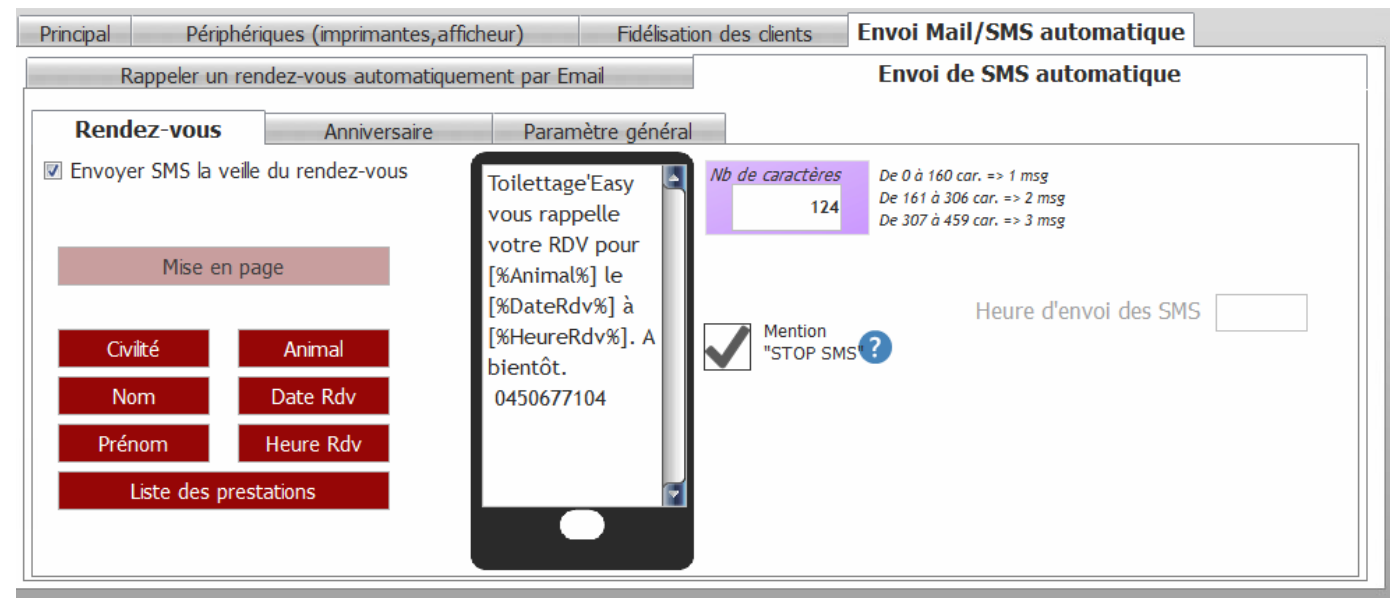

#### 5.2.1.5.2.1. Rappel de rendez-vous

Pour activer le rappel automatique de rendez-vous par SMS, il faut cocher « Envoyer des SMS la veille du rendez-vous » dans l'onglet « Rendez-vous ».

Vous saisissez ensuite le message du SMS avec les champs personnalisés (nom client, nom animal, date rdv, heure rdv).

Vous devez également :

- cocher la mention « STOP SMS »
- indiquer l'heure d'envoi des SMS

Le SMS partira chaque jour travaillé à l'heure paramétrée pour les rendez-vous du prochain jour travaillé. Par exemple, si vous travaillez du mardi au samedi, le SMS de rappel des rendez-vous du mardi partira le samedi.

Aussi si vous avez indiqué une fermeture salon dans le planning, lors de l'envoi automatique des SMS pour cette journée, le logiciel vous demandera s'il faut envoyer les SMS pour la journée suivante.

#### 5.2.1.5.2.2. Souhaiter les anniversaires des animaux par SMS automatique

Pour activer l'envoi de SMS auomatique pour les anniversaires, dans l'onglet « anniversaire », il faut cocher « Pour souhaiter un anniversaire ». Ensuite vous devez :

- saisir le message du SMS
- cocher la mention « STOP SMS »
- indiquer l'heure d'envoi des SMS

#### 5.2.1.5.2.3. Paramètres généraux

Cet onglet vous permet d'indiquer :

- l'indicatif pour l'envoi des SMS

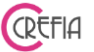

- Le nom d'envoi. Il est obligatoire et doit être en majuscule, sans caractères spéciaux, ni espace, limité à 11 caractères

Le seuil d'avertissement de crédit de SMS

# 5.2.2. Champs obligatoires NF525

Tous les champs obligatoires doivent être remplis. Si ce n'est pas le cas, le logiciel ne s'ouvrira pas.

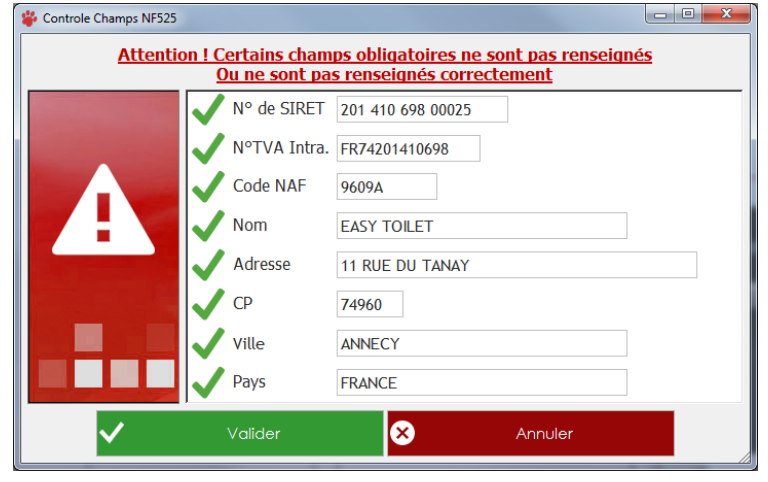

## 5.2.3. Fichier du personnel

| 🗳 Person | nel           | indigate -    | 1.          | 1000            |                  | 1        |          |
|----------|---------------|---------------|-------------|-----------------|------------------|----------|----------|
| 2        | Pere          | sonnel        |             |                 |                  |          |          |
|          |               | © Tous        | Travaillant | Ne tra          | vaillant plus    |          |          |
|          | Nb max        | x.:8          | Vous avez   | déjà enregistré | 2 membre(s) du p | ersonnel |          |
|          | ◆<br>Civilité | <b>₹</b>      | Nom         | ٩               | Téléphone        | ۹ ۵      | <b>A</b> |
|          | Mile          | DUBOIS Sophie |             |                 | 0791673137       |          |          |
|          | Mme           | GALLE Julie   |             |                 | 0660637691       |          | <b>(</b> |
|          | _             |               |             |                 |                  |          |          |
|          | -             |               |             |                 |                  |          | U        |
|          | -             |               |             |                 |                  |          |          |
|          |               |               |             |                 |                  |          |          |
|          |               |               |             |                 |                  |          |          |
|          |               |               |             |                 |                  |          |          |
|          |               |               |             |                 |                  |          |          |
|          |               |               |             |                 |                  |          |          |
|          |               |               |             |                 |                  |          |          |

#### 5.2.3.1. Enregistrer un membre du personnel

En cliquant sur le bouton 🙂 vous ajoutez un membre du personnel.

Vous pouvez saisir la date de début de contrat, ainsi le membre du personnel n'apparaîtra dans le planning qu'à partir de cette date.

Et si il s'agit d'un CDD, il disparaîtra du planning, et sera mis comme ne travaillant plus, à partir de la date de fin du contrat.

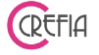

Vous pouvez aussi renseigner les compétence de la personne en décochant les prestations qu'elle ne peut pas effectuer. Par défaut, le collaborateur peut réaliser toutes les prestations.

| 🗳 Personnel          |                                          |                     | -       |          | ς |
|----------------------|------------------------------------------|---------------------|---------|----------|---|
|                      | ent d'un Membre du Perso                 | onnel               |         | ~        |   |
| Civilité             | Mlle 🔻                                   |                     |         | ×        | ) |
| Nom                  | Langlois                                 |                     |         |          |   |
| Prénom               | Camille                                  |                     |         |          |   |
| Tél.                 |                                          |                     |         |          |   |
| Date début contr     | rat 11/08/2021 31 Date fin cont          | rat 🕐               | 31      |          |   |
|                      |                                          |                     | 51      |          |   |
| COMPÉTENCES : Sélec  | tionner les prestations que ce membre du | personnel peut réal | ser     |          |   |
| Catégorie            | Description                              | م Tarif ۹           | Temps 🤦 | Coche 🛠  |   |
| ≫ <mark>AUTRE</mark> |                                          |                     |         |          |   |
| ≫ 📑 СНАТ             |                                          |                     |         |          |   |
| V 🔂 CHIEN-G          |                                          |                     |         | M =      |   |
|                      | GC Bain (races poil court)               | 25,00€              | 01h15   | Г        |   |
|                      | GC Brossage + bain                       | 50,00€              | 02h00   |          |   |
|                      | GC Coupe ciseaux                         | 90,00€              | 02h30   | V        |   |
|                      | GC Entretien - retouche mensuel          | 30,00€              | 01h30   | <b>v</b> |   |
|                      | GC épilation                             | 80,00€              | 02h30   |          |   |
| Enrouler tout        | Dérouler tout                            | T                   | ous A   | ucun     |   |

#### Enregistrer l'emploi du temps d'un membre du personnel 5.2.3.2.

Après la création du membre du personnel, la fenêtre ci-dessous s'ouvre et vous enregistrez les horaires de l'employé concerné.

Lundi cela signifie que le jour n'est pas travaillé. Lorsque le jour est sur un fond gris Jeudi Lorsque le jour est sur un fond vert

, vous devez renseigner ses horaires en

cliquant sur le bouton  $\bigotimes$  ou en renseignant l'heure directement dans le champ. S'il n'y a pas de pause en milieu de journée, entrer les heures de début et de fin simplement dans la partie « Matin ».

Vous avez la possibilité de créer un emploi du temps avec une rotation sur 1, 2 ou 3 semaines. Par exemple, un salarié travail le mercredi une semaine sur deux et le samedi l'autre semaine.

Semaine 1:

| Horaires d'un collaborate | ur                        |                            | -                  |                          |                                |                               |                     |             |
|---------------------------|---------------------------|----------------------------|--------------------|--------------------------|--------------------------------|-------------------------------|---------------------|-------------|
| Emploi du t               | temps standard d'u        | un Membre d                | u Personnel        | Les                      | horaires du n                  | nembre du p                   | ersonnel do         | ivent être  |
| Mme 🔻 DUBOIS              | ;                         | Sopl                       | nie                | co                       | Mercredi, le                   | Jeudi, le Ver                 | idredi, le Sc       | imedi.      |
| lanning changeant sur     | 2 semaines Voir semain    | a Voir la<br>e 1 semaine 2 | Les                | s horaires standard<br>s | d de Sophie D<br>uivante toute | UBOIS chang<br>is les 2 semai | ient d'une s<br>nes | emaine à la |
| Semaine 1                 | Cliquer sur les jours tro | ivaillés pour pou          | voir renseigner le | es horaires              | Mêmes horaire<br>la sociét     | s que                         |                     |             |
| Lundi                     | Matin Début               | - C Fir                    |                    | Après-mic                | i Début                        |                               | Fin                 |             |
| Mardi                     | Matin Début 0             | 8:30 🕔 Fir                 | 17:30              | Après-mid                | Début                          |                               | Fin                 |             |
| Mercredi                  | Malin Début 0             | 8:30 🕔 Fir                 | 17:30              | Après-mid                | Début                          |                               | Fin                 |             |
| Jeudi                     | Matin Début 0             | 8:30 🕔 Fir                 | 17:30              | Après-mid                | <b>Début</b>                   |                               | Fin                 |             |
| Vendredi                  | Maîîn Début 0             | 8:30 🕔 Fir                 | 17:30              | Après-mid                | Début                          |                               | Fin                 |             |
| Samedi                    | Matin Début               | C Fir                      |                    | Après-mic                | lj Début                       |                               | Fin                 |             |
| Dimanche                  | Msilin Début              | C Fir                      |                    | Après-mis                | li Début                       |                               | Fin                 |             |
|                           | Total des h               | eures travaillé            | es par semaine     | e                        | 36h                            | 00                            |                     |             |
|                           |                           | Valider                    | ×                  | Ann                      | uler                           |                               |                     |             |

# Semaine 2 :

| 👋 Horaires d'un collabora | iteur                                |                          |                                                   |                                                                     |
|---------------------------|--------------------------------------|--------------------------|---------------------------------------------------|---------------------------------------------------------------------|
| Emploi du                 | temps standard d'un Memb             | ore du Personnel         | Les horaires du me                                | embre du personnel doivent être<br>00 et 18530 le Lundi le Mardi le |
| Mme 🔻 DUBO                | IS                                   | Sophie                   | Mercredi, le J                                    | eudi, le Vendredi, le Samedi.                                       |
| Planning changeant su     | r 2 semaines Voir la Semaine 1       | la Les I<br>ne 2         | horaires standard de Sophie DU<br>suivante toutes | BOIS changent d'une semaine à la<br>les 2 semaines                  |
| Semaine 2                 | Cliquer sur les jours travaillés pou | r pouvoir renseigner les | horaires Mêmes horaires la société                | que Mêmes horaires que la<br>semaine précédente                     |
| Lundi                     | Matin Début                          | Fin                      | Après-midi Début                                  | S Fin                                                               |
| Mardi                     | Matin Début 08:30                    | Fin 17:30                | Après-midi Début                                  | S Fin                                                               |
| Mercredi                  | Matin Début                          | Fin                      | Après-midi Début                                  | S Fin                                                               |
| Jeudi                     | Maiin Début 08:30                    | Fin 17:30                | Après-midi Début                                  | C Fin                                                               |
| Vendredi                  | Maiin Début 08:30                    | Fin 17:30                | Après-midi Début                                  | C Fin                                                               |
| Samedi                    | Malin Début 08:30                    | Fin 19:00                | Après-midi Début                                  | C Fin                                                               |
| Dimanche                  | Maiin Débui                          | Fin 🚺                    | Après-midi Début                                  | Sin Sin                                                             |
|                           | Total des heures trav                | aillées par semaine      | 37h3                                              | 0                                                                   |
|                           | Valider                              | 8                        | Annuler                                           |                                                                     |

En cas de rotation, vous devez choisir par quel type de semaine le salarié commence :

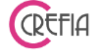

| Le plan<br>le sché<br>Semain | ning de test sera défini avec des horaires variables une semaine sur deux se<br>ma suivant.<br>e1 - Semaine 2 - Semaine1 - Semaine2 - Semaine1 etc |
|------------------------------|----------------------------------------------------------------------------------------------------|
| Quelle                       | sera la date du premier jour d'activité?                                                                                                    |
| Sur les                      | horaires de quelle semaine le planning doit-il débuter?                                                                                            |
|                              | ⊙ Semaine 1                                                                                                    |
|                              | O Semaine 2                                                                                                    |

**REMARQUE:** Le nombre de collaborateurs est limité à 8

#### 5.2.3.3. Modification de l'emploi du temps standard

Vous pouvez modifier les horaires standard de la personne en cliquant sur le bouton Après validation des horaires, vous devez indiquez à partir de quelle date la modification s'applique. L'ancien emploi du temps reste en vigueur jusqu'à la date saisie. En cas de planning avec rotation, il faut également choisir par quelle type de semaine l'employé <u>commence</u>.

| Le planning de Stagiai<br>suivant.<br>Semaine1 - Semaine 2   | re sera défini<br>- Semaine1 - | avec des hor<br>Semaine2 - S | aires variables ur<br>Semaine1 etc. | ne semaine sur | deux selon le schér | ma |
|--------------------------------------------------------------|--------------------------------|------------------------------|-------------------------------------|----------------|---------------------|----|
|                                                              | e les nouveau                  | ux horaires e                | ntreront en vigi                    | Jeur?          | 11/05/2020          | 31 |
| A partir de quelle date                                      | a los nouveu                   |                              |                                     |                |                     | -  |
| A partir de quelle dat                                       | uelle semaine                  | e le planning                | doit-il débuter?                    |                |                     | 51 |
| A partir de quelle dat<br>Sur les horaires de qu<br>O Semain | uelle semaine<br>le 1<br>le 2  | e le planning                | doit-il débuter?                    |                |                     | 51 |

#### 5.2.3.4. Modification ponctuelle de l'emploi du temps

Avec le bouton 🤍, vous pouvez modifier ponctuellement l'emploi du temps d'un membre du personnel.

La fenêtre suivante s'ouvre en chargeant l'emploi du temps standard que vous pouvez modifier pour une période donnée. En dehors de cet intervalle de date, le planning standard s'applique.

# Vous pouvez également paramétrer un planning ponctuel avec des rotations sur 2 ou 3 semaines.

| Modification  | ponctuelle de l'emploi du temps                                                                                      | d'un membre du per                                                                  | sonnel                       |                          |
|---------------|----------------------------------------------------------------------------------------------------|-------------------------------------------------------------------------------------|------------------------------|--------------------------|
| MARTIN Luc    | cile                                                                                                    |                                                                                     | <ul> <li>Planning</li> </ul> | changeant sur 2 semaines |
| Modifier le p | lanning entre le 29/06/2020 31<br>Lundi<br>Le planning de MARTIN Lucile se rép<br>Cliquer sur les jours travaillés p | et le 02/08/2020<br>Dimanche<br>bète toutes les 2 semaine<br>our pouvoir renseigner | Voir l<br>s<br>les horaires  | a Voir la semaine 2      |
| Lundi         | Matin Début                                                                                                    | Fin                                                                                 | Après-midi Début             | Fin C                    |
| Mardi         | Matin Début                                                                                                    | Fin                                                                                 | Après-midi Début             | - C Fin - C              |
| Mercredi      | Matin Début 08:00                                                                                                    | Fin 13:30                                                                           | Après-midi Début 14          | :30 () Fin 17:30 ()      |
| Jeudi         | Matin Début                                                                                                    | Fin                                                                                 | Après-midi Début 13          | :00 () Fin 17:30 ()      |
| Vendredi      | Maiin Début 08:00                                                                                                    | Fin 14:00                                                                           | Après-midi Début             | C Fin                    |
| Samedi        | Matin Début 08:00                                                                                                    | Fin 14:00                                                                           | Après-midi Début             | C Fin                    |
| Dimanche      | Maiin Début                                                                                                    | Firi                                                                                | Après-micli Début            | C Fin                    |
|               | Total des heures trave                                                                                               | aillées par semaine                                                                 | 25h0                         | 0                        |
|               | Valider                                                                                                    | $\mathbf{x}$                                                                        | Annuler                      |                          |

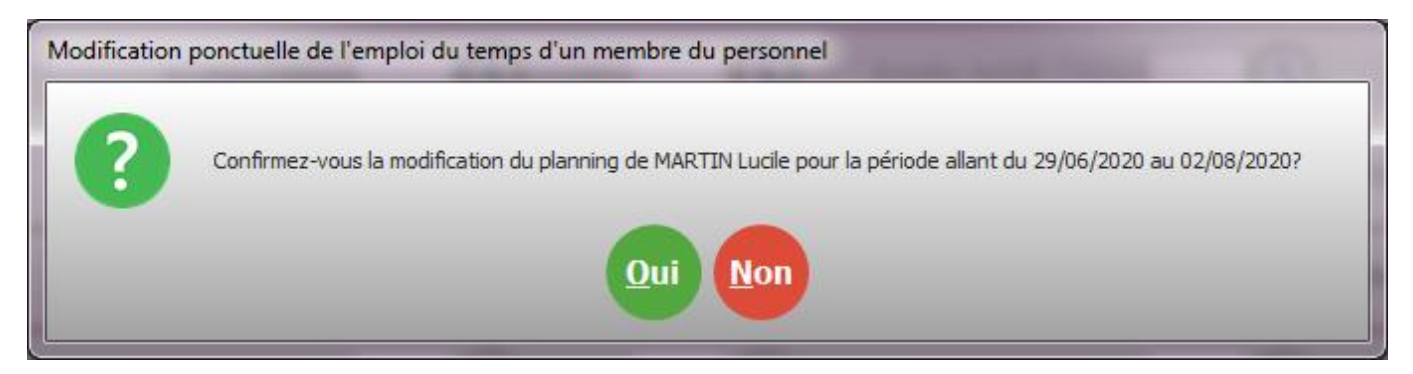

Après confirmation, si vous avez un planning changeant, vous devez indiquer par quelle type de semaine ce planning commence.

| Modification p | oonctuelle de l'emploi du temps d'un membre du personnel |
|----------------|----------------------------------------------------------|
| 8              | Par quelle semaine souhaitez-vous commencer ?            |
|                | OK Annuler                                               |

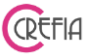

Vous pouvez également paramétrer un emploi du temps ponctuel à partir du planning en vue semaine

## 5.2.3.5. Modifier un membre du personnel

Avec le bouton 😌. vous pouvez modifier le collaborateur sélectionné :

- si il ne travaille plus dans le salon, vous cochez « ne travaille plus dans le salon » ou vous renseignez la date de fin de contrat (l'employé basculera automatiquement « Ne travaillant plus » à la fin du contrat).
- Vous pouvez également modifier les compétences du collaborateur. Il suffit de décocher les prestations que la personne ne peut pas effectuer.
   Lors de la prise de rendez-vous ou lors de la facturation de prestations, seules les personnes ayant les compétences seront proposées sur la prestation sélectionnée.

| Civilité                                                                                       | Mr 👻                                                                               |                  |             |                                       |                                                   |              |              |                |   |
|------------------------------------------------------------------------------------------------|------------------------------------------------------------------------------------|------------------|-------------|---------------------------------------|---------------------------------------------------|--------------|--------------|----------------|---|
| Nom                                                                                            | MARTIN                                                                             |                  |             |                                       |                                                   |              |              |                |   |
| Prénom                                                                                         | Lucile                                                                             |                  | Î           |                                       |                                                   |              |              |                |   |
| Tél.                                                                                           |                                                                                    |                  |             |                                       |                                                   |              |              |                |   |
| Date début contra                                                                              | at / /                                                                             | Date fin contr   | at          | 2                                     |                                                   | 21           | -            |                |   |
|                                                                                                |                                                                                    | Ne travaille     | e plus      | odans le si                           | alon                                              | 51           |              |                |   |
|                                                                                                |                                                                                    |                  | 1960-000    |                                       |                                                   |              |              |                |   |
| OMPÉTENCES : Sélect                                                                            | ionner les prestations qu                                                          | e ce membre du p | person      | nel peut                              | réaliser                                          |              |              |                |   |
| COMPÉTENCES : Sélect                                                                           | ionner les prestations qu<br>• Descript                                            | e ce membre du p | oerson      | nel peut<br><sub>Tarif</sub>          | réaliser<br>¢                                     | Temps        | ٩*           | Coche          | * |
| COMPÉTENCES : Sélect<br>Catégorie                                                              | ionner les prestations qu<br>•<br>Descript                                         | e ce membre du p | oerson<br>م | nel peut I<br>Tarif                   | réaliser<br>¢                                     | Temps        | ٩*           | Coche          | × |
| COMPÉTENCES : Sélect<br>Catégorie                                                              | ionner les prestations qu<br>• Descript                                            | e ce membre du p | oerson      | nel peut<br>Tarif                     | réaliser<br><b>q</b> •                            | Temps        | ٩.*          | Coche<br>Coche |   |
| COMPÉTENCES : Sélect<br>Catégorie<br>AUTRE<br>CHAT<br>CHIEN-G                                  | ionner les prestations qu<br>• Descript                                            | e ce membre du p | oerson<br>∢ | nel peut I                            | réaliser<br>•                                     | Temps        | <b>a</b> *   | Coche          |   |
| COMPÉTENCES : Sélect<br>Catégorie<br>AUTRE<br>CHAT<br>CHIEN-G<br>CHIEN-M                       | ionner les prestations qu<br>Descript                                              | e ce membre du p | oerson<br>∢ | nel peut I<br>Tarif                   | réaliser<br>•                                     | Temps        | ٩*           | Coche          |   |
| COMPÉTENCES : Sélect<br>Catégorie<br>AUTRE<br>CHAT<br>CHIEN-G<br>CHIEN-M                       | ionner les prestations qu<br>Descript                                              | e ce membre du p | erson       | nel peut I<br>Tarif                   | réaliser                                          | Temps        | <b>a</b> * . | Coche          |   |
| COMPÉTENCES : Sélect<br>Catégorie<br>AUTRE<br>CHAT<br>CHIEN-G<br>CHIEN-M<br>CHIEN-P<br>CHIEN-P | ionner les prestations qu<br>Descript PC Bain (race poil court)                    | e ce membre du p | erson       | nel peut 1<br>Tarif<br>15,0           | réaliser<br>• • • • • • • • • • • • • • • • • • • | Temps        | <b>4</b>     | Coche          |   |
| COMPÉTENCES : Sélect<br>Catégorie<br>AUTRE<br>CHAT<br>CHIEN-G<br>CHIEN-M<br>CHIEN-P<br>CHIEN-P | ionner les prestations qu<br>Descript PC Bain (race poil court) PC Brossage + bain | e ce membre du p | erson       | nel peut 1<br>Tarif<br>15,00<br>26,00 | réaliser                                          | Temps<br>011 | <b>4</b>     | Coche          |   |

# 5.3. Tarifs

# 5.3.1. Catégories de prestations

| el Toiletta      | age                 | Manuel d'emploi            |
|------------------|---------------------|----------------------------|
| gories de presta | ations              |                            |
| Catég            | ories de Presta     | tions                      |
| Nh may 11        |                     |                            |
| Code 9           | Vous avez deja      | enregistre 10 categorie(s) |
| PETIT            | PETIT CHIEN         |                            |
| GRAND            | GRAND CHIEN         |                            |
| MOYEN            | MOYEN CHIEN         |                            |
| CHAT             | CHAT                |                            |
| DEME             | DEMELAGE SUPPLEMENT |                            |
| ANTIPUCE         | DEPARASITAGE        |                            |
| MENS             | MENSUEL             |                            |
| BAIN             | BAIN BRUSH          |                            |
| EPIL             | EPILATION           |                            |
| 1/4              | 1/4 HEURE DE 34     |                            |
|                  |                     |                            |
|                  |                     |                            |
|                  |                     |                            |

Renseignez les différentes catégories de prestations et attribuer une couleur à chacune. Ainsi vous pourrez mieux organiser votre planning. Cliquez sur le bouton a droite de la liste des produits facture pour enregistrer une nouvelle catégorie de produits. Le bouton vous permet de modifier cette catégorie, le bouton vous permet de la supprimer.

CREFIL

Remarque importante : Leur nombre est limité à 15.

# 5.3.1.1. Enregistrement d'une catégorie de Tarifs

| Catégorie de prestation | ins                               |                    |
|-------------------------|-----------------------------------|--------------------|
|                         | trement d'une Catégorie de Tarifs | Ø                  |
| Coo                     | e EPIL                            | $\mathbf{\otimes}$ |
| Nor                     | n EPILATION                       |                    |
| Co                      | leur                              |                    |
|                         |                                   |                    |
|                         |                                   |                    |
|                         |                                   | _                  |

En cliquant sur le bouton vous pouvez enregistrer une catégorie de tarifs. Vous indiquez le code et le nom de la catégorie. Vous lui choisissez une couleur pour la matérialiser sur le planning. De ce fait, en un coup d'œil vous voyez les différentes

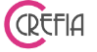

catégories de prestations que vous aurez à faire dans une journée, en regardant votre planning.

#### 5.3.1.2. Modification d'une catégorie de Tarifs

| Catégorie de prestations                                                 |                                                                                                    |                                                                                                    |
|--------------------------------------------------------------------------|----------------------------------------------------------------------------------------------------|----------------------------------------------------------------------------------------------------|
| Modification d'une catégorie prestation Code TR 😨 Nom TONTE RACE Couleur | <ul> <li></li> <li></li> <li><td>En cliquant sur le bouton vous<br/>pouvez modifier le code, le nom ou<br/>la couleur d'une catégorie de<br/>prestations.</td></li></ul> | En cliquant sur le bouton vous<br>pouvez modifier le code, le nom ou<br>la couleur d'une catégorie de<br>prestations. |
|                                                                          |                                                                                                    |                                                                                                    |

# 5.3.1.3. Suppression d'une catégorie de Tarifs

En cliquant sur le bouton vous pouvez supprimer une catégorie de prestations. S'il y a des prestations sur la catégorie, le logiciel vous demande dans quelle catégorie vous voulez basculer ces prestations.

| rifs          |                          |                        | -           |   |
|---------------|--------------------------|------------------------|-------------|---|
| Tarif dee F   | Prestations              |                        |             |   |
| Tuni des i    |                          |                        |             |   |
| Catégorie     | ♦<br>Description         | م <sup>•</sup> Tarif م | • Temps � ¥ | A |
| E 🍅 AUTRE     |                          |                        |             |   |
|               | CHAT                     | 9,00€                  | 00:15       | 6 |
| - <b>6</b>    | CHAT ABONNEMENT          | 8,00€                  | 00:15       |   |
| -             | COCHON D'INDE            | 23,00€                 | 00:45       |   |
| - 🗀           | COCHON D'INDE ABONNEMENT | 17,00€                 | 00:30       |   |
|               | DEMELAGE                 | 9,00€                  | 00:15       |   |
| - 🛅           | DEMELAGE SUPPLEMENTAIRE  | 7,00€                  | 00:15       |   |
| -             | LAPIN                    | 33,00€                 | 01:00       |   |
|               | RDV SUPPLEMENTAIRE       | 12,00€                 | 00:05       |   |
| E- 🦳 BAIN     |                          |                        |             |   |
| - 🛅           | BOUVIER BERNOIS BAIN     | 103,00€                | 03:00       |   |
| - <b>C</b>    | CHIEN MOYEN BAIN T1      | 63,00€                 | 01:30       |   |
| - 🛅           | CHIEN MOYEN BAIN T2      | 73,00€                 | 02:00       |   |
| -             | CHIEN MOYEN BAIN T3      | 83,00€                 | 02:30       |   |
| - 🗀           | GROS CHIENS              | 153,00€                | 03:30       |   |
| - 🗁           | KERRY BLUE BAIN          | 78,00€                 | 02:30       |   |
| - <b>C</b>    | LEONBERG BAIN            | 98,00€                 | 02:30       |   |
| Enrouler tout | Dérouler tout            |                        |             |   |

#### 5.3.2. Tarif des prestations

| Easybel Toilettage        | Ма                                               | nuel d'emploi                     |                        |                                          | REFIA  |
|---------------------------|--------------------------------------------------|-----------------------------------|------------------------|------------------------------------------|--------|
| 5.3.2.1.                  | Enregistrement                                   | d'un tarif de p                   | restation              |                                          |        |
| Pour ajouter un no        | uveau tarif clique                               | sur le bouton                     | 🕒. La fenêtr           | e ci dessous s'o                         | uvre : |
| Tarif de prestations      |                                                  |                                   |                        |                                          |        |
| 1. Sélectionner la catéo  | ment d'une Pres<br>porie à laquelle appartient l | tation<br>a Prestation, si elle n | existe pas encore cliq | uer sur '+'                              |        |
| Autres prestations        | Bien-être et massage                             | Chat                              | chien grand            | Chien moyen                              |        |
| chinan patiti             |                                                  |                                   |                        |                                          |        |
| cillen peur               |                                                  |                                   |                        |                                          |        |
| 2. Indiquer la descriptio | on et le tarif de la Prestatio                   | 'n                                |                        |                                          |        |
| Description               | Coupe ciseaux - grand                            | l chien                           |                        |                                          |        |
| Tarif                     | 60,00€                                           | Temps est                         | imé 01h30 🔶            | Le temps est estimé en<br>heures+minutes |        |
| 3. Sélectionner les memb  | ores du personnels pouvan                        | t effectuer cette pres            | station                |                                          |        |
| Personnel                 | م<br>Téléphone ۹                                 | Coche 🛠                           |                        |                                          |        |
| LEONE Sergio              |                                                  |                                   |                        |                                          |        |
| Langlois Camille          |                                                  |                                   |                        |                                          |        |
| MARTIN Lucile             |                                                  |                                   |                        |                                          |        |
| Tous                      | Aucun                                            |                                   |                        |                                          |        |
|                           |                                                  |                                   |                        |                                          |        |

Vous devez saisir le nom de la prestation, sa catégorie ainsi que le temps de réalisation et le tarif TTC (le programme calculera automatiquement le prix HT et la TVA) qui apparaîtront sur la facture.

Vous pouvez également indiquer quels membres du personnel peuvent la réaliser.

A droite des catégories, en cliquant sur le petit  $\oplus$ ,vous pouvez créer directement une nouvelle catégorie.

#### 5.3.2.2. Modification d'un tarif de prestations

En cliquant sur le bouton 🥝, vous pouvez modifier le choix de la catégorie dans laquelle vous enregistrer le tarif de prestations, la description, le tarif ou le temps estimé.

| AUTRES            | BAIN                       | BAIN ABONNEMENT | COUPE CISEAUX            | COUPE CISEAUX<br>ABONNEMENT |
|-------------------|----------------------------|-----------------|--------------------------|-----------------------------|
| OUPE COURTE       | COUPE COURTE<br>ABONNEMENT | EPILOTION       | EPILATION<br>ABONNEMENT  | MASSOTHERAPIE               |
| ТСАР              | TONTE ENTIERE              | TONTE RACE      | TONTE RACE<br>ABONNEMENT |                             |
| er la description | et le tarif de la Prest    | ation           |                          |                             |

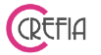

# 5.3.2.3. Suppression d'un tarif de prestations

En cliquant sur le bouton —, vous pouvez supprimer un tarif de prestations si celui-ci n'a jamais été utilisé dans une facture.

#### 6. STOCK

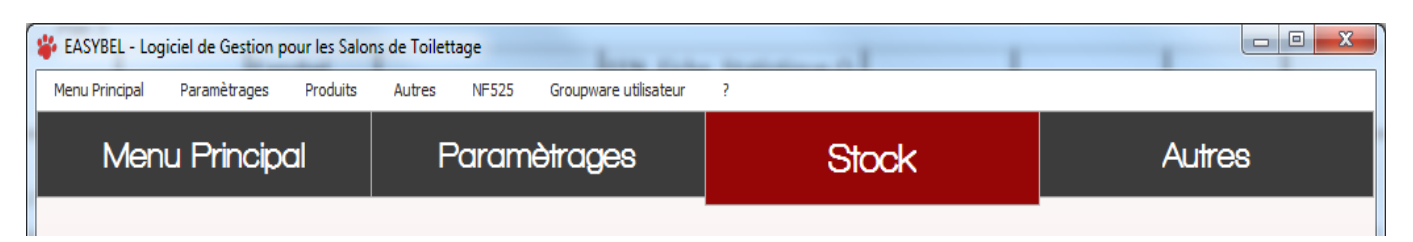

#### 6.1. Produits

### 6.1.1. Catégories de produits

| 🗳 Catégo | ories de produi |                                          |  |
|----------|-----------------|------------------------------------------|--|
|          | Catégo          | ries de Produits                         |  |
|          | Nb max. : 25    | Vous avez déjà enregistré 15catégorie(s) |  |
|          | Code ۹          | Nom 🛛 🕹 🗖                                |  |
|          | ACC             | ACCESSOIRES                              |  |
|          | ANTIPU          |                                          |  |
|          | CHAT            | снат                                     |  |
|          | CROQ            | CROQUETTES                               |  |
|          | DEMEL           | DEMELANT                                 |  |
|          | ENTRET          | PRODUITS ENTRETIEN SALON                 |  |
|          | JOU             | JOUETS                                   |  |
|          | MANT            | MANTEAU                                  |  |
|          | MEDAIL          | MEDAILLE                                 |  |
|          | OREILL          | SOINS OREILLES                           |  |
|          | PIPETT          | PIPETTES ANTI PUCES ET TIQUES            |  |
|          | SALON           | ACCESSOIRES SALON                        |  |
|          |                 |                                          |  |

La liste des catégories de produits est limitée à 25.

Evitez toutefois de créer de trop nombreuses catégories, cela risquerait d'avoir un effet contraire à celui que vous voulez obtenir.

Restez simple et délimitez bien les catégories de manière à ce que vous n'ayez jamais d'hésitation pour classer un produit dans l'une d'entre elles.

Avant d'enregistrer les produits à la vente et mettre à jour votre stock voici quelques informations que vous devez lire avec attention pour bien comprendre:

Easybel gère 2 types de produits :

- les produits à la vente (Laisses, colliers etc.. que vous vendez directement)
- les produits techniques que vous utilisez lors de certaines prestations. Cela peut être par exemple une ou plusieurs doses de shampooing, de démêlant etc....

Les produits que vous allez enregistrer dans le fichier des produits sont les produits que vous allez proposer à vos clients ou utiliser au cours de vos prestations.

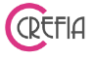

Remarques importantes

- <u>Produits à la vente</u>: Lorsque vous enregistrez un produit dans le fichier cela ne veut pas dire que vous pouvez effectivement le vendre: il faut en effet pour ce faire qu'il soit disponible en stock.
- <u>Produits techniques</u>: ces produits sont ceux que vous utilisez en cours de prestation (shampooing, démêlant etc....). Ils se présentent généralement sous la forme de gros contenants sur lesquels vous prélevez une partie.

Pour ce qui concerne le stock, la gestion de ces produits est différente de celle des produits à la vente et fonctionne de la façon suivante:

- Vous prélevez manuellement un contenant du produit concerné de votre stock lorsque le précédent est vide.
- Vous l'utilisez jusqu'à épuisement.
- Vous prélevez à nouveau manuellement le produit de votre stock.
- **Etc...**

Les doses de produits que vous utilisez ainsi ne sont donc pas sorties du stock au fur et à mesure mais par étapes lorsque vous entamez un nouveau contenant.

## 6.1.1.1. Enregistrement d'une catégorie de produits

En cliquant sur le bouton 🐨 vous pouvez enregistrer une catégorie de produits. Vous indiquez le code et le nom de la catégorie.

| Catégorie de produits |                  | 11                |          |
|-----------------------|------------------|-------------------|----------|
| Enregistrer           | ment d'une Catég | porie de Produits |          |
| Code                  | ALIM             | 0                 | <b>V</b> |
| Nom                   | ALIMENTATION     |                   |          |
|                       |                  |                   |          |

#### 6.1.1.2. Modification d'une catégorie de produits

En cliquant sur le bouton 🤣 vous pouvez modifier le code ou le nom d'une catégorie de produits.

| Catégorie de produits |                      | 110      |           |
|-----------------------|----------------------|----------|-----------|
| Modification          | n d'une catégorie de | produits | Ø         |
| Code                  | ALCHAT               |          | $\otimes$ |
| Nom                   | ALIMENTATION CHAT    |          |           |
|                       |                      |          |           |

| Easybel Toilettage | Manuel d'emploi                         | REFIA |
|--------------------|-----------------------------------------|-------|
| 6.1.1.3.           | Suppression d'une catégorie de produits |       |

En cliquant sur le bouton 🛡 vous pouvez modifier supprimer une catégorie de produits.

Pour supprimer une catégorie de produits, il faut que celle-ci soit vide. Vous devrez donc au préalable mettre les produits de cette catégorie dans une autre catégorie.

### 6.1.2. Fichier des produits

Vous allez maintenant entrer vos produits dans les catégories créées précédemment.

Vous pouvez voir l'ensemble des produits non utilisés depuis le fichier des produits. Il s'agit de produits que vous ne souhaitez plus voir apparaître dans la liste des produits de votre stock, soit parce que ce sont des produits saisonniers (produits de Noël par exemple), soit parce que vous ne commercialisez plus cette marque.

Vous pourrez ainsi décocher l'option sur la fiche du produit si celui-ci est à nouveau utilisé. Cela est utile pour les produits de saison (produit vendu à la saint valentin, à noël, etc.).

| Fichier des produits                                                                         |                         |                        |             |                       |                      |                                 |
|----------------------------------------------------------------------------------------------|-------------------------|------------------------|-------------|-----------------------|----------------------|---------------------------------|
| Recherch                                                                                     | her un Produit :        | Tous                   | Ottilisés   | © Non uti             | lisés                | Légende Marge<br>Marge négative |
|                                                                                              |                         | Tous                   | Technique   | 🗢 A la ve             | ente                 | Marge < 30%                     |
| Scanner son Code Barres Rechercher sur la référence ou la description du produit Marge < 75% |                         |                        |             |                       |                      |                                 |
|                                                                                              | OU                      |                        |             |                       |                      | Marge > 75%                     |
|                                                                                              |                         |                        | •           | •                     |                      | Marge >100%                     |
| Catégorie 🔍 Ré                                                                               | éférence ۹ I            | Description            | A Marque A  | Fournisseur ۹         | Prix Vente TTC 🔍 Man | ge HT <b>*</b>                  |
| 🗎 à la vente RCSTE                                                                           | EAP04KG STERILISED APPE | TIT CONTROL 400G       | ROYAL CANIN | ROYAL CANIN           | 6,10€                |                                 |
| 📋 à la vente RCSTE                                                                           | EAP2KG STERILISED APPE  | TIT CONTROL 2KG        | ROYAL CANIN | ROYAL CANIN           | 25,00€               | 27.05 🝙 😏                       |
| 🛅 à la vente RCSTE                                                                           | EAP4KG STERILISED APPE  | TIT CONTROL 4KG        | ROYAL CANIN | ROYAL CANIN           | 40,00€               |                                 |
| = 🗁 ALCHIE                                                                                   |                         |                        |             |                       |                      |                                 |
| 📋 à la vente 🛛 ALD10                                                                         | 02 FRIANDISE SNAC       | KS POMME               | ALMO NATURE | ANIMAL FOOD DIFFUSION | 0,65€                |                                 |
| 📋 à la vente 🛛 ALD24                                                                         | 46 DAILY MENU BIO       | SAUMON                 | ALMO NATURE | ANIMAL FOOD DIFFUSION | 0,85€                | 22,0 %                          |
| 📋 à la vente 🛛 ALD26                                                                         | 62 DAILY MENU BIO       | POULET                 | ALMO NATURE | ANIMAL FOOD DIFFUSION | 0,85€                | 22,0 %                          |
| 📋 à la vente 🛛 ALD71                                                                         | 10 PUPPY SMALL PC       | ULET ET RIZ 2KG        | ALMO NATURE | ANIMAL FOOD DIFFUSION | 16,20€               | 55.0 %                          |
| 🛅 à la vente 🛛 ALD71                                                                         | 13 ADULT SMALL PC       | ISSON BLANC ET RIZ 2KG | ALMO NATURE | ANIMAL FOOD DIFFUSION | 16,20€               | 56,0 %                          |
| 🛅 à la vente 🛛 ALD71                                                                         | 14 ADULT SMALL PC       | ULET ET RIZ 2KG        | ALMO NATURE | ANIMAL FOOD DIFFUSION | 16,20€               | 56,0 %                          |
| 🗎 à la vente 🛛 ALD7                                                                          | 15 ADULT SMALL SA       | UMON 2KG               | ALMO NATURE | ANIMAL FOOD DIFFUSION | 16,20€               | 56,0 %                          |
| 🗎 à la vente 🛛 ALD73                                                                         | 30 PUPPY MEDIUM F       | POULET ET RIZ 2KG      | ALMO NATURE | ANIMAL FOOD DIFFUSION | 16,20€               | 56,0 %                          |
| 🗎 à la vente 🛛 ALD73                                                                         | 31 ADULT MEDIUM A       | AGNEAU ET RIZ 2KG      | ALMO NATURE | ANIMAL FOOD DIFFUSION | 16,20€               | 56,0 % Taux<br>TVA              |
| 🗎 à la vente 🛛 ALD73                                                                         | 34 ADULT MEDIUM F       | OULET ET RIZ 2KG       | ALMO NATURE | ANIMAL FOOD DIFFUSION | 16,20€               | 56,0 %                          |
| 🗎 à la vente 🛛 ALD74                                                                         | 41 ADULT MEDIUM A       | AGNEAU ET RIZ 12KG     | ALMO NATURE | ANIMAL FOOD DIFFUSION | 49,95€               |                                 |
| à la vente ALD74                                                                             | 44 ADULT MEDIUM F       | OULET ET RIZ 12KG      | ALMO NATURE | ANIMAL FOOD DIFFUSION | 49,95€               |                                 |
| Enrouler tout                                                                                | Dérouler tout           |                        |             |                       |                      |                                 |

| Couleur marge 🔺 |
|-----------------|
| Marge négative  |
| Marge < 30%     |
| Marge < 50%     |
| Marge < 75%     |
| Marge > 75%     |
| Marge >100%     |

Colonne « Marge HT » dans le fichier des produits : cette colonne vous indique en pourcentage la marge HT sur le produit avec une couleur différente selon le pourcentage.

Cette information ressort également dans l'état du stock (en montant).

| Easybel Toilettage         |                                           | Manuel d'emploi                          |                                   |                                                 | CKCIH   |
|----------------------------|-------------------------------------------|------------------------------------------|-----------------------------------|-------------------------------------------------|---------|
| 6.1.2.1.                   | Enregistremen                             | it d'un produit                          |                                   |                                                 |         |
| Cliquez sur le bout        | on 🔁 pour er                              | nregistrer un no                         | uveau produit.                    |                                                 |         |
| 📽 Produit                  | - a territar fictor                       | No. of Street, and Street.               | contrar (M                        |                                                 |         |
| Modification c             | l'un Prodult<br>orie à laquelle appartien | t la Produit, <mark>si ell</mark> e n'ex | E Ce                              | produit n'est plus utilisé<br><b>r sur '+</b> ' | /vendu  |
| ALIM                       | ANTIPA                                    | BAL                                      | CHAT                              | COSMET7891123                                   | 🔁 😣     |
| DIFAC                      | FRIAND                                    | HABILL                                   | JOUETS                            | MAISON                                          |         |
| МАТ                        | MUSE                                      | OSKAN                                    | RC                                | RED                                             |         |
| SEL                        | SELC                                      | ZZZZ                                     |                                   |                                                 |         |
| 2. Indiquer la référence,  | la description, le type o                 | et le Fournisseur princi                 | pal du Produit                    |                                                 |         |
| Référence                  | 12552                                     |                                          | Code Barre                        |                                                 |         |
| Description                | Biscuit milk mix 40                       | 0g                                       |                                   |                                                 |         |
| Marque                     |                                           |                                          |                                   |                                                 |         |
| Type de Produit            | à la vente                                | 🔅 technique                              | Fournisseur princi<br>Sté Girault | pal 🗸                                           | >       |
| 3. Indiquer le prix d'acha | at et la quantité en stoc                 | k 5. Indiquer le                         | prix de vente du Prod             | uit                                             |         |
| Prix Unitaire d'a          | chat HT 2,50 €                            | Prix Vente                               | HT 3,25 €                         | Marge brute HT                                  | 30,00 % |
| Quantité en sto            | ck 2                                      | TVA                                      | <mark>0,65</mark> €               | Taux de TVA                                     | 20,00 % |
| 4. Indiquer les niveaux d  | le Réapprovisionnement                    |                                          | 1                                 | 0                                               |         |
| Niveau d'appro             | 0,00                                      | Prix Vent                                | te TTC 3,90 €                     | 00                                              |         |
| Niveau d'alerte            | 0,00                                      |                                          |                                   |                                                 |         |

Vous sélectionnez la catégorie dans laquelle vous voulez enregistrer le produit. Ensuite vous renseignez la référence, le code barre (si vous utilisez un lecteur code barres), la description, la marque. Vous indiquez s'il s'agit d'un produit à la vente ou un produit technique.

Vous renseignez ensuite le fournisseur.

Nous vous conseillons d'entrer vos produits avec la facture fournisseur, ainsi vous allez pouvoir indiquer le prix d'achat HT, ainsi que la quantité à entrer en stock. Vous indiquerez ensuite le prix de vente du produit. Il est important d'entrer tous ces renseignements afin de pouvoir calculer au plus juste vos marges.

En dernier lieu, indiquez le niveau d'appro (moment où vous devez recommander votre produit) et le niveau d'alerte (moment impératif ou vous devez recommander votre produit) du produit. Ce niveau d'appro et d'alerte sera à calculer selon la fréquence de vente du produit, et la rapidité avec laquelle votre fournisseur vous livre. Cela va vous servir pour recommander vos produits et ne pas être en rupture.

# 6.1.2.2. Modification d'un produit

Le bouton <sup>V</sup>vous permet de modifier ce produit. Vous ne pourrez pas modifier le prix <u>d'achat HT et la quantité. La quantité du produit est modifié avec les ventes et les entrées</u>

#### Easybel Toilettage

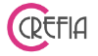

en stock. Le prix d'achat HT est pondéré par rapport à chaque entrée en stock et au prix d'achat qui peuvent être différents selon la livraison (produit gratuit par exemple : reçu 7 et payé 9).

#### 6.1.2.3. Suppression d'un produit

Le bouton vous permet supprimer un produit. Si le produit a déjà été facturé, il ne sera pas purement et simplement supprimé, vous le retrouverez dans les produits « non utilisés ».

# 6.1.2.4. Enregistrement d'une entrée en stock

Le bouton vous permet de faire une entrée en stock depuis le fichier des produits. A cette occasion vous pouvez vérifier que le prix d'achat HT est juste. Si le fournisseur vous a fait une remise exceptionnelle, vous devez l'indiquer.

| Entrée en stock       | * 1mm                         | · · · · · · · · · · · · · · · · · · · | a Ala and                  |        |
|-----------------------|-------------------------------|---------------------------------------|----------------------------|--------|
| Enregistrer           | ment d'une Entrée             | e en stock                            |                            |        |
| Scanner le Code Bar   | res du produit                | Rechercher sur la référe              | nce ou la description du p | roduit |
|                       | OU                            |                                       |                            |        |
| OU Sélectionner la ca | tégorie puis choisir le produ | it                                    |                            |        |
| ALCHAT                | ALCHIE                        | COSMET                                | COUSSI                     | DIVERS |
| EDUCAT                | GAMELL                        | HYGIEN                                | JOUET                      | JOUETS |
| MANTEA                | SELLER                        | TRANSP                                |                            |        |
| Produit sélectionné   | 106901 (GREEN DOG LAC         | GOON S)                               |                            |        |
|                       | Il y en a a                   | ctuellement 1 en stock                |                            |        |
| Fournisseur           | MILK & PEPPER                 | - 🕂 🛛 Date                            | e d'appro. 07/08/20        | 117 31 |
| PU d'achat HT         | 7,00€ 📰 🗙                     | Qté 0 📰                               | Total HT                   | 0,00 € |
|                       | Ren                           | nise en % 0,0 %                       | Remise HT                  | 0,00€  |
|                       | Tau                           | <i>x de TVA</i> 20,00 %               | Total TVA                  | 0,00€  |
|                       |                               |                                       | Total TTC                  | 0,00 € |

#### 6.1.2.5. Modification du prix d'achat lors de la dernière entrée en stock

Le bouton vous permet de modifier le prix d'achat de la dernière entrée en stock si vous constatez que vous vous êtes trompé.

vous permet de faire une sortie de stock pour un produit technique. Le bouton

| Enregistrem               | ent d'une Sortie            | e de stock               |                            |        |
|---------------------------|-----------------------------|--------------------------|----------------------------|--------|
| Scanner le Code Barres d  | lu produit<br>OU            | Rechercher sur la référe | nce ou la description du p | roduit |
| OU Sélectionner la catégo | rie puis choisir le produit | :                        |                            |        |
| ALCHAT                    | ALCHIE                      | COSMET                   | COUSSI                     | DIVERS |
| EDUCAT                    | GAMELL                      | HYGIEN                   | JOUET                      | JOUETS |
| MANTEA                    | SELLER                      | TRANSP                   |                            |        |
| Produit sélectionné       | C0024 (3D DOSE 20A          | AL CITRON)               |                            |        |
| Quantité sortie           | 0                           | Quantité en stock        | 0,00                       |        |
| Date de sortie            | 07/08/2017 31               |                          |                            |        |
| Raison                    | Consommation tech           | nique 🔹                  |                            |        |

Vous allez rechercher le produit technique concerné, vous indiquez la quantité à sortir du stock et la date de sortie du stock. Vous précisez également la raison en cliquant sur le menu déroulant (produit périmé, retour fournisseur, vol, casse, utilisation technique ...).

#### 6.1.2.7. Mouvement de stock

Le bouton 🤠 vous permet de voir les mouvements de stock pour un produit et une période donnés. Vous pourrez voir les ventes, les entrées en stock, les ajustements de stock, les retours produits pour un produit sélectionné ou pour la totalité des produits.

Cf. Mouvement de stock

| 6.1.2.7.1. Modifier un mouvement de | stock |
|-------------------------------------|-------|
|-------------------------------------|-------|

| canner le Code Barro<br>8001154007541 | es du produit<br>OU         | Rechercher sur la réfé | érence ou la descriptio | on du produit | En cliquant sur l |
|---------------------------------------|-----------------------------|------------------------|-------------------------|---------------|-------------------|
| Sélectionner la catégo                | rie puis choisir le produit |                        |                         |               |                   |
| ALCHAT                                | ALCHIE                      | COSMET                 | COUSSI                  | DIVERS        | 💛 vous pouvez     |
| EDUCAT                                | GAMELL                      | HYGIEN                 | JOUET                   | JOUETS        | un mouvement o    |
| MANTEA                                | SELLER                      | TRANSP                 |                         |               | n'importe quel i  |
| Produit sélectionné                   | MJ15DB11 (CANARD            | 400G HYPOALLERGENIQ    | UE)                     |               | de stock sauf les |
| Quantité sortie                       | 1 😨                         | Quantité en stock      | 6,00                    |               |                   |
| Data da cortia                        | 24/02/2017 21               |                        |                         |               |                   |

# uton

lifier ock. r ement es.

#### 6.1.2.7.2. Supprimer un mouvement de stock

En cliquant sur le bouton 😑 vous pouvez supprimer un mouvement de stock. Vous pouvez supprimer n'importe quel mouvement de stock sauf les ventes. Elles sont rattachées à des factures et ne peuvent donc pas être supprimées.

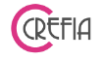

## 6.1.2.8. Taux TVA

Le bouton « Taux TVA » a servi pour le passage de la TVA à 19.60% vers la TVA à 20%. Il n'aura une utilité que si nous changeons de nouveau de taux de TVA.

| ••••••••••••••••••••••••••••••••••••••• |
|-----------------------------------------|
|-----------------------------------------|

| Fournisseurs            | company of |                             |       |                       | ×                  |
|-------------------------|------------|-----------------------------|-------|-----------------------|--------------------|
| Fournisseurs            | Recherc    | he sur le nom               |       | 3                     |                    |
| ◆ Nom                   | ۹ Tél.     | Adresse                     | CP    | Ville                 | *                  |
| CHADOG                  | 0546438585 | 9, RUE LEONARD DE VINCI     | 17440 | AYTRÉ                 |                    |
| JIKA                    | 0296271020 | PARC D'ACTIVITE GRIGNARDAIS | 22490 | PLESLIN               | 16                 |
| ROYAL CANIN             | 0329735511 | Z.I. LIEU DIT DE L'ASTRIE   | 55220 | LES SOUHESMES RAMPONT |                    |
| ANIMAL FOOD DIFFUSION   | 0437051810 | 30 Z.A. BEL AIR             | 38110 | SAINTE BLANDINE       |                    |
| GREYSCALE MILK & PEPPER | 0695139627 | RUE ARMAND MAYER            | 49300 | CHOLET                |                    |
| ESPACE DOG PUPPY        | 0478087992 | 187 ROUTE DE CONZY          | 69380 | CHESSY                |                    |
| L'AMI FREDI             | 0621842237 | 583 ROUTE DE NICE           | 06600 | ANTIBES               |                    |
| VIVOG                   |            |                             |       |                       |                    |
| TRANSGROOM              | 056252010  | VERZETSLAAN 29              | 8552  | MOEN (BELGIUM)        |                    |
| MAJ DISTRIB             | 0181936850 | 17 RUE LOUISE MICHEL        | 92300 | LEVALLOIS PERRET      |                    |
| PLENITUDE               |            |                             |       |                       |                    |
| MILK & PEPPER           |            |                             |       |                       |                    |
| BELLISA                 |            |                             |       |                       |                    |
|                         |            |                             |       |                       |                    |
| BOBBY                   |            |                             |       |                       |                    |
| NOOX                    |            |                             |       |                       |                    |
|                         |            |                             |       |                       | $rac{}\rightarrow$ |

# 6.1.3.1. Enregistrement d'un fournisseur

Ce module vous permet d'enregistrer vos fournisseurs. En cliquant sur le bouton  $\oplus$  vous pouvez ajouter un fournisseur.

| Fournisseur |                        |  |
|-------------|------------------------|--|
| Modifica    | ation d'un Fournisseur |  |
| Nom         | Chadog diffusion       |  |
| Adresse     | 9 Rue Léonard de Vinci |  |
| СР          | 17440                  |  |
| Ville       | AYTRÉ                  |  |
| Tél.        | 0546438595             |  |
| Email       |                        |  |
| N° Compte   | 401CHA1                |  |
|             |                        |  |

# 6.1.3.2. Modification d'un fournisseur

Ce module vous permet de modifier les informations de vos fournisseurs en cliquant sur le Bouton  $\Theta$ .

| Easybel Toilettag | e Manuel d'emploi       | CRET |
|-------------------|-------------------------|------|
| 🗳 Fournisseur     |                         |      |
| Modifica          | tion d'un Fournisseur   |      |
| Nom               | CHADOG                  |      |
| Adresse           | 9, RUE LEONARD DE VINCI |      |
| СР                | 17440                   |      |
| Ville             | AYTRÉ                   |      |
| Tél.              | 0546438585              |      |
| N° Compte         | 401CHA1                 |      |

# 6.1.3.3. Suppression d'un fournisseur

En cliquant sur le bouton  $\bigcirc$  vous pouvez supprimer un fournisseur que vous aurez sélectionner dans la liste.

# 6.1.3.4. Enregistrement d'une entrée en stock

Le bouton 🖸 vous permet de faire une entrée en stock depuis le fichier des fournisseurs.

|                       | rres du produit               | Rechercher su    | ir <mark>l</mark> a référenc | e ou la description | du produit |
|-----------------------|-------------------------------|------------------|------------------------------|---------------------|------------|
|                       | 0                             | U                |                              |                     |            |
| OU Sélectionner la ca | atégorie puis choisir le pro  | oduit            |                              |                     |            |
| ALCHAT                | ALCHIE                        | COSM             | ET                           | COUSSI              | DIVERS     |
| EDUCAT                | GAMELL                        | нубт             | EN                           | JOUET               | JOUETS     |
| MANTEA                | SELLER                        | TRAN             | SP                           |                     | ¥.         |
| oduit sélectionné     | 124 (CULOTTE T5)<br>Il y en a | a actuellement 1 | en stock                     |                     |            |
| ournisseur            | CHADOG                        | - 🕂              | Date o                       | d'appro. 11/08      | 3/2017 31  |
| J d'achat HT          | 4,00€ 😨 🗙                     | Qté              | 5 📊 🗕                        | Total HT            | 60,00 €    |
|                       | R                             | Remise en %      | 0,0 %                        | Remise HT           | 0,00€      |
|                       |                               |                  |                              |                     |            |

#### 6.1.4. Commande

# 6.1.4.1. Enregistrement d'une commande

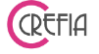

En cliquant sur le bouton 🙂 vous allez pouvoir enregistrer une commande de produits.

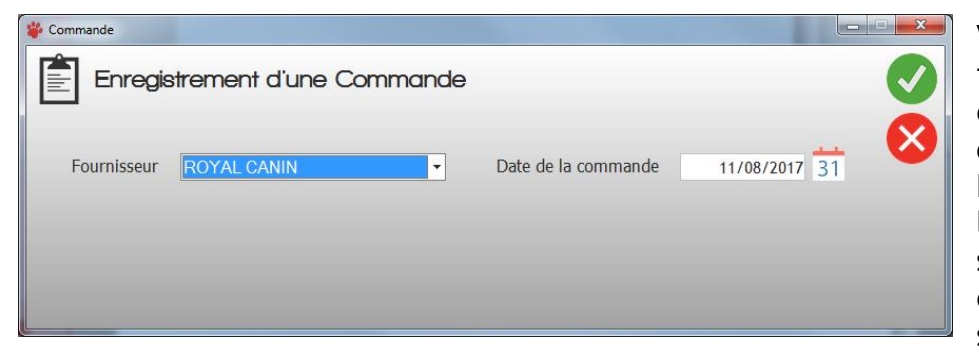

Vous devez choisir le fournisseur dans le menu déroulant et la date de commande.

Ensuite vous enregistrez les lignes de commande en sélectionnant le produit dans les catégories, en le scannant, par sa référence

ou sa description. Vous indiquez la quantité à commander et vous validez. Le logiciel vous demande si vous souhaitez ajouter une autre ligne à cette commande. Vous répondez oui tant que vous n'avez pas fini votre commande.

| 🗳 Commandes                                                      |                                                                                                    | • × |
|------------------------------------------------------------------|----------------------------------------------------------------------------------------------------|-----|
| Commandes                                                        | Critères de recherche       Date de début     01/08/2017     31     Date de fin     09/08/2017     31     Période<br>prédéfinie <ul> <li>Toutes</li> <li>En cours</li> <li>Validées</li> <li>Annulées</li> </ul>                                                                                                    | >   |
| Date 4,<br>09/08/2017                                            | Fournisseur Cotal TTC Etat E Cours                                                                                                    |     |
| Référence     Cocor     JO C     JO C     JO C     JO C     JO C | Description         Qié         PU HT         Taux TVA         Total TTC         ¥           TIUS ACCORD VERVEINE SL         5,000         15,90 C         20,00 %         55,40 C         50         50         50         50         50         50         50         50         50         50         50         50         50         50         50         50         50         50         50         50         50         50         50         50         50         50         50         50         50         50         50         50         50         50         50         50         50         50         50         50         50         50         50         50         50         50         50         50         50         50         50         50         50         50         50         50         50         50         50         50         50         50         50         50         50         50         50         50         50         50         50         50         50         50         50         50         50         50         50         50         50         50         50         50         50         50 | €   |

#### 6.1.4.2. Modification d'une commande

En cliquant sur le bouton  $\bigcirc$ , vous pouvez valider une commande en cours ou l'annuler.

| 🗳 Commande    |                                               |   |
|---------------|-----------------------------------------------|---|
| Modificat     | tion d'une Commande                           | Ø |
| Fournisseur F | ROYAL CANIN    Date de la commande 09/08/2017 |   |
| En cour       | rs Valider Annuler                            |   |
|               |                                               |   |

# 6.1.4.3. Suppression d'une commande

En cliquant sur le bouton  $\bigcirc$ , vous pouvez supprimer une commande en cours.

# REFIA

## 6.1.4.4. Impression d'une commande

Si vous souhaitez imprimer votre commande, cliquez sur le bouton Vous pourrez l'imprimer avec ou sans prix.

#### 6.1.4.5. Validation d'une commande

| Produit          |                            |
|------------------|----------------------------|
| Référence        | ALD262                     |
| Description      | DAILY MENU BIO POULET      |
| rix de vente     |                            |
| Prix de vente HT | 0,71 €                     |
| TVA              | 0,14 € Taux de TVA 20,00 % |

La validation signifie la vérification de votre commande. En cliquant sur le bouton \_\_\_\_ le logiciel va revenir sur chaque ligne de commande, vous devrez contrôler le prix d'achat HT et également que la quantité commandée a bien été livrée. A chaque ligne, si vous validez, le logiciel intègrera automatique les produits en stock. A cette occasion, le logiciel vous demandera si vous souhaitez modifier le prix de vente des produits. La commande passera du statut de «en cours » à celui de «validée ».

#### 6.1.4.6. Annulation d'une commande de produit

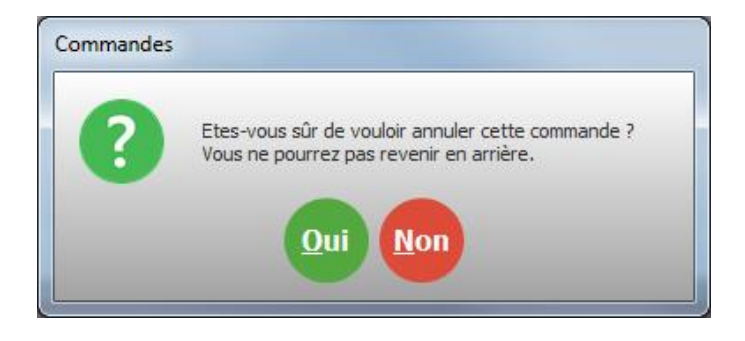

Si vous souhaitez annuler une commande, vous cliquez sur le bouton ②. Attention, vous ne pourrez pas revenir en arrière. La commande sera annulée, elle restera dans la liste mais ne sera plus accessible.

| oilettag         | e                                                                                                    | М                                                                                                    | anuel d'ei                                                                                                    | mploi                                                                                                    |                                                                                                    |
|------------------|----------------------------------------------------------------------------------------------------|----------------------------------------------------------------------------------------------------|----------------------------------------------------------------------------------------------------|----------------------------------------------------------------------------------------------------|----------------------------------------------------------------------------------------------------|
| .1.4.7.          | Ajoute                                                                                                    | er une ligr                                                                                                    | ne à une                                                                                                    | commande                                                                                                    | e en cour                                                                                                    |
|                  |                                                                                                    |                                                                                                    |                                                                                                    |                                                                                                    |                                                                                                    |
| nandes           | Date de début o                                                                                                    | Crită<br>1/08/2017 31 C<br>leudi<br>© En cours                                                                                                    | eres de recherch<br>Date de fin 10/08,<br>Jeudi<br>O Valide                                                                                                    | 2017 31 Pério<br>prédéf<br>ées © Ann                                                                                                    | de<br>inie 🚫<br>ulées                                                                                                    |
| Date 🤷           | Fournisseur                                                                                                    | ▲ Total TT                                                                                                    | C 🔍 Etat                                                                                                    | ٩ ¥                                                                                                    |                                                                                                    |
| 09/08/2017 ROYAL | CANIN                                                                                                    |                                                                                                    | 209,91€ Annulée                                                                                                    |                                                                                                    | 9                                                                                                    |
| 09/08/2017 TRANS | GROOM                                                                                                    |                                                                                                    | 200,28€ Validée                                                                                                    |                                                                                                    | 2                                                                                                    |
|                  |                                                                                                    |                                                                                                    |                                                                                                    |                                                                                                    |                                                                                                    |
| م <b>*</b>       | Description                                                                                                    | م <sup>•</sup> Qté ۹                                                                                                    | PU HT 🔍 Taux TV                                                                                                    | 'A 🔦 🕈 Total TTC 🔍 🛠                                                                                                    | <b>A</b>                                                                                                    |
| KONG PUPP        | Y SMALL                                                                                                    | 5,00                                                                                                    | 3,00€ 20,0                                                                                                    | 0 % 18,00 € 🗳                                                                                                    |                                                                                                    |
| BITTER APPI      | LE ANTI MORDILLAGE                                                                                                    | 7,00                                                                                                    | 9,07€ 20,0                                                                                                    | 0% 76,19€                                                                                                    |                                                                                                    |
| SAC NOMAD        | E                                                                                                    | 5,00                                                                                                    | 36,90€ 20,0                                                                                                    | 0 % 221,40 €                                                                                                    | 0                                                                                                    |
|                  | >ilettage         .1.4.7.         nandes         pate         of/05/2017         plostor         plostor <t< td=""><td>Silettage         1.4.7.       Ajoute         Date de début       0         Toutes       0         Date       Fournisseur         Date       Fournisseur         Date       Fournisseur         Date       Fournisseur         Date       Pournisseur         Date       Pournisseur         Date       Pournisseur         Date       Description         Kong RUPPY SMALL       Bitter APPLE ANTI MORDILLAGE         SAC NOMADE       Image: Control of the second of the second o</td><td>Silettage     M       .1.4.7.     Ajouter une ligr       nandes     Critic       Date de début     01/08/2017       31     C       Date     Fournisseur       0     Toutes       Date     Fournisseur       0     Toutes       0     Fournisseur       0     Total TT       09/09/2017     RAYSGROOM       09/09/2017     PLENITUDE       0     Description       0     Qté       0     Description       0     Qté       0     SAC NOMADE       5,00     SAC NOMADE</td><td>Silettage     Manuel d'en       1.4.7.     Ajouter une ligne à une       Critères de recherch       Date de début     01/08/2017       31     Date de fin       Date de début     01/08/2017       31     Date de fin     10/08       Jeudi     31     Date de fin     10/08       Date     Fournisseur     Total TTC     Valide       Date     Fournisseur     Total TTC     Etat       20/08/2017     ROYAL CANIN     200,28 €     Validé       0/08/2017     PLENITUDE     315,59 €     En cours       0/08/2017     PLENITUDE     315,59 €     En cours       Validé     30,00 €     20,02 €     Calidé       0/08/2017     PLENITUDE     315,59 €     En cours       Validé     30,00 €     20,02 €     Calidé       0/08/2017     PLENITUDE     315,59 €     En cours       0/08/2017     PLENITUDE     315,59 €     En cours       Nono PUPPY SMALL     5,00     3,00 €     20,02 €       BITTER APPLE ANTI MORDILLAGE     5,00     36,90 €     20,02 €       SAC NOMADE     5,00     36,90 €     20,02 €</td><td>Silettage       Manuel d'emploi         .1.4.7.       Ajouter une ligne à une commande         nandes       Critères de recherche         Date de début       01/08/2017         Jeudi       Jeudi         Jeudi       Jeudi         Toutes       En cours         Validées       Année         200/2017       ROYAL CANIN         200/2017       ROYAL CANIN         200/2017       ROYAL CANIN         200/2017       ROYAL CANIN         200/2017       ROYAL CANIN         200/2017       PLENITUDE         OV09/2017       PLENITUDE         Jointes       Qté          Public       Total TTC         Validée       Cours         OV09/2017       PLENITUDE         Jissé En cours       Cours         Over Cours       Cours         En cours       Cours         Outer Cours       Cours         Outer Cours       Cours         Outer Cours       Cours         Outer Cours       Cours         Outer Cours       Cours         Outer Cours       Cours         Outer Cours       Cours         Cours       Cours</td></t<> | Silettage         1.4.7.       Ajoute         Date de début       0         Toutes       0         Date       Fournisseur         Date       Fournisseur         Date       Fournisseur         Date       Fournisseur         Date       Pournisseur         Date       Pournisseur         Date       Pournisseur         Date       Description         Kong RUPPY SMALL       Bitter APPLE ANTI MORDILLAGE         SAC NOMADE       Image: Control of the second of the second o | Silettage     M       .1.4.7.     Ajouter une ligr       nandes     Critic       Date de début     01/08/2017       31     C       Date     Fournisseur       0     Toutes       Date     Fournisseur       0     Toutes       0     Fournisseur       0     Total TT       09/09/2017     RAYSGROOM       09/09/2017     PLENITUDE       0     Description       0     Qté       0     Description       0     Qté       0     SAC NOMADE       5,00     SAC NOMADE | Silettage     Manuel d'en       1.4.7.     Ajouter une ligne à une       Critères de recherch       Date de début     01/08/2017       31     Date de fin       Date de début     01/08/2017       31     Date de fin     10/08       Jeudi     31     Date de fin     10/08       Date     Fournisseur     Total TTC     Valide       Date     Fournisseur     Total TTC     Etat       20/08/2017     ROYAL CANIN     200,28 €     Validé       0/08/2017     PLENITUDE     315,59 €     En cours       0/08/2017     PLENITUDE     315,59 €     En cours       Validé     30,00 €     20,02 €     Calidé       0/08/2017     PLENITUDE     315,59 €     En cours       Validé     30,00 €     20,02 €     Calidé       0/08/2017     PLENITUDE     315,59 €     En cours       0/08/2017     PLENITUDE     315,59 €     En cours       Nono PUPPY SMALL     5,00     3,00 €     20,02 €       BITTER APPLE ANTI MORDILLAGE     5,00     36,90 €     20,02 €       SAC NOMADE     5,00     36,90 €     20,02 € | Silettage       Manuel d'emploi         .1.4.7.       Ajouter une ligne à une commande         nandes       Critères de recherche         Date de début       01/08/2017         Jeudi       Jeudi         Jeudi       Jeudi         Toutes       En cours         Validées       Année         200/2017       ROYAL CANIN         200/2017       ROYAL CANIN         200/2017       ROYAL CANIN         200/2017       ROYAL CANIN         200/2017       ROYAL CANIN         200/2017       PLENITUDE         OV09/2017       PLENITUDE         Jointes       Qté          Public       Total TTC         Validée       Cours         OV09/2017       PLENITUDE         Jissé En cours       Cours         Over Cours       Cours         En cours       Cours         Outer Cours       Cours         Outer Cours       Cours         Outer Cours       Cours         Outer Cours       Cours         Outer Cours       Cours         Outer Cours       Cours         Outer Cours       Cours         Cours       Cours |

Dans le tableau du bas du module de commande, vous pouvez enregistrer une ligne de commande supplémentaire sur une commande en cours en cliquant sur le bouton  $\oplus$ .

CREFIA

6.1.4.8. Modifier une ligne de commande sur une commande en cours Dans le tableau du bas du module de commande, vous pouvez modifier une ligne de commande en cliquant sur le bouton  $\bigcirc$ .

6.1.4.9. Supprimer une ligne de commande sur une commande en cours Dans le tableau du bas du module de commande, vous pouvez supprimer une ligne de commande en cliquant sur le bouton =.

#### 6.2. Gestion du stock

#### 6.2.1. Etat du stock

Avant de pouvoir gérer votre stock, il faut au préalable avoir rentré l'ensemble de vos produits.

Les sorties de stock sont automatiquement gérées par Easybel lorsque vous vendez des produits.

| syder 10                              | mettage             |                 | M                           | anue        | i a emp        | 101     |              |                               |                      |   |
|---------------------------------------|---------------------|-----------------|-----------------------------|-------------|----------------|---------|--------------|-------------------------------|----------------------|---|
| at du stock                           |                     |                 |                             |             |                |         |              |                               |                      |   |
| echercher u                           | <u>ın Produit :</u> | Nb de proc      | duits en stock              | 1 631       | Valeur du St   | ock H   | Г            | 6 301,53 €                    |                      |   |
| Scanner so                            | n Code Barres       | Rec             | hercher sur la référenc     | ce ou la de | scription du p | oroduit |              |                               |                      |   |
| Catégorie                             | ●<br>Référence      | ٩               | Description                 | ٩           | Marque         | ٩       | Qté en stock | •<br>Prix d'achat HT <b>Q</b> | ♦<br>Marge HT � 、 \$ |   |
| ALCHAT                                |                     |                 |                             |             |                |         |              |                               |                      |   |
| 📋 à la vente                          | ALD102              | FRIA            | NDISE SNACKS POMME          | ALM         | O NATURE       |         | 0,00         | 0,41€                         | 0,13€                |   |
| 📋 à la vente                          | ALD246              | DAIL            | Y MENU BIO SAUMON           | ALM         | O NATURE       |         | 16,00        | 0,58€                         | 0,13€                |   |
| 📋 à la vente                          | ALD262              | DAIL            | Y MENU BIO POULET           | ALM         | O NATURE       |         | 40,00        | 0,58€                         | 0,25€                |   |
| 📋 à la vente                          | ALD710              | PUPP            | Y SMALL POULET ET RIZ 2KG   | ALM         | O NATURE       |         | 0,00         | 8,68€                         | 4,82€                |   |
| 📋 à la vente                          | ALD713              | ADUL            | T SMALL POISSON BLANC ET RI | Z 2KG ALM   | O NATURE       |         | 12,00        | 8,68€                         | 4,82€                |   |
| 💼 à la vente                          | ALD714              | ADUL            | T SMALL POULET ET RIZ 2KG   | ALN         | O NATURE       |         | 3,00         | 8,68€                         | 4,82€                |   |
| 📋 à la vente                          | ALD715              | ADUL            | T SMALL SAUMON 2KG          | ALM         | O NATURE       |         | 2,00         | 8,68€                         | 4,82€                |   |
| 🛅 à la vente                          | ALD730              | PUPP            | Y MEDIUM POULET ET RIZ 2KG  | ALM         | O NATURE       |         | 0,00         | 8,68€                         | 4,82€                |   |
| 📋 à la vente                          | ALD731              | ADUL            | T MEDIUM AGNEAU ET RIZ 2KG  | ALM         | O NATURE       |         | 8,00         | 8,68€                         | 4,82€                |   |
| nrouler tou                           | it Dérouler         | tout            | T NEDUUM DOUL ET ET DI7 2VC | A1 44       |                |         | 1.00         | 0 4 0 5                       | 4 97 6               | 1 |
| lution du Proc                        | luit sélectionné da | ns le stock - / | ADULT SMALL POULET ET       | RIZ 2KG     | ALD714)        |         |              |                               | _                    |   |
|                                       | 2                   | 2               | 3                           | 1           | 2              | 3       | 1            | 3                             | 3                    |   |
| 1 1 1 1 1 1 1 1 1 1 1 1 1 1 1 1 1 1 1 | 046 <sup>1</sup>    | 5016 -          | <u>ک</u> ق                  | 016 -       |                |         | 900<br>01    | 2016 -                        | 016 0 <sup>20</sup>  |   |

Vous pouvez à tout moment visualiser l'état de votre stock en cliquant dans le volet « Produits » du Menu principal sur le bouton « Etat du stock ».

Lors de la sélection d'un produit, son évolution apparaît dans un graphique en bas de fenêtre. Vous pouvez rechercher un produit dans le tableau en scannant son code barres, en effectuant la recherche sur sa référence ou en effectuant la recherche sur sa description.

#### Modification d'un Produit Ce produit n'est plus utilisé/vendu 1. Sélectionner la catégorie à laquelle appartient la Produit, si elle n'existe pas encore cliquer sur '+ GAMELL HYGIEN 2. Indiquer la référence, la description, le type et le Fournisseur principal du Produit Code Barre 8001154121919 Référence ALD714 Description ADULT SMALL POULET ET RIZ 2KG Marque ALMO NATURE Fournisseur principal Type de Produit techniqu ANIMAL FOOD DIFFUSION 3. Indiquer le prix d'achat et la quantité en stock 5. Indiquer le prix de vente du Produit Prix Unitaire d'achat HT 8.68 € Prix Vente HT 13,50 € 88 Ouantité en stock 3 TVA 2,70 € Taux de TVA 20,00 % 4. Indiquer les niveaux de Réapprovisionne Prix Vente TTC 16,20 € 88 Niveau d'appro 3,00 88 Niveau d'alerte 2,00

6.2.1.1. Modification d'un produit en stock

En cliquant sur le bouton

CREFIA

, vous avez accès à la fiche technique du produit et vous allez pouvoir modifier la référence ou la description du produit, modifier la marque ou le fournisseur.

Vous pourrez également modifier le prix de vente, le niveau d'appro et le niveau d'alerte.

Vous ne pourrez pas modifier le prix d'achat, celui-ci se pondère avec les prix d'achat des différentes entrées en stock (votre

fournisseur peut modifier son prix d'achat HT à chaque livraison, il peut également vous faire des remises).

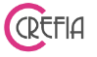

#### 6.2.1.2. Enregistrement d'une entrée en stock

| Entrée en stock        |                                 |                          |                            |          |
|------------------------|---------------------------------|--------------------------|----------------------------|----------|
| Enregistrer            | nent d'une Entrée               | en stock                 |                            |          |
| Scanner le Code Barr   | res du produit                  | Rechercher sur la référe | nce ou la description du p | produit  |
|                        | OU                              |                          |                            |          |
| OU Sélectionner la cat | tégorie puis choisir le produit | t                        |                            |          |
| ALCHAT                 | ALCHIE                          | COSMET                   | COUSSI                     | DIVERS   |
| EDUCAT                 | GAMELL                          | HYGIEN                   | JOUET                      | JOUETS   |
| MANTEA                 | SELLER                          | TRANSP                   |                            |          |
|                        |                                 |                          |                            |          |
| Produit sélectionné    | ALD714 (ADULT SMALL PC          | DULET ET RIZ 2KG)        |                            |          |
|                        | Ce Produit n'est                | actuellement pas en sto  | ock                        |          |
| Fournisseur            | ANIMAL FOOD DIFFUSI             | ON 🛛 🛨 🛛 Date            | e d'appro. 10/08/20        | 17 31 💙  |
| PU d'achat HT          | 8,68€ 🖬 🗙                       | Qté 5 📰                  | Total HT                   | 43,40€   |
|                        | Rem                             | <i>ise en %</i> 20,0 %   | Remise HT                  | 8,68 € 😨 |
|                        | Taux                            | c de TVA 20,00 %         | Total TVA                  | 6,94€    |
|                        |                                 |                          | Total TTC                  | 41,66 €  |

En cliquant sur le bouton <sup>1</sup>, vous pouvez depuis l'état du stock, enregistrer une entrée en stock. Vous pourrez à cette occasion contrôler le prix d'achat HT.

### 6.2.1.3. Modification d'une entrée en stock

| Modification             | d'une Entrée de              | stock                    |                          |         |
|--------------------------|------------------------------|--------------------------|--------------------------|---------|
| Scanner le Code Barres   | du produit                   | Rechercher sur la référe | nce ou la description du | produit |
| 00 Sélectionner la catéo | orie puis choisir le produit |                          |                          |         |
| ALCHAT                   | ALCHIE                       | COSMET                   | COUSSI                   | DIVERS  |
| EDUCAT                   | GAMELL                       | HYGIEN                   | JOUET                    | JOUETS  |
| MANTEA                   | SELLER                       | TRANSP                   |                          |         |
| Produit sélectionné A    | LD714 (ADULT SMALL PC        | DULET ET RIZ 2KG)        |                          |         |
|                          | Ce Produit n'est             | actuellement pas en sto  | ock                      |         |
| Fournisseur A            | NIMAL FOOD DIFFUSI           | ON - 🕂 Date              | e d'appro. 27/12/2       | 016 31  |
| PU d'achat HT            | 8,68€ 婯 🗙                    | Qté 3                    | Total HT                 | 26,04€  |
|                          | Remi                         | <i>ise en %</i> 0,0 %    | Remise HT                | 0,00€   |
|                          | Taux                         | de TVA 20,00 %           | Total TVA                | 5,21 €  |
|                          |                              |                          | Total TTC                | 31,25€  |

En cliquant sur le bouton, vous pourrez, depuis l'état du stock, modifier la dernière entrée en stock, si vous n'avez pas modifié le prix d'achat HT par exemple ou si vous vous êtes trompés dans la quantité à entrer en stock.

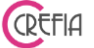

#### 6.2.1.4. Enregistrement d'une sortie de stock pour un produit technique

| ¥ | Sortie de stock          |                              |                          |                            |              |
|---|--------------------------|------------------------------|--------------------------|----------------------------|--------------|
|   | Enregistrem              | nent d'une Sortie            | e de stock               |                            |              |
|   | Scanner le Code Barres   | du produit                   | Rechercher sur la référe | nce ou la description du p | roduit       |
|   |                          | OU                           |                          |                            |              |
|   | OU Sélectionner la catég | orie puis choisir le produit | t                        |                            |              |
|   | ALCHAT                   | ALCHIE                       | COSMET                   | COUSSI                     | DIVERS       |
|   | EDUCAT                   | GAMELL                       | HYGIEN                   | JOUET                      | JOUETS       |
|   | MANTEA                   | SELLER                       | TRANSP                   |                            |              |
|   |                          |                              |                          |                            |              |
|   | Produit selectionne      | 05-317 (SHAMPOOIN            | G POIL NOIR 1L)          |                            |              |
|   | Quantité sortie          | 0                            | Quantité en stock        | 2,00                       | $\mathbf{x}$ |
|   | Date de sortie           | 10/08/2017 31                |                          |                            |              |
|   | Raison                   | Consommation tech            | nique 🔻                  |                            |              |

bouton depuis l'état du stock, vous pourrez enregistrer une sortie de stock pour un produit technique. En effet, les produits à la vente sortent quand vous facturez une vente.

En cliquant sur le

Vous indiquez la raison de cette sortie de stock, exemple : consommation technique, consommation personnelle, produits

#### périmés ...).

#### 6.2.1.5. Mouvement du stock pour une période donnée

| wouverne           | ents de stock     |                                         |                   |        | _                      |           |                    |                   |                |           |    |
|--------------------|-------------------|-----------------------------------------|-------------------|--------|------------------------|-----------|--------------------|-------------------|----------------|-----------|----|
| ļι.                | 1                 | Mouvement de stock du                   | 01/10/2014 Jeudi  | 31     | au 10/08/2017<br>Jeudi | 31        | l P<br>pro         | ériode<br>édéfini | e 🤇            |           | G  |
|                    |                   | Tous                                    | Entrée            | s en   | stock                  | C         | Sorties            | de sta            | ock            |           |    |
| Sélectio<br>Code B | onner un<br>arres | <u>Produit :</u><br>Rechercher sur la r | éférence ou la de | escrin | tion du produit        |           | Séle               | ctionn            | er un fourr    | nisseur : |    |
| Coucid             | arres             | 05-PPAV-T - CREM                        | E ALOE VERA 1L    | TECH   | INIQUE                 | $\otimes$ |                    | ctronin           |                | •         |    |
| -                  | ^                 | •                                       | ÷                 | •      | •                      | •         | • Dill all as hash | •                 | • •            | •         |    |
| Date 9             | \?éférence¶       | Description                             | • Type            | Mvt    | Libellé Mvt 🔍          | Qté       | HT                 | HT                | Total HT       | Ρυντητ 🔍  | *  |
| 15/10/16           | 05-PPAV-T         | CREME ALOE VERA 1L TECHNIQUE            | technique         | È      | Entrée en stock        | 5,00      | 13,14€             |                   | 65,70€         | 0,00 €    |    |
| 29/09/16           | 05-PPAV-T         | CREME ALOE VERA 1L TECHNIQUE            | technique         | C      | Consommation technique | -3,00     |                    |                   |                | 12,65€    |    |
| 18/08/16           | 05-PPAV-T         | CREME ALOE VERA 1L TECHNIQUE            | technique         | C      | Consommation technique | -5,00     |                    |                   |                | 12,65€    |    |
| 19/07/16           | 05-PPAV-T         | CREME ALOE VERA 1L TECHNIQUE            | technique         | C      | Entrée en stock        | 5,00      | 12,15€             | -1,22€            | 59,54€         | 0,00€     |    |
| 18/02/16           | 05-PPAV-T         | CREME ALOE VERA 1L TECHNIQUE            | technique         | 0      | Entrée en stock        | 5,00      | 13,14€             |                   | 65,70€         | 0,00€     |    |
|                    |                   |                                         |                   |        |                        |           |                    |                   |                |           |    |
|                    |                   |                                         |                   |        |                        |           |                    |                   |                |           |    |
|                    |                   |                                         |                   |        |                        |           |                    |                   |                |           |    |
|                    |                   |                                         |                   |        |                        |           |                    |                   |                |           |    |
|                    |                   |                                         |                   |        |                        |           |                    |                   |                |           |    |
|                    |                   |                                         |                   |        |                        |           |                    |                   |                |           |    |
|                    |                   |                                         |                   |        |                        |           |                    |                   |                |           |    |
|                    |                   |                                         |                   |        |                        |           |                    |                   |                |           |    |
|                    |                   |                                         | 4                 |        | w                      |           | _                  |                   |                |           |    |
| Légende            | : 👩 Entr          | rée en stock                            | Retour de produit | Ê      | Sortie de stock        |           | Sortie d           | e stock o         | l'un produit à | la vente  | Γ, |
|                    |                   |                                         |                   |        | d'un produit techniqu  | e         | (pour le t         | echnique          | ou ajustement  | de stock) |    |

En cliquant sur le bouton dans l'état du stock, vous pouvez voir les mouvements de stock pour un produit et une période donnés. La légende vous indique de quelles sorties il s'agit (par exemple entrée en stock, vente, retour de produit, sortie de stock d'un produit technique, ajustement de stock). Vous pourrez modifier ou supprimer un mouvement de stock s'il ne s'agit pas d'une vente.

#### 6.2.1.5.1. Imprimer les mouvements de stock affichés

En cliquant sur le bouton <sup>(C)</sup>en haut à droite du module, vous pouvez imprimer les mouvements de stock affichés.

#### 6.2.1.5.2. Imprimer les sorties de stock d'une période sélectionnée

ODEFIC

En cliquant sur le bouton **C** , vous pouvez imprimer les sorties de stock d'une période sélectionnée.

#### 6.2.1.5.3. Modification d'un mouvement de stock

En cliquant sur le bouton $\bigcirc$ , vous pouvez modifier un mouvement de stock, autre qu'une vente.

#### 6.2.1.5.4. Suppression d'un mouvement de stock

En cliquant sur le bouton, vous pouvez supprimer un mouvement de stock, autre qu'une vente.

#### Imprimer l'état du stock à une date donnée 6.2.1.6.

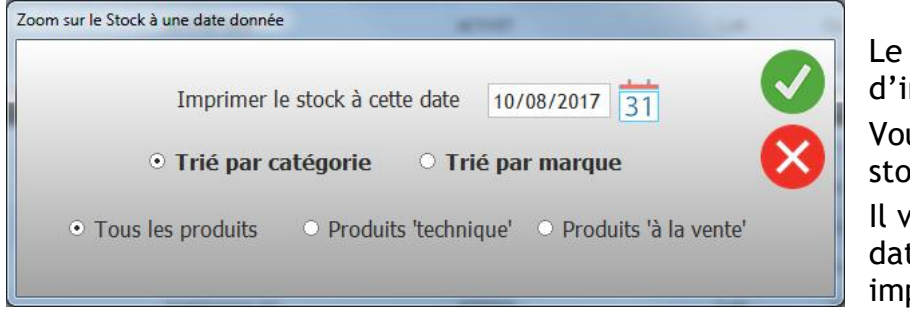

Le bouton vous permet d'imprimer l'état du stock.

Vous pouvez imprimer l'état du stock à la date de votre choix.

Il vous suffit alors de renseigner la date à laquelle vous souhaitez imprimer l'état du stock puis

valider.

Vous pouvez choisir d'imprimer le stock de tous les produits, des produits techniques ou des produits à la vente. Vous pouvez également trier par catégorie ou par marque.

#### 6.2.1.7. Inventaire

| Ca     | ntaire<br>¢     | Opérateur chargé de | e l'inventaire       |             |   |        |                      |                   |
|--------|-----------------|---------------------|----------------------|-------------|---|--------|----------------------|-------------------|
| Ca     | ¢               | Opérateur chargé de | e l'inventaire       |             |   |        |                      |                   |
| Ca     | ¢               |                     |                      | GALLE Julie |   |        | -                    |                   |
|        | coBours.        | Référence           | ¢<br>م               | Description | q | Marque | •<br>• Qté en stock• | •<br>Qté réelle ٩ |
|        | à la vente tick |                     | Tick Key             |             |   |        | 0                    | 2                 |
| V 🔂 BI | scui            |                     |                      |             |   |        |                      |                   |
| - 🖪    | à la vente 2525 | 6                   | Gamelle antidérapa   | inte        |   |        | 3                    |                   |
| - 1    | à la vente 3149 | 6                   | Biscuits Bony mix 5  | 00g         |   |        | 5                    |                   |
|        | à la vente 3152 | 4                   | mini hearts small    |             |   |        | 6                    | 7                 |
|        | à la vente 3153 | 2                   | Chicken filets       |             |   |        | 3                    | 4                 |
|        | à la vente 3153 | 7                   | Ducky stripes        |             |   |        | 6                    |                   |
|        | à la vente 8022 | 350                 | 8in1 delights os *7  |             |   |        | -1                   |                   |
|        | à la vente 8067 | 156                 | 8 in 1 delight stick | *35         |   |        | 1                    | 0                 |
| - 🖪    | à la vente 8067 | 179                 | 8in1 delight pro de  | ntal *35    |   |        | 0                    |                   |
|        | à la vente 8in1 |                     | 8 in 1 grill         |             |   |        | 0                    |                   |
|        | technique EX 1  |                     | ex 1                 |             |   |        | 0                    |                   |
|        | technique EX1   |                     | ex1                  |             |   |        | 0                    |                   |
|        | technique EX-1  |                     | ex-1                 |             |   |        | 0                    |                   |
|        | a la velle EAO  |                     | ехо                  |             |   |        | 0                    |                   |

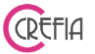

La fenêtre liste l'ensemble des produits dans leur catégorie, avec la référence, description, marque et quantité en stock. Les produits dont la quantité en stock est négative sont en rouge.

La dernière colonne « Qté réelle » vous permet de rentrer la quantité que vous avez réellement en stock si celle-ci est différente de la quantité indiquée en stock.

Dès que vous avez indiqué la bonne quantité en stock pour une référence, la ligne se surligne en jaune, ainsi vous pouvez rapidement voir les lignes modifiées.

Quand vous avez terminé, il suffit de cliquez sur le bouton « Valider l'inventaire » pour appliquer les modifications en une seule fois.

A la fin, vous pouvez consulter la fenêtre des mouvements de stock pour voir toutes vos modifications.

| Entrée en stock         |                             |                          |                             |         |
|-------------------------|-----------------------------|--------------------------|-----------------------------|---------|
| Enregistrem             | ent d'une Entrée            | e en stock               |                             |         |
| Scanner le Code Barres  | s du produit                | Rechercher sur la référe | ence ou la description du p | produit |
|                         | OU                          |                          |                             |         |
| OU Sélectionner la caté | gorie puis choisir le produ | it                       |                             |         |
| ALCHAT                  | ALCHIE                      | COSMET                   | COUSSI                      | DIVERS  |
| EDUCAT                  | GAMELL                      | HYGIEN                   | JOUET                       | JOUETS  |
| MANTEA                  | SELLER                      | TRANSP                   |                             |         |
| Produit sélectionné     | DB5505 (MATELAS VIP CA      | ARMIN)                   |                             |         |
|                         | Il y en a a                 | ctuellement 1 en stock   |                             |         |
| Fournisseur J           | lika                        | 🛛 🕂 🕒 Dat                | e d'appro. 10/08/20         | 17 31   |
| PU d'achat HT           | 36,20 € 📰 🗙                 | Qté 0                    | Total HT                    | 0,00€   |
|                         | Ren                         | nise en % 0,0 %          | Remise HT                   | 0,00€   |
|                         | Tau                         | x de TVA 20,00 %         | Total TVA                   | 0,00€   |
|                         |                             |                          | Total TTC                   | 0,00 €  |

# 6.2.2. Entrée en stock

Pour sélectionner le produit, 4 méthodes s'offrent à vous :

- en scannant son code barres
- en le sélectionnant sur sa référence
- en le sélectionnant sur sa description
- en le sélectionnant dans sa catégorie.

Vous renseignez ensuite la quantité à entrer en stock. Vous contrôlez le prix d'achat HT avec votre facture fournisseur. Il faut faire ce contrôle à chaque entrée en stock le prix d'achat HT ayant pu être modifié par le fournisseur, ou celui-ci pouvant vous faire une remise.

#### 6.2.3. Sortie technique du stock

| Ea | sybel Toilettag           | e                           | Manuel d                 | 'emploi                    |              | (REFIA |
|----|---------------------------|-----------------------------|--------------------------|----------------------------|--------------|--------|
| *  | Sortie de stock           |                             |                          |                            |              |        |
|    | Enregistrem               | ent d'une Sortie            | e de stock               |                            |              |        |
|    | Scanner le Code Barres d  | lu produit                  | Rechercher sur la référe | nce ou la description du p | roduit       |        |
|    | 1                         | OU                          |                          |                            |              |        |
|    | OU Sélectionner la catégo | orie puis choisir le produi | t                        |                            |              |        |
|    | ALCHAT                    | ALCHIE                      | COSMET                   | COUSSI                     | DIVERS       |        |
|    | EDUCAT                    | GAMELL                      | HYGIEN                   | JOUET                      | JOUETS       |        |
|    | MANTEA                    | SELLER                      | TRANSP                   |                            |              |        |
|    |                           |                             |                          |                            |              |        |
|    | Produit sélectionné       | 05-282P (SHAMPOO            | NG PROCLEAN 1L)          |                            |              |        |
|    | Quantité sortie           | 0                           | Quantité en stock        | 0,00                       | $\mathbf{x}$ |        |
|    | Date de sortie            | 10/08/2017 31               |                          |                            |              |        |
|    | Raison                    | Consommation tech           | nique 🔻                  |                            |              |        |
|    |                           |                             |                          |                            |              |        |

Vous pourrez enregistrer une sortie de stock pour un produit technique. En effet, les produits à la vente sortent quand vous facturez une vente.

Vous indiquez la raison de cette sortie de stock, exemple : consommation technique, consommation personnelle, produits périmés ...).

# 6.2.4. Ajustement du stock

A la fin de votre exercice, lorsque vous procèderez à votre inventaire, vous pourrez modifier la quantité d'un produit si cette quantité est différente du stock virtuel. Vous pouvez également faire un ajustement de stock en cas de produits périmés, de casse, de vol, ...

| # Ajustement du stock    | 100                          | A                        | -                          |               |
|--------------------------|------------------------------|--------------------------|----------------------------|---------------|
| Ajustement               | du stock                     |                          |                            |               |
| Scanner le Code Barres   | du produit<br>OU             | Rechercher sur la référe | nce ou la description du p | produit       |
| OU Sélectionner la catég | orie puis choisir le produit |                          |                            |               |
| ALCHAT                   | ALCHIE                       | COSMET                   | COUSSI                     | DIVERS        |
| EDUCAT                   | GAMELL                       | HYGIEN                   | JOUET                      | JOUETS        |
| MANTEA                   | SELLER                       | TRANSP                   |                            |               |
| Produit sélectionné      | DB5505 (MATELAS VIP          | CARMIN)                  |                            |               |
| Qté en Stock             | 6,00                         | Stock réel               | 4,00                       |               |
| Date du mvt              | 10/08/2017 31                |                          |                            |               |
| Raison                   | Réajustement du stoc         | k -                      |                            | $\rightarrow$ |

# 6.2.5. Produit vente pour technique

| sybel Toilettag           | е                            | Manuel o              | d'emploi                |               | ( |
|---------------------------|------------------------------|-----------------------|-------------------------|---------------|---|
| Sortie de stock           |                              | Canton                | de Statk                |               |   |
|                           | nent d'une Sorti             | e de stock            |                         |               |   |
| Scanner le Code Barr      | es du produit<br>OU          | Rechercher sur la réf | érence ou la descriptio | on du produit |   |
| OU Sélectionner la catégo | orie puis choisir le produit | :                     |                         |               |   |
| ALCHAT                    | ALCHIE                       | COSMET                | COUSSI                  | DIVERS        |   |
| EDUCAT                    | GAMELL                       | HYGIEN                | JOUET                   | JOUETS        |   |
| MANTEA                    | SELLER                       | TRANSP                |                         |               |   |
| Produit sélectionné       | 05-500AR (CREME AR           | GAN 250ML)            |                         |               |   |
| Quantité sortie           | 1                            | Quantité en stock     | 1,00                    | ×             |   |
| Date de sortie            | 10/08/2017 31                |                       |                         |               |   |
| Raison                    | Consommation techr           | ique                  | •                       |               |   |

Ce bouton vous permet de sortir un produit à la vente pour l'utiliser en produit technique.

| 6.2.6. | Mouvement | de | stock |
|--------|-----------|----|-------|
|        |           |    |       |

| Mouveme                  | ents de stock     | louvement de stock du                                             | 01/10/2014<br>Jeudi                              | 31                    | au 10/08/2017<br>Jeudi                   | 31       | P<br>pro               | ériode<br>édéfini      | e - 🔇                          |                       | G             |
|--------------------------|-------------------|-------------------------------------------------------------------|--------------------------------------------------|-----------------------|------------------------------------------|----------|------------------------|------------------------|--------------------------------|-----------------------|---------------|
| <u>électio</u><br>Code B | onner un<br>arres | Tous     Produit :     Rechercher sur la ré     05-PPAV-T - CREME | © Entrées<br>éférence ou la de<br>E ALOE VERA 1L | s en<br>scrip<br>TECH | stock<br>ption du produit<br>INIQUE      | ©        | Sorties<br>Séle        | de sto                 | ck<br>er un fourr              | iisseur :<br>•        | <b>(</b>      |
| Date 9                   | ∧<br>\éférence¶   | •<br>Description                                                  | ♦<br>٩ Type                                      | •<br>Mvt              | ♦<br>Libellé Mvt ۹                       | •<br>Qté | PU d'achat<br>HT       | e e<br>Remise<br>HT    | Total HT                       | PUVTHT 🦠 :            | * (           |
| 15/10/16                 | 05-PPAV-T         | CREME ALOE VERA 1L TECHNIQUE                                      | technique                                        | ÷                     | Entrée en stock                          | 5,00     | 13,14€                 |                        | 65,70€                         | 0,00€                 |               |
| 29/09/16                 | 05-PPAV-T         | CREME ALOE VERA 1L TECHNIQUE                                      | technique                                        | 0                     | Consommation technique                   | -3,00    |                        |                        |                                | 12,65€                |               |
| 18/08/16                 | 05-PPAV-T         | CREME ALOE VERA 1L TECHNIQUE                                      | technique                                        |                       | Consommation technique                   | -5,00    | 42.45.0                | 4 33 6                 | 50.54.0                        | 12,65 €               |               |
| 18/02/16                 | 05-PPAV-T         | CREME ALOE VERA 1L TECHNIQUE                                      | technique                                        |                       | Entrée en stock                          | 5,00     | 12,15€                 | -1,22€                 | 59,54€<br>65.70€               | 0,00 €                |               |
|                          |                   |                                                                   |                                                  |                       |                                          | -,       |                        |                        | ,                              | -,                    |               |
|                          |                   |                                                                   |                                                  |                       |                                          |          |                        |                        |                                |                       |               |
|                          |                   |                                                                   |                                                  |                       |                                          |          |                        |                        |                                |                       |               |
|                          |                   |                                                                   |                                                  |                       |                                          |          |                        |                        |                                |                       |               |
|                          |                   |                                                                   |                                                  |                       |                                          |          |                        |                        |                                |                       |               |
|                          |                   |                                                                   |                                                  |                       |                                          |          |                        |                        |                                |                       |               |
|                          |                   |                                                                   |                                                  |                       |                                          |          |                        |                        |                                |                       |               |
|                          |                   |                                                                   |                                                  |                       |                                          |          |                        |                        |                                |                       |               |
|                          |                   |                                                                   | 4                                                |                       | m                                        |          |                        |                        |                                |                       |               |
| égende :                 | Entr              | ée en stock 💾 Vente                                               | Retour de produit                                | Ċ                     | Sortie de stock<br>d'un produit techniqu | ie       | Sortie d<br>(pour le t | e stock d<br>technique | 'un produit à<br>ou ajustement | la vente<br>de stock) | $\Rightarrow$ |

Pour voir quels sont les mouvements qui ont affecté votre stock, cliquez sur le bouton « Mouvements de stock ».

Vous retrouvez dans ce tableau tous les mouvements de stock que vous pouvez effectuer :

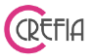

. entrée en stock, sortie de stock d'un produit technique, sortie de stock d'un produit à la vente pour le technique ou réajustement de stock (casse d'un produit, vol ...), vente et retour produit.

Vous pouvez également filtrer :

- sur une période
- sur un produit
- sur un fournisseur
  - ou n'afficher que les entrées ou que les sorties de stock

### 6.2.6.1. Imprimer les mouvements de stock affichés

En cliquant sur le bouton <sup>C</sup> en haut à droite du module, vous pouvez imprimer les mouvements de stock affichés.

## 6.2.6.2. Imprimer les sorties de stock d'une période sélectionnée

En cliquant sur le bouton . , vous pouvez imprimer les sorties de stock d'une période sélectionnée.

#### 6.2.6.3. Modification d'un mouvement de stock

En cliquant sur le bouton<sup>1</sup>, vous pouvez modifier un mouvement de stock, autre qu'une vente.

## 6.2.6.4. Suppression d'un mouvement de stock

En cliquant sur le bouton, vous pouvez supprimer un mouvement de stock, autre qu'une vente.

# 6.2.7. Niveau Appro Atteint

| 🍄 Produits dont le niveau d'approvisionnement est atteint |                               |                            |                       |                 |                 |            |  |  |  |
|-----------------------------------------------------------|-------------------------------|----------------------------|-----------------------|-----------------|-----------------|------------|--|--|--|
|                                                           |                               |                            |                       |                 |                 |            |  |  |  |
| Inveau a approvisionnement atteint                        |                               |                            |                       |                 |                 |            |  |  |  |
| Type de Produit         Sélectionner un fournisseur :     |                               |                            |                       |                 |                 |            |  |  |  |
| Tous                                                      | <ul> <li>Techniq</li> </ul>   | ue 💿 A la vente            |                       |                 |                 | - <b>X</b> |  |  |  |
| ▲<br>Catégorie ۹                                          | <ul> <li>Référence</li> </ul> | Description                | م<br>Fournisseur ۹    | Qté en<br>Stock | Niveau<br>Appro | Commande 🦠 |  |  |  |
| = 🗀 ALCHAT                                                |                               |                            |                       |                 |                 | Г          |  |  |  |
| 🛅 à la vente                                              | ALC5016H                      | LEGEND FILET DE POULET     | ANIMAL FOOD DIFFUSION | 4               | 12              | Г U        |  |  |  |
| 🛅 à la vente                                              | ALC5024H                      | LEGEND POULET ET CREVETTES | ANIMAL FOOD DIFFUSION | 5               | 12              | г          |  |  |  |
| 🛅 à la vente                                              | ALC500                        | MINI FOOD POULET           | ANIMAL FOOD DIFFUSION | 0               | 10              | Г          |  |  |  |
| 📋 à la vente                                              | 5080H                         | LEGEND THON POULET FROMAGE | ANIMAL FOOD DIFFUSION | -4              | 10              | Г          |  |  |  |
| EDUCAT                                                    |                               |                            |                       |                 |                 |            |  |  |  |
| 🛅 à la vente                                              | HL53023                       | MUSELIERE NYLON L          | JIKA                  | 0               | 0               | г          |  |  |  |
| 🛅 à la vente                                              | HL53024                       | MUSELIERE NYLON XL         | JIKA                  | 0               | 0               | Г          |  |  |  |
| 🛅 à la vente                                              | JJL513921                     | JEU APOLLO                 | JIKA                  | 0               | 0               | г          |  |  |  |
| 🛅 à la vente                                              | JJL513924                     | JEU ATHENA                 | JIKA                  | 0               | 0               | Г          |  |  |  |
| 🛅 à la vente                                              | JJL47720                      | BRAIN TRAIL                | JIKA                  | 0               | 0               | г          |  |  |  |
| 🗆 🚞 à la vente                                            | HL114112                      | HALTI MEDIUM 60-80CM       | JIKA                  | 0               | 0               | Г          |  |  |  |
| 🛅 à la vente                                              | HL11421                       | MUSELIERE BASKERVILLE T1   | JIKA                  | 0               | 0               | г          |  |  |  |
| 📋 à la vente                                              | HL11407                       | WHIZZCLICK                 | JIKA                  | 0               | 0               | Г          |  |  |  |
| 🛅 à la vente                                              | 23001                         | MASTER CONTROL T1          | JIKA                  | 0               | 0               | г          |  |  |  |
| 🛅 à la vente                                              | 23003                         | MASTER CONTROL T3          | JIKA                  | 0               | 0               | Г          |  |  |  |
| Enrouler to                                               | ut Dérouler to                | ut                         |                       |                 |                 |            |  |  |  |

Le niveau d'approvisionnement est renseigné sur la fiche de chaque produit. Il correspond à la quantité pour laquelle il faut recommander le produit.

Les produits sont listés dans leurs catégories, vous pouvez choisir d'afficher uniquement les produits techniques ou « à la vente », et filtrer sur un fournisseur.

# 6.2.7.1. Commander les produits dont le niveau d'appro est atteint

Pour passer commande, il vous suffit de cocher les produits que vous souhaitez commander et cliquer sur l'icône représentant un petit carnet. Laissez vous guider pour enregistrer le

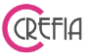

fournisseur, puis les produits à commander et en quelle quantité. En fin d'enregistrement, vous pouvez imprimer la commande (avec ou sans prix).

#### 6.2.8. Niveau Alerte Atteint

Le niveau d'alerte est renseigné sur la fiche de chaque produit. Il correspond à la quantité limite pour laquelle il faut recommander le produit, pour éviter de se retrouver en rupture de stock.Les produits sont listés dans leurs catégories, vous pouvez choisir d'afficher uniquement les produits techniques ou « à la vente », et filtrer sur un fournisseur.

### 6.2.8.1. Commander les produits dont le niveau d'alerte est atteint

Pour passer commande, il vous suffit de cocher les produits que vous souhaitez commander et cliquer sur l'icône représentant un petit carnet. Laissez vous guider pour enregistrer le fournisseur, puis les produits a commander et en quelle quantité. En fin d'enregistrement, vous pouvez imprimer la commande (avec ou sans prix).

#### Le plus Easybel !

A la fin d'une vente, si l'un des produits vendus a atteint son niveau d'approvisionnement ou son niveau d'alerte un message vous en informe.

| Easybel Toilettage                          | Manuel d'emp     | bloi           | CREFIA |
|---------------------------------------------|------------------|----------------|--------|
| 7. AUTRES                                   |                  |                |        |
| EASYBEL - Logiciel de Gestion pour les Salo | ns de Toilettage | and the second |        |
| Menu Principal                              | Paramètrages     | Stock          | Autres |
|                                             |                  |                | ,      |

# 7.1. Contact client

#### 7.1.1. Lancer un mailing

Pour pouvoir envoyer des mails, il faut que vous possédiez une connexion Internet et que vous ayez renseigné dans la fiche signalétique du salon : votre email et votre fournisseur d'accès.

| Boutique  |                 | a los d'alla                                                  |          |                  |   |
|-----------|-----------------|---------------------------------------------------------------|----------|------------------|---|
| Fic       | he Bou          | utique                                                        |          |                  |   |
| Nom       | CAT ANI         | D DOG                                                         | Tél.     | 0450677104       |   |
| Adresse   | 11 RUE DU TANAY |                                                               | Fax      |                  |   |
| СР        | 74600           | SEYNOD                                                        | Email    | contact@crena.fr |   |
| Horaires  |                 | 9H 13H 14H 19H<br>MARDI JEUDI VENDREDI SAMEDI                 | Fournis  | Orange           | - |
|           |                 | A ne saisir que si vous utilisez un serveur SMTP sécurisé ==> | Port SMT | P 25 Password    |   |
| Chemin du | ı Logo          |                                                               |          |                  |   |

Avant l'envoi de mail, le logiciel vous ouvre la <u>recherche multicritères</u> afin de vous permettre de cibler au mieux vos envois.

Ensuite, vous pouvez effectuer vos envois de mail comme décrit dans la paragraphe <u>envoyer</u> <u>des mails</u>

#### 7.1.2. Historique des mailing

Ce module vous permet d'accéder à l'historique des mailings.

#### 7.1.3. Envoyer des sms

Lors de la 1<sup>ère</sup> ouverture de ce module, le logiciel vous propose de créer votre compte SMS.

Manuel d'emploi

| Première ouverture - Création du compte                                                                                                    | d'envoi de Sms                                                               |                           |
|----------------------------------------------------------------------------------------------------|------------------------------------------------------------------------------|---------------------------|
| Première ouverture : (                                                                                                    | Création de votre compte d'envoi de SMS                                      |                           |
| Nom de la société                                                                                                    | Easy'Toilet                                                                  | ] 🛛 😣                     |
| Identifiant                                                                                                    | test@easybel.com                                                             |                           |
| Mot de passe                                                                                                    | ••••••                                                                       |                           |
|                                                                                                    |                                                                              |                           |
|                                                                                                    | Détail de l'offre                                                            |                           |
| <ul> <li>Envoi en France métropolitaine,<br/>Monaco, Belgique, Suisse, Luxemt</li> <li>Envoi instantané</li> <li>Personnalisation du contenu</li> <li>Envoi Rapide</li> <li>Personnalisation émetteur</li> <li>Délai de réception garanti</li> <li>Remise garantie</li> </ul> | Suadeloupe, Guyane, Martinique, Réunion, Polynésie França<br>ourg, Maroc     | aise, Nouvelle-Calédonie, |
| - Voir les tarifs : http                                                                                                    | ://logicielartisans.com/index.php?id_category=10 <u>c</u> ontroller=category |                           |

CREFIA

Il faut saisir le nom de votre société, un identifiant (votre adresse mail) et un mot de passe. Une fois le compte créé, vous êtes redirigé vers notre site pour acheter vos crédits SMS. L'utilisation des crédits sms n'est pas limité dans le temps. Voir nos tarifs SMS.

Vous avez ensuite le choix entre plusieurs option :

| EASYBEL - Logiciel de Gestion pou | ir les Salons de Toilettage |                             |         |
|-----------------------------------|-----------------------------|-----------------------------|---------|
| Que souhaitez-vo                  | ous envoyer comme SMS ?     |                             |         |
| Rappel de RdV                     | Lancer une promo            | Souhaiter les anniversaires | Annuler |

## 7.1.3.1. Rappel de rendez-vous

Avec le logiciel Easybel Toilettage, vous pouvez envoyer des sms de rappel de rendez-vous. Le logiciel va rechercher les rendez-vous du lendemain, vous n'avez pas à retaper le sms, en un clic tous vos clients ayant rendez-vous le lendemain sont prévenus.

| Easy | vbel T     | oilettage      |                           | Manuel d'en              | nploi    |               |                        | CREFIA                                                 |
|------|------------|----------------|---------------------------|--------------------------|----------|---------------|------------------------|--------------------------------------------------------|
| 🗳 En | voi de SM  | S              | tot in front              | 1                        |          |               |                        |                                                        |
|      | En         | voi de SMS     | Crédit SMS dis            | ponible                  | 1        | Racheter du c | rédit SMS 🚬 Coût en c  | rédit d'un SMS 1,00                                    |
|      | Ra         | ppel de RdV    | Indicatif +33             | ?                        | Nom d'e  | envoi ALA     | AIR-CHIEN              |                                                        |
|      |            | Rer            | ndez-vous entre le 1<br>M | 1/09/2019 31<br>Iercredi | et le 11 | /09/2019      | Période<br>prédéfinie  |                                                        |
| Coch | e Civilité | Client         | م Animal                  | Téléphone                | Date Rdv | Heure Rdv 😆   | Date Rdv Heu           | re Rdv Animal                                          |
| Г    | Mr         | ALLER Etienne  | BARON                     | 06 99 91 22 32           | 11/09/19 | 09:00         | Insérer : Civilité Pré | énom Nom                                               |
| Г    | Mme        | ALLER Florence | WOUF                      | 0699912232               | 11/09/19 | 14:00         |                        |                                                        |
| Г    | Mr         | ALLER Patrick  | EPICE                     | 0699425042               | 11/09/19 | 13:15         | [%Civilite%],          | Nb de caractères                                       |
| Г    | Mr         | BARBADUC Roger | BOBBY                     | 0699912232               | 11/09/19 | 11:00         | Rappel de rendez-      | 111                                                    |
|      |            |                |                           |                          |          |               | vous de votre animal   | De 0 à 160 car. = 1 msg                                |
|      |            |                |                           |                          |          |               | salon le [%DateRdv%]   | De 161 a 306 car. = 2 msg<br>De 307 à 459 car. = 3 msg |
|      |            |                |                           |                          |          |               | à [%HeureRdv%].        | Nb crédits nécessaires                                 |
|      |            |                |                           |                          |          |               |                        | 0,00                                                   |
|      |            |                |                           |                          |          |               |                        | Mention<br>"STOP SMS"                                  |
|      |            |                |                           |                          |          |               |                        |                                                        |
|      |            |                |                           |                          |          |               |                        |                                                        |
|      |            |                |                           |                          |          |               |                        |                                                        |
|      |            |                |                           |                          |          |               |                        |                                                        |
|      |            |                |                           |                          |          |               | Voir sms formé         |                                                        |
|      |            |                |                           |                          |          |               |                        |                                                        |
|      |            |                |                           |                          |          |               | Envoyer les SMS        |                                                        |
| Т    | ous        | Aucun          |                           | Nb de destinat           | aires    | 0             |                        |                                                        |
|      |            |                |                           |                          |          |               |                        |                                                        |

# 7.1.3.2. Lancer une promo / rappeler un anniversaire

Pour effectuer une promotion ou rappeler un anniversaire, le logiciel vous ouvre la fenêtre de <u>recherche multicritères</u>.

Une fois votre sélection effectuée, vous pouvez envoyer des SMS

# 7.1.4. Acheter de crédit des sms

En cliquant sur ce bouton, vous êtes redirigés sur notre site boutique pour procéder à l'achat de packs SMS.

#### 7.2. Statistiques

#### 7.2.1. Statistiques du Salon

La fenêtre de statistiques va vous aider à mieux analyser votre activité. Elle compte 5 onglets.

### 7.2.1.1. Onglet CA
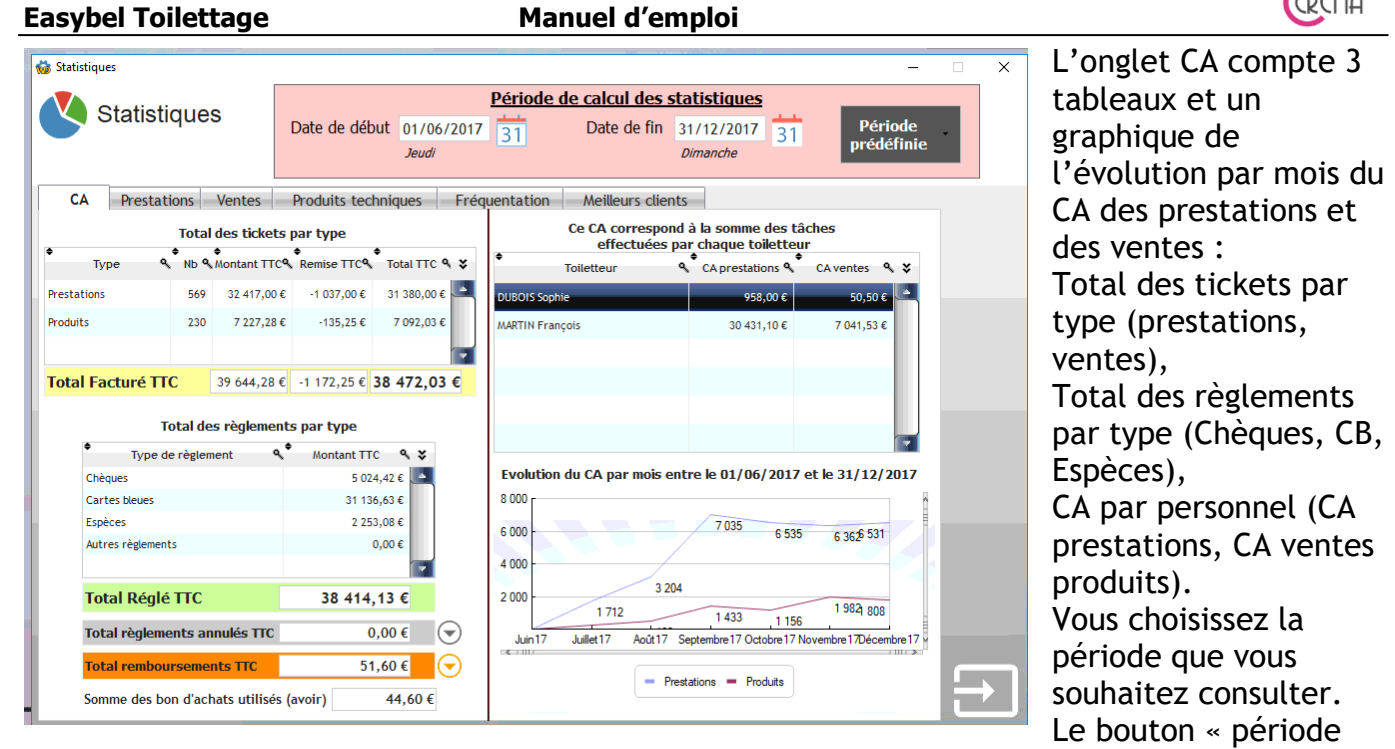

prédéfinie » vous permet de saisir plus rapidement la période souhaitée.

# 7.2.1.2. Onglet Prestations

| Stati               | stiques Date                                                                    | de début 11/08<br>Jeudi    | /2016 31                                                  | ode de ca<br>D                        | alcul des stat<br>ate de fin 10,<br>Jeu                   | tistiques<br>/08/2017 31 Période<br>prédéfinie                                                      |
|---------------------|---------------------------------------------------------------------------------|----------------------------|-----------------------------------------------------------|---------------------------------------|-----------------------------------------------------------|----------------------------------------------------------------------------------------------------|
| CA Pre<br>Catégorie | stations Ventes Produ                                                           | uits techniques            | Fréquenta<br>MontantTTC                                   | tion M<br>Remise <b>A</b>             | eilleurs clients<br>TotaITTC 🔍 🛠                          | Voir la liste des rendez-vous<br>de la période                                                      |
|                     | CHAT<br>CHAT ABONNEMENT<br>COCHON D'INDE<br>DEMELAGE<br>DEMELAGE SUPPLEMENTAIRE | 127<br>14<br>1<br>25<br>32 | 1 195,00 €<br>112,00 €<br>23,00 €<br>351,00 €<br>224,00 € | 27,55 €<br>7,00 €<br>3,79 €<br>4,00 € | 1 167,45 €<br>105,00 €<br>23,00 €<br>347,21 €<br>220,00 € | Les 5 prestations les plus<br>réalisées                                                             |
| E BAIN              | LAPIN<br>RDV SUPPLEMENTAIRE                                                     | 2                          | 66,00 €<br>12,00 €<br>378.00 €                            | 6,60€                                 | 59,40 €<br>12,00 €<br>378.00 €                            | PETT CHEN BAN<br>11%<br>COUPE COURTE ABONNEMENT<br>13% PETIT CHEN TE<br>40%<br>HEN COUPE COURTE ABO |
| Total de            | CHIEN MOYEN BAIN T2<br>CHIEN MOYEN BAIN T3                                      | 14<br>2<br>596             | 1 022,00 €<br>166,00 €<br>22 284,96 €                     | 43,80 €<br>13,00 €<br>947,65 €        | 978,20 €<br>153,00 €<br>21 337,31 €                       | PETIT CHEN TONTE ENTERE                                                                             |
| Total de<br>Total G | es prestations libres<br>Nobal des prestation                                   | 513                        | 24 860,00€                                                | 1 184,80 €<br>4                       | 23 675,20 €<br>5 012,51 €                                 |                                                                                                    |

Les prestations sont triées par catégories. Pour chaque prestation, vous avez sa description, sa quantité réalisée, son montant TTC, les remises qui ont été attribuées, le total TTC (= au montant TTC - remises). Vous avez donc le total des prestations qui apparaît en bas du tableau. Vous avez aussi le total par prestations dans le tableau.

Les prestations libres

sont à part, avec une ligne indiquant la quantité, le montant TTC, les remises attribuées, le total TTC (= au montant TTC - remises).

Vous avez également sous le tableau la somme des remises fidélités accordées. Et en cliquant

sur le bouton 🔍, voir le détail des différentes remises :

- remise fidélité sur passage
- remise fidélité sur fréquentation : palier 1
- remise fidélité sur fréquentation : palier 2
- remise fidélité sur fréquentation : palier 3

A droite du tableau, il y a un graphique qui représente les 5 prestations les plus réalisées dans la période.

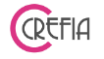

#### 7.2.1.2.1. Voir la liste des rendez-vous de la période

Voir la liste des rendez-vous de la période

Dans l'onglet Prestations de la fenêtre des statistiques, le bouton

vous permet d'accéder à la liste des rendez-vous de la période. En haut à gauche de cette liste, vous avez le bouton « estimer la perte en € » qui vous calcule la perte de CA du fait des rendez-vous non honorés.

| Rendez-vous d'une période  | _                     |             |                        | _                                       | _                                          |               |                       |
|----------------------------|-----------------------|-------------|------------------------|-----------------------------------------|--------------------------------------------|---------------|-----------------------|
| 1 rendez-vous              | Da                    | te de début | 01/02/2018 31<br>Jeudi | i <mark>te du Renc</mark><br>Date de fi | lez-vous<br>n 28/02/201<br><i>Mercredi</i> | 8 31          | Période<br>prédéfinie |
| Estimer la perte           | en € des rdv non h    | nonorés     |                        | Estimer le ga                           | in pour les reno                           | lez-vous à ve | nir                   |
| Date RdV & Heure RdV       | Client                | Animal      | • Commentaire          | ৾                                       | Total TTC 🔍                                | Mtt Payé      | NonHonoré 🛠           |
| 27/02/2018 15:00 BC        | ONNAL LI              | IME'N GIN   |                        |                                         | 90,00€                                     | 90,00€        | - 6                   |
| 27/02/2018 13:30 01        | TERO Y                | олкі        |                        |                                         | 39,00 €                                    | 39,00€        | Г                     |
| 27/02/2018 10:00 GA        | ARVALHO DI            | IDO         | TT 9MM 1H              |                                         | 39,00€                                     | 39,00€        | Г                     |
| 26/02/2018 15:30 AL        | VAREZ AL              | LDO         |                        |                                         | 39,00€                                     | 39,00€        | Г                     |
| 26/02/2018 14:00 00        | DNDETTE GI            | LADYS       |                        |                                         | 39,00 €                                    | 39,00€        | Г                     |
| 26/02/2018 12:30 RC        | DUGE CA               | ARAMEL      |                        |                                         | 39,00€                                     | 39,00€        | Г                     |
| 26/02/2018 09:00 EL        | EVAGE DES MOLOSSES GI | IN          |                        |                                         | 95,00€                                     | 95,00€        | Г                     |
| 23/02/2018 15:00 AL        | LEMAND LE             | EROY        |                        |                                         | 0,00€                                      | 0,00€         | Г                     |
| 23/02/2018 14:00 SE        | MENADISSE CO          | OOKIE       |                        |                                         | 25,00€                                     | 25,00€        | Г                     |
| 23/02/2018 10:30 NI        | ILSON FI              | IFI         |                        |                                         | 39,00€                                     | 39,00€        | Г                     |
| 23/02/2018 09:30 SE        | MENOU KE              | ENZO        |                        |                                         | 30,00 €                                    | 30,00€        | Г                     |
| 23/02/2018 09:00 SE        | MENOU CH              | HOUPETTE    |                        |                                         | 30,00€                                     | 30,00€        | Г                     |
| 22/02/2018 16:00 00        | DLS MI                | A           |                        |                                         | 45,00€                                     | 45,00€        |                       |
| Récapitulatif des prestati | ions effectuées       |             |                        |                                         |                                            |               |                       |
| • Qté 🗣 D                  | escription            | ٩           | Toiletteur             | •<br>Tarif                              | ٩                                          | Mtt TTC       | ×                     |
| 1 BAIN BRUSHING A L'HEU    | RE                    |             |                        |                                         | 35,00€                                     | 35,00 €       |                       |
| 1 BAIN BRUSHING A L'HEU    | RE                    |             |                        |                                         | 35,00€                                     | 35,00€        | ſ                     |
| 1 BAIN BRUSHING A L'HEU    | RE                    |             |                        |                                         | 35,00€                                     | 35,00 €       |                       |

Le bouton « estimé la perte des rdv non honorés » calcule le montant en euro des rendezvous non honorés. Le bouton « estimer le gain pour les rendez-vous à venir » calcule le montant des gains prévus pour une période futur.

# 7.2.1.3. Onglet Ventes

| tistiques |                  |                                |         |                             |                               |                                     |                                                         |
|-----------|------------------|--------------------------------|---------|-----------------------------|-------------------------------|-------------------------------------|---------------------------------------------------------|
| Sto       | atistiques       | Date de début 11/08/<br>Jeudi  | 2016 3  | riode de ca<br>1 Di         | <b>lcul des</b><br>ate de fin | statistiques<br>10/08/2017<br>Jeudi | 31 Période<br>prédéfinie                                |
| CA I      | Prestations Vent | es Produits techniques         | Fréquen | tation Me                   | eilleurs clie                 | ents                                |                                                         |
| atégorie  | Référence        | م Description م                | Qté ۹   | •<br>Mtt Total TTC <b>Q</b> | Remise ۹                      | TotalTTC ۹ 🛠                        | Légende<br>Technique                                    |
| EDUCAT    | r                |                                |         |                             |                               |                                     | à la Vente                                              |
| 6         | JJL513921        | JEU APOLLO                     | 1,00    | 25,50€                      | 9,39€                         | 16,11 €                             | Aucun produit                                           |
| 6         | JJL513924        | JEU ATHENA                     | 1,00    | 25,50€                      | 9,39€                         | 16,11€                              | Voir la liste des                                       |
| 6         | JJL47720         | BRAIN TRAIL                    | 1,00    | 15,00€                      | 5,52€                         | 9,48€                               | ventes de la                                            |
| 6         | CEVFEDIF48       | FELIWAY DIFFUSEUR + RECHARGE   | 1,00    | 29,90€                      | 5,98€                         | 23,92€                              | penode                                                  |
| 6         | 8L08325          | TAPIS EDUCATEUR X10            | 1,00    | 5,80€                       | 1,16€                         | 4,64€                               | Les 5 meilleures                                        |
| 0         | L0144            | CLICKER                        | 2,00    | 10,00€                      |                               | 10,00 €                             | Ventes                                                  |
| 6         | CEVFERECH48      | FELIWAY RECHARGE DIFFUSEUR 48M | 3,00    | 59,70€                      | 3,98€                         | 55,72€                              |                                                         |
| ALCHAT    | т                |                                |         |                             |                               |                                     | 28H - LEGEND MAQUEREAU<br>LC5083H57EGEND POULETAN<br>91 |
| 6         | RCSTEAP2KG       | STERILISED APPETIT CONTROL 2KG | 1,00    | 25,00 €                     |                               | 25,00 €                             | IND POULET AVEC POTIRON                                 |
| -         | ALC642           | ADULT POISSON ET RIZ 12KG      | 1,00    | 60,90€                      |                               | 60,90 €                             | ALC500 - MINI FOOD PC                                   |
| 6         | ALC605           | ADULT POULET ET RIZ 400G       | 1,00    | 4,69€                       |                               | 4,69€                               | 69                                                      |
| Total     | des ventes       |                                | 1 139   | 8 485,60 €                  | 389,77€                       | 8 095,83 €                          |                                                         |
| Total     | des ventes libr  | 25                             | 111     | 1 718,10 €                  | 48,64€                        | 1 669,46 €                          |                                                         |
| Total     | l Global des v   | entes                          |         |                             |                               | 9 765,29 €                          |                                                         |

Les ventes sont triées par catégories ou par marque (avec le total par catégorie ou par marque). Pour chaque produit vendu, vous avez sa référence, sa description, sa quantité vendue, son montant TTC, les remises qui ont été attribuées, le total TTC (= au montant TTC - remises).

Vous avez donc le total des ventes qui apparaît en bas du tableau.

Les ventes libres sont à part, avec une ligne indiquant la

quantité, le montant TTC, les remises attribuées, le total TTC (= au montant TTC - remises). Les ventes libres ne sont pas détaillées.

A droite du tableau, il y a un graphique qui représente les 5 produits les plus vendus dans la période.

7.2.1.3.1. Voir la liste des ventes de la période

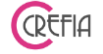

visualiser

|             |                      | Filtre sur le nom du     |                         |                    | ~        | Details   | des marges | pour u   |
|-------------|----------------------|--------------------------|-------------------------|--------------------|----------|-----------|------------|----------|
| Date 🔍      | • Client             | م <sup>•</sup> Vendeur م | Commentaire Commentaire | • Total TTC ٩      | Mtt Payé | Annulée 🛠 |            | donnée   |
| 8/04/2017   | CLIINT TASSALI       | DUBOIS Sophie            |                         | 7,00€              | 7,00€    | Г         |            | vente d  |
| 8/04/2017   | NARTIN TITROWICHI    | DUBOIS Sophie            |                         | 10,35€             | 10,35€   | <b>Г</b>  |            | du salo  |
| 7/04/2017   | CANCI                | DUBOIS Sophie            |                         | 12,50€             | 12,50€   | Г         |            | sur le t |
| 7/04/2017   | CLIINT TASSALI       | DUBOIS Sophie            |                         | 17,50€             | 17,50€   | E I       |            | liste de |
| 7/04/2017   | DARRAS               | DUBOIS Sophie            |                         | 20,00€             | 20,00€   | Г         |            | période  |
| 7/04/2017   | CLIINT TASSALI       | DUBOIS Sophie            |                         | 16,20€             | 16,20€   | Г         |            |          |
| 6/04/2017   | CLIINT TASSALI       | DUBOIS Sophie            |                         | 6,90€              | 6,90€    | Г         |            | listo or |
| 6/04/2017   | TILLOUIN             | DUBOIS Sophie            |                         | 2,00€              | 2,00€    |           |            | liste ei |
| Panier moye | en = 23.58 €         | TOTAL                    |                         | 943,36€            | 943,     | 36€       |            |          |
| étails de l | la vente sélectionne | ée                       |                         |                    |          |           |            | bouton   |
| Qté         | ٩                    | Description              | 🔦 РИ ТТС                | م <sup>®</sup> Tot | al TTC 🔍 | Retour 🛠  |            |          |

#### rentes riode uis l'onglet atistiques cliquant n « voir la ites de la ous imer cette uant sur le

.

#### 7.2.1.3.2. Détail des marges

Ce tableau vous permet de voir le détail des marges en euro pour chaque produit vendu. Les marges en rouge sont des marges négatives. Vous vendez le produit moins cher que vous ne l'avez acheté !

Cf. Détails des marges sur les ventes

#### 7.2.1.4. **Onglet Produits techniques**

Dans cet onglet, vous pouvez voir la liste des sorties de stock de produits techniques. Vous avez également le graphique des 5 produits techniques les plus utilisés sur une période donnée.

| 🗳 Statistiques                                                         |                                            |                                                                                                    |
|------------------------------------------------------------------------|--------------------------------------------|----------------------------------------------------------------------------------------------------|
| Statistiques                                                           | Date de début 11/08/2016<br>Jeudi          | Période de calcul des statistiques       31     Date de fin       10/08/2017     31       Période       Période       prédéfinie |
| CA Prestations Ventes                                                  | Produits techniques Fréque                 | entation Meilleurs clients                                                                                                    |
| Catégorie Référence                                                    | ۹ Description ۹                            | Qté                                                                                                    |
| a la vente 8L08325 a la vente ME47040 a la vente 00158                 | CLIP CLAP                                  | 1,00     Aucun produit       1,00     Les 5 produits techniques       1,00     les plus utilisés                                 |
| AlcHAT                                                                 | GENTLEDOG                                  | 1,00<br>05-PPAV-T - CREME ALDE VERA 1L TECHNIQUE                                                                                 |
| <ul> <li>à la vente</li> <li>È à la vente</li> <li>RCMBB2KG</li> </ul> | PLAISIR CHAT ADULT<br>MOTHER & BABYCAT 2KG | 1,00<br>1,00<br>1,00<br>1,00                                                                                                    |
| à la vente RCSEN04KG     à la vente ALC5016H                           | SENSIBLE 400G                              | 1,00<br>1,00 - 2D DOSE 20ML BONBON<br>24                                                                                         |
| À la vente ALC5022H     À la vente ALC5024H                            | LEGEND BLANC DE POULET                     | 1,00<br>1,00                                                                                                    |
| à la vente ALC5029H                                                    | LEGEND SAUMON<br>FIT 32 4KG                |                                                                                                    |
| Nombre de produits                                                     | s techniques sortis du stock               | 486                                                                                                    |

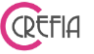

#### 7.2.1.5. Onglet Fréquentation

| 🕉 Statistiques              |                    |                           |                                                |                                          | -                            |
|-----------------------------|--------------------|---------------------------|------------------------------------------------|------------------------------------------|------------------------------|
| Statistiques                | Date de déb        | ut 01/01/2020<br>Mercredi | Période de calcul des s       31   Date de fin | tatistiques<br>06/03/2020 31<br>Vendredi | Période<br>prédéfinie        |
| CA Prestations Vente        | s Produits tec     | nniques Fréd              | quentation Meilleurs clien                     | ts                                       |                              |
| Fréquentation par Ville - I | Prestations        |                           | Fréquentation par Ra                           | ice - Prestations                        |                              |
| ♦ Ville ٩                   | Nb de prest. 🔦 Mtt | des prest. 🔦 🛠            | ◆<br>Race                                      | م <sup>•</sup> Nb de prest. ۹            | Mtt des prest. 🤌 🛠           |
|                             | 13                 | 827,65€                   | epagneul papillon                              | 6                                        | 338,65€                      |
| Vaulx en velin              | 1                  | 88,00€                    |                                                | 3                                        | 194,00€                      |
| Rillieux la pape            | 1                  | 65,60€                    | Cocker anglais                                 | 2                                        | 161,00€                      |
| Caluire                     | 1                  | 56,00€                    | coton                                          | 2                                        | 134,00€                      |
|                             |                    |                           | caniche                                        | 1                                        | 88,00€                       |
|                             |                    |                           | Coton                                          | 1                                        | 65,60€                       |
| Fréquentation par Ville - \ | /entes             |                           | shetland                                       | 1                                        | 56,00€                       |
| Ville 🤦                     | Nb de ventes 🦠 Mtt | des ventes 🔦 🛠            |                                                |                                          |                              |
|                             | 5                  | 273,80€                   |                                                |                                          |                              |
| Rillieux la pape            | 1                  | 26,02 €                   |                                                |                                          |                              |
|                             |                    |                           |                                                |                                          |                              |
|                             |                    |                           | Fréquence des presta                           | ntions (hors clien                       | t passage)                   |
|                             |                    |                           | Durant la période, les dients sont ve          | enus en moyenne 1.63 fois                | faire toiletter leur animal. |

Cet onglet comprend 3 tableaux :

- . la fréquentation par ville et prestations,
- . la fréquentation par ville et ventes,
- . la fréquentation par race et prestations

pour une période donnée.

Vous avez également la fréquence des prestations (Nombre moyen de toilettages fait par un client durant la période)

Manuel d'emploi

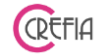

#### 7.2.1.6. Onglet Meilleurs Clients

|                           |                     | Dávio                     | de de celcul des statistiques                         |               |
|---------------------------|---------------------|---------------------------|-------------------------------------------------------|---------------|
| Statistiques              | Date de débu        | ut 11/08/2016 31<br>Jeudi | Date de fin 10/08/2017<br>Jeudi Période<br>prédéfinie |               |
| CA Prestations V          | entes Produits tech | niques Fréquentation      | ion Meilleurs clients                                 |               |
| Liste des Meilleurs Cli   | ients de la période | sélectionnée              |                                                       |               |
| ♦<br>Nom                  | ہ<br>Prénom ۹       |                           |                                                       |               |
| CLIINT TASSALI            |                     | 3 287,69 €                | 178 Les 3 meilleurs clients                           |               |
| COUSIN                    | CELINE              | 941,19€                   |                                                       |               |
| NARTIN TITROWICHI         | SYLVIE              | 836,10€                   | 29                                                    |               |
| TARRAS                    | DOMINIQUE           | 630,06€                   | 20 NARTIN TITROWICHI<br>17%                           |               |
| VATII                     | CATHERINE           | 598,16€                   | 8                                                     |               |
| VATILIR                   | SAMANTHA            | 565,80€                   | 13                                                    |               |
| TOZON                     | NATALIE             | 537,10€                   | 7 COUSIN                                              |               |
| TILLOUIN                  | SIMON               | 518,24€                   | 9 19%                                                 |               |
| LROUTIL                   | AURORE              | 466,90€                   | 6 CLIINT TASSALI<br>65%                               |               |
| DARRAS                    | CLAUDIE             | 466,00€                   | 5                                                     |               |
| TRONNIR                   | SABINE              | 448,56 €                  | 6                                                     |               |
| FONTIIX                   | BERTRAN             | 426,84€                   | 6                                                     |               |
| DISCHATRIS                | GISMONDE            | 375,00€                   | 8 🔫                                                   |               |
| Nb clients venus au salon | 440 / Nh clients    | total 815 = soit          | 54.0% Nh de nouveaux clients 258                      | $\Rightarrow$ |

Vous pouvez voir la liste de vos clients par ordre décroissant du chiffre d'affaires, ainsi que le graphique des trois meilleurs clients. Vous avez également le nombre de clients venus au salon par rapport au nombre de clients total, ainsi que le nombre de nouveaux clients sur la période choisie. Vous trouverez également le graphique des trois meilleurs clients.

## 7.2.2. Tableau de bord

Le tableau de bord vous permet, pour une période sélectionnée, d'afficher :

- La facturation CA (TTC et HT) pour chaque type de tickets (Prestations, Produits, avoirs de prestations, avoirs de produits)
- Les encaissements TTC (chèques, CB, espèces), avec les règlements des tickets de la période, les règlements de tickets d'autres périodes, les règlements en attente (chèques en votre possession que vous n'avez pas encore remis en banque), le reste à percevoir (les tickets non payés).
- Le CA par toiletteur
- La tva sur la facturation
- Les remboursements (bon d'achat, espèces, CB, chèques).

La partie facturation s'affiche sous forme d'un tableau. Les remises sont détaillées par type de ticket.

| ynthèse d'activité pour la j | période du 01/04 | /2017 au 30/04/20 | 17           |                     | Eleventer                                    |                                       |              |
|------------------------------|------------------|-------------------|--------------|---------------------|----------------------------------------------|---------------------------------------|--------------|
|                              |                  |                   |              |                     | <b>•</b> • • • • • • • • • • • • • • • • • • | n data da                             |              |
| Afficher                     | les informat     | ions pour la p    | eriode du 0  | 1/04/2017<br>Jamedi | 1 Au 30/04/<br>Dimanc                        | he Periode prédéfinie                 | 8 🖶          |
| acturation CA (TTC et I      | нт)              |                   |              |                     |                                              | — <sub>[</sub> Encaissements (TTC)——— |              |
| Nombre de cli                | ents facturés    | 95                | Nombre de fa | ctures              | 117                                          | Total règlements par chèque           | 1 102,42 €   |
| Туре                         | ♦<br>Nb          | Montant TTC       | • Remise TTC | Total TTC           | Total HT                                     | Total règlements carte bleue          | 4 217,55 €   |
| restations                   | 102              | 5 132,00€         | -208,40€     | 4 923,60 €          | 4 103,10 €                                   | Total règlements espèces              | 648,10 €     |
| Produits                     | 40               | 993,67€           | -50,32€      | 943,36€             | 786,28€                                      | Total règlements                      | 5 968,07 €   |
| voir de Prestation           | 0                | 0,00€             | 0,00€        | 0,00€               | 0,00€                                        | DONT Rglts factures de la période     | 5 660,86 € 💽 |
| voir de Produits             | 0                | 0,00€             | 0,00€        | 0,00€               | 0,00€                                        | DONT Rglts factures autre période     | 307,20 € 💽   |
|                              |                  |                   |              |                     |                                              | Rglts en attente d'encaissement       | 204,10 € 💽   |
| lotal facturation            |                  |                   |              | TTC                 | UT                                           | Reste à percevoir                     | 2,00 € 💽     |
| otal lacturation             |                  | 6 125,67 €        | 2 -258,72 €  | 5 866,96 €          | 4 889,38 €                                   | Utilisation de bon d'achat            | 0,00€        |
| A par Toiletteur ———         |                  |                   | Ά            |                     | r                                            | Remboursement                         |              |
| Toiletteur                   | са ттс 🔹 са      | нт 🕹 📍            | Code Taux    | Total HT            | Fotal TVA 🛛 🛠                                | Transformation en bon d'achat         | 0,00€        |
| OUBOIS Sophie 5              | 850,76 € 487     | 5,88€1            | 20,0 %       | 4 889,38 €          | 977,58€                                      | Remboursement en espèces              | 0,00€        |
| AVRE Monique                 | 16,20€ 1         | 3,50€             |              |                     |                                              | Bemboursement en CB                   | 0.00€        |
|                              |                  |                   |              |                     |                                              | Remboursement par chèque              | 0,00€        |
|                              |                  |                   | Т            | otal TVA            | 977,58 € 1                                   | otal remboursements TTC               | 0,00 €       |

Le bouton à côté des sommes vous permet de voir le détail de ces sommes, par exemple, liste

tickets impayés 🕑 (à droite du champ reste à percevoir) vous permet de voir le détail des tickets impayés (numéro de ticket, date, total TTC, reste à payer).

| ● N°<br>Facture | • Date<br>facture | ¢            | Client a | Total TTC       | ۹ Rest     | e à payer <b>q</b> T | ♦<br>Type de facture¶ | *     |
|-----------------|-------------------|--------------|----------|-----------------|------------|----------------------|-----------------------|-------|
| 20170495        | 25/04/2017        | PADULA JULIE | _        | 47,0            | 0€         | 2,00€                |                       |       |
| _               |                   |              |          |                 |            |                      |                       |       |
|                 |                   |              |          |                 |            |                      |                       |       |
|                 |                   |              |          |                 |            |                      |                       |       |
|                 |                   |              |          |                 |            |                      |                       |       |
|                 |                   |              | Do       | uble cliquer su | r une ligi | ne pour accé         | ider à la fiche du cl | lient |

En double cliquant sur la ligne, vous accédez directement à la fiche du client.

# 7.2.2.1. Impression du tableau de bord

L'impression du tableau de bord est au format Paysage dans le même esprit que la fenêtre.

## 7.2.2.2. Voir les notes au comptable pour la période

Si, sur la période sélectionnée, vous avez indiqué des notes au comptables, alors le bouton « voir les notes au comptable pour la période s'affiche » (cf chapitre <u>voir la liste des notes au comptables</u>).

## 7.3. Comptabilité

## 7.3.1. Editions

Vous pouvez éditer les règlements d'un mois jour par jour, et les factures du mois détaillées.

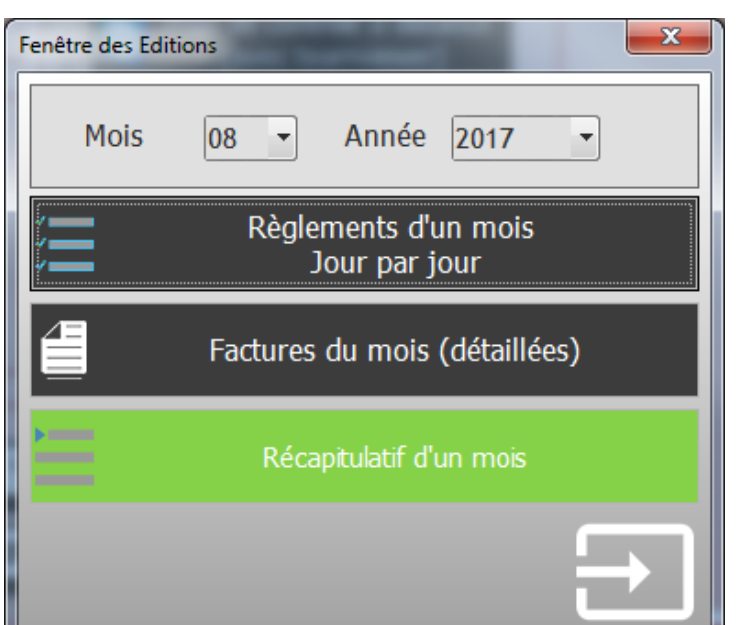

Sélectionnez le mois pour lequel vous souhaitez imprimer les règlements puis cliquez sur le bouton « règlements d'un mois Jour par jour ». Vous pouvez choisir d'imprimer au format **ticket** ou au format A4.

Le bouton « tickets du mois (détaillés) permet d'imprimer au format A4 le détail de tous les tickets du mois sélectionné.

Vous pouvez également imprimer le récapitulatif d'un mois. Il s'agit d'un tableau reprenant tous les évènements jour par jour.

## 7.3.1.1. Impression des règlements d'un mois jours par jour

Vous pouvez imprimer les règlements d'un mois jour par jour en format ticket ou A4 sous forme de tableau.

## 7.3.1.2. Impression des tickets du mois détaillés

Vous pouvez imprimer les tickets détaillés du mois sélectionné. Tous les tickets sont imprimés en continu avec tous les détails, numéro de ticket, date du ticket, nom du client, prestations et produits facturés, mode et date de règlement. Vous pouvez enregistrer ce document en PDF pour l'envoyer par mail à votre comptable.

## 7.3.1.3. Récapitulatif d'un mois

Vous pouvez visualiser le récapitulatif d'un mois reprenant tous les chiffres du mois jour par jour.

Vous pouvez générer un fichier excel que vous pourrez transmettre à votre comptable.

## 7.3.2. Transfert des écritures comptables

Vous pouvez générer le fichier des écritures comptables pour une période donnée. Vous cochez les fichiers que vous voulez créer et vous indiquez si vous souhaitez un format excel classique ou le format excel CIEL.

Le fichier excel ainsi créé pourra être adressé à votre comptable.

| Le programme va<br>entre 2 dates, Sé | créer un fichier EXCEL d<br>iléctionnez les 2 dates de<br>cliquez | estiné à la comptabi<br>e facturation et le typ<br>sur le bouton "Expo | lité contenant toute<br>pe de factures que<br>rtation Excel'' | es les factures vali<br>vous souhaitez ex | dées émise<br>porter puis |
|--------------------------------------|-------------------------------------------------------------------|------------------------------------------------------------------------|---------------------------------------------------------------|-------------------------------------------|---------------------------|
| Date de début                        | 01/08/2017 3<br>Jeudi<br>✓ Factures<br>✓ Achats                   | Date de Factur<br>Date de fin<br>✓ Règlement<br>✓ Compte Ca            | ation<br>10/08/2017<br><i>Jeudi</i><br>s/Rembourseme<br>aisse | 31 Pério<br>prédéf                        | de<br>finie               |
|                                      | Exportati                                                         | on Excel                                                               | Exportat                                                      | ion Excel                                 |                           |

Sélectionnez le bouton "exportation Excel Classique" ou "Exportation Excel CIEL".

Sélectionnez la période à exporter puis choisissez ce que vous souhaitez exporter : - prestations (tickets de

prestations)

CREFIA

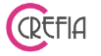

- ventes (tickets de ventes)
- achats (entrée en stock)
- règlements
- erreurs des comptes de caisse

Puis cliquez sur Exportation Excel.

Vous devez alors choisir l'emplacement où le fichier Excel va être créé.

Le fichier Excel contient 7 colonnes et peut être récupéré par un grand nombre de logiciel de comptabilité.

Ce système devrait satisfaire votre comptable.

| 🔀 N      | /licrosoft Excel - Exp          | port_Compta2011                | 12                      |                                |                                           |             |              |
|----------|---------------------------------|--------------------------------|-------------------------|--------------------------------|-------------------------------------------|-------------|--------------|
| 8        | <u>F</u> ichier <u>E</u> dition | <u>A</u> ffichage <u>I</u> nse | ertion Forma <u>t</u> ( | <u>D</u> utils <u>D</u> onnées | Fe <u>n</u> être <u>?</u> Perfect PDF 5   |             |              |
|          |                                 |                                | · · ·                   | ~ 0 5                          | <br>⊡_A Z  400 07 100% ⊡ 100%             |             | 10           |
|          |                                 | LQ. ✓   & 43                   | •••••                   |                                | E Z + A + 🛄 🦏 10078 🔹 🤤 - Anal            | •           | 10 4 6 7 5   |
| _        | E9 🔻                            | <i>†</i> ≈ Regleme             | ent CB                  | _                              | _                                         | _           | _            |
| <u> </u> | A                               | <u> </u>                       | C                       | D                              | E                                         | F           | G            |
| 1        | Date Facture                    | Journal                        | Num Facture             | Num Compte                     | Libellé Compte                            | Somme Debit | Somme Crédit |
| 2        | 19/12/2011                      | BQ                             | 20111362                | 411                            | Réglement CB                              | 0,00 €      | 44,00 €      |
| 3        | 19/12/2011                      | BQ                             | 20111362                | 512                            | Réglement CB                              | 44,00 €     | 0,00 €       |
| 4        | 19/12/2011                      | BQ                             | 20111363                | 512                            | Réglement CB                              | 20,00 €     | 0,00 €       |
| 5        | 19/12/2011                      | BQ                             | 20111363                | 411                            | Réglement CB                              | 0,00 €      | 20,00 €      |
| 6        | 19/12/2011                      | BQ                             | 20111364                | 411                            | Remise de Chèque                          | 0,00 €      | 67,50 €      |
| 4        | 19/12/2011                      | BQ                             | 20111364                | 512                            | Remise de Chèque                          | 67,50€      | 0,00€        |
| 8        | 19/12/2011                      | BQ                             | 20111366                | 411                            | Réglement CB                              | 0,00€       | 21,50 €      |
| 9        | 19/12/2011                      | BQ                             | 20111366                | 512                            | Réglement CB                              | 21,50€      | 0,00€        |
| 10       | 19/12/2011                      | BQ                             | 20111367                | 612                            | Remise de Chèque                          | 37,00 €     | 0,00€        |
| 11       | 19/12/2011                      | BQ                             | 20111367                | 411                            | Remise de Chèque                          | 0,00€       | 37,00 €      |
| 12       | 19/12/2011                      | BQ                             | 20111368                | 612                            | Remise de Chèque                          | 16,00 €     | 0,00€        |
| 13       | 19/12/2011                      | BQ                             | 20111368                | 411                            | Remise de Chèque                          | 0,00€       | 16,00 €      |
| 14       | 23/12/2011                      | BQ                             | 20111371                | 411                            | Règlement CB                              | 0,00€       | 19,00 €      |
| 15       | 23/12/2011                      | BQ                             | 20111371                | 512                            | Règlement CB                              | 19,00€      | 0,00 €       |
| 16       | 23/12/2011                      | BQ                             | 20111372                | 411                            | Règlement CB                              | 0,00€       | 25,50 €      |
| 17       | 23/12/2011                      | BQ                             | 20111372                | 512                            | Règlement CB                              | 25,50 €     | 0,00 €       |
| 18       | 19/12/2011                      | CA                             | 20111365                | 530                            | Règlement Espèces                         | 10,20€      | 0,00 €       |
| 19       | 19/12/2011                      | CA                             | 20111365                | 411                            | Règlement Espèces                         | € 00,00     | 10,20 €      |
| 20       | 19/12/2011                      | CA                             | 20111369                | 411                            | Règlement Espèces                         | 0,00€       | 25,00 €      |
| 21       | 19/12/2011                      | CA                             | 20111369                | 530                            | Règlement Espèces                         | 25,00 €     | 0,00 €       |
| 22       | 19/12/2011                      | CA                             | 20111370                | 411                            | Règlement Espèces                         | 0,00€       | 27,60 €      |
| 23       | 19/12/2011                      | CA                             | 20111370                | 530                            | Règlement Espèces                         | 27,60 €     | 0,00 €       |
| 24       | 23/12/2011                      | CA                             | 20111371                | 530                            | Règlement Espèces                         | 50,00 €     | 0,00 €       |
| 25       | 23/12/2011                      | CA                             | 20111371                | 411                            | Règlement Espèces                         | 0,00 €      | 50,00 €      |
| 26       | 19/12/2011                      | HA                             |                         | 607                            | Achat Marchandises-10 shampo chx normaux  | 50,00 €     | 0,00 €       |
| 27       | 19/12/2011                      | HA                             |                         | 44566                          | Achat Marchandises-10 shampo chx normaux  | 9,80€       | 0,00 €       |
| 28       | 19/12/2011                      | HA                             |                         | 401                            | Achat Marchandises-10 shampo chx normaux  | 0,00 €      | 59,80 €      |
| 29       | 23/12/2011                      | HA                             |                         | 44566                          | Achat Marchandises-10 coul homme cover n5 | 7,84 €      | 0,00 €       |
| 30       | 23/12/2011                      | HA                             |                         | 607                            | Achat Marchandises-10 coul homme cover n5 | 40,00 €     | 0,00 €       |
| 31       | 23/12/2011                      | HA                             |                         | 401                            | Achat Marchandises-10 coul homme cover n5 | 0,00 €      | 47,84 €      |
| 32       | 19/12/2011                      | VT                             | 20111362                | 411                            | Prestation                                | 44,00 €     | 0,00 €       |
| 33       | 19/12/2011                      | VT                             | 20111362                | 44571                          | Prestation                                | 0,00 €      | 7,21 €       |
| 34       | 19/12/2011                      | VT                             | 20111362                | 706                            | Prestation                                | 0,00 €      | 36,79 €      |
| 35       | 19/12/2011                      | VT                             | 20111363                | 701                            | Vente                                     | 0,00€       | 16,72 €      |
| 36       | 19/12/2011                      | VT                             | 20111363                | 411                            | Vente                                     | 20,00 €     | 0,00 €       |
| 37       | 19/12/2011                      | VT                             | 20111363                | 44571                          | Vente                                     | 0,00€       | 3,28 €       |
| 38       | 19/12/2011                      | VT                             | 20111364                | 411                            | Prestation + Vente                        | 67,50 €     | 0,00 €       |
| 39       | 19/12/2011                      | VT                             | 20111364                | 44571                          | Prestation + Vente                        | 0,00 €      | 11,06 €      |
| 40       | 19/12/2011                      | VT                             | 20111364                | 706                            | Prestation + Vente                        |             | 56 44 €      |

## 7.4. Gestion des données

## 7.4.1. Modifier le password interne

Dans l'application, il vous est demandé un mot de passe pour réaliser certaines opérations (suppression ou modification de tickets, etc.).

Vous pouvez modifier le mot de passe par défaut « crefia » si vous le souhaitez en cliquant sur le bouton « modifier le password interne », vous devez renseigner l'ancien mot de passe et le nouveau mot de passe.

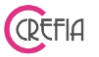

## 7.4.2. Maintenance des données

Le bouton de maintenance des données vous permet de faire un contrôle sur de nombreux points de l'application. Il est utile de l'utiliser lorsque vous avez un problème de cohérence dans vos données :

> Réindexation des fichiers de données Suppression des rendez-vous sans prestation Correction des rendez-vous non facturés Vérification des doublons dans la numérotation des factures Vérification entre factures et règlements : nom du client Vérification du montant des prestations Vérification de la TVA des factures Vérification du montant des ventes Contrôle des mouvements de stock - Entrée en stock Contrôle des mouvements de stock - Sortie de stock Vérification de la quantité de chaque produit en stock

## 7.4.3. Prise de contrôle à distance

Ce bouton nous permet de prendre le contrôle à distance sur votre ordinateur avec votre accord avec le logiciel TeamViewer pour intervenir directement sur vos données, ou vous montrer les différentes fonctionnalités d'une manière plus simple.

## 7.4.4. Effectuer une sauvegarde

Nous préconisons d'effectuer une sauvegarde de vos données tous les soirs à la fermeture du logiciel sur un support externe, clé USB ou disque dur externe. A la fermeture du logiciel, celui-ci vous demande si vous voulez effectuer une sauvegarde. Répondez oui, le logiciel trouvera le chemin du support externe pour faire la sauvegarde.

Si vous êtes en client/serveur, donc avec vos données sur notre serveur, vous ne faites plus de sauvegarde, vos données sont automatique sauvegardées sur notre serveur.

## 7.4.5. Envoi données Crefia

C'est le même principe que la sauvegarde. Simplement les données sont envoyées ensuite sur notre boîte mail et nous les stockons dans votre dossier virtuel.

## 7.4.6. Restauration d'une sauvegarde

Avec ce bouton vous pouvez réintégrer vos données dans le logiciel par le biais de votre sauvegarde. C'est le cas si votre ordinateur est tombé en panne, après avoir réinstallé le logiciel sur un nouveau matériel. Il est préférable de nous contacter pour effectuer cette manipulation.

## 7.5. Autres

## 7.5.1. Suivi des Avoirs (ancien système)

Dans ce module, vous retrouvez les avoirs de retour produit qui étaient possible dans l'ancienne version du logiciel.

## 7.5.2. Animaux à la vente

Si, en plus du toilettage, vous faites de l'élevage ou si vous vendez des animaux en partenariat avec des éleveurs ce module va certainement vous intéresser.

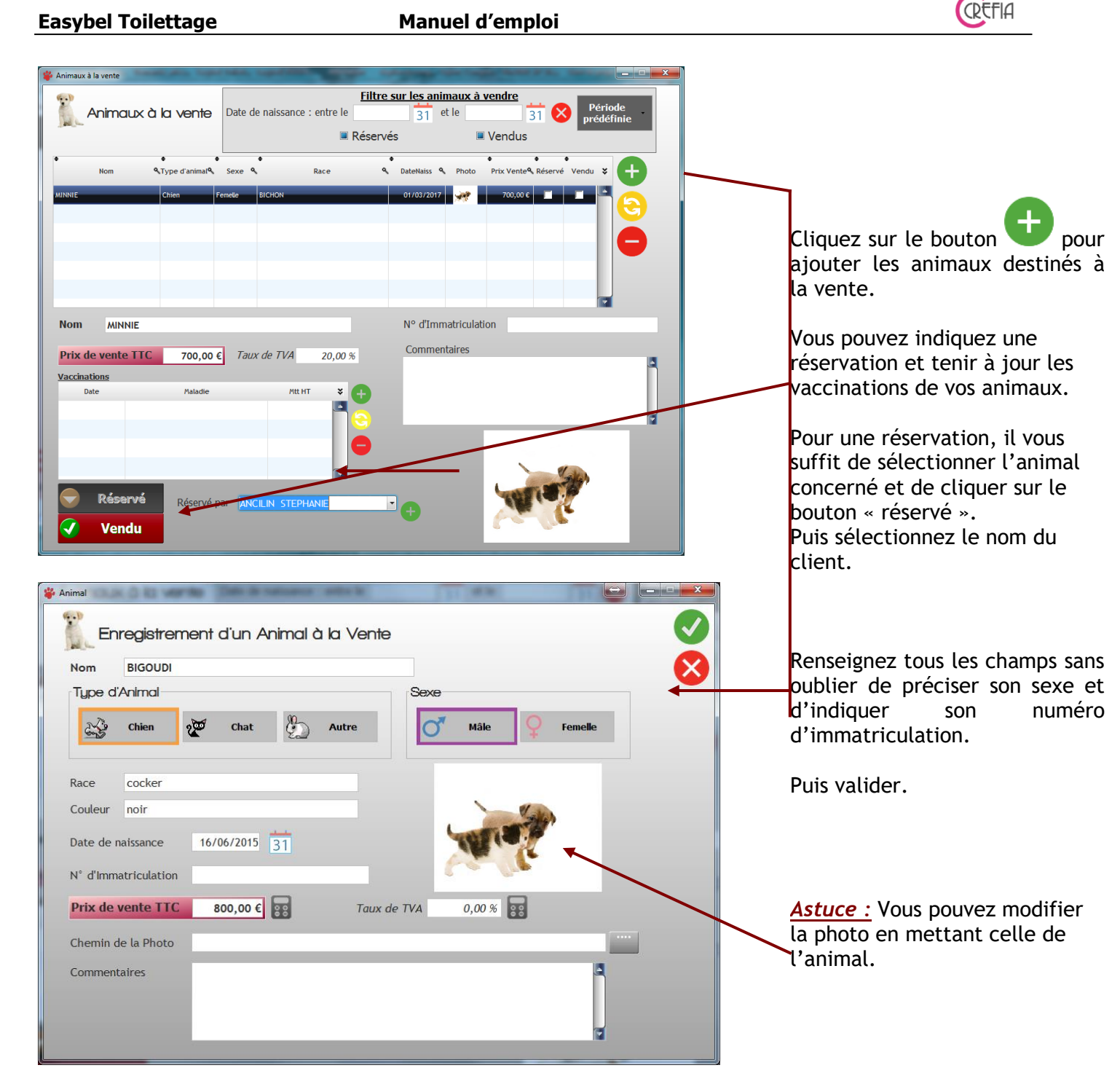

Vous ne pouvez pas facturer depuis ce module.

Pour la facturation proprement dite, faire de la même manière que la vente d'un produit et cliquez sur « vente libre ». Vous indiquez manuellement la race du chien et le prix.

# 7.6. Nous contacter

# 7.6.1. Poser une question

Ce module vous permet de nous poser une question directement depuis le logiciel. Votre mail sera rapidement consulté et nous répondrons à votre question.

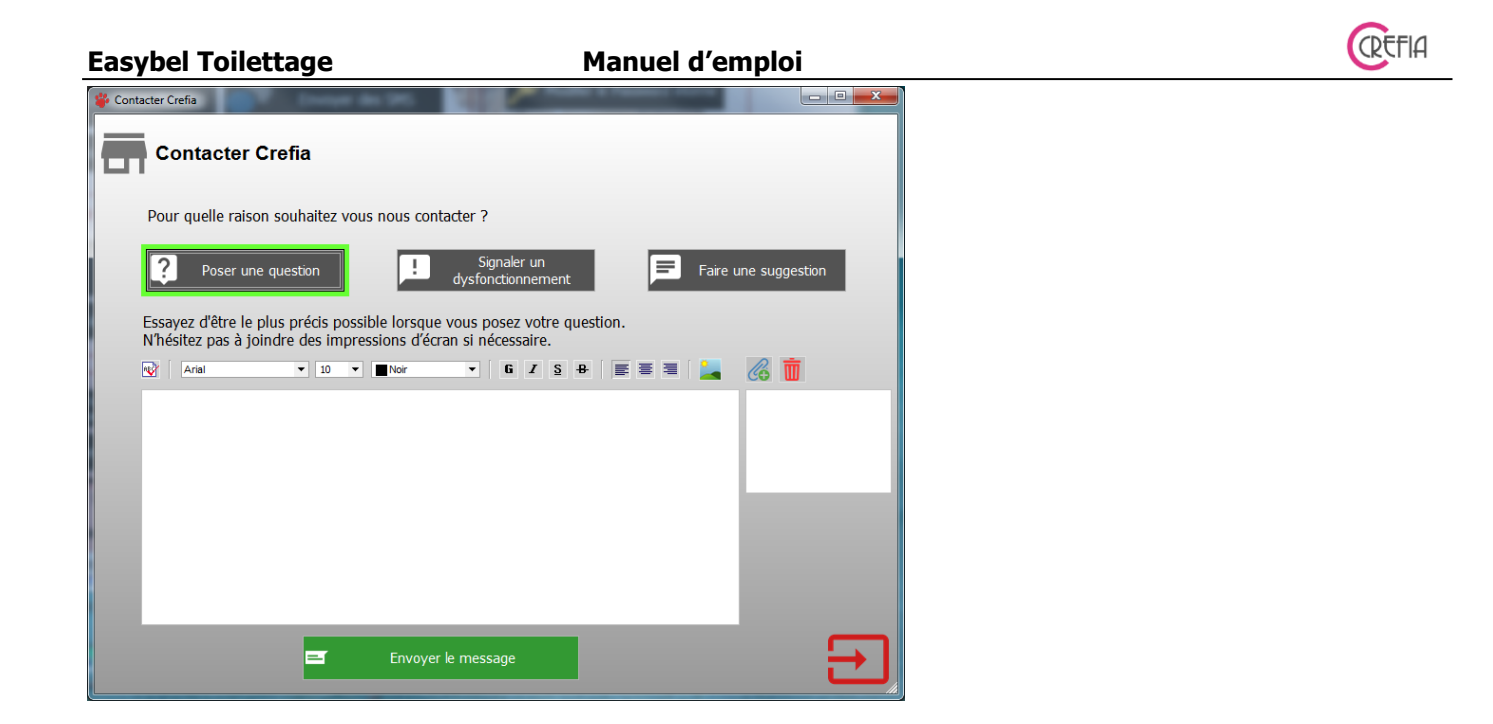

# 7.6.2. Signaler un dysfonctionnement

Ce module vous permet de nous signaler un dysfonctionnement directement depuis le logiciel. Le problème sera rapidement traité et corrigé.

| 🍟 Contacter Crefia                                                                                                    |               |
|----------------------------------------------------------------------------------------------------|---------------|
| Contacter Crefia                                                                                                    |               |
| Pour quelle raison souhaitez vous nous contacter ?                                                                                                    |               |
| Poser une question Signaler un Faire ur                                                                                                    | ne suggestion |
| Essayez d'être précis et expliquez comment vous avez constaté le dysfonctionnement.<br>N'hésitez pas à joindre une impression d'écran du message d'erreur si il y en a un. |               |
| 😡 Arial 🔹 10 💌 🔤 Noir 💌 🖬 🖌 🦉 🖉 🗮                                                                                                    | 6             |
|                                                                                                    |               |
|                                                                                                    |               |
|                                                                                                    |               |
|                                                                                                    |               |
|                                                                                                    |               |
|                                                                                                    |               |
| Envoyer le message                                                                                                    | Ð             |

## 7.6.3. Faire une suggestion

Si vous avez des suggestions à nous faire concernant l'évolution du logiciel, vous pouvez le faire directement depuis le logiciel par le biais de ce module.

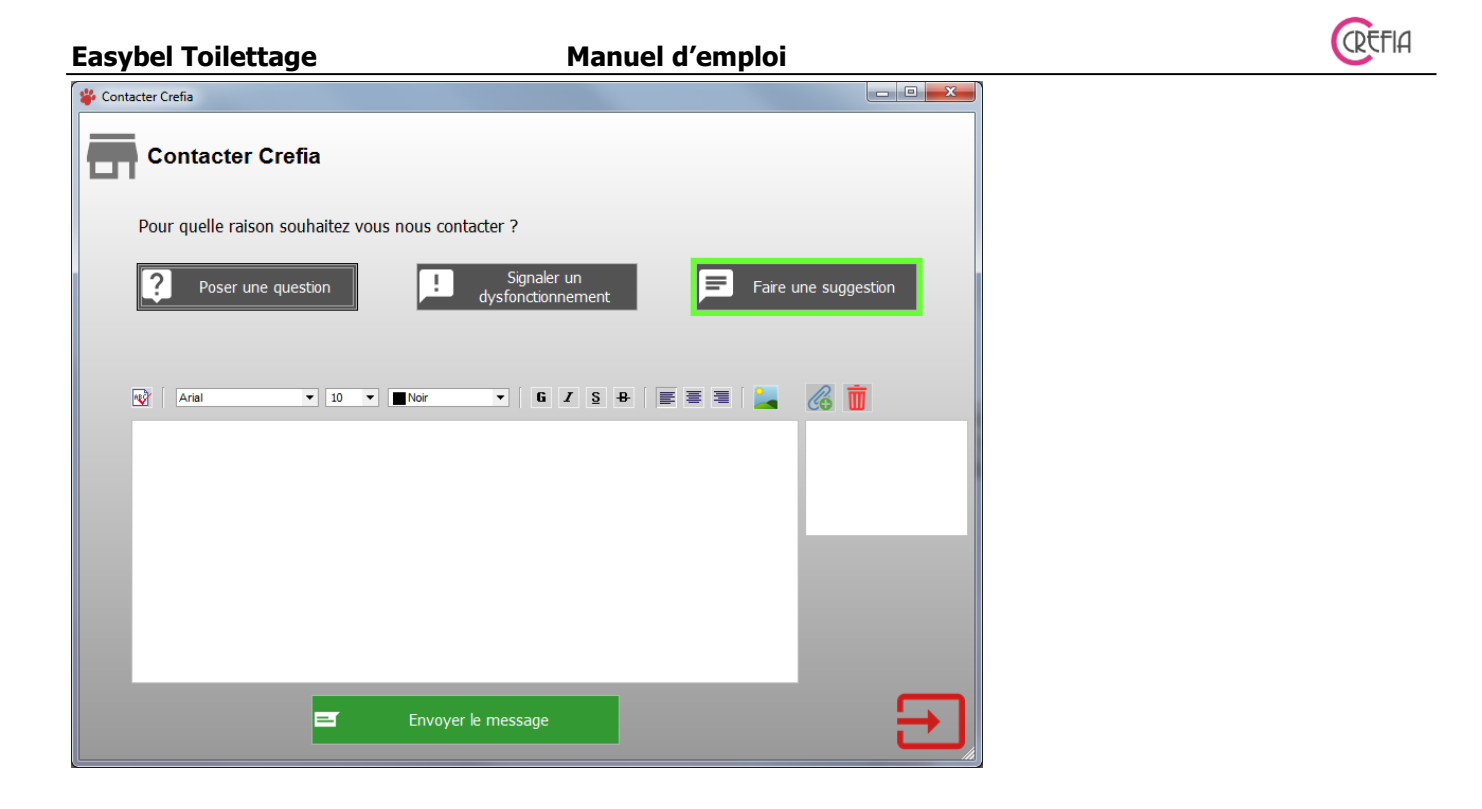

# 7.7. 7.7 Marque NF525

# 7.7.1. Archives fiscales

L'ensemble des données de facturation (factures, lignes de factures, règlements, duplicata, etc) est archivé de manière journalière, mensuelle et annuelle.

Chaque archive fiscale est générée automatiquement au moment du lancement de l'application et dès lors qu'une des conditions de date est réalisée. Les archives peuvent englober une période de temps journalière, mensuelle ou annuelle. Une archive est générée pour chaque journée, mois, année, même si la journée, mois, année ne contient aucune donnée saisie par l'utilisateur.

Les fichiers des archives sont nommés de la façon suivante :

<N° Siren à neuf chiffres> **AF** <Date de l'archive fiscale>.xml

# 7.7.1.1. Consulter les archives fiscales

Vous pouvez consulter les archives fiscales directement depuis le logiciel :

Consulter les archives Fiscales

- depuis l'onglet Autres du menu, bouton
- depuis le menu, dans la barre de menu, partie NF525 / Archives fiscales

| stionArchives   | And a sum over the sum |              |            | _                         |       | And in case of          |                    |
|-----------------|------------------------|--------------|------------|---------------------------|-------|-------------------------|--------------------|
| Archives        | fiscales               |              |            | Ouvrir le dossier des arc | hives |                         |                    |
| Date de clôture | 🔧 Type d'archive 🔍     | Période du 🔍 | . Au       | Nom fichier xml           | ۹. ۵  | Rubrique                | ♦<br>Valeur ⊄      |
| 29/09/2017      | etypArchiveJournaliere | 29/09/2017   | 29/09/2017 | 245632516FEC20170929.xml  |       | E 🗁 20170922            |                    |
| 20/09/2017      | etypArchiveJournaliere | 20/09/2017   | 20/09/2017 | 518257548FEC20170920.xml  |       | 🛅 Duplicata             |                    |
| 21/09/2017      | etypArchiveJournaliere | 21/09/2017   | 21/09/2017 | 518257548FEC20170921.xml  |       | 🖃 🧁 Facture             |                    |
| 22/09/2017      | etypArchiveJournaliere | 22/09/2017   | 22/09/2017 | 518257548FEC20170922.xml  |       | 📮 📬 1                   |                    |
| 23/09/2017      | etypArchiveJournaliere | 23/09/2017   | 23/09/2017 | 518257548FEC20170923.xml  |       | AdresseBoutique         | 3034 route de Stra |
| 24/09/2017      | etypArchiveJournaliere | 24/09/2017   | 24/09/2017 | 518257548FEC20170924.xml  |       | adresseClient           |                    |
| 25/09/2017      | etypArchiveJournaliere | 25/09/2017   | 25/09/2017 | 518257548FEC20170925.xml  |       | CivClient               | Mr                 |
| 26/09/2017      | etypArchiveJournaliere | 26/09/2017   | 26/09/2017 | 518257548FEC20170926.xml  |       | CodeNAFBoutique         | 6909Z              |
|                 |                        |              |            |                           |       | CodePostalBoutique      | 69140              |
|                 |                        |              |            |                           |       | CodePostalClient        |                    |
|                 |                        |              |            |                           |       | DateFacture             | 20170921           |
|                 |                        |              |            |                           |       | DateHeureFacture        | 201709211005318    |
|                 |                        |              |            |                           |       | FactureAnnulee          | 0                  |
|                 |                        |              |            |                           |       | DClient                 | 30                 |
|                 |                        |              |            |                           |       | 🛅 IDFacture             | 198                |
|                 |                        |              |            |                           |       | Canadan taut Dénadan ta |                    |

Dans cette fenêtre s'affiche toutes les archives fiscales générées (journalières, mensuelles, annuelles). Lorsque vous sélectionnez une archive fiscale, s'affiche dans le tableau de droite l'arborescence du fichier d'archive.

## 7.7.1.2. Exporter une archive fiscale

Si vos données sont sur notre serveur, vous pourrez télécharger l'archive sélectionnée en

cliquant sur le bouton very depuis la page de consultation de l'archive fiscale.

# 7.7.2. Piste d'audit

Un système de piste d'audit est intégrer dans l'application (aucune possibilité de désactiver cette fonctionnalité) dans un but de :

- traçabilité et gage de confiance de l'administration

- sécurité et confiance des utilisateurs

- principe de précaution, ne pouvant présumer de la signature électronique ou non des factures par le client

Il appartient néanmoins au client de prendre toutes les précautions vis à vis de cette obligation qui lui incombe en propre, notamment de la conservation et de la traçabilité de tous les justificatifs requis.

Le logiciel fourni par Crefia ne peut garantir à lui seul la sincérité des comptes et la réussite du contrôle fiscal.

# 7.7.2.1. Consulter la piste d'audit

La piste d'audit est consultable directement depuis le logiciel :

Consulter la piste d'audit

- depuis l'onglet Autres du menu, bouton

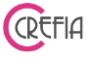

- depuis le menu, dans la barre de menu, partie NF525 / Contrôle des signatures / Analyse piste d'audit

| estionPis | steAudi | -      | second in factor of | the later of logities               |                            |                                   |                                            |   |
|-----------|---------|--------|---------------------|-------------------------------------|----------------------------|-----------------------------------|--------------------------------------------|---|
| ı ۵       | Piste   | e d'au | Judit               |                                     | Le fichier XML             | correspond au fichier de la base  |                                            |   |
|           |         |        | • • • • •           |                                     |                            |                                   |                                            |   |
| ID        | 4       | Num    | CodeEvenement       | Contractive Contraction Contraction | CodeOperateur 🛰 CodeTermin | al 🔍 TypeDeDonnees 🔍 Horodatage 🦄 | Informations                               |   |
| -         | 1       |        | 1 8                 | Démarrage du terminal (e            | 1 JENNIFER-PC              | 21/09/2017 19:49:45               |                                            |   |
|           | 2       |        | 2 3                 | ) Archivage fiscal d'exercio        | 1 JENNIFER-PC              | 21/09/2017 19:49:48               | Archivage journalier : 20170920 - 20170920 |   |
|           | 3       |        | 3 8                 | ) Démarrage du terminal (e          | 1 JENNIFER-PC              | 22/09/2017 11:34:28               |                                            |   |
|           | 4       |        | 4 31                | ) Archivage fiscal d'exercio        | 1 JENNIFER-PC              | 22/09/2017 11:34:32               | Archivage journalier : 20170921 - 20170921 |   |
|           | 5       |        | 5 8                 | ) Démarrage du terminal (e          | 1 JENNIFER-PC              | 22/09/2017 12:17:31               |                                            |   |
|           | 6       |        | 6 8                 | ) Démarrage du terminal (e          | 1 JENNIFER-PC              | 22/09/2017 12:25:28               |                                            |   |
|           | 7       |        | 7 8                 | ) Démarrage du terminal (e          | 1 JENNIFER-PC              | 22/09/2017 12:27:49               |                                            |   |
|           | 8       |        | 8 8                 | ) Démarrage du terminal (e          | 1 JENNIFER-PC              | 22/09/2017 12:29:42               |                                            |   |
|           | 9       |        | 9 8                 | ) Démarrage du terminal (e          | 1 JENNIFER-PC              | 22/09/2017 12:30:29               |                                            |   |
|           | 10      | 1      | 10 8                | ) Démarrage du terminal (e          | 1 JENNIFER-PC              | 22/09/2017 12:32:20               |                                            |   |
|           | 11      | 1      | 1 8                 | ) Démarrage du terminal (e          | 1 JENNIFER-PC              | 22/09/2017 12:36:12               |                                            |   |
|           | 12      | 1      | 12 8                | ) Démarrage du terminal (e          | 1 JENNIFER-PC              | 22/09/2017 16:40:08               |                                            |   |
|           | 13      | 1      | 13 4                | ) Arrêt (applicatif/session)        | 1 JENNIFER-PC              | 22/09/2017 16:40:42               |                                            |   |
|           | 14      | 1      | 14 8                | ) Démarrage du terminal (e          | 1 JENNIFER-PC              | 22/09/2017 16:44:11               |                                            |   |
|           | 15      | 1      | 15 4                | ) Arrêt (applicatif/session)        | 1 JENNIFER-PC              | 22/09/2017 16:44:30               |                                            |   |
|           | 16      | 1      | 6 8                 | ) Démarrage du terminal (e          | 1 JENNIFER-PC              | 22/09/2017 16:44:59               |                                            |   |
|           | 17      | 1      | 17 4                | ) Arrêt (applicatif/session)        | 1 JENNIFER-PC              | 22/09/2017 16:45:15               |                                            |   |
|           | 18      | 1      | 8 8                 | ) Démarrage du terminal (e          | 1 JENNIFER-PC              | 22/09/2017 16:45:25               |                                            |   |
|           |         |        |                     |                                     |                            |                                   |                                            | _ |
|           |         |        |                     |                                     |                            |                                   |                                            |   |
|           |         |        |                     |                                     |                            |                                   |                                            |   |

De nombreuses informations sont recensées dans la piste d'audit (liste non exhaustive) :

- le démarrage du logiciel
- l'arrêt du logiciel
- les sauvegardes
- les restaurations de sauvegarde
- la génération d'archives fiscales
- l'exportation de données vers Excel
- la génération des écritures comptables
- la modification de paramètres
- l'annulation d'une facture

Lors de l'enregistrement de certaines de ces actions, le logiciel vous demandera la raison :

- la modification de paramètres
- l'annulation d'une facture
- les restaurations de sauvegarde

Le fichier PisteAudit.FIC est bloqué par un mot de passe. Si des enregistrements du fichier sont modifiés ou supprimés, le logiciel ne pourra plus s'ouvrir et vous aurez un message d'erreur de ce type :

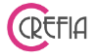

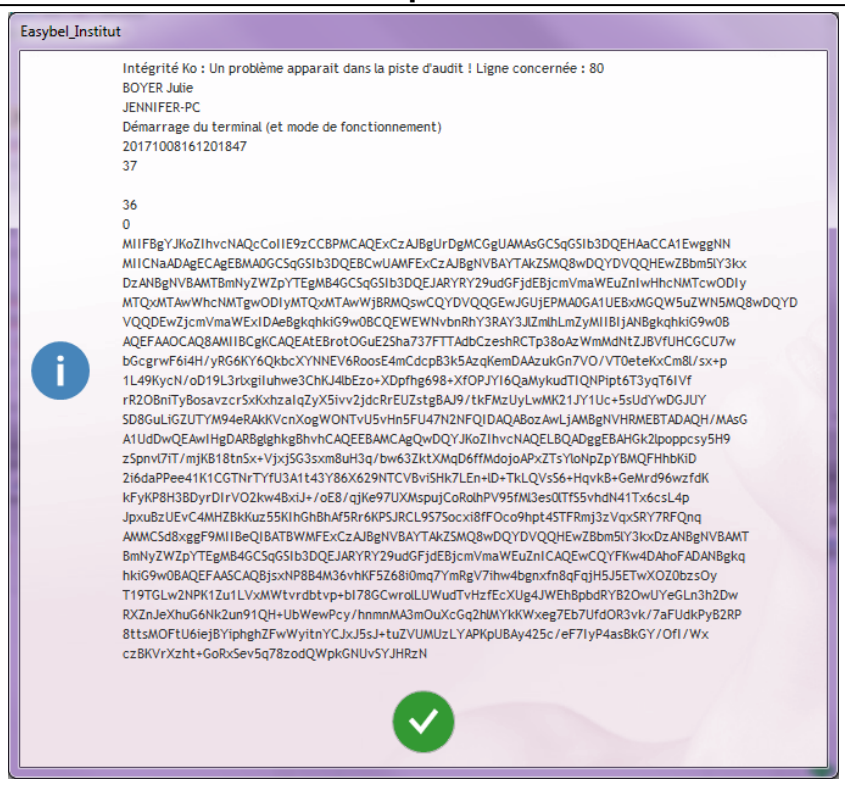

## 7.7.3. Grands Totaux

Les fichiers des grands totaux permettent de récupérer facilement le total TVA par taux de TVA pour une facture (grand total ticket), une journée (grand total période), une année (grand total exercice). Les fichiers des grands totaux sont signés.

Les fichier GrandTotalTicket.FIC, GrandTotalPeriode.FIC, GrandTotalExercice.FIC sont bloqués par un mot de passe. Si des enregistrements de ces fichiers sont modifiés ou supprimés, le logiciel affichera les lignes en rouge dans la fenêtre de consultation.

#### 7.7.3.1. Consulter les grands totaux ticket

A chaque fois que vous enregistrez une facture, un enregistrement est ajouté au fichier GrandTotalTicket.FIC avec la somme de la TVA par taux de TVA pour la facture. Ce fichier est consultable et accessible depuis le menu, dans la barre de menu, partie NF525 / Contrôle des signatures / Analyse tickets

| CRETIA |
|--------|
|--------|

| • Grands totaux                 | Tickets                          |                          | Pério                 | de                   | □<br>31              | Exercice               |        |            |           |
|---------------------------------|----------------------------------|--------------------------|-----------------------|----------------------|----------------------|------------------------|--------|------------|-----------|
| rand total ticket Grand total p | ériode Grand total exercice      | e                        |                       |                      |                      |                        |        |            |           |
| SignatureElectro Sig            | natureElectronique               | randTotalTic <b>q</b> Id | TauxTVA1 <b>%</b> Id1 | FauxTVA2 <b>€</b> Id | FauxTVA3 <b>९</b> Id | TauxTVA4 <b>%</b> IdTa | uxTVA5 | TauxTVA1 🔍 | MttTTC1 🛠 |
| I                               |                                  | 29                       | 1                     | 0                    | 0                    | 0                      | 0      | 0,20       | 42        |
| Г                               |                                  | 30                       | 1                     | 0                    | 0                    | 0                      | 0      | 0,20       | 3         |
| Г                               |                                  | 31                       | 1                     | 0                    | 0                    | 0                      | 0      | 0,20       | 6         |
| Г                               |                                  | 32                       | 1                     | 0                    | 0                    | 0                      | 0      | 0,20       | 8         |
| Г                               |                                  | 33                       | 1                     | 0                    | 0                    | 0                      | 0      | 0,20       | 9         |
| Г                               |                                  | 34                       | 1                     | 0                    | 0                    | 0                      | 0      | 0,20       | 2         |
| Г                               |                                  | 35                       | 1                     | 0                    | 0                    | 0                      | 0      | 0,20       | 10        |
| Г                               |                                  | 36                       | 1                     | 0                    | 0                    | 0                      | 0      | 0,20       | 8         |
| Г                               |                                  | 37                       | 1                     | 0                    | 0                    | 0                      | 0      | 0,20       | 9         |
| Г                               |                                  | 38                       | 1                     | 0                    | 0                    | 0                      | 0      | 0,20       | 4         |
| Г                               |                                  | 39                       | 1                     | 0                    | 0                    | 0                      | 0      | 0,20       | e         |
|                                 |                                  | 40                       | 1                     | 0                    | 0                    | 0                      | 0      | 0,20       |           |
| Г                               |                                  | 41                       | 1                     | 0                    | 0                    | 0                      | 0      | 0,20       | 7         |
| Г                               |                                  | 42                       | 1                     | 0                    | 0                    | 0                      | 0      | 0,20       | 7         |
| IVCNAQcCollE9zCCBPMCAQ          | ExCzAJBgUrDgMCGgUAMAsGCSqGSIb3D0 | 2EHAi 43                 | 1                     | 0                    | 0                    | 0                      | 0      | 0,20       |           |
|                                 | ExCzAJBgUrDgMCGgUAMAsGCSqGSIb3D0 | QEHA: 44                 | 1                     | 0                    | 0                    | 0                      | 0      | 0,20       |           |
| nvcNAQcCollE9zCCBPMCAQ          | ExCzAJBgUrDgMCGgUAMAsGCSqGSIb3DC | QEHA: 45                 | 1                     | 0                    | 0                    | 0                      | 0      | 0,20       |           |
| nvcNAQcCollE9zCCBPMCAQ          | ExCzAJBgUrDgMCGgUAMAsGCSqGSIb3D0 | QEHA: 46                 | 1                     | 0                    | 0                    | 0                      | 0      | 0.20       |           |
| TVcNAQcCollE9zCCBPMCAQ          | ExCzAJBgUrDgMCGgUAMAsGCSqGSIb3D0 | 2EHAi 47                 | 1                     | 0                    | 0                    | 0                      | 0      | 0.20       |           |

## 7.7.3.2. Consulter les grands totaux période

A chaque fois que vous comptez la caisse, un enregistrement est ajouté au fichier GrandTotalPeriode.FIC avec la somme de la TVA par taux de TVA pour la période. Ce fichier est consultable et accessible depuis le menu, dans la barre de menu, partie NF525 / Contrôle des signatures / Analyse période.

#### 7.7.3.3. Consulter les grands totaux exercice

Lorsque vous ouvrez le logiciel pour la première fois de l'année, un enregistrement est ajouté au fichier GrandTotalExercice.FIC avec la somme de la TVA par taux de TVA pour l'année. Ce fichier est consultable et accessible depuis le menu, dans la barre de menu, partie NF525 / Contrôle des signatures / Analyse période.

#### 7.7.4. Autres fichiers

Les autres fichiers qui sont signés sont le fichier des factures et le fichier des impression de duplicata de factures.

Les fichiers Facture.FIC, Duplicata.FIC sont bloqués par un mot de passe. Si des enregistrements de ces fichiers sont modifiés ou supprimés, le logiciel affichera les lignes en rouge dans la fenêtre de consultation.

#### 7.7.4.1. Consulter les fichiers « tickets »

| Easybel | Toilettage |
|---------|------------|
|---------|------------|

#### Manuel d'emploi

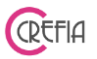

A chaque fois que vous enregistrez un ticket, l'enregistrement est signé. Le fichier des signatures des tickets est consultable et accessible depuis le menu, dans la barre de menu, partie NF525 / Contrôle des signatures / Autres fichiers.

Exemple d'affichage si une erreur est constatée sur la signature d'un ticket :

| GestionAutre | Fichiers     |            |                      |             |                        |             | -            |                      |             |             |            |            |   |
|--------------|--------------|------------|----------------------|-------------|------------------------|-------------|--------------|----------------------|-------------|-------------|------------|------------|---|
|              | utres Fic    | hiers N    | F525                 |             | Fact                   | ures        |              | Dupli                | cata        |             |            |            |   |
| Factures     | Duplicata    |            |                      |             |                        |             |              |                      |             |             |            |            | _ |
| IDFacture 🔍  | NumFacture 🔍 | IDClient ۹ | ctureRéfére <b>q</b> | IdVendeur 📢 | blmpressior <b>4</b> : | LigneFactur | DOperateur 🔍 | actureRefer <b>9</b> | DateFacture | ९ TotalHT ९ | TotalTVA 🤦 | TotalTTC 🔩 | 5 |
| 210          | 20 170 207   | 295        | 0                    | 1           | 1                      | 1           | 1            | 0                    | 20170922    | 4,08        | 0,82       | 4,90       |   |
| 211          | 20 170 208   | 35         | 0                    | 1           | 1                      | 1           | 1            | 0                    | 20170922    | 44,00       | 0,00       | 44,00      |   |
| 212          | 20 170 209   | 553        | 0                    | 1           | 1                      | 1           | 1            | 0                    | 20170927    | 32,00       | 0,00       | 32,00      |   |
| 213          | 20 170 210   | 292        | 0                    | 1           | 1                      | 1           | 1            | 0                    | 20170927    | 74,00       | 0,00       | 74,00      |   |
| 214          | 20 170 211   | 557        | 0                    | 2           | 1                      | 1           | 2            | 0                    | 20170930    | 28,33       | 5,67       | 34,00      |   |
|              |              |            |                      |             |                        |             |              |                      |             |             |            |            |   |
|              |              |            |                      |             |                        |             |              |                      |             |             |            |            |   |
|              |              |            |                      |             |                        |             |              |                      |             |             |            |            |   |
|              |              |            |                      |             |                        |             |              |                      |             |             |            |            |   |
|              |              |            |                      |             |                        |             |              |                      |             |             |            |            |   |
|              |              |            |                      |             |                        |             |              |                      |             |             |            |            |   |
|              |              |            |                      |             |                        |             |              |                      |             |             |            |            |   |
|              |              |            |                      |             |                        |             |              |                      |             |             |            |            |   |
|              |              |            |                      |             |                        |             |              |                      |             |             |            |            |   |
|              |              |            |                      |             |                        |             |              |                      |             |             |            |            |   |
|              |              |            |                      |             |                        |             |              |                      |             |             |            |            |   |
|              |              |            |                      |             |                        |             |              |                      |             |             |            |            |   |
|              |              |            |                      |             |                        |             |              |                      |             |             |            |            |   |
| L            |              | ш          |                      |             |                        |             |              |                      |             |             |            | •          |   |

# 7.7.4.2. Consulter les fichiers « duplicata »

A chaque fois que vous demandez la réimpression d'un ticket, un enregistrement est ajouté au fichier Duplicata.FIC. Le fichier des duplicata est consultable et accessible depuis le menu, dans la barre de menu, partie NF525 / Contrôle des signatures / Autres fichiers.

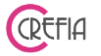

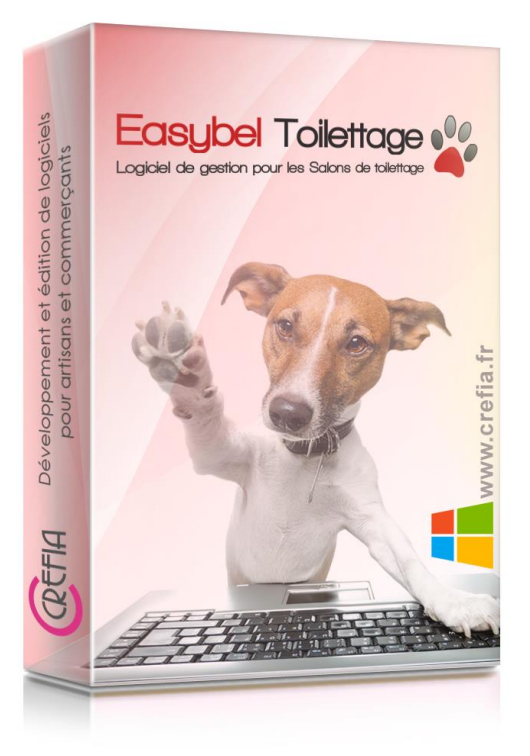

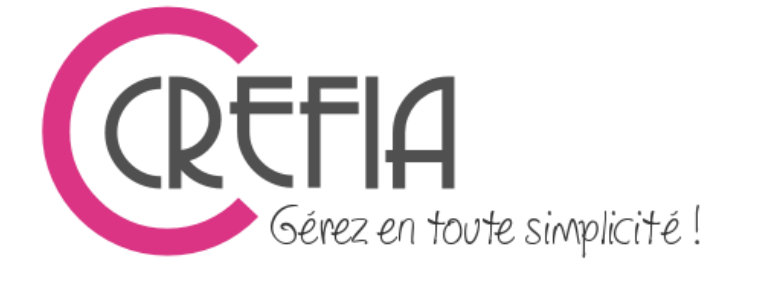

SARL CREFIA 11 rue du Tanay Cran Gevrier 74960 ANNECY contact@crefia.fr www.crefia.fr

Une question ? Vous pouvez nous contacter au 04 50 67 71 04